IBM

IBM DB2 OLAP Server and Starter Kit

# OLAP Spreadsheet Add-in for Excel Käyttöopas

Versio 7

IBM

IBM DB2 OLAP Server and Starter Kit

# OLAP Spreadsheet Add-in for Excel Käyttöopas

Versio 7

Kohta "Huomioon otettavaa" sivulla 227 sisältää tärkeitä tietoja. Lue ne ennen tämän julkaisun ja siinä kuvatun tuotteen käyttöä.

Tämä julkaisu on käännös englanninkielisestä julkaisusta OLAP Spreadsheet Add-In User's Guide for Excel, jonka on julkaissut International Business Machines Corporation, USA.

Tämä julkaisu sisältää IBM:lle yksinoikeudella kuuluvia tietoja. Julkaisu on lisensoitua aineistoa, ja siihen sovelletaan tekijänoikeuslakia. Julkaisun tietoihin ei sisälly tuotetakuuta, eikä mitään tässä julkaisussa esiintyvää väitettä ole tulkittava sellaiseksi.

Tätä julkaisua koskevat kysymykset, jotka liittyvät IBM:n tuotteiden teknisiin tietoihin, on osoitettava IBM-jälleenmyyjälle tai IBM:n myyntineuvottelijalle. Korjausehdotukset ja huomautukset pyydetään lähettämään osoitteella:

Oy International Business Machines Ab Käännöstoimisto PL 265 00101 Helsinki.

Voit lähettää julkaisua koskevat huomautukset myös faksina numeroon (09) 459 4113.

IBM pidättää itsellään oikeuden käyttää ja jakaa näin saamiaan tietoja parhaaksi katsomallaan tavalla, niin että siitä ei aiheudu lähettäjälle mitään velvoitteita.

© Copyright International Business Machines Corporation 1998, 2000. Kaikki oikeudet pidätetään.

© 1991–2000 Hyperion Solutions Corporation. Kaikki oikeudet pidätetään.

# Sisältö

| Esittely                                     | 1 |
|----------------------------------------------|---|
| Tämän julkaisun käyttäjät                    | 7 |
| Julkaisun rakenne                            | i |
| Mallitietokannat ja -tiedostot vi            | i |
| Käytönaikainen ohje                          | i |
| Merkintäkäytännöt                            | i |
|                                              |   |
| Version 6 esittely                           | ( |
| Siirtyminen versioon 6                       | ( |
| Version 6 uudet ominaisuudet iv              | ( |
|                                              |   |
| Luku 1. Hyperion Essbase -ohjelman           |   |
| esittely                                     |   |
| Hyperion Essbase -ohjelman käyttäjät 1       | L |
| Työasema-palvelinympäristön osat             | 2 |
| Palvelin                                     | ) |
| Hyperion Essbase Spreadsheet Add-in 3        | 3 |
| Verkko                                       | 3 |
| Hyperion Essbase -sovellusohjelmat 3         | 3 |
| Hyperion Essbase Spreadsheet Toolkit         |   |
| -ohjelma                                     | 3 |
| Hyperion Essbase Partitioning-ohjelma        |   |
| -ohjelma                                     | 3 |
| Hyperion Essbase Structured Query            |   |
| Language Interface -ohjelma 4                | ł |
| Hyperion Essbase sovellusohjelmaliittymä . 4 | ł |
| Hyperion Essbase Currency Conversion         |   |
| -ohjelma 4                                   | ł |
| Hyperion Integration Server 4                | ł |
| Hyperion Objects 4                           | ł |
| Hyperion Web Gateway 4                       | ł |
| Moniulotteinen tietokanta                    | 5 |
| Moniulotteisuuden määritelmä 5               | 5 |
| Tietokannan jäsennykset 7                    | 7 |
| Dimensiot                                    | 3 |
| Jäsenet                                      | 3 |
| Attribuutit                                  | ) |
| Kaavat                                       | ) |
| Valenimet                                    | ) |
| Yhdistelyt                                   | ) |
|                                              |   |
| Luku 2. Hyperion Essbase -opetusohjelma      |   |
| — perustoiminnot 11                          |   |
| Hyperion Essbase Spreadsheet Add-in          |   |

| Hyperion Essbase   | Sp | rea | asr | nee | tΑ | aa | -ın |   |    |
|--------------------|----|-----|-----|-----|----|----|-----|---|----|
| -lisäosan käyttö . |    |     |     |     | •  |    |     | • | 12 |

| Hyperion Essbase Spreadsheet Add-in       |    |    |
|-------------------------------------------|----|----|
| -lisäosan lisäys                          |    | 12 |
| Hyperion Essbase Spreadsheet Add-in       |    |    |
| -lisäosan aloitus.                        |    | 13 |
| Hyperion Essbase -työkalurivin asennus    |    | 14 |
| Hyperion Essbase -työkalurivin käyttö .   |    | 15 |
| Käytönaikaisen ohjeen käyttö              |    | 17 |
| Hiiritoimintojen käyttöönotto             |    | 18 |
| Ennen opetusohjelman aloitusta            |    | 20 |
| Hyperion Essbase -ohjelman asetusten      |    |    |
| määritys                                  |    | 20 |
| Opetusohjelman käytön aikana              |    |    |
| muistettavia seikkoja                     |    | 24 |
| Tietoja Sample Basic -tietokannasta       |    | 25 |
| Tietojen nouto                            |    | 25 |
| Yhteyden muodostus tietokantaan           |    | 26 |
| Salasanan vaihto                          |    | 28 |
| Tietojen nouto tietokannasta              |    | 28 |
| Tietojen noutopyynnön peruutus            |    | 30 |
| Edellisen tietokantanäkymän palautus .    |    | 30 |
| Lähennys tarkempiin tietoihin             |    | 31 |
| Loitonnus yleisempiin tietoihin           |    | 34 |
| Lähennä- ja Loitonna-toiminnon mukaut     | us | 35 |
| Tietojen kierto, säilytys ja piilotus     |    | 38 |
| Rivien ja sarakkeiden kierto              |    | 38 |
| Tietojen alijoukon säilytys               |    | 41 |
| Tietojen alijoukon poisto                 |    | 43 |
| Siirtyminen taulukossa tietoja noutamatta | a  | 44 |
| Puuttuvien arvojen, nolla-arvojen ja      |    |    |
| alaviivojen piilotus                      |    | 47 |
| Laskentataulukon muotoilu                 |    | 50 |
| Tekstin ja solujen muotoilu               |    | 50 |
| Jäsenten nimien valenimien näyttö         |    | 57 |
| Jäsenten nimien ja valenimien näyttö.     |    | 60 |
| Jäsenotsikoiden toisto                    |    | 60 |
| Kyselyiden luonti Hyperion Essbase Query  |    |    |
| Designer -toiminnon avulla                |    | 62 |
| Kyselyiden luonti ja muutto.              |    | 63 |
| Kyselyiden luonti                         |    | 64 |
| Kyselyiden poisto                         |    | 74 |
| Sanomien ja vahvistusviestien tarkastelu  |    | 74 |
| Käytönaikaisen ohjeen käyttö              |    | 75 |
| Yhteyden muodostus useisiin               |    |    |
| tietokantoihin Hyperion Essbase Query     |    |    |
| Designer -toiminnosta                     |    | 75 |
|                                           |    |    |

Taulukon asetusten käyttö Hyperion

| Essbase Query Designer -toiminnon | L |      |
|-----------------------------------|---|------|
| tuloksissa                        |   | . 76 |
| Jäsenten valinta                  |   | . 77 |
| Tallennus ja yhteyden purku       |   | . 85 |
| Laskentataulukon tallennus        |   | . 85 |
| Hyperion Essbase -yhteyden purku  |   | . 85 |
| Uloskirjaus                       |   | . 86 |
| Siirtyminen lisätoimintoihin      |   | . 86 |
|                                   |   |      |

#### Luku 3. Hyperion Essbase -opetusohjelma

| — lisätoiminnot                              | . 87  |
|----------------------------------------------|-------|
| Ennen opetusohjelman aloitusta               | . 87  |
| Yhteyden muodostus tietokantaan              | . 87  |
| Hyperion Essbase -ohjelman asetusten         |       |
| määritys                                     | . 89  |
| Erikoisnoutotoimintojen toteutus             | . 93  |
| Tietojen suodatus                            | . 94  |
| Tietojen lajittelu                           | . 99  |
| Tietojen nouto epäsymmetrisiin               |       |
| raportteihin.                                | 101   |
| Muotoiltujen taulukoiden käyttö              | 103   |
| Kaavojen säilytys tietoja noudettaessa .     | 108   |
| Tietoalueen nouto.                           | . 111 |
| Tietojen nouto funktion avulla               | . 114 |
| Dynaamisen laskennan jäsenten nouto          | 117   |
| Dynaamisten aikasariojen myöhäisimmän        |       |
| aianiakson määritys                          | . 119 |
| Tietoien nouto vapaamuotoisen                |       |
| raportoinnin avulla                          | 123   |
| Linkitettvien raportointiobiektien käyttö    | 132   |
| Tiedoston linkitys tietosoluun.              | 133   |
| Solun huomautuksen linkitys tietosoluun      | 136   |
| URL-osoitteen linkitys tietosoluun           | 138   |
| Linkitettyjen raportointiobjektien käyttö ja |       |
| muokkaus                                     | 140   |
| Yhteyden muodostus useisiin tietokantoihin   | 147   |
| Aktiivisten tietokantayhteyksien             |       |
| tarkastelu                                   | 148   |
| Linkitettyjen osioiden käyttö                | 148   |
| Palvelimessa olevien tietojen päivitys       | 150   |
| Tietokannan laskenta.                        | 153   |
| Useiden taulukoiden luonti tiedoista         | 154   |
| Valuuttamuunnoksien käyttö                   | 158   |
| Valuuttamuunnostietojen nouto                | 159   |
| Yhteyden muodostus valuuttojen               |       |
| mallitietokantoihin                          | 160   |
| mallitietokantoihin                          | 160   |

| Tapauskohtainen | valuuttaraportointi |  |  | 162 |
|-----------------|---------------------|--|--|-----|
|-----------------|---------------------|--|--|-----|

| Luku 4. Hyperion Integration Server<br>-palvelimen Drill-Through -toiminnon                                                                                                    |                                                                                                    |
|----------------------------------------------------------------------------------------------------|----------------------------------------------------------------------------------------------------|
| käyttö                                                                                                    | . 165                                                                                                    |
| Drill-Through-toiminto                                                                                                    | . 165                                                                                                    |
| Ohjattu Drill-Through -toiminto                                                                                                    | . 167                                                                                                    |
| Ennen aloitusta                                                                                                    | . 168                                                                                                    |
| Hyperion Essbase -ohjelman asetusten<br>määritys                                                                                                    | . 169                                                                                                    |
| Tietoja opetusohjelmassa käytetyistä                                                                                                    | . 107                                                                                                    |
| Sample-tietokannan esimerkeistä                                                                                                    | . 174                                                                                                    |
| Drill-Through-toiminnon käyttö<br>Drill-Through-toiminnon käyttö                                                                                                    | . 175                                                                                                    |
| Spreadsheet Add-in -lisäosan avulla.                                                                                                    | . 175                                                                                                    |
| Tarkasteltavien tai mukautettavien                                                                                                    | 170                                                                                                    |
| Sarakkeiden valinta ja järjestyksen                                                                                                    | . 179                                                                                                    |
| määritys                                                                                                    | . 182                                                                                                    |
| Tietoien järiestyksen määritys                                                                                                    | . 184                                                                                                    |
| Tietojen suodatus                                                                                                    | . 187                                                                                                    |
| Hyperion Essbase -yhteyden purku                                                                                                    | . 192                                                                                                    |
| Liite. DB2:n kirjaston käyttö                                                                                                    | . 195                                                                                                    |
| DB2:n PDF-tiedostot ja painetut julkaisut                                                                                                    | 195                                                                                                    |
|                                                                                                    | 170                                                                                                    |
| DB2:n julkaisut                                                                                                    | . 195                                                                                                    |
| DB2:n julkaisut                                                                                                    | . 195<br>. 206                                                                                                    |
| DB2:n julkaisut                                                                                                    | . 195<br>. 206<br>. 207                                                                                                    |
| DB2:n julkaisut                                                                                                    | . 195<br>. 206<br>. 207                                                                                                    |
| DB2:n julkaisut                                                                                                    | . 195<br>. 206<br>. 207<br>. 208                                                                                                    |
| DB2:n julkaisut                                                                                                    | . 195<br>. 206<br>. 207<br>. 208<br>. 208                                                                                                    |
| DB2:n julkaisut                                                                                                    | . 195<br>. 206<br>. 207<br>. 208<br>. 208<br>. 208<br>. 210                                                                                                    |
| DB2:n julkaisut                                                                                                    | . 195<br>. 206<br>. 207<br>. 208<br>. 208<br>. 208<br>. 210<br>. 212                                                                                                    |
| DB2:n julkaisut                                                                                                    | . 195<br>. 206<br>. 207<br>. 208<br>. 208<br>. 210<br>. 212<br>. 214                                                                                                    |
| DB2:n julkaisut       .       .       .         PDF-julkaisujen tulostus       .       .       .         Painettujen julkaisujen tilaus       .       .       .         DB2-ohjelman ohjeiden ja näyttökirjojen käyttö       .       .       .         Käytönaikaisen ohjeen käyttö       .       .       .         Näyttökirjojen tarkastelu       .       .       .         DB2:n ohjattujen toimintojen käyttö       .       .         Haku näyttökirjoista       .       .       . | <ul> <li>195</li> <li>206</li> <li>207</li> <li>208</li> <li>208</li> <li>210</li> <li>212</li> <li>214</li> <li>215</li> </ul>                                                     |
| DB2:n julkaisut                                                                                                    | . 195<br>. 206<br>. 207<br>. 208<br>. 208<br>. 210<br>. 212<br>. 214<br>. 215<br>. <b>217</b>                                                                                       |
| DB2:n julkaisut                                                                                                    | <ul> <li>195</li> <li>206</li> <li>207</li> <li>208</li> <li>208</li> <li>210</li> <li>212</li> <li>214</li> <li>215</li> <li>217</li> <li>227</li> </ul>                           |
| DB2:n julkaisut                                                                                                    | <ul> <li>195</li> <li>206</li> <li>207</li> <li>208</li> <li>208</li> <li>210</li> <li>212</li> <li>214</li> <li>215</li> <li>217</li> <li>227</li> <li>228</li> </ul>              |
| DB2:n julkaisut                                                                                                    | <ul> <li>195</li> <li>206</li> <li>207</li> <li>208</li> <li>208</li> <li>210</li> <li>212</li> <li>214</li> <li>215</li> <li>217</li> <li>227</li> <li>228</li> <li>229</li> </ul> |

# Esittely

Tämä julkaisu sisältää kaikki tiedot, joita tarvitset käyttääksesi Hyperion Essbase Spreadsheet Add-in -lisäosaa yhdessä Microsoft Excel -ohjelman kanssa. Julkaisu sisältää tiedot ohjelman ominaisuuksista ja asetuksista sekä esittelee käsitteitä, käsittelytoimia, toimintosarjoja, muotoiluja, toimia ja esimerkkejä, joita tarvitset käyttääksesi ohjelmaa.

Hyperion Essbase -ohjelma on tosiaikaiseen analyysiin perustuva tietojenkäsittelyratkaisu (online analytical processing, OLAP), joka täyttää muun muassa taloushallinnossa ja markkinoinnissa vaadittavat monimutkaiset laskentatarpeet. Hyperion Essbase -ohjelma toimii lähiverkon työasema-palvelinympäristössä. (LAN). Tällaisessa ympäristössä useat käyttäjät voivat noutaa ja analysoida keskitetysti tallennettuja tietoja oman PC:nsä avulla.

Voit tuottaa raportteja Hyperion Essbase OLAP Server -palvelimessa olevista tiedoista useilla eri tavoilla:

- Voit luoda tietokantaraportteja käyttämällä laskentataulukkoliittymää eli Hyperion Essbase Spreadsheet Add-in -lisäosaa tässä julkaisussa kuvatulla tavalla.
- Voit luoda raporttikomentosarjan ja ajaa raportin käyttämällä Hyperion Essbase Application Manager Report Writer -työkalua. Lisätietoja on julkaisussa *Hyperion Essbase Database Administrator's Guide*.
- Voit luoda ja ajaa tietokantaraportteja käyttämällä Hyperion Essbase -ohjelman API-sovellusohjelmaliittymää (Application Programming Interface). Lisätietoja on julkaisussa Hyperion Essbase *käytönaikainen API Reference -opas*.
- Voit käyttää raportointityökaluja, esimerkiksi Hyperion Reporting for Hyperion Essbase -työkalua.

#### Tämän julkaisun käyttäjät

Tämä julkaisu on kohdistettu Hyperion Essbase -ohjelman käyttäjille, jotka vastaavat joistakin tai kaikista seuraavista toimista:

- Hyperion Essbase -ohjelman aloitus ja yhteyden muodostaminen ja purkaminen Hyperion Essbase -ohjelman tietokantoihin
- Tietojen nouto tietokannasta taulukkoon
- Taulukon tietojen analysointi ja järjestely useilla eri tavoilla lähennys-, loitonnus- ja selaus-toiminnon avulla.
- · Linkitettyjen raportointiobjektien ja linkitettyjen osioiden käsittely

- Hyperion Essbase -palvelimella olevien tietojen päivitys
- Tietokannan tietojen lataus ja laskenta taulukon avulla
- Useiden taulukoiden luonti tiedoista
- Valuuttamuunnosten käyttö

# Julkaisun rakenne

Julkaisun pääjaksot on laadittu opetusohjelmiksi, joiden avulla voit käydä läpi vaiheittain Hyperion Essbase -lisäosaan liittyvät perustehtävät ja lisätoiminnot. Tämä julkaisu sisältää seuraavat luvut:

- Jakso "Version 6 esittely" sivulla ix sisältää tietoja edellisten Hyperion Essbase -versioiden päivityksestä versioon 6. Lisäksi luvussa luetellaan kaikki ohjelman uudet ominaisuudet ja parannukset.
- "Luku 1. Hyperion Essbase -ohjelman esittely" sivulla 1 sisältää peruskäsitteet tietojen noudosta ja käsittelystä laskentataulukkoliittymän avulla.
- "Luku 2. Hyperion Essbase -opetusohjelma perustoiminnot" sivulla 11 on vaiheittainen opetusohjelma, jossa kuvataan tietojen peruskäsittelyä, tapauskohtaista noutoa sekä raportointitekniikoita.
- "Luku 3. Hyperion Essbase -opetusohjelma lisätoiminnot" sivulla 87 sisältää kuvauksia monimutkaisemmista raportointi- ja noutotekniikoista. Tästä on hyötyä niille käyttäjille, jotka tarvitsevat erikoisraportteja tai muotoiltuja tietonäkymiä.
- "Luku 4. Hyperion Integration Server -palvelimen Drill-Through -toiminnon käyttö" sivulla 165 sisältää lyhyen kuvauksen Hyperion Integration Server Drill Trough -tuotteesta.
- Hakemisto sisältää termiluettelon ja termien sivunumerot. Valitsemalla hakemistomerkinnän voit tarkastella sivua, johon merkintä viittaa.
- Huomautus: Hyperion Essbase Spreadsheet Add-in -lisäosan käytönaikaisessa ohjeessa on monipuolinen Hyperion Essbase Spreadsheet Toolkit -ohjelma. Työkaluohjelmiston avulla voit mukauttaa ja automatisoida Hyperion Essbase -ohjelmiston käyttöä Excel -makrojen ja Visual Basic for Applications (VBA) -funtioiden avulla. Lisätietoja Hyperion Essbase Spreadsheet Add-in -lisäosan käytönaikaisesta ohjeesta on luvun 2 kohdassa "Käytönaikaisen ohjeen käyttö".

Julkaisu *Spreadsheet Add-In for Excel, käyttöopas* sijaitsee \essbase\docs\clienthakemistossa .PDF-muotoisena, jolloin sitä voidaan tarkastella käytön aikana tai se voidaan tulostaa Adobe<sup>®</sup> Acrobat Reader<sup>®</sup> -ohjelmalla (versio 4 tai uudempi). PDF-tiedoston nimi on Essexcel.pdf. Voit ladata Adobe Acrobat Reader -ohjelman Hyperion Essbase -ohjelman CD-tietolevystä tai noutaa sen osoitteesta **http://www.adobe.com**. Acrobat Reader -ohjelmatiedostot ovat Hyperion Essbase CD-tietolevyn ADOBE-hakemiston alihakemistoissa, jotka on merkitty ympäristön ja kieliversion mukaan. Voit asentaa Adobe Acrobat Reader -ohjelman ajamalla ohjelmatiedoston, seuraamalla kehotteita ja antamalla tarvittavat tiedot.

#### Mallitietokannat ja -tiedostot

Tämä julkaisu sisältää vaiheittaisia ohjeita, jotka perustuvat Hyperion Essbase-palvelinohjelmiston mukana toimitettaviin mallitietokantoihin ja -tiedostoihin. Sample Basic -tietokantaa käytetään useimmissa lukujen "Luku 2. Hyperion Essbase -opetusohjelma — perustoiminnot" sivulla 11 ja "Luku 3. Hyperion Essbase -opetusohjelma — lisätoiminnot" sivulla 87 tehtävissä. Valuuttamuunnosta käsittelevässä jaksossa käytetään Hyperion Essbase Currency Conversion -mallia. Lisätietoja mallista on kohdassa "Luku 3. Hyperion Essbase -opetusohjelma — lisätoiminnot" sivulla 87. Lisätietoja Sample Basic -tietokannasta on luvussa "Luku 2. Hyperion Essbase -opetusohjelma — perustoiminnot" sivulla 11.

"Luku 3. Hyperion Essbase -opetusohjelma — lisätoiminnot" sivulla 87Luvun 3 opetusohjelmassa käytetään näiden mallisovellusten ja -tietokantojen lisäksi useita *Excel*-mallitiedostoja. Palvelimen asentavan henkilön tulee huolehtia näiden sovellusten, tietokantojen ja tiedostojen saatavuudesta. Lisätietoja saat Hyperion Essbase -ohjelman pääkäyttäjältä.

#### Käytönaikainen ohje

Voit käyttää käytönaikaista ohjetta napsauttamalla Ohje-painiketta missä tahansa Hyperion Essbase -ohjelman ikkunassa tai valitsemalla Essbase-ohjelmiston ohje -vaihtoehdon ExcelEssbaseOhje-valikosta.

Jos haluat tulostaa käytönaikaisen ohjeen aiheen, tuo aihe näkyviin ja valitse vaihtoehdot Tiedosto > Tulostus tai napsauta hiiren kakkospainikkeella ja valitse kohovalikon vaihtoehto Tulostus.

#### Merkintäkäytännöt

Seuraavassa taulukossa näkyvät tässä julkaisussa käytetyt merkintäkäytännöt:

| Käytäntö          | Kuvaus                                                                                                    |  |  |  |
|-------------------|----------------------------------------------------------------------------------------------------|--|--|--|
| =>                | Nuolet osoittavat yhdestä tai useammasta vaiheittaisesta jaksosta koostuvan toimintosarjan alkua.                                                                                                    |  |  |  |
| Hakasulkeet [ ]   | Esimerkeissä hakasulkeissa olevat osat ovat valinnaisia.                                                                                                    |  |  |  |
| Lihavointi        | Lihavoidulla tekstillä kirjoitetut sanat tai merkit tulee kirjoittaa<br>täsmälleen niin, kuin ne esiintyvät sivulla. Vaiheittaisissa ohjeissa<br>käyttöliittymän objektit on esitetty lihavoituina.                                                                      |  |  |  |
| SUURAAKKOSET      | Tiedostonimet, funktiot, DOS-käskyt ja erilaiset tunnukset määritetään<br>suuraakkosin. Teksti voi esimerkiksi viitata GDC.INI-tiedostoon.                                                                                                    |  |  |  |
| Esimerkin teksti  | Tällä fontilla näkyvät tekstit ovat esimerkkimateriaalia.                                                                                                    |  |  |  |
| Ctrl + 0          | Näkyvissä olevan näppäinyhdistelmän näppäimiä on painettava samanaikaisesti.                                                                                                    |  |  |  |
| Kursivointi       | Kursivoitu teksti ilmaisee muuttujakentän käskysyntaksissa. Voit<br>korvata kursivoidulla tekstillä näkyvän muuttujan muilla arvoilla.<br>Lisäksi muiden julkaisujen nimet esitetään kursivoituina. Kursiivilla<br>merkitään myös tärkeät termit ja korostettavat asiat. |  |  |  |
| Kolme pistettä () | Kolmella pisteellä () korvataan aiheen käsittelyn kannalta<br>merkityksetön materiaali. Merkintää käytetään yleisesti esimerkeissä,<br>joissa halutaan näkyviin vain oleellinen materiaali.                                                                              |  |  |  |
| Hiiren asetukset  | setukset Tämän julkaisun esimerkit ja toimintosarjat on toteutettu käyttämä<br>hiiressä oikean käden asetuksia. Jos käytät hiirtä vasemman käden<br>asetuksilla, muuta toimia näitä asetuksia vastaavaksi.                                                               |  |  |  |
| Valikon komennot  | Valikon komennot esitetään seuraavassa muodossa:Valikon nimi ><br>Valikon komento > Alivalikon komento Esimerkki: Tiedosto > Työpöytä ><br>Tilit.                                                                                                    |  |  |  |
| <i>n, x</i>       | Muuttujan n tilalle on syötettävä jokin numero. Muuttujan <i>x</i> tilalle on syötettävä jokin kirjain.                                                                                                    |  |  |  |

# Version 6 esittely

Tämä jakso sisältää tietoja Hyperion Essbase -ohjelmanversion 6 ja edellisten Hyperion Essbase-ohjelmaversioiden yhteensopivuudesta sekä tietoja uuteen versioon siirtymisestä ja kuvauksen uusista, parannetuista ominaisuuksista. Jaksossa on seuraavat osat:

- "Siirtyminen versioon 6"
- "Version 6 uudet ominaisuudet"

#### Siirtyminen versioon 6

Kun päivität aiemman Hyperion Essbase -version versioksi 6, ota huomioon, että Hyperion Essbase Spreadsheet Add-In -lisäosan versio 6 on suunniteltu käytettäväksi yhdessä Hyperion Essbase OLAP Server -palvelimen version 6 kanssa. Jos Hyperion Essbase -pääkäyttäjä päivittää Hyperion Essbase -palvelimen versioksi 6, Hyperion Essbase Spreadsheet Add-In -lisäosan versio 5.x ei toimi täydellisesti. Hyperion Essbase Spreadsheet Add-In -lisäosa kannattaa päivittää mahdollisimman pian versioksi 6.

Saat yksityiskohtaista tietoa edellisten Hyperion Essbase -versioiden päivityksestä uuteen lukemalla julkaisut *Hyperion Essbase Start Here* ja *Hyperion Essbase Installation Guide*.

#### Version 6 uudet ominaisuudet

Hyperion Essbase -ohjelman version 6 Spreadsheet Add-In -lisäosassa on useita parannuksia ja uusia ominaisuuksia.

Voit tarkastella raporttien attribuutteja kirjoittamalla attribuutin nimen suoraan taulukkoon jäsenvalinta-vaihtoehdon tai Hyperion Essbase Query Designer -toiminnon avulla. Voit merkitä attribuutit myös tyylein, jolloin ne erottuvat taulukossa paremmin.

Hyperion Essbase Query Designer (EQD) -toiminto korvaa ohjatun noutotoiminnon. EQD-toiminnon avulla voit luoda raporttikyselyitä. Tämän uuden toiminnon avulla voit toteuttaa seuraavat toimet:

- suunnitella raportin asettelun
- valita raportin jäsenet (myös attribuutit)
- suodattaa jäsenet
- suodattaa tiedot
- lajitella tiedot.

Toiminto tukee uusia Microsoft Excel, 2000 ja Lotus 1-2-3 Millenium versio 9 ja 9.1 käyttöympäristöjä.

# Luku 1. Hyperion Essbase -ohjelman esittely

Hyperion Essbase on moniulotteisten tietokantojen käsittelyyn tarkoitettu ohjelma, joka on optimoitu suunnittelu-, analysointi- ja raportointisovelluksia varten. Hyperion Essbase -ohjelmassa yhdistyvät innovatiivinen suunnittelu ja avoin työasema-palvelinarkkitehtuuri. Hyperion Essbase -ohjelman ansiosta voit laajentaa päätösten tukijärjestelmäsi vain tapauskohtaiseen ja suorituskykytietojen raportointiin kykenevästä järjestelmästä dynaamiseksi ja toimivaksi järjestelmäksi, jonka avulla voit analysoida menneitä tapahtumia ja suunnitella tulevia. Yhdistämällä tiedot menneistä tapahtumista ja suunnitelmista yksityiskohtaiseksi analyysiksi saat liiketoimintaan uusia näkökulmia, jotka ovat avuksi oikeissa valinnoissa.

Hyperion Essbase -ohjelma soveltuu tehokkuutensa ja joustavuutensa ansiosta useisiin erilaisiin tosiaikaisen analyysin sovelluksiin (OLAP-sovelluksiin), joita ovat esimerkiksi seuraavat:

- budjetointi
- ennustus ja kausisuunnittelu
- talouskäytäntöjen yhtenäistäminen ja raportointi
- asiakkaiden ja tuotteiden tuottavuusanalyysi
- hinta-, volyymi- ja valikoima-analyysi
- hallinnon tietojärjestelmät.

Hyperion Essbase -ohjelman avulla organisaation jäsenet voivat yhteiskäyttää, päivittää ja analysoida yhtiön tietoja mistä tahansa näkökulmasta halutun yksityiskohtaisesti opettelematta uusien työkalujen, kyselykielten tai ohjelmointikielten käyttöä.

#### Hyperion Essbase -ohjelman käyttäjät

Hyperion Essbase -ohjelma on suunniteltu käytettäväksi useissa eri sovelluksissa. Talousanalyytikot ovat havainneet ohjelman toiminnot erinomaisiksi budjettianalyysiin, valuuttakurssimuunnoksiin ja käytäntöjen yhtenäistämiseen liittyvissä toimissa. Kustannuslaskijat käyttävät Hyperion Essbase -ohjelman tehokkaita ominaisuuksia jako- ja poistostrategioiden arviointiin. Tuotantopäälliköt ja analyytikot voivat käyttää Hyperion Essbase -ohjelmaa useiden tuotantolinjojen ja jakelukanavien suunnitteluun ja analysointiin. Hyperion Essbase -ohjelmaa voi käyttää myös taulukkotietojen säilytystietokantana. Hyperion Essbase -ohjelma sopii kaikille taulukkolaskentaohjelmien käyttäjille. Hyperion Essbase -ohjelman monikäyttöisyyden ansiosta sen käyttäjät voivat toimia useissa rooleissa toteuttaessaan ja käyttäessään sovelluksia. Tässä julkaisussa on tehty jako kolmeen eri rooliin. Roolissa voi toimia joko yksi henkilö tai useampi henkilö ryhmänä.

- *Hyperion Essbase -järjestelmän pääkäyttäjä*. Hyperion Essbase -järjestelmän pääkäyttäjällä on yleensä kokemusta tietoverkkojen käytöstä, ohjelmistojen asennuksesta ja yleisistä järjestelmän pääkäyttäjän tehtävistä. Hyperion Essbase -ohjelman asennuksen lisäksi Hyperion Essbase -järjestelmän pääkäyttäjä saattaa myös luoda Hyperion Essbase -käyttäjätunnuksia, muodostaa suojausjärjestelmän ja ylläpitää Hyperion Essbase OLAP Server -palvelinta.
- Sovellussuunnittelija. Sovellussuunnittelija muodostaa Hyperion Essbase
   -tietokannan, luo tietokannan jäsennyksen ja kehittää laskenta- sekä
   raporttikomentotiedostoja. Hyperion Essbase -järjestelmän pääkäyttäjän ja
   sovellussuunnittelijan vastuualueet saattavat olla osittain päällekkäiset.
   Sovellussuunnittelija on todennäköisesti suunnitellut taulukko- tai
   tietokantasovelluksia ja ymmärtää niihin liittyvät toimintaongelmat sekä
   ongelmien ratkaisuun tarkoitetut työkalut.
- *Käyttäjä*. Käyttäjä on taulukoiden avulla vuorovaikutuksessa Hyperion Essbase -tietokantoihin käyttäessään Microsoft Excel for Windows- tai Lotus 1-2-3 -ohjelmaa. Käyttäjät ovat yleensä analyytikoita ja johtajia, jotka käyttävät taulukko-ohjelmia ensisijaisina tietojen tarkastelu- ja analysointityökaluinaan.

#### Työasema-palvelinympäristön osat

Työasema-palvelinympäristöllä tarkoitetaan arkkitehtuuria, jossa erilliset PC-työasemat on yhdistetty tehokkaaseen palvelimeen lähiverkon avulla. PC-tietokone toimii työasemana pyytäessään palvelimesta tietoja. Palvelin käsittelee pyynnön ja palauttaa halutun tuloksen työasemaan.

Hyperion Essbase -ohjelma on luotu työasema-palvelinjärjestelmäksi. Järjestelmän suorituskyky ja yhteiskäyttömahdollisuudet paranevat huomattavasti Hyperion Essbase -ohjelman työasema-palvelinympäristöä käytettäessä.

#### Palvelin

Hyperion Essbase OLAP Server -palvelin on moniulotteinen tietokanta, joka tukee määrältään rajoittamatonta tietojen dimensioiden ja näiden dimensioiden jäsenten analysointia. Koska ohjelma on kehitetty työasema-palvelinarkkitehtuurin mukaisesti, kaikki tiedot, tietokannan jäsennys, laskennat ja tietojen suojauksen ohjaustiedostot sijaitsevat Hyperion Essbase -palvelimessa. Hyperion Essbase-palvelin toimii Windows 95-, Windows 98-, Windows NT- ja UNIX-käyttöjärjestelmässä.

#### Hyperion Essbase Spreadsheet Add-in

Hyperion Essbase Spreadsheet Add-in -lisäosa on ohjelma, joka voidaan liittää saumattomasti Microsoft Excel- ja Lotus 1-2-3 -ohjelmaan. Hyperion Essbase -ohjelman asennus lisää Excel-ohjelmaan valikon, jossa on lisäkäskyjä, kuten Muodosta yhteys, Kierrä, Lähennä ja Laskenta. Käyttäjät voivat käyttää ja analysoida Hyperion Essbase-palvelimessa olevia tietoja tavanomaisin hiirikomennoin. Hyperion Essbase Spreadsheet Add-in -lisäosan avulla usea käyttäjä voi samanaikaisesti käyttää ja päivittää Hyperion Essbase -palvelimessa olevia tietoja.

#### Verkko

Hyperion Essbase -ohjelmaa voi käyttää PC-perustaisissa lähiverkoissa, joissa on nimettyjen prosessiyhteyksien tai TCP/IP-yhteyskäytännön tuki.

**Huomautus:** Lisätietoja ohjelman tukemista verkkoympäristöistä ja teknisistä vaatimuksista on Hyperion Essbase OLAP Server -ohjelman mukana toimitettavassa julkaisussa Hyperion Essbase Installation Guide.

#### Hyperion Essbase -sovellusohjelmat

Hyperion Essbase -palvelimen avulla käytettävien OLAP-sovellusten käyttöalueen laajentamista varten on laadittu useita valinnaisia lisäohjelmia. Seuraavissa jaksoissa on kuvaus näistä ohjelmista.

# Hyperion Essbase Spreadsheet Toolkit -ohjelma

Hyperion Essbase Spreadsheet Toolkit -ohjelma -ohjelma sisältää yli 20 makroja Visual Basic for Applications (VBA) -toimintoa, joiden avulla voi luoda mukautettuja Microsoft Excel- ja Lotus 1-2-3 -sovelluksia. Sovellukset sisältävät Hyperion Essbase -ohjelman komennot. Komennot, esimerkiksi EssCascade, EssConnect ja EssDisconnect, toimivat täsmälleen samalla tavalla kuin niitä vastaavat Hyperion Essbase-ohjelman valikon vaihtoehdot. Lisätietoja saat Hyperion Essbase Spreadsheet Add-in -lisäosan käytönaikaisesta ohjeesta

# Hyperion Essbase Partitioning-ohjelma -ohjelma

Hyperion Essbase Partitioning-ohjelma -ohjelman avulla voit määrittää tietoalueita, jotka on jaettu tai linkitetty tietomallien välillä. Osiointi voi vaikuttaa Hyperion Essbase -sovellusten suorituskykyyn ja laajennettavuuteen. Osioinnin avulla ohjelma pystyy vastaamaan käyttäjien tarpeisiin entistä tehokkaammin. Laskenta-aika pienenee, luotettavuus ja käytettävyys paranevat sekä tarkkuus ja moniulotteisuus kehittyvät. Lisätietoja on julkaisun kohdassa "Linkitettyjen osioiden käyttö" sivulla 148.

# Hyperion Essbase Structured Query Language Interface -ohjelma

Hyperion Essbase SQL Interface -ohjelmasta päästään käyttämään PC- ja SQL-relaatiotietokantoja, kun Hyperion Essbase-palvelimesta tehdään ODBC-työasema. Hyperion Essbase SQL Interface -ohjelman avulla tietoja voi siirtää helposti näistä erilaisista yhteisistä tietolähteistä Hyperion Essbase -palvelimeen käyttöä ja analysointia varten. Lisätietoja on julkaisussa Hyperion Essbase SQL Interface Guide.

### Hyperion Essbase sovellusohjelmaliittymä

Hyperion Essbase -ohjelman sovellusohjelmaliittymän avulla sovellusten kehittäjät voivat nopeasti luoda Hyperion Essbase -ohjelman varmatoimisia tiedon tallennus-, nouto- ja muokkausominaisuuksia hyödyntäviä mukautettuja sovelluksia tavallisilla työkaluilla. Hyperion Essbase API -sovellusohjelmaliittymässä on Visual Basic- ja C-ohjelmointikielten tuki. Lisätietoja on näyttökirjassa *API Reference*.

# Hyperion Essbase Currency Conversion -ohjelma

Hyperion Essbase Currency Conversion -ohjelma muuntaa, analysoi ja raportoi ulkomaisia taloustietoja. Ohjelman avulla voi mallintaa minkä tahansa valuuttakurssiskenaarion tai toteuttaa taulukon tiedoille tilapäisiä valuuttamuunnoksia. Currency Conversion -tuote on Financial Accounting Standards Board 52 (FASB52) -standardin mukainen. Lisätietoja on kohdassa "Valuuttamuunnoksien käyttö" sivulla 158.

# **Hyperion Integration Server**

Hyperion Integration Server -palvelin toimii Hyperion Essbase, Microsoft Excel ja Lotus 1-2-3 ohjelmien kanssa. Hyperion Integration Server -palvelinohjelma on joukko työkaluja ja tietojen integrointipalveluita, jotka yhdistävät relaatiotietolähteet ja Hyperion Essbase OLAP Server -palvelimen. Hyperion Integration Server -palvelimen Drill-Through -toiminto on yksi Hyperion Integration Server -palvelimen työkaluista. Drill-Through-toiminnon avulla voit tarkastella ja mukauttaa laskentataulukkoraportteja, jotka sisältävät relaatiotietokantojen tietoja. Lisätietoja on luvussa 4. "Luku 4. Hyperion Integration Server -palvelimen Drill-Through -toiminnon käyttö" sivulla 165.

# **Hyperion Objects**

Hyperion Objects -ohjelma on joukko ActiveX-komponentteja, joiden avulla voit luoda sovellusohjelmia nopeasti ja helposti Hyperion Essbase-palvelimissa olevien tietojen käyttöä ja muokkausta varten. Voit luoda uusia ohjelmia yhdistämällä objekteja muihin komponentteihin visuaalisessa suunnitteluympäristössä.

# Hyperion Web Gateway

Hyperion Web Gateway -ohjelma on monisäikeinen palvelinsovellus, jonka avulla Hyperion Essbase for OLAP -sovellusten tietoja voi lukea ja niihin voi kirjoittaa Webin avulla nopeasti ja vuorovaikutteisesti. Hyperion Essbase-ohjelma yhdessä Hyperion Essbase Web Gateway -ohjelman kanssa on monipuolinen Web-perustainen ratkaisu, joka mahdollistaa hallintaraportoinnin, väliaikaisten moniulotteisten analyysien toteutuksen ja käyttökelpoisten intranet- tai Internet-verkossa käytettävien OLAP-sovellusten, kuten suunnittelu-, budjetointi- ja ennustussovellusten, kehityksen.

#### Moniulotteinen tietokanta

Hyperion Essbase -ohjelman moniulotteiseen tietokantaan voidaan tallentaa ja järjestellä tietoja. Se on optimoitu käsittelemään sovelluksia, jotka sisältävät paljon numeerisia tietoja ja ovat yhdistely- tai laskentakeskeisiä. Tietokannan tiedot järjestyvät muotoon, jossa käyttäjä haluaa tarkastella tietoja.

#### Moniulotteisuuden määritelmä

*Dimensio* on perspektiivi tai näkymä tiettyyn tietojoukkoon. Erilaista näkymää samoihin tietoihin voidaan kutsua *vaihtoehtoiseksi dimensioksi*. Samanaikaisia vaihtoehtoisia näkymiä tietojoukkoihin tukeva järjestelmä on *moniulotteinen*. Dimensiot ovat yleensä luokkia, kuten aika, tilit, tuotelinjat, markkinat, budjetit ja niin edelleen (katso Kuva 1). Jokainen dimensio sisältää lisäluokkia, joilla on useita suhteita toisiinsa.

Taulukoihin tiedot sen sijaan tallennetaan kahteen dimensioon, yleensä aika ja tilit, seuraavasti:

|    | Α              | В    | С    | D    | E    | F    | G    |
|----|----------------|------|------|------|------|------|------|
| 1  |                | Jan  | Feb  | Mar  | Apr  | Мау  | Jun  |
| 2  | Sales          | 1212 | 1421 | 1354 | 1178 | 1254 | 1465 |
| 3  | COGS           | 345  | 392  | 387  | 321  | 320  | 401  |
| 4  | Margin         | 867  | 1029 | 967  | 857  | 934  | 1064 |
| 5  |                |      |      |      |      |      |      |
| 6  | Marketing      | 46   | 24   | 95   | 11   | 56   | 5    |
| 7  | Freight        | 21   | 71   | 93   | 23   | 88   | 21   |
| 8  | Discounts      | 2    | 24   | 52   | 14   | 53   | 59   |
| 9  | Total Expenses | 69   | 119  | 240  | 48   | 197  | 85   |
| 10 |                |      |      |      |      |      |      |
| 11 | Gross Profit   | 798  | 910  | 727  | 809  | 737  | 979  |
| 12 |                |      |      |      |      |      |      |
| 13 |                |      |      |      |      |      |      |

Kuva 1. Useita näkymiä viisiulotteisesta tietokannasta

Hyperion Essbase -sovellus sisältää rajoittamattoman määrän dimensioita, joten voit analysoida suuria tietomääriä useista näkökulmista. Seuraavassa kuvassa on neljä näkymää moniulotteisiin tietoihin, jotka voit noutaa ja analysoida Hyperion Essbase Spreadsheet Add-in -lisäosan avulla:

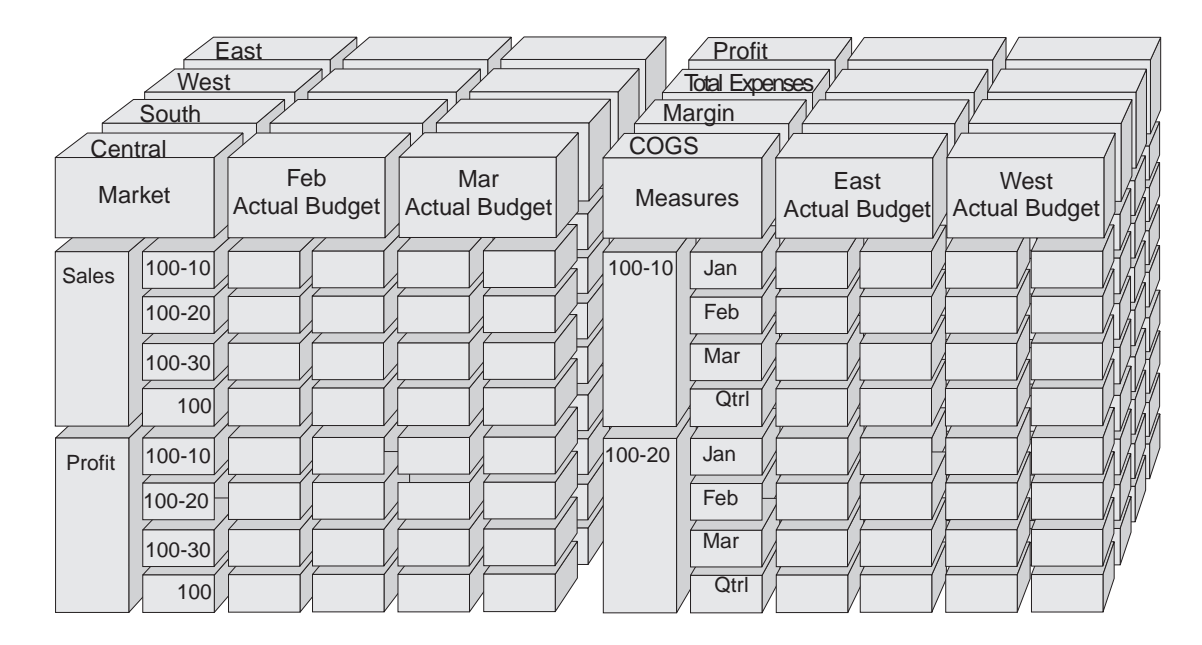

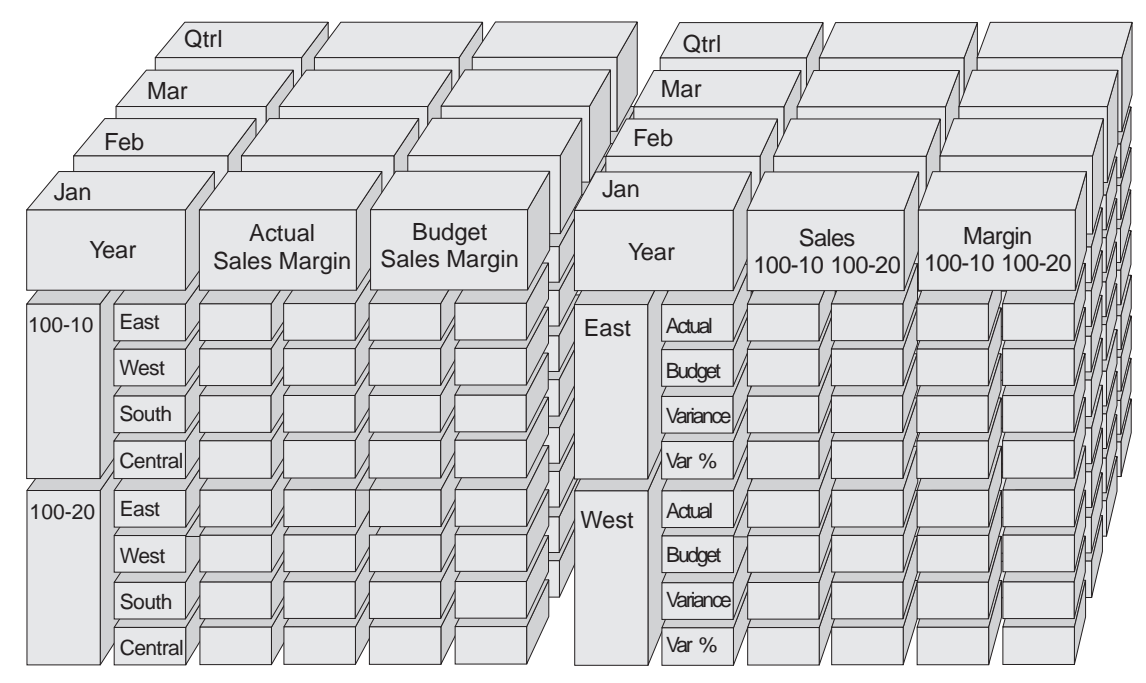

Kuva 2. Hyperion Essbase -ohjelman osat

### Tietokannan jäsennykset

*Tietokannan jäsennys* on keskeisessä asemassa Hyperion Essbase -ohjelman toiminnan ymmärtämisessä. Moniulotteisen tietokannan määritystä varten suunnitellaan tietokannan jäsennys, joka sisältää tietokannan tietokannan rakenteen, jäsenet ja säännöt. Katso Kuva 3.

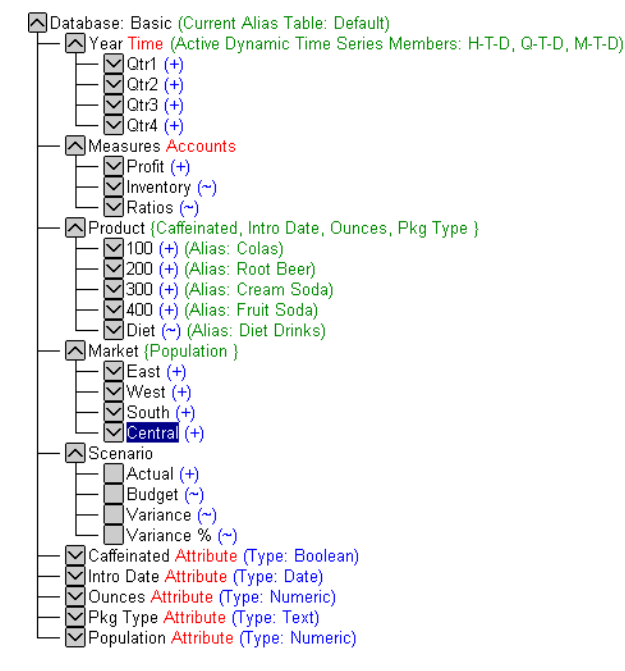

Kuva 3. Hyperion Essbase -ohjelman Tietokannan jäsennys

**Huomautus:** Yleensä sovellussuunnittelija tai Hyperion Essbase-järjestelmän pääkäyttäjä luo tietokannan jäsennyksen. Lisätietoja tietokannan jäsennyksen luonnista on julkaisussa *Hyperion Essbase Database Administrator's Guide*.

Tietokannan jäsennys sisältää seuraavat osat:

- Dimensiot
- Jäsenet
- Attribuutit
- Kaavat
- Valenimet
- Yhdistelyt

Katso seuraavia jaksoja, jos haluat tarkastella jäsennyksen osien määrittelyitä.

### Dimensiot

Dimensiot ovat tietokannan jäsennyksen yksinkertaisin tietojen luokittelutapa. Merkitykselliseen tietoviitteeseen tarvitaan vähintään kaksi dimensiota, esimerkiksi Time ja Accounts. Muihin dimensioihin voidaan luokitella esimerkiksi tuotteet, markkinat ja skenaariot. Dimensiojaon avulla voit määrittää minkä tahansa yhdistelyrakenteen tai tietolohkon, jolla on sovelluksen kannalta merkitystä. Hyperion Essbase -ohjelma tukee rajoittamatonta dimensiomäärää.

#### Jäsenet

Jäsenet ovat dimension osien nimiä. Dimension jäsenten määrää ei ole rajoitettu. Hyperion Essbase -ohjelman laskenta- ja raportointiominaisuuksissa ja dimensioiden muodostusominaisuuksissa käytetään jäsenten kuvaamiseen seuraavassa esiteltäviä termejä.

• *Emot*. Emo on jäsen, jonka alapuolela on yhdistämistaso. Esimerkiksi alla olevassa kuvassa Qtr1 on emojäsen, koska sen alla on kuukausijäsenten taso.

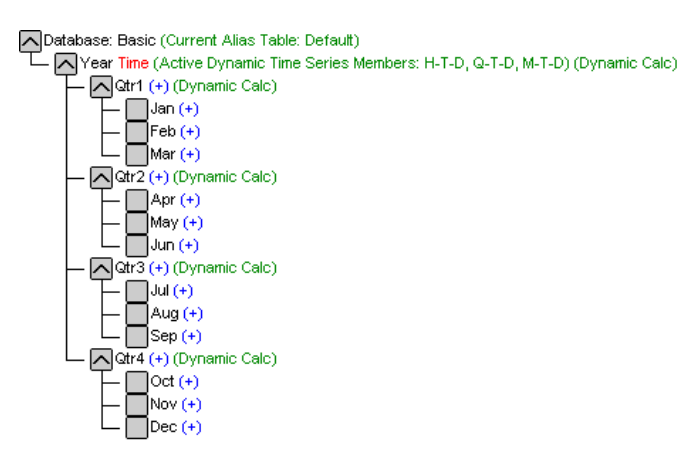

Kuva 4. Tietokannan jäsenten suhteet

- *Tytärjäsenet*. Tytärjäsen on jäsen, jolla on emojäsen. Esimerkiksi Jan, Feb ja Mar ovat emojäsenen Qtr1 tytärjäseniä.
- *Sisarjäsenet*. Sisarjäsen on tytärjäsen, joka on samalla tasolla kuin jokin toinen tytärjäsen. Esimerkiksi Jan, Feb ja Mar ovat toisilleen sisarjäseniä. Apr ei ole jäsenten Jan, Feb ja Mar sisarjäsen, koska sillä on eri emojäsen Qtr2.
- *Jälkeläiset*. Jälkeläiset ovat emojäsenen alla olevia jäseniä. Esimerkiksi kaikki Year-haaraan kuuluvat jäsenet ovat Year-jäsenen jälkeläisiä. Kaikki seuraavat jäsenet ovat jäsenen Year jälkeläisiä: Qtr1, Jan, Feb, Mar, Qtr2, Apr, May, Jun, Qtr3, Jul, Aug, Sep, Qtr4, Oct, Nov ja Dec.

- *Esijäsenet*. Esijäsen on jäsenen yllä olevan tason jäsen. Esimerkiksi Qtr2 ja Year ovat jäsenen Apr esijäseniä.
- *Sukupolvet*. Termi *sukupolvi* määrittää jäsenen haaran järjestysnumeron. Sukupolven järjestysnumero lasketaan puun juuresta (sukupolvi 1, joka on myös dimension nimi) päätesolmuun päin.
- *Tasot*. Myös termi *taso* määrittää jäsenen haaran järjestysnumeron. Tasot lasketaan päätesolmusta (taso 0) juureen päin (dimension nimi).

#### Attribuutit

Attribuutit määrittävät tiedon ominaisuudet, esimerkiksi tuotteiden värit ja koot. Attribuuttien avulla voit ryhmittää ja analysoida dimensioiden jäseniä ominaisuuksien mukaan. Attribuuttidimensioiden tulee liittyä perusdimensioihin. Lisätietoja on julkaisussa *Hyperion Essbase Database Administrator's Guide*.

#### Kaavat

Kuhunkin tietokannan jäseneen voi tietokannan jäsennyksessä liittää kaavan tai useita kaavoja. Esimerkiksi Kuva 3 sivulla 7:ssa Scenario-dimension Variance-jäsenet sisältävät kaavoja. Kaavat voivat olla yksinkertaisia tai monimutkaisia. Lisätietoja on julkaisussa *Hyperion Essbase Database Administrator's Guide*.

#### Valenimet

Hyperion Essbase -ohjelma tukee tietokannan jäsenten vaihtoehtoisia tai valenimiä. Valenimistä on hyötyä, kun samalle jäsenelle annetaan eri taulukoihin eri otsikko. Jossakin taulukossa jäsenen Myytyjen\_tuotteiden\_hinta valenimi voisi olla vaikkapa MTH. Valenimiä voi hyödyntää myös, jos halutaan muodostaa raportteja eri kielillä tai käyttää formaaleja tulostenimijoukkoja, kuten tilinumeroita.

#### Yhdistelyt

Yhdistelyt Hyperion Essbase -sovelluksissa määritetään jäsenhaarojen mukaan. Tietokannan jäsennys määrittää yhdistelypolut sen mukaisesti, mikä jäsenten sijainti dimensiossa on. Jäsenen sisennys toisen alapuolelle ilmaisee yhdistelyriippuvuuden. Jäsenten sisennystä tarvitaan myös Hyperion Essbase Hyperion Essbase Spreadsheet Add-in -lisäosan zoomaustoimintojen käyttöön. Voit siirtyä tiedoissa "zoomaamalla" eri yhdistelytasoille. Tietokannan jäsennys on kartta, joka määrittää tietojen tarkastelun tasot.

# Luku 2. Hyperion Essbase -opetusohjelma — perustoiminnot

Kun asennat Hyperion Essbase Spreadsheet Add-in -lisäosan Microsoft Excel -ohjelmaan, suurin osa Excel-ohjelman operaatioista säilyy ennallaan. Hyperion Essbase Spreadsheet Add-in -lisäosan asennus lisää uuden valikon Hyperion Essbase -ohjelman työkaluriviin sekä hiiren pikavalinnat, joiden avulla voit käyttää Hyperion Essbase OLAP Server -palvelinta.

Tässä opetusohjelmassa kuvataan perustoiminnot. Ne ovat toimintoja, joita useimmiten tarvitaan Hyperion Essbase -ohjelman käytön yhteydessä. Kohdassa "Luku 3. Hyperion Essbase -opetusohjelma — lisätoiminnot" sivulla 87 käydään läpi ohjelman lisätoiminnot.

Tämä opetusohjelman luku sisältää seuraavat jaksot:

- "Hyperion Essbase Spreadsheet Add-in -lisäosan käyttö" sivulla 12
- "Ennen opetusohjelman aloitusta" sivulla 20
- "Tietojen nouto" sivulla 25
- "Tietojen kierto, säilytys ja piilotus" sivulla 38
- "Laskentataulukon muotoilu" sivulla 50
- "Kyselyiden luonti Hyperion Essbase Query Designer -toiminnon avulla" sivulla 62
- "Kyselyiden poisto" sivulla 74
- "Sanomien ja vahvistusviestien tarkastelu" sivulla 74
- "Käytönaikaisen ohjeen käyttö" sivulla 75
- "Jäsenten valinta" sivulla 77
- "Tallennus ja yhteyden purku" sivulla 85
- "Siirtyminen lisätoimintoihin" sivulla 86

Huomautus: Kukin vaihe perustuu edeltävään vaiheeseen. Tästä syystä vaiheet tulee käydä läpi järjestyksessä.

Tämän opetusohjelman esimerkit perustuvat Sample Basic -tietokantaan, joka asentuu Hyperion Essbase -ohjelman asennuksen yhteydessä. Lisätietoja Sample Basic -tietokannan tai muiden Hyperion Essbase -palvelimen tietokantojen käytöstä saat Hyperion Essbase -ohjelman pääkäyttäjältä.

# Hyperion Essbase Spreadsheet Add-in -lisäosan käyttö

Tässä jaksossa käsitellään seuraavia asioita:

- "Hyperion Essbase Spreadsheet Add-in -lisäosan lisäys"
- "Hyperion Essbase Spreadsheet Add-in -lisäosan aloitus" sivulla 13
- "Hyperion Essbase -työkalurivin asennus" sivulla 14
- "Hyperion Essbase -työkalurivin käyttö" sivulla 15
- "Käytönaikaisen ohjeen käyttö" sivulla 17
- "Hiiritoimintojen käyttöönotto" sivulla 18

# Hyperion Essbase Spreadsheet Add-in -lisäosan lisäys

Jos päivität ympäristöasetukset manuaalisesti tai jos olet poistanut Hyperion Essbase Spreadsheet Add-in -lisäosan Microsoft Excel-ympäristöstä, Hyperion Essbase Spreadsheet Add-in -lisäosa on lisättävä Excel-ohjelmaan Excel-ohjelman toiminnon avulla. Toiminto lisää Hyperion Essbase -valikon Excel-ohjelman valikkoriville ja määrittää Excel-ohjelmaan Hyperion Essbase Spreadsheet Add-in -lisäosan sijainnin \essbase\bin-hakemistossa. Kyseinen tiedosto sijaitsee PC:n kiintolevyssä, jos lisäosa on asennettu siihen, tai verkkoasemassa, jos lisäosa on määritetty ajettavaksi siitä.

Huomautus: essexcln.xll on Add-in -lisäosan tiedosto Excel 97:ssä ja Excel 2000:ssa. Hyperion Essbase Spreadsheet Add-in -lisäosan lisäys Excel 97:ään ja Excel 2000:een muokkaa Windows 95-, Windows 98- tai Windows NT -rekisteriä. INI-tiedosto ja rekisteri osoittavat Hyperion Essbase Spreadsheet Add-in -lisäosan asennuspaikkaan.

Tee seuraavat toimet, kun haluat lisätä Hyperion Essbase Spreadsheet Add-in -lisäosan Excel-ohjelmaan:

- Valitse Excel-ohjelmassa valikon vaihtoehdot Työkalut > Lisäosat. Kuvaruutuun tulee Lisäosat-ikkuna
- Napsauta Selaa-painiketta.
   Excel tuo näkyviin Selaa-ikkunan.
- 3. Valitse essexcln.xll-tiedosto joko PC:n kiintolevyssä olevasta bin-hakemistosta (jos olet asentanut Hyperion Essbase Spreadsheet Add-in -lisäosan kiintolevyyn) tai verkkoasemassa olevasta bin-hakemistosta (jos olet päättänyt ajaa Hyperion Essbase Spreadsheet Add-in -lisäosaa verkosta).
- 4. Voit sulkea valintaikkunat ja aloittaa Hyperion Essbase Spreadsheet Add-in -lisäosan käytön napsauttamalla OK-painiketta kahdesti.
- 5.

Hyperion Essbase -ohjelman aloitusnäyttö tulee näkyviin.

Jos näkyviin ei tule Hyperion Essbase -ohjelman aloitusnäyttöä tai jos järjestelmässä ei ole Hyperion Essbase Spreadsheet Add-In -lisäosan valikkoa, saat vianmääritykseen liittyviä lisätietoja julkaisusta *Hyperion Essbase Installation Guide*.

#### Hyperion Essbase Spreadsheet Add-in -lisäosan aloitus

Koska Hyperion Essbase Spreadsheet Add-in for Excel -lisäosa

toimii Excel-ohjelman lisäosana, on ensin aloitettava Excel Windowsissa, jotta Hyperion Essbase Spreadsheet Add-in -lisäosaa voidaan käyttää.

Taulukko tulee avata ennen yhteyden muodostusta Hyperion Essbase -palvelimeen. Saat virhesanoman, jos yrität muodostaa yhteyden Hyperion Essbase -palvelimeen avaamatta taulukkoa.

Voit aloittaa Hyperion Essbase -istunnon seuraavasti:

1. Aloita Excel.

Kun Excel-aloitusnäyttö häviää, näkyviin tulee Hyperion Essbase -ohjelman aloitusnäyttö.

Hyperion Essbase -valikko näkyy Excel-ohjelman valikkorivillä. Jos Hyperion Essbase -valikkoa ei näy, joudut ehkä lisäämään Hyperion Essbase Spreadsheet Add-in -lisäosan Excel-ohjelman add-in -toiminnon avulla. Kohteessa "Hyperion Essbase Spreadsheet Add-in -lisäosan lisäys" sivulla 12 on lisätietoja aiheesta.

Myös Hyperion Essbase -työkalurivin tulee olla näkyvissä. Jos Hyperion Essbase -työkaluriviä ei näy, niin lisätietoja on kohteissa "Hyperion Essbase -työkalurivin asennus" sivulla 14 ja "Hyperion Essbase Spreadsheet Add-in -lisäosan lisäys" sivulla 12.

2. Valitse Excel-valikkoriviltä vaihtoehto Essbase, kun haluat avata valikon.

| Ess <u>b</u> ase             |  |  |  |  |  |  |
|------------------------------|--|--|--|--|--|--|
| Nouda                        |  |  |  |  |  |  |
| Säil <u>v</u> tä valitut     |  |  |  |  |  |  |
| Poi <u>s</u> ta valitut      |  |  |  |  |  |  |
| L <u>ä</u> hennä             |  |  |  |  |  |  |
| Loitonna                     |  |  |  |  |  |  |
| Kierrä                       |  |  |  |  |  |  |
| Käsittely įlman tietoja      |  |  |  |  |  |  |
| Linkitetyt o <u>b</u> jektit |  |  |  |  |  |  |
| Query Designer-toiminto      |  |  |  |  |  |  |
| Pikaperuutus                 |  |  |  |  |  |  |
| Asetukset                    |  |  |  |  |  |  |
| Valitse jäsenet              |  |  |  |  |  |  |
| Valuuttaraportti             |  |  |  |  |  |  |
| Toisinna                     |  |  |  |  |  |  |
| Nou <u>d</u> a ja lukitse    |  |  |  |  |  |  |
| Lukitse                      |  |  |  |  |  |  |
| Vapauta                      |  |  |  |  |  |  |
| Lähetä                       |  |  |  |  |  |  |
| Lask <u>e</u> nta            |  |  |  |  |  |  |
| Muodosta yhteys              |  |  |  |  |  |  |
| Pura yhteys                  |  |  |  |  |  |  |

Kuva 5. Essbase-valikko

**Huomautus:** Jos Excel-tilarivi ei ole näkyvissä, saat sen näkyviin valitsemalla vaihtoehdot Näytä > Tilarivi.

### Hyperion Essbase -työkalurivin asennus

Hyperion Essbase Spreadsheet Add-in -lisäosa sisältää kätevän työkalurivin, jonka painikkeiden avulla voit käyttää yleisimpiä Hyperion Essbase -komentoja avaamatta Essbase-valikkoa. Jos haluat käyttää Hyperion Essbase-työkaluriviä, sinun tulee ensin asentaa se avaamalla Hyperion Essbase -oletusasennukseen sisältyvä Excel-tiedosto. Lisätietoja työkalurivin käytöstä on kohteessa "Hyperion Essbase -työkalurivin käyttö" sivulla 15.

Hyperion Essbase -työkalurivin asennus:

- 1. Aloita Excel.
- 2. Valitse vaihtoehdot Tiedosto > Avaa.
- 3. Avaa hakemistosta \essbase\client\sample tiedosto esstoolb.xls.

Tiedosto ei ehkä ole käytettävissä tai se saattaa sijaita toisessa hakemistossa sen mukaan, miten ohjelmat on asennettu tietokoneeseen. Lisätietoja saat Hyperion Essbase -ohjelman pääkäyttäjältä. Näkyviin tulee tyhjä laskentataulukko.

|   | Α | В | С | D | E | F |
|---|---|---|---|---|---|---|
| 1 |   |   |   |   |   |   |
| 2 |   |   |   |   |   |   |
| 3 |   |   |   |   |   |   |
| 4 |   |   |   |   |   |   |
| 5 |   |   |   |   |   |   |
| 6 |   |   |   |   |   |   |

Kuva 6. esstoolb.xls-tiedosto

- Huomautus: Jos käytät Excel 97:ää, esstoolb.xls-tiedoston avaus saattaa tuoda kuvaruutuun kaksi ikkunaa. Napsauta tässä tapauksessa ensimmäisessä ikkunassa Ota makrot käyttöön -painiketta ja seuraavassa OK-painiketta.
- 4. Voit sulkea esstoolb.xls-tiedoston valitsemalla Tiedosto-valikosta vaihtoehdon Sulje. Tiedostoa ei tarvitse muokata tai tallentaa.

Työkalurivin asennusta ei tarvitse tehdä uudelleen, paitsi jos poistat Hyperion Essbase -työkalurivin Excelin Työkalurivit-ikkunan avulla. Jos toimit näin, tee edellä kuvatut asennustoimet uudelleen.

Huomautus: Jos Excelin työkalurivit eivät ole käytössä, Hyperion Essbase -työkalurivi ei tule näkyviin. Sinun tulee ottaa työkalurivit käyttöön, jos haluat Hyperion Essbase -työkalurivin näkyviin. Kuvassa "Hyperion Essbase -työkalurivin käyttö" on lisätietoja aiheesta.

#### Hyperion Essbase -työkalurivin käyttö

Hyperion Essbase Spreadsheet Add-in for Excel sisältää kätevän työkalurivin, jonka painikkeiden avulla voit käyttää yleisimpiä Hyperion Essbase -komentoja avaamatta Essbase-valikkoa. Voit tarkastella lyhyttä kuvausta kustakin painikkeesta siirtämällä kohdistimen kyseisen painikkeen päälle.

**Huomautus:** Hyperion Essbase -työkalurivin tulee olla asennettuna, jotta sitä voi tarkastella. Lisätietoja aiheesta on kohdassa "Hyperion Essbase -työkalurivin asennus" sivulla 14.

Voit tuoda Hyperion Essbase -työkalurivin näkyviin valitsemalla Excel-valikkorivin vaihtoehdot Näytä > Työkalurivit > Essbase. Valikossa tulee näkyä valintaruutu Essbase-vaihtoehdon vieressä.

**Huomautus:** Jos napsautat Essbase-valintaruutua ja sen jälkeen vaihtoehtoa Poista, työkalurivi on asennettava uudelleen. Ohjeita aiheesta on kohteessa "Hyperion Essbase -työkalurivin asennus" sivulla 14.

työkalurivillä ovat seuraavat painikkeet:

| Painike   | Tarkoitus                 | Kuvaus                                                                                                    |
|-----------|---------------------------|----------------------------------------------------------------------------------------------------|
| ¢,        | Muodosta yhteys           | Muodosta yhteys -toiminnon avulla voit muodostaa yhteyden<br>Hyperion Essbase -palvelimeen. Kun napsautat työkalurivin<br>Muodosta yhteys -painiketta, näkyviin tulee Sisäänkirjaus<br>Hyperion Essbase palvelimeen -ikkuna.                                                                                                    |
|           | Käsittely ilman tietoja   | Ottaa käyttöön tai poistaa käytöstä Käsittely ilman tietoja<br>-toiminnon, jonka perusteella Hyperion Essbase noutaa tai ei<br>nouda tietoja, kun teet erilaisia käsittelytoimia, kuten Kierrä,<br>Lähennä, Loitonna, Säilytä valitut ja Poista valitut. Tällä<br>painikkeella on sama vaikutus kuin Käsittely ilman tietoja<br>-valintaruudun valitsemisella Essbase - Asetukset -ikkunassa<br>(Yleinen-välilehti).                                                                                                    |
| <b>!</b>  | Nouda                     | Noutaa tietoja käytössä olevaan taulukkoon. Noudetut tiedot<br>sijoitetaan käytössä olevan laskentataulukon alkuun. Jos et ole<br>muodostanut yhteyttä Hyperion Essbase -palvelimeen, kun<br>napsautat Nouda-painiketta, näkyviin tulee Sisäänkirjaus<br>Hyperion Essbase -järjestelmään -ikkuna. Jos hiiritoiminnot<br>ovat käytössä, voit noutaa tietoja kaksoisnapsauttamalla<br>taulukon tyhjää solua hiiren ykköspainikkeella. Voit ottaa<br>käyttöön kaksoisnapsautuksen tuen valitsemalla<br>Essbase-valikosta ensin vaihtoehdon Asetukset ja sitten<br>Yleinen-välilehdestä Kaksoisnapsautuksen käyttö<br>-vaihtoehdon. Kuvassa "Hiiritoimintojen käyttöönotto"<br>sivulla 18 on lisätietoja aiheesta. |
| ¢*        | Säilytä valitut -toiminto | Säilyttää vain laskentataulukon valitun jäsenen (käytössä oleva<br>solut) tai jäsenalueen. Kun napsautat Säilytä valitut -painiketta,<br>taulukosta poistetaan kaikki jäsenet, joita ei ole valittu.                                                                                                    |
| * 🍅       | Poista valitut -toiminto  | Poistaa laskentataulukon valitun jäsenen (aktiivisen solun) tai<br>jäsenalueen. Kun napsautat Poista valitut -painiketta,<br>taulukkoon jäävät vain ne jäsenet, joita ei ole valittu.                                                                                                    |
| <b>\$</b> | Lähennä-toiminto          | Noutaa tietoja Hyperion Essbase -palvelimesta ja tarkentaa<br>niiden esitystä Essbase - Asetukset -ikkunan määritysten<br>mukaisesti. Jos hiiritoiminnot on otettu käyttöön, voit zoomata<br>tietoihin kaksoisnapsauttamalla hiiren ykköspainiketta solussa,<br>joka sisältää laajennettavan jäsenen. Voit ottaa käyttöön<br>kaksoisnapsautuksen tuen valitsemalla Essbase-valikosta ensin<br>vaihtoehdon Asetukset ja sitten Yleinen-välilehdestä<br>Kaksoisnapsautuksen käyttö -vaihtoehdon. Kuvassa<br>"Hiiritoimintojen käyttöönotto" sivulla 18 on lisätietoja<br>aiheesta.                                                                                                    |

Taulukko 1. Hyperion Essbase -työkalurivi

| Painike   | Tarkoitus                                              | Kuvaus                                                                                                    |
|-----------|--------------------------------------------------------|----------------------------------------------------------------------------------------------------|
| <u>୍</u>  | Loitonna-toiminto                                      | Pienentää näkymän tarkkuustasoa Essbase - Asetukset<br>-ikkunan määritysten mukaisesti solussa, joka sisältää<br>pienennettävän jäsenen. Voit ottaa käyttöön<br>kaksoisnapsautuksen tuen Loitonna-toiminnolle valitsemalla<br>Essbase-valikosta ensin vaihtoehdon Asetukset ja sitten<br>Yleinen-välilehdestä Kaksoisnapsautuksen käyttö<br>-vaihtoehdon.                                                                              |
| <b>\$</b> | Aloita Hyperion Essbase<br>Query Designer<br>-toiminto | Aloittaa Hyperion Essbase Query Designer -toiminnon, jonka<br>avulla voit helposti määrittää sivun suunnan dimensioille ja<br>valituille tietokannan jäsenille. Voit myös tallentaa kyselyt<br>myöhempää käyttöä varten. Hyperion Essbase Query Designer<br>-toiminto on uusi ominaisuus, joka on suunniteltu<br>raporttikyselyiden luontiin, attribuuttien tarkasteluun ja<br>attribuutteihin perustuvien laskentojen toteuttamiseen. |
| ¢°        | Pikaperuutus-toiminto                                  | Palauttaa edellisen taulukkonäkymän.                                                                                                    |
|           | Asetukset                                              | Tämän toiminnon avulla voit määrittää taulukkoon näytön,<br>zoomauksen, tilan, tyylin ja yleiset asetukset, kun haluat<br>mukauttaa Hyperion Essbase Spreadsheet Add-in -lisäosan<br>toimintoja. Kun napsautat Asetukset-painiketta, Hyperion<br>Essbase -ohjelma tuo näkyviin Essbase - Asetukset -ikkunan.                                                                                                    |
| 8-<br>    | Valitse jäsenet                                        | Toiminnon avulla voit valita jäseniä moniulotteisen<br>tietokannan jäsennyksestä. Kun napsautat Valitse jäsenet<br>-painiketta, Hyperion Essbase -ohjelma tuo näkyviin Essbase -<br>Jäsenten valinta -ikkunan.                                                                                                    |
| <b>*</b>  | Linkitettyjen objektien<br>liittäminen                 | Toiminnon avulla voit liittää tietosoluihin huomautuksia tai<br>tiedostoja. Kun napsautat Linkitetyt objektit -painiketta,<br>Hyperion Essbase -ohjelma tuo näkyviin Linkitettyjen objektien<br>selaus -ikkunan.                                                                                                    |

Taulukko 1. Hyperion Essbase -työkalurivi (jatkoa)

#### Käytönaikaisen ohjeen käyttö

Hyperion Essbase Spreadsheet Add-in -lisäosa sisältää käytönaikaisen kohdeohjeen. Voit käyttää Hyperion Essbase Spreadsheet Add-in -lisäosan käytönaikaista ohjetta kolmella tavalla. Ohjeen käyttötapa määräytyy tarvitsemasi tiedon lajista.

• Voit käyttää koko käytönaikaista ohjetta selaukseen tai tietojen etsimiseen. Jos haluat käyttää koko ohjetta, valitse vaihtoehdot Ohje > Essbase-ohje. Tämän jälkeen voit selata ohjetta tai etsiä yleisiä tietoja Hyperion Essbase Spreadsheet Add-in -lisäosasta, hakea Essbase-komentojen kuvauksia, tehtävien toteutusohjeita sekä makrojen ja VBA (Visual Basic for Applications) -funktioiden kuvauksia.  Voit käyttää kohdeohjeita Hyperion Essbase Spreadsheet Add-in -lisäosan ikkunoiden avulla. Hyperion Essbase Spreadsheet Add-in -lisäosan ikkunoissa on Ohje-painike, jonka avulla voit lukea tiettyä ikkunaa koskevia ohjeita. Ohje-painikkeiden avulla voit tarkastella kussakin tilanteessa tarvitsemiasi tietoja joutumatta etsimään niitä koko ohjejärjestelmästä.

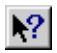

Kuva 7. Excel-ohjepainike

- Huomautus: Hyperion Essbase Spreadsheet Add-in -lisäosan käytönaikaisessa ohjeessa on monipuolinen Hyperion Essbase Spreadsheet Toolkit -työkaluohjelmaa käsittelevä jakso. Tämän ohjelman avulla voit mukauttaa ja automatisoida Hyperion Essbase -ohjelman käyttöä Excel -makrojenja VBA-funktioiden avulla.
- *Tietyn Hyperion Essbase Query Designer -funktion ohjeen käyttö.* Voit käyttää kohdeohjetta Hyperion Essbase Query Designer -ikkunassa. Saat tietoja jostakin ikkunan kohteesta napsauttamalla sitä.

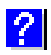

Kuva 8. EQD -toiminnon Ohje-painike

# Hiiritoimintojen käyttöönotto

Tässä julkaisussa hiiritoimintoihin viitataan seuraavasti:

- Hiiren ykköspainike ja hiiren kakkospainike kuvaavat kaksi- tai kolmipainikkeisen hiiren painikkeita. Yleensä oikeakätiset käyttäjät määrittävät hiiren vasemmanpuoleisen painikkeen ykköspainikkeeksi ja oikeanpuoleisen painikkeen kakkospainikkeeksi. Ykköspainiketta käytetään Windows-sovellusten, kuten Excel, aloittamiseen ja kakkospainiketta lisätoimintoihin. Napsautus tarkoittaa hiiren ykköspainikkeen käyttöä. Hiiren kakkospainikkeen napsautus tarkoittaa hiiren kakkospainikkeen käyttöä.
- *Valinta* tarkoittaa kohdistimen alla olevan objektin valituksi tulemista, kun painat hiiren ykköspainiketta ja vapautat sen. Voit valita esimerkiksi laskentataulukon solun siirtämällä kohdistimen solun päälle ja napsauttamalla ensin hiiren ykköspainiketta ja vapauttamalla sen sitten.
- *Napsautus* (sekä *napsautus* että *hiiren kakkospainikkeen napsautus*) tarkoittaa hiiren painikkeen nopeaa painamista ja vapautusta komento-objektin päällä. Napsauttamalla painiketta voit esimerkiksi toteuttaa komennon.
- *Kaksoisnapsautus* tarkoittaa kahta peräkkäistä hiiren painikkeen nopeaa napsautusta ja vapautusta. Kaksoisnapsauttamalla sovelluskuvaketta voit esimerkiksi aloittaa Windows-sovelluksen.

- *Vetäminen* koostuu painamis-, pito- ja siirtovaiheesta. Aloita sijoittamalla kohdistin objektin päälle, paina hiiren painiketta ja pidä painiketta painettuna, kun siirrät objektia. Vapauta painike, kun objekti on haluamassasi kohdassa. Voit esimerkiksi merkitä solualueen Excel-laskentataulukossa vetämällä kohdistimen solujen yli.
  - **Huomautus:** Hyperion Essbase -ohjelmassa on myös vetotoiminto, jota kutsutaan kiertämiseksi. Kierrä-toiminto vaatii hiiren kakkospainikkeen käyttöä. Kierto toteutetaan painamalla hiiren ykköspainikkeen sijasta hiiren kakkospainiketta ja pitämällä painiketta alhaalla vetämisen ajan.

Hyperion Essbase -ohjelmassa on parannetut hiiritoiminnot Excel-ohjelman käytön yhteyteen. Hiiren avulla voit toteuttaa seuraavat toimet:

- noutaa tietoja
- lähentää ja loitontaa tietokannan jäseniä
- kiertää tietorivejä ja -sarakkeita (siirtää niitä tai vaihtaa niiden paikkaa)
- käsitellä linkitettyjä raportointiobjekteja
- käsitellä linkitettyjä osioita.

Voit ottaa kaksoisnapsautuksen käyttöön Hyperion Essbase -ohjelman tietojen noutoa, lähennystä ja loitonnusta varten seuraavasti:

- 1. Valitse Essbase-valikon Asetukset-vaihtoehto.
- 2. Valitse Essbase Asetukset -ikkunassa Yleiset-välilehti
- 3. Valitse valintaruutu Kaksoisnapsautuksen käyttö.

Kun Kaksoisnapsautuksen käyttö -valintaruutu on valittuna, voit noutaa ja tarkastella yksityiskohtaisia tietoja hiiren ykköspainikkeella (lähennä). Epätarkempiin tietoihin voit siirtyä hiiren kakkospainikkeella (loitonna). Kun kaksoisnapsautus on käytössä Excel-ohjelman solunsisäinen muokkausominaisuus ei ole käytettävissä.

| Essbase - Asetukset                                                                                                    |                                                                                                    |  |  |  |  |
|----------------------------------------------------------------------------------------------------|----------------------------------------------------------------------------------------------------|--|--|--|--|
| Näyttö Zoomaus Tila Yleiset                                                                                                    |                                                                                                    |  |  |  |  |
| Hiiritoiminnot<br>☑ <u>Kakkospainikkeen käyttö</u><br>☑ Kaksoisŋapsautuksen käyttö<br>☑ Linkitettyjen objektien <u>s</u> elaus | Sanomien näyttö<br>C Ilmoitukset<br>C ⊻aroitukset<br>C Vijheet<br>C Ei mitään                               |  |  |  |  |
| Muisti<br>Eikaperuutus-toiminnon käyttö                                                                                        | Tuntemattomien jäsenten näyttö                                                                              |  |  |  |  |
| Jäsenten valinta                                                                                                    | Lokitiedosto<br>Sanomien o <u>h</u> jaus lokitiedostoon<br>Lokitiedoston t <u>u</u> hjennys istunnon alussa |  |  |  |  |
| ⊤Tila<br>☐ Käsittely ilman <u>t</u> ietoja                                                                                     | Lisäosat                                                                                                    |  |  |  |  |
|                                                                                                    |                                                                                                    |  |  |  |  |
|                                                                                                    | OK Peruuta Ohie                                                                                             |  |  |  |  |
|                                                                                                    |                                                                                                    |  |  |  |  |

Kuva 9. Essbase - Asetukset -ikkuna — Yleiset-välilehti

4. Voit palata laskentataulukkoon napsauttamalla OK-painiketta.

Hyperion Essbase Spreadsheet Add-in -lisäosan käytönaikainen ohje sisältää lisätietoja siitä, miten voit määrittää hiiren ykköspainikkeen tuomaan näkyviin Linkitettyjen objektien selaus -ikkunan, kun kaksoisnapsautat tietosolua.

#### Ennen opetusohjelman aloitusta

Ennen kuin aloitat opetusohjelman perustoimintoja käsittelevän osan, käy läpi seuraavat tärkeät jaksot:

- "Hyperion Essbase -ohjelman asetusten määritys"
- "Opetusohjelman käytön aikana muistettavia seikkoja" sivulla 24
- "Tietoja Sample Basic -tietokannasta" sivulla 25

#### Hyperion Essbase -ohjelman asetusten määritys

Varmista ennen opetusohjelman aloitusta, että laskentataulukon asetuksiksi on määritetty kuvissa 2-6 — 2-9 esitetyt alkuasetukset. Jos käytössä olevat asetukset eivät vastaa kuvien asetuksia, laskentataulukon ulkoasu saattaa poiketa tämän luvun kuvissa esitetystä.

**Huomautus:** Lisätietoja kustakin Essbase - Asetukset -ikkunan asetuksesta on Hyperion Essbase Spreadsheet Add-in -lisäosan käytönaikaisessa ohjeessa.

- 1. Valitse Essbase-valikon Asetukset-vaihtoehto.
- 2. Valitse Essbase Asetukset -ikkunassa Näyttö-välilehti.
- 3. Valitse valintaruudut ja valintanapit seuraavan kuvan mukaisesti.

Kuva 10. Näyttö-välilehden alkuasetukset.

- 4. Valitse Zoomaus-välilehti.
- 5. Valitse valintaruudut ja valintanapit seuraavan kuvan mukaisesti.

| Näyttö Zoomaus Tila Yleiset                                                                                                    |  |
|----------------------------------------------------------------------------------------------------|--|
| Lähennys<br>Seuraava tass<br>Kaikki tasot<br>Alin taso<br>Sisagtaso<br>Sama taso<br>Sama taso<br>Sama sukupolvi                                                  |  |
| C Sama s <u>u</u> kupolvi<br>C Kaava <u>t</u><br>Jäsenten säilytys<br>I ⊻alinnan sisällytys<br>I Valitussa ryhmässä<br>I Valitsemattomien ryhmien <u>p</u> oisto |  |
|                                                                                                    |  |

Kuva 11. Zoomaus-välilehden alkuasetukset

- 6. Valitse Tila-välilehti.
- 7. Valitse valintaruudut ja valintanapit seuraavan kuvan mukaisesti.

| base - Asetukset                                                                                                    | ×                               |
|----------------------------------------------------------------------------------------------------|---------------------------------|
| äyttö Zoomaus Tila Yleiset                                                                                                    |                                 |
| Nouto C Syvennetty tulkinta Vapaamuotoinen Mallipohjanouto                                                                                                    |                                 |
| Tila<br>☐ <u>P</u> äivitystila                                                                                                    |                                 |
| Kaavojen säilytys<br>Säilytys noudettaessa                                                                                                    |                                 |
| 🗖 Säilytys S <u>ä</u> ilytä valitut- tai Poista valitut -toimintoa käytettäessä                                                                                                    |                                 |
| Säilytys goomattaessa     Kaavalla täyttö                                                                                                    |                                 |
| Huomautus: Kaikkia vaihtoehtoja ei voi käyttää kaavojen säilytyksen kans:<br>Jos jokiin vaihtoehdoista on valittuna, kaavojen säilytyksen vaihtoehdot näi<br>eikä niitä voi käyttää, ja päinvastoin. Saat lisätietoja valitsemalla Ohje-painil | sa.<br>kyvät harmaina<br>kkeen. |
| OK Peruuta                                                                                                    | Ohje                            |

Kuva 12. Tila-välilehden alkuasetukset

**Huomautus:** Jos olet muodostanut yhteyden Hyperion Essbase-tietokantaan, Essbase - Asetukset -ikkunassa on myös Tyyli-välilehti. Voit sivuuttaa sen tässä vaiheessa.

- 8. Valitse Yleiset-välilehti.
- 9. Valitse valintaruudut ja valintanapit seuraavan kuvan mukaisesti.

| Essbase - Asetukset                                                                                                    |                                                                                                    |  |  |  |  |  |
|----------------------------------------------------------------------------------------------------|----------------------------------------------------------------------------------------------------|--|--|--|--|--|
| Näyttö Zoomaus Tila Yleiset                                                                                             |                                                                                                    |  |  |  |  |  |
| Hiiritoiminnot<br>▼ Kakkospainikkeen käyttö<br>▼ Kaksoispapsautuksen käyttö<br>▼ Linkitettyjen objektien <u>s</u> elaus | Sanomien näyttö<br>Cillmoitukset<br>Ci⊻aroitukset<br>Civijheet<br>Cillmitään                             |  |  |  |  |  |
| Muisti                                                                                                    | Tuntemattomien jäsenten näyttö                                                                           |  |  |  |  |  |
| Jäsenten valinta                                                                                                    | Lokitiedosto<br>I⊄ Sanomien o <u>h</u> jaus lokitiedostoon<br>I⊄ Lokitiedoston tyhjennys istunnon alussa |  |  |  |  |  |
| Tila<br>Käsittely ilman <u>t</u> ietoja                                                                                 | Lisäosat                                                                                                 |  |  |  |  |  |
|                                                                                                    |                                                                                                    |  |  |  |  |  |
|                                                                                                    |                                                                                                    |  |  |  |  |  |
|                                                                                                    | OK Peruuta Ohje                                                                                          |  |  |  |  |  |

Kuva 13. Yleiset-välilehden alkuasetukset.

- **Huomautus:** Sinulla tulisi olla asianmukaiset hiiritoiminnot valittuna, jos seurasit kohdan "Hiiritoimintojen käyttöönotto" sivulla 18 ohjeita.
- 10. Voit tallentaa tämän istunnon asetukset ja sulkea **Essbase Asetukset** -ikkunan napsauttamalla OK-painiketta.

# Opetusohjelman käytön aikana muistettavia seikkoja

Ota huomioon opetusohjelman käytön aikana seuraavat periaatteet:

- Tehtävät, jotka eivät varsinaisesti kuulu opetusohjelmaan, näkyvät harmaissa laatikoissa. Kyseiset tehtävät on sisällytetty tähän lukuun tulevaa käyttöä silmällä pitäen. Lisätietoja näistä tehtävistä on Hyperion Essbase Spreadsheet Add-in -lisäosan käytönaikaisessa ohjeessa.
- Opetusohjelmassa oletetaan, että olet muodostanut yhteyden Sample Basic -tietokantaan. Jos yhteyttä ei ole muodostettu, tämän luvun kuvat ja laskentataulukkonäkymä eivät vastaa toisiaan.
- Voit käyttää useita Hyperion Essbase -ohjelman komentoja
  - valitsemalla komennon Hyperion Essbase -ohjelman valikosta
  - napsauttamalla Hyperion Essbase -työkalurivin asianmukaista painiketta
  - kaksoisnapsauttamalla hiiren ykkös- tai kakkospainiketta (Lähennä- ja Loitonna-komennot).
- Määritä Hyperion Essbase Asetukset -ikkunan asetukset kuten kohdassa "Hyperion Essbase -ohjelman asetusten määritys" sivulla 20 on kuvattu. Jos
käytössä olevat asetukset eivät vastaa kuvien asetuksia, laskentataulukon ulkoasu saattaa poiketa tämän luvun kuvissa esitetystä.

- Kun olet muuttanut laskentataulukon asetukset Hyperion Essbase -Asetukset -ikkunassa, toteuta nouto- tai zoomaustoiminto, jotta uudet asetukset tulisivat voimaan.
- Tee jokainen opetusohjelman vaihe. Kukin vaihe perustuu sitä edeltävään tehtävään. Älä ohita jaksojen viimeisiä tehtäviä, koska silloin et ehkä voi toteuttaa opetusohjelman seuraavaa tehtävää.
- Jos teet virheen opetusohjelmassa, voit palata edelliseen laskentataulukkonäkymään valitsemalla Essbase-valikon Pikaperuutus-vaihtoehdon.
- Sample Basic -tietokannassa käytetyt suhteita ja prosenttilukuja kuvaavat arvot ovat hyvin tarkkoja (esimerkiksi 55,26162826). Excel-ohjelmassa voit määrittää arvoissa näkyvien desimaalien määrän solujen muotoiluasetuksin. Lisätietoja saat Excel-ohjelman julkaisuista.
- Opetusohjelman kuvissa näkyvät numeroarvot eivät ehkä vastaa käyttämääsi tietokantaan tallennettuja arvoja. Näissä kuvissa näkyvät arvot ovat tietokannasta, johon ei ole tehty muutoksia.
- Joitakin laskentataulukon sarakkeita on selvyyden vuoksi muokattu kuvissa. Voit toteuttaa opetusohjelman eri vaiheet muuttamatta sarakkeiden leveyttä. Sarakkeiden säätö -valintaruudun valinta Essbase - Asetukset -ikkunassa (Näyttö-välilehti) hoitaa sarakkeiden säädön puolestasi.

## Tietoja Sample Basic -tietokannasta

Tässä opetusohjelmassa käytettävä Sample Basic -tietokanta perustuu juomateollisuudessa toimivaan kuvitteelliseen yritykseen. Yrityksen päätuotteita ovat erilaiset virvoitusjuomat, joita myydään USA:n markkinoilla. Markkina-alue on luokiteltu osavaltion ja alueen mukaan. Yrityksen rahoitustiedot kerätään kerran kuussa ja niistä tehdään yhteenveto sekä neljännesvuosittain että vuosittain. Yrityksessä käytetään Hyperion Essbase -ohjelmaa rahoitus- ja kirjanpitotietojen (esimerkiksi myynti-, valmistuskustannus- ja palkanlaskentatietojen) laskemiseen. Yrityksessä seurataan toteutuneita tuloksia ja budjetoituja arvoja sekä näiden välisiä eroja.

#### Tietojen nouto

Nyt kun olet tutustunut Hyperion Essbase -ympäristöön, voit muodostaa yhteyden Hyperion Essbase -palvelimeen ja ruveta käyttämään Hyperion Essbase -ohjelmaa ja Hyperion Essbase Spreadsheet Add-in -lisäosaa. Seuraava jakso käsittelee yleistä Hyperion Essbase -istuntoa, jossa muodostetaan tietokantayhteys ja noudetaan tietoja eri tavoilla.

Tässä jaksossa esitellään seuraavat tietojen noutoon liittyvät perustehtävät:

• "Yhteyden muodostus tietokantaan" sivulla 26

- "Salasanan vaihto" sivulla 28
- "Tietojen nouto tietokannasta" sivulla 28
- "Tietojen noutopyynnön peruutus" sivulla 30
- "Edellisen tietokantanäkymän palautus" sivulla 30
- "Lähennys tarkempiin tietoihin" sivulla 31
- "Loitonnus yleisempiin tietoihin" sivulla 34
- "Lähennä- ja Loitonna-toiminnon mukautus" sivulla 35
- Huomautus: Varmista, että olet suorittanut kohdan "Hyperion Essbase -ohjelman asetusten määritys" sivulla 20 vaiheet. Jos Essbase -Asetukset -ikkunan asetukset eroavat aiemmin kuvatuista, laskentataulukkonäkymä ei näytä samalta kuin tämän luvun kuvat.

Voit toteuttaa yleisiä tietojen noutoon liittyviä tehtäviä

- valitsemalla komennot Excelin valikkorivin Essbase-valikosta
- napsauttamalla Hyperion Essbase -työkalurivin asianmukaisia painikkeita
- kaksoisnapsauttamalla hiiren ykkös- tai kakkospainiketta asianmukaisessa solussa (koskee Nouda-, Lähennä- ja Loitonna-komentoja)

## Yhteyden muodostus tietokantaan

Kun haluat käyttää Hyperion Essbase -ohjelman tietoja, sinun tulee ensin muodostaa yhteys palvelimen tietokantaan. Opetusohjelmassa oletetaan, että sinulle on myönnetty oikeudet muodostaa yhteys palvelimeen, sovellukseen ja tietokantaan.

Huomautus: Hyperion Essbase -ohjelma ei tue useiden Excel-ohjelman ilmentymien yhtäaikaista käyttöä.

1. Valitse Essbase-valikon Muodosta yhteys -vaihtoehto.

Hyperion Essbase -ohjelma tuo näkyviin **Sisäänkirjaus** Essbase-palvelimeen -ikkunan.

| Sisäänkirjaus Essbase-palvel    | imeen 🗙           |
|---------------------------------|-------------------|
| Palvelin: Localhost             | OK                |
| Käyttäjätunnus: Rolap           | Peruuta           |
| <u>S</u> alasana:               | Ohje              |
| ⊻aihda salasana                 |                   |
| Sovellus ja <u>t</u> ietokanta: |                   |
|                                 | P <u>ä</u> ivitä  |
|                                 | <u>H</u> uomautus |
|                                 |                   |
|                                 |                   |
|                                 |                   |

Kuva 14. Sisäänkirjaus Essbase-palvelimeen -ikkuna

- **Huomautus:** Jotta voit toteuttaa seuraavat vaiheet, tiedossasi tulee olla Hyperion Essbase -palvelimen nimi, käyttäjätunnuksesi ja salasanasi. Jos nämä tiedot puuttuvat, ota yhteys Hyperion Essbase -palvelimen pääkäyttäjään.
- 2. Valitse **Palvelin**-luetteloruudusta palvelin, jota haluat käyttää. (Jos luettelossa ei ole palvelimien nimiä, voit kirjoittaa haluamasi palvelimen nimen.)
- **3.** Siirry **Käyttäjätunnus**-kenttään painamalla sarkainnäppäintä ja kirjoita käyttäjätunnus.
- 4. Siirry Salasana-kenttään painamalla sarkainnäppäintä ja kirjoita salasana.

**Huomautus:** Voit vaihtaa salasanan, kun olet muodostanut yhteyden palvelimeen. Jos haluat tietoja salasanan vaihdosta, katso kohdetta "Salasanan vaihto" sivulla 28.

5. Voit muodostaa yhteyden palvelimeen napsauttamalla OK-painiketta. Kun Hyperion Essbase -ohjelma on muodostanut yhteyden palvelimeen, Sovellus ja tietokanta -luetteloruudussa näkyvät käytettävissä olevat sovellus-tietokantaparit. Hyperion Essbase -palvelin sallii usean sovelluksen yhtäaikaisen käytön. Sovellus voi sisältää useita tietokantoja. Luettelossa näkyvät vain ne tietokannat, joihin sinulla on käyttöoikeudet.

Tässä opetusohjelmassa käytetään Sample Basic -tietokantaa. Jos Sample Basic -tietokanta on asennettu Hyperion Essbase -ohjelman asennuksen yhteydessä, tietokanta näkyy luettelossa. Jos Sample Basic -tietokantaa ei näy **Sovellus ja tietokanta** -luetteloruudussa, pyydä Hyperion Essbase -järjestelmän pääkäyttäjää asentamaan se.

| 6 isäänkirjau           | s Essbase-palvel | imeen 🗙          |  |  |  |  |  |  |
|-------------------------|------------------|------------------|--|--|--|--|--|--|
| <u>P</u> alveli         | n: Localhost     | - ок             |  |  |  |  |  |  |
| Käyttäjätunnus: Rolap   |                  |                  |  |  |  |  |  |  |
| Salasana: ******* Ohje  |                  |                  |  |  |  |  |  |  |
| Σ                       | aihda salasana   |                  |  |  |  |  |  |  |
| Sovellus ja <u>t</u> ie | etokanta:        |                  |  |  |  |  |  |  |
| арр                     | db               | P <u>ä</u> ivitä |  |  |  |  |  |  |
| Demo                    | Basic            |                  |  |  |  |  |  |  |
| Sampeast                | East             | Huomautus        |  |  |  |  |  |  |
| Sample                  | Basic            |                  |  |  |  |  |  |  |
| Sample                  | Interntl         |                  |  |  |  |  |  |  |
| Sample                  | Xchgrate         |                  |  |  |  |  |  |  |
| Samppart                | Company          |                  |  |  |  |  |  |  |
|                         |                  |                  |  |  |  |  |  |  |
| 1                       |                  |                  |  |  |  |  |  |  |

Kuva 15. Käytettävissä olevat sovellus-tietokantaparit.

6. Kaksoisnapsauta Sample Basic -vaihtoehtoa **Sovellus ja tietokanta** -luetteloruudussa. Voit myös ensin valita Sample Basic -vaihtoehdon ja sitten napsauttaa OK-painiketta.

Jos sovellus ei ole jo ajossa, Hyperion Essbase -ohjelma aloittaa sen automaattisesti. Sovelluksen lataus saattaa kestää jonkin aikaa. Sovelluksen aloitukseen tarvittava aika määräytyy sovelluksen sisältämien tietokantojen määrän ja koon sekä tietokantojen hakemistojen koon mukaan.

#### Salasanan vaihto

Voit vaihtaa salasanan vain, jos olet yhteydessä palvelimeen.

Huomautus: Tehtävät, joita *ei* tule toteuttaa opetusohjelman kuluessa, ovat harmaissa ruuduissa.

Voit vaihtaa salasanan seuraavasti:

- 1. Valitse Sisäänkirjaus Essbase palvelimeen -ikkunassa Vaihda salasana -painike.
- 2. Kirjoita uusi salasana Vaihda salasana -ikkunan Uusi salasana -kenttään.
- 3. Kirjoita uusi salasana uudelleen Salasanan vahvistus -kenttään.
- 4. Salasanojen on oltava identtiset.
- 5. Valitse OK-painike. Salasana vaihtuu.
- 6. Voit sulkea Sisäänkirjaus Essbase-palvelimeen -ikkunan napsauttamalla OK-painiketta.

#### Tietojen nouto tietokannasta

Joka kerran kun noudat tietoja Hyperion Essbase -palvelimesta, ohjelma toteuttaa seuraavat toiminnot:

 Hyperion Essbase Spreadsheet Add-in -lisäosa tekee palvelimeen tietopyynnön.

- Palvelin käsittelee pyynnön ja valmistelee tiedot.
- Palvelin lähettää tiedot Hyperion Essbase Spreadsheet Add-in -lisäosaan.
- Excel vastaanottaa tiedot Hyperion Essbase -palvelimesta ja järjestää ne taulukkoon.

Hyperion Essbase -ohjelma helpottaa näiden toimintojen valvontaa kolmen mukautetun kohdistimen avulla.

Taulukko 2. Hyperion Essbase -ohjelman mukautettu kohdistin

| Tämä kohdistin: | Näkyy, kun:                                            |
|-----------------|--------------------------------------------------------|
|                 | Hyperion Essbase -ohjelma pyytää tietoja palvelimesta. |
|                 | Palvelin käsittelee pyyntöä.                           |
|                 | Palvelin palauttaa tietoja.                            |

**Huomautus:** Lyhyiden noutotoimintojen yhteydessä kohdistimet näkyvät vain hetken. Saattaa olla, ettei nuolen suunnan muutos näy pieniä tietomääriä noudettaessa.

Voit noutaa tiedot tyhjään laskentataulukkoon seuraavasti:

 Voit avata uuden laskentataulukon valitsemalla vaihtoehdot Tiedosto > Uusi tai napsauttamalla

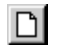

-painiketta.

**Huomautus:** Työaseman on oltava yhteydessä Sample Basic -tietokantaan. Muodosta yhteys tarvittaessa toteuttamalla tämän luvun jaksossa "Yhteyden muodostus tietokantaan" sivulla 26 kuvatut vaiheet.

2. Valitse Essbase-valikon Nouda-vaihtoehto.

Hyperion Essbase -ohjelma noutaa tiedot Excel-taulukkoon.

|   | Α    | В        | С       | D      | E        | F |
|---|------|----------|---------|--------|----------|---|
| 1 |      | Measures | Product | Market | Scenario |   |
| 2 | Year | 105522   |         |        |          |   |
| 3 |      |          |         |        |          |   |
| 4 |      |          |         |        |          |   |
| 5 |      |          |         |        |          |   |
| 6 |      |          |         |        |          |   |

Kuva 16. Ensimmäinen tietojen nouto Sample Basic -tietokannasta.

Koska olet valinnut Kaksoisnapsautuksen käyttö -valintaruudun **Essbase -Asetukset** -ikkunassa (**Yleiset**-välilehti), voit noutaa tietoja myös kaksoisnapsauttamalla tyhjää solua Voit napsauttaa myös Hyperion Essbase -työkalurivin Nouda-painiketta.

Kun noudat tietoja tyhjään taulukkoon, Hyperion Essbase -ohjelma palauttaa tietoja kunkin tietokantadimension ylimmältä tasolta. Ylin taso toimii alkupisteenä, kun siirrytään (eli "zoomataan") joko yksityiskohtaisempiin tai yleisempiin, tietoihin. Sample Basic -tietokannasta noudetaan seuraavat viisi dimensiota: Measures, Product, Market, Scenario ja Year.

Opetusohjelman jäljellä olevissa tehtävissä voit noutaa tietoja kaksoisnapsauttamalla taulukon tietosolua, valitsemalla Essbase-valikon Nouda-vaihtoehdon tai napsauttamalla Hyperion Essbase -työkalurivin Nouda-painiketta.

#### Tietojen noutopyynnön peruutus

Joskus joudut ehkä peruuttamaan noutopyynnön. Näin voi käydä esimerkiksi silloin, kun nouto kestää odotettua kauemmin tai kun olet kaksoisnapsauttanut solua vahingossa.

Koska Hyperion Essbase -ohjelma palauttaa tiedot taulukkoon nopeasti, et välttämättä ehdi peruuttaa noutoa ennen noudon päättymistä. Ominaisuudesta on eniten hyötyä silloin, kun on tarpeen lopettaa suuri noutopyyntö.

Voit peruuttaa tietojen noudon painamalla noudon aikana Esc-näppäintä.

**Huomautus:** Noudon voi peruuttaa *vain*, kun Hyperion Essbase -ohjelma käsittelee sitä Hyperion Essbase Spreadsheet Add-in -lisäosassa. Noutoa ei voi peruuttaa, kun Hyperion Essbase käsittelee sitä palvelimessa.

#### Edellisen tietokantanäkymän palautus

Pikaperuutus-vaihtoehto palauttaa edellisen tietokantanäkymän. Tietokantanäkymällä tarkoitetaan laskentataulukossa näkyviä tietoja nouto- tai siirtotoiminnon jälkeen. Pikaperuutus vastaa Excel-ohjelman vaihtoehtojen Muokkaa > Kumoa valintaa. Komennolla voit peruuttaa edellisen toimen. Pikaperuutus-komento tallentaa nykyisen näkymän tietokoneen muistiin, ennen kuin Hyperion Essbase -noutopyynnön käsittely aloitetaan. Pikaperuutus-komennon avulla voit kumota vain edellisen toiminnon. Sitä ei voi käyttää useiden toimintojen kumoukseen.

Tee kaikki opetusohjelman vaiheet esitetyssä järjestyksessä. Jos teet virheen, voit kumota viimeksi toteuttamasi komennon ja palata edelliseen tietokantanäkymään käyttämällä Essbase-valikon tai -työkalurivin Pikaperuutus-komentoa. Jos haluat aloittaa opetusohjelman alusta, valitse koko taulukko ja valitse Muokkaa-valikosta ensin vaihtoehto Tyhjennä ja sitten Kaikki. Paina lopuksi Enter-näppäintä tai napsauta OK-painiketta.

Voit ottaa Pikaperuutus-toiminnon pois käytöstä jokapäiväisissä toimissa, jos haluat lisätä työaseman vapaana olevan muistin määrää. Älä kuitenkaan poista toimintoa käytöstä tässä opetusohjelmassa.

Voit poistaa Pikaperuutus-toiminnon käytöstä seuraavasti:

- 1. Valitse vaihtoehdot Essbase > Asetukset ja napsauta Yleiset-välilehteä.
- 2. Tyhjennä Pikaperuutus-toiminnon käyttö -valintaruutu.

#### Lähennys tarkempiin tietoihin

Hyperion Essbase -ohjelmalla voit tarkastella lähemmin taulukon moniulotteisten tietojen useita eri tasoja. Jos haluat tarkastella esimerkiksi koko vuoden yhteenvetotietojen sijasta tietyn vuosineljänneksen tai kuukauden tietoja, saat näkyviin yksityiskohtaisemmat tiedot lähentämällä Year-dimensioon.

Voit lähentää jäseneen kolmella tavalla:

- Valitse haluamasi jäsen ja sen jälkeen valikon vaihtoehdot Essbase > Lähennä.
- Valitse haluamasi jäsen ja kaksoisnapsauta hiiren ykköspainiketta.
- Valitse haluamasi jäsen ja napsauta Hyperion Essbase-työkalurivin Lähennä-painiketta.

Voit toteuttaa lähennyksen Year-dimension alatasoille seuraavalla tavalla.

1. Kaksoisnapsauta solua A2 (Year) hiiren ykköspainikeella.

Lähennys-toiminto noutaa seuraavat Year-dimension alla olevan tason (dimension tytärjäsenien) tiedot: Qtr1, Qtr2, Qtr3 ja Qtr4.

|   | Α    | В        | С       | D      | E        | F | G |
|---|------|----------|---------|--------|----------|---|---|
| 1 |      | Measures | Product | Market | Scenario |   |   |
| 2 | Qtr1 | 24703    |         |        |          |   |   |
| 3 | Qtr2 | 27107    |         |        |          |   |   |
| 4 | Qtr3 | 27912    |         |        |          |   |   |
| 5 | Qtr4 | 25800    |         |        |          |   |   |
| 6 | Year | 105522   |         |        |          |   |   |
| 7 |      |          |         |        |          |   |   |

Kuva 17. Lähennys-toiminnon tulokset Year-dimensioon.

**Huomautus:** Hyperion Essbase-tietokannan jäsenten suhteita käsitellään jaksossa "Tietokannan jäsennykset" sivulla 7.

Hyperion Essbase -ohjelmalla voit noutaa jäseniä ryhmitettyihin tai sisäkkäisiin sarakkeisiin tai riveihin. Vähintään kaksi tietotasoa sisältävistä riviryhmistä muodostetaan yksijäsenisten riviryhmien sisäkkäisiä osia. Esimerkiksi jäsenet Qtr1, Qtr2, Qtr3 ja Qtr4 sisältävästä riviryhmästä voidaan tehdä tietyn alueen, esimerkiksi alueen East, sisäkkäinen osa (katso seuraavaa kuvaa). Tietokantajäsenten lähennys alemmille tasoille on eräs tapa noutaa tietoja sisäkkäisiin ryhmiin.

2. Kaksoisnapsauta solua D1, kun haluat lähentää Market-dimensioon ja luoda riveistä sisäkkäisiä ryhmiä taulukkoon.

|    | Α    | В    | С        | D       | E        | F | G |
|----|------|------|----------|---------|----------|---|---|
| 1  |      |      | Measures | Product | Scenario |   |   |
| 2  | East | Qtr1 | 5380     |         |          |   |   |
| 3  |      | Qtr2 | 6499     |         |          |   |   |
| 4  |      | Qtr3 | 6346     |         |          |   |   |
| 5  |      | Qtr4 | 5936     |         |          |   |   |
| 6  |      | Year | 24161    |         |          |   |   |
| 7  | West | Qtr1 | 7137     |         |          |   |   |
| 8  |      | Qtr2 | 7515     |         |          |   |   |
| 9  |      | Qtr3 | 7939     |         |          |   |   |
| 10 |      | Qtr4 | 7270     |         |          |   |   |
| 11 |      | Year | 29861    |         |          |   |   |

Kuva 18. Lähennys-toiminnon tulokset Market-dimensioon (sisäkkäiset rivit).

Koska laskentataulukoihin mahtuu enemmän rivejä kuin sarakkeita, Hyperion Essbase noutaa tiedot oletusarvon mukaan riveihin, kun lähennät tiettyyn jäseneen. Voit muuttaa tätä oletustoimintoa ja tuoda lähennystulokset näkyviin sarakkeisiin. Sarakkeittain toteutettua lähennystä voi käyttää vain silloin, kun kyseessä ovat dimension ylimmän tason jäsenet (esimerkiksi Market- tai Scenario-dimensio).

Voit lähentää Scenario-dimensioon ja noutaa jäsenet rivien sijasta sarakkeisiin seuraavalla tavalla:

- 1. Pidä Alt-näppäintä painettuna.
- 2. Kaksoisnapsauta Scenario-dimensiota (solussa E1).
- 3. Vapauta Alt-näppäin.

#### Hyperion Essbase tuo tiedot näkyviin laskentataulukon sarakkeisiin.

|    | Α    | В    | С        | D       | E        | F            | G        | Н |
|----|------|------|----------|---------|----------|--------------|----------|---|
| 1  |      |      | Measures | Product |          |              |          |   |
| 2  |      |      | Actual   | Budget  | Variance | Variance %   | Scenario |   |
| 3  | East | Qtr1 | 5380     | 6500    | -1120    | -17.23076923 | 5380     |   |
| 4  |      | Qtr2 | 6499     | 7550    | -1051    | -13.9205298  | 6499     |   |
| 5  |      | Qtr3 | 6346     | 7550    | -1204    | -15.94701987 | 6346     |   |
| 6  |      | Qtr4 | 5936     | 6790    | -854     | -12.57731959 | 5936     |   |
| 7  |      | Year | 24161    | 28390   | -4229    | -14.89609017 | 24161    |   |
| 8  | West | Qtr1 | 7137     | 8960    | -1823    | -20.34598214 | 7137     |   |
| 9  |      | Qtr2 | 7515     | 9290    | -1775    | -19.1065662  | 7515     |   |
| 10 |      | Qtr3 | 7939     | 9870    | -1931    | -19.56433637 | 7939     |   |
| 11 |      | Qtr4 | 7270     | 9060    | -1790    | -19.75717439 | 7270     |   |
| 12 |      | Year | 29861    | 37180   | -7319    | -19.68531469 | 29861    |   |

Kuva 19. Lähennys-toiminnon tulokset Scenario-dimensioon (Sisäkkäiset sarakkeet).

#### Lähennys attribuuttijäseniin

Voit käyttää Hyperion Essbase -ohjelman attribuutti-ominaisuutta tietojen noutoon ja analysointiin dimension ominaisuuksien tai attribuuttien mukaan. Voit esimerkiksi analysoida tuotteiden kannattavuutta pakkauksen koon mukaan. Attribuuttidimensiot liittyvät perusdimensioihin.

Voit käyttää attribuuttidimensiota, kun haluat lähentää siihen liittyvään perusdimensioon. Product-perusdimensio liittyy Sample basic -tietokannassa useisiin attribuuttidimensioihin, kuten Caffeinated, Ounces ja Pkg\_Type. Jokainen attribuuttidimensio koostuu tason 0 attribuuttijäsenistä. Tason 0 attribuuttijäsenet ovat alimman tason attribuutteja, jotka liittyvät perusdimension jäseniin. Esimerkiksi Pkg\_Type-attribuuttidimensiolla on kaksi tason 0 jäsentä, Bottle ja Can.

Saat tietoa kaikista myydyistä Can-ryhmän tuotteista kirjoittamalla laskentataulukkoon nimen Can. Voit käyttää myös Hyperion Essbase Query Designer -toimintoa tai Essbase-ohjelman Jäsenen valinta -ikkunaa, kun haluat valita attribuutin ja tuoda sen näkyviin laskentataulukkoon.

Avaa laskentataulukko, muodosta yhteys Sample Basic -tietokantaan ja valitse vaihtoehdot Essbase > Nouda. Valitse Product ja korvaa se sanalla Can. Napsauta missä tahansa solun C1 ulkopuolella ja valitse uudelleen vaihtoehdot Essbase > Nouda. Näkyviin tulee seuraava tulos:

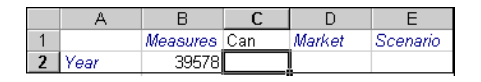

Kuva 20. Raportin attribuuttijäsen.

Voit lähentää kaikkiin Can-ryhmän myytyihin tuotteisiin kaksoisnapsauttamalla solussa C1 sanaa Can. Cola, Diet Cola ja Diet Cream ovat Product-dimension jäseniä, joilla on attribuutti Can. Näkyviin tulee seuraava tulos:

|   | A    | В   | С          | D        | E      | F        |
|---|------|-----|------------|----------|--------|----------|
| 1 |      |     |            | Measures | Market | Scenario |
| 2 | Year | Can | Cola       | 22777    |        |          |
| 3 |      |     | Diet Cola  | 5708     |        |          |
| 4 |      |     | Diet Cream | 11093    |        |          |

Kuva 21. Lähennys-toiminnon tulokset attribuuttijäseneen.

Lähennys ja tason 0 attribuuttijäsenet: Seuraavassa on kuvaus Hyperion Essbase Spreadsheet Add-in -lisäosan yleisestä toiminnasta, kun lähennät tason 0 attribuuttijäseneen.

- Jos tason 0 attribuuttijäsen sijaitsee sarakkeessa, lähennys kiertää attribuutin taulukon sisimpään riviin.
- Jos tason 0 attribuuttijäsen sijaitsee rivillä, lähennys ei vaihda attribuutin paikkaa taulukossa.
- Tason 0 attribuuttijäsenen lähennys tuo näkyviin siihen liittyvät perusjäsenet. Ne näkyvät tason 0 attribuutin oikealla puolella.
- Jos taulukossa on useampia tason 0 attribuuttijäseniä ja lähennät johonkin niistä, muut tason 0 attribuutit tulevat näkyviin sen vasemmalle puolelle. Sarakkeiden tason 0 attribuuttijäsenet kiertyvät riveille ja riveillä jo olevat tason 0 attribuuttijäsenet pysyvät niillä.
- Muun kuin tason 0 attribuuttijäsenien lähennys toimii samoin kuin lähennys muun lajin jäsenille.

Muun kuin tason 0 attribuuttijäsenien lähennys toimii samoin kuin lähennys muun lajin jäsenille. Esimerkkejä tason 0 attribuuttijäsenien lähennykseen on Hyperion Essbase Spreadsheet Add-in -lisäosan käytönaikaisessa ohjeessa. Lisätietoja attribuuteista on julkaisussa *Hyperion Essbase Database Administrator's Guide*, Volume 1.

# Loitonnus yleisempiin tietoihin

Hyperion Essbase -ohjelmassa voit loitontaa moniulotteisen tietokannan jäsennyksen ylemmille tasoille piilottamalla nykyisen jäsenpuun. Jos olet lähentänyt esimerkiksi Scenario-dimensioon tarkastellaksesi Actual- ja Budget-tietoja, voit loitontaa tietoja, jos haluat tarkastella Scenario-dimension yhteenvetotietoja.

Voit loitontaa jäseneen kolmella tavalla:

- Valitse haluamasi jäsen ja sen jälkeen valikon vaihtoehdot Essbase > Loitonna.
- Valitse haluamasi jäsen ja kaksoisnapsauta hiiren kakkospainiketta.
- Valitse haluamasi jäsen ja napsauta Hyperion Essabase-työkalurivin Loitonna-painiketta.

Voit loitontaa käytössä olevan laskentataulukon Scenario-dimensiota seuraavalla tavalla:

 Kaksoisnapsauta hiiren kakkospainikkeella mitä tahansa Scenario-dimension jäsentä (solua C2, D2, E2, F2 tai G2).

Hyperion Essbase piilottaa Scenario-dimension jäsenet.

|   | A    | В    | С        | D       | E | F | G | Н |
|---|------|------|----------|---------|---|---|---|---|
| 1 |      |      | Measures | Product |   |   |   |   |
| 2 |      |      | Scenario |         |   |   |   |   |
| 3 | East | Qtr1 | 5380     |         |   |   |   |   |
| 4 |      | Qtr2 | 6499     |         |   |   |   |   |
| 5 |      | Qtr3 | 6346     |         |   |   |   |   |
| 6 |      | Qtr4 | 5936     |         |   |   |   |   |
| 7 |      | Year | 24161    |         |   |   |   |   |

Kuva 22. Loitonnus-toiminnon tulokset Scenario-dimensioon

2. Kun haluat loitontaa East-dimensioon, kaksoisnapsauta hiiren kakkospainikkeella solua A3.

Hyperion Essbase piilottaa dimensiot East, West, South ja Central, niin että kaikki näkyvät yhtenä ainoana Market-dimensiona samassa sarakkeessa.

|   | Α      | В    | С        | D       | E | F | G | Н |
|---|--------|------|----------|---------|---|---|---|---|
| 1 |        |      | Measures | Product |   |   |   |   |
| 2 |        |      | Scenario |         |   |   |   |   |
| 3 | Market | Qtr1 | 24703    |         |   |   |   |   |
| 4 |        | Otr2 | 27107    |         |   |   |   |   |
| 5 |        | Qtr3 | 27912    |         |   |   |   |   |
| 6 |        | Qtr4 | 25800    |         |   |   |   |   |
| 7 |        | Year | 105522   |         |   |   |   |   |

Kuva 23. Loitonnus-toiminnon tulokset East-dimensioon

## Lähennä- ja Loitonna-toiminnon mukautus

Voit mukauttaa Lähennä- ja Loitonna-komentoja Essbase - Asetukset -ikkunassa. Seuraavat vaiheet kuvaavat muutamia zoomaustekniikoita.

Voit noutaa kaikki dimension jäsenet yhdellä lähennystoiminnolla seuraavasti:

1. Valitse Essbase-valikon vaihtoehto Asetukset ja napsauta **Zoomaus-**välilehteä.

Hyperion Essbase -ohjelma tuo näkyviin Zoomaus-välilehden.

| Lähennys                        |
|---------------------------------|
| C Seuraava taso                 |
| Kaikki tasot                    |
| C <u>A</u> lin taso             |
| C Sisartaso                     |
| Sama taso                       |
| C Sama sukupolvi                |
| 🔿 Kaava <u>t</u>                |
| Jäsenten säilytys               |
| ✓alinnan sisällytys             |
| 🗖 Valitussa ryhmässä            |
| Valitsemattomien ryhmien goisto |
|                                 |

Kuva 24. Lähennys- ja Jäsenten säilytys -asetukset.

Lähennys-valintaryhmä sisältää kohteita, joiden avulla voit mukauttaa zoomaustoimintoja. Voit määrittää, mitkä jäsenet palautetaan laskentataulukkoon lähennyksen aikana. Jos valitset esimerkiksi Alin taso -vaihtoehdon, Hyperion Essbase -ohjelma noutaa dimension alimman tason jäsenten tiedot. Tämän vaihtoehdon ollessa valittuna lähennys jäseneen Year noutaa jäsenten Jan, Feb, Mar, Apr, May, Jun, Jul, Aug, Sep, Oct, Nov ja Dec tiedot.

Jäsenten säilytys -valintaryhmä sisältää kohteita, joiden avulla voit mukauttaa zoomauksen säilytysominaisuuksia. Oletusvalinta, Valinnan sisällytys, säilyttää Lähennys-toiminnon tuloksena valitun jäsenen sekä muut noudetut jäsenet. Jos lähennät esimerkiksi jäseneen Qtr1, Hyperion Essbase -ohjelma noutaa sekä jäsenten Jan, Feb ja Mar että jäsenen Qtr1 tiedot. Jos tämä vaihtoehto ei ole valittuna, Hyperion Essbase -ohjelma noutaa vain jäsenten Jan, Feb ja Mar tiedot ja poistaa jäsenen Qtr1 tiedot.

- **Huomautus:** Lisätietoja Lähennys- ja Jäsenten säilytys -valintaryhmistä on Hyperion Essbase Spreadsheet Add-in -lisäosan käytönaikaisessa ohjeessa.
- 2. Valitse Lähennys-valintaryhmässä Kaikki tasot -vaihtoehto ja tallenna asetus napsauttamalla OK-painiketta.
- 3. Lähennä Market-dimensioon (kaksoisnapsauttamalla) solussa A3.
- 4. Lähennä Scenario-dimensioon (kaksoisnapsauttamalla) solussa C2. Hyperion Essbase -ohjelma noutaa kaikki Market- ja Scenariodimensioiden jäsenet. Hyperion Essbase -ohjelma noutaa Market-dimension lähtötiedot kahta tasoa alempaa, jossa dimension alimmat jäsenet sijaitsevat yksittäisinä tiloina. Scenario-dimensiossa on vain yksi jäsentaso, joten tämän dimension jäsenet noudetaan myös, jos Lähennys-valintaryhmässä on valittuna Seuraava taso -vaihtoehto.

|    | A             | В    | C        | D       | E        | F           | G        |  |
|----|---------------|------|----------|---------|----------|-------------|----------|--|
| 1  |               |      | Measures | Product |          |             |          |  |
| 2  |               |      | Actual   | Budget  | Variance | Variance %  | Scenario |  |
| 3  | New York      | Qtr1 | 1656     | 2000    | -344     | -17.2       | 1656     |  |
| 4  |               | Qtr2 | 2363     | 2610    | -247     | -9.46360153 | 2363     |  |
| 5  |               | Qtr3 | 1943     | 2290    | -347     | -15.1528384 | 1943     |  |
| 6  |               | Qtr4 | 2240     | 2320    | -80      | -3.44827586 | 2240     |  |
| 7  |               | Year | 8202     | 9220    | -1018    | -11.0412148 | 8202     |  |
| 8  | Massachusetts | Qtr1 | 1532     | 1690    | -158     | -9.34911243 | 1532     |  |
| 9  |               | Qtr2 | 1750     | 1900    | -150     | -7.89473684 | 1750     |  |
| 10 |               | Qtr3 | 1936     | 2100    | -164     | -7.80952381 | 1936     |  |
| 11 |               | Qtr4 | 1494     | 1610    | -116     | -7.20496894 | 1494     |  |
| 12 |               | Year | 6712     | 7300    | -588     | -8.05479452 | 6712     |  |

Kuva 25. Tulokset lähennyksestä kaikkiin jäsentasoihin.

- 5. Valitse Essbase-valikon vaihtoehto Asetukset ja napsauta **Zoomaus-**välilehteä.
- 6. Valitse Lähennys-asetukseksi Seuraava taso.

Jos haluat loitontaa vain yhtä vuosineljännestä, voit valita Jäsenten säilytys -valintakentän Valitussa ryhmässä -vaihtoehdon.

Voit loitontaa vain jäseneen Qtr1 seuraavasti:

- Valitse Zoomaus-välilehden Jäsenten säilytys -valintaryhmän Valitussa ryhmässä -valintaruutu ja napsauta sitten OK-painiketta.
   Varmista, että myös Valinnan sisällytys -vaihtoehto on valittuna.
- 2. Loitonna jäseneen Qtr 1 (solussa B3) kaksoisnapsauttamalla hiiren kakkospainiketta.

Huomioi, että loitonnus Year-dimensioon vaikuttaa vain jäseneen New York. Muiden osavaltioiden tiedot näkyvät vuosineljänneksittäin.

|    | Â             | В    | C        | D       | E        | F            | G        |  |
|----|---------------|------|----------|---------|----------|--------------|----------|--|
| 1  |               | ]    | Measures | Product |          |              |          |  |
| 2  |               |      | Actual   | Budget  | Variance | Variance %   | Scenario |  |
| 3  | New York      | Year | 8202     | 9220    | -1018    | -11.04121475 | 8202     |  |
| 4  | Massachusetts | Qtr1 | 1532     | 1690    | -158     | -9.349112426 | 1532     |  |
| 5  |               | Qtr2 | 1750     | 1900    | -150     | -7.894736842 | 1750     |  |
| 6  |               | Qtr3 | 1936     | 2100    | -164     | -7.80952381  | 1936     |  |
| 7  |               | Qtr4 | 1494     | 1610    | -116     | -7.204968944 | 1494     |  |
| 8  |               | Year | 6712     | 7300    | -588     | -8.054794521 | 6712     |  |
| 9  | Florida       | Qtr1 | 1070     | 1300    | -230     | -17.69230769 | 1070     |  |
| 10 |               | Qtr2 | 1339     | 1570    | -231     | -14.7133758  | 1339     |  |
| 11 |               | Qtr3 | 1495     | 1730    | -235     | -13.58381503 | 1495     |  |
| 12 |               | Qtr4 | 1125     | 1300    | -175     | -13.46153846 | 1125     |  |

Kuva 26. Loitonnuksen tulokset Valitussa ryhmässä.

- 3. Ennen kuin siirryt opetusohjelman seuraaviin vaiheisiin, poista valintaruudun Valitussa ryhmässä valinta seuraavasti:
  - a. Valitse Essbase-valikon vaihtoehto Asetukset ja napsauta **Zoomaus**-välilehteä.

- b. Poista Jäsenten säilytys -valintaryhmän Valitussa ryhmässä -valintaruudun valinta.
- 4. Sulje taulukko valitsemalla Tiedosto-valikosta vaihtoehto Sulje. Taulukkoa ei tarvitse tallentaa.

# Tietojen kierto, säilytys ja piilotus

Kun olet noutanut tietoja laskentataulukkoon, haluat ehkä käsitellä niitä. Voit esimerkiksi siirtää rivejä ja sarakkeita taulukon eri paikkoihin ja piilottaa tai säilyttää tietyt tiedot tietojen noudon aikana.

Laskentataulukon tietoja on helpompi käsitellä, kun olet tutustunut tässä jaksossa esiteltäviin, seuraaviin toimintoihin:

- "Rivien ja sarakkeiden kierto"
- "Tietojen alijoukon säilytys" sivulla 41
- "Tietojen alijoukon poisto" sivulla 43
- "Siirtyminen taulukossa tietoja noutamatta" sivulla 44
- "Puuttuvien arvojen, nolla-arvojen ja alaviivojen piilotus" sivulla 47

## Rivien ja sarakkeiden kierto

Kierrä-komennolla voit vaihtaa taulukon tietojen suuntaa. Kierrä-komennon avulla voit tehdä seuraavat toimet:

- siirtää riviryhmän sarakeryhmäksi
- siirtää sarakeryhmän riviryhmäksi
- vaihtaa riviryhmien järjestystä
- vaihtaa sarakeryhmien järjestystä.

Voit toteuttaa Kierrä-komennon kahdella eri tavalla:

- Valitse kierrettävä jäsensolu ja Essbase-valikon Kierrä-vaihtoehto. Tällä tavalla voit siirtää riviryhmän sarakeryhmäksi tai päinvastoin.
- Napsauta kierrettävän solun keskiosaa, pidä hiiren kakkospainiketta painettuna ja vedä ryhmä haluttuun paikkaan. Tällä tavalla voit vaihtaa rivi- ja sarakeryhmien paikkaa sekä vaihtaa ryhmien sisäistä järjestystä.

Voit kiertää esimerkiksi Year-dimension tiedot riviryhmästä sarakeryhmään seuraavalla tavalla:

1. Avaa uusi taulukko, valitse vaihtoehdot Tiedosto > Uusi tai napsauta

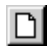

-kuvaketta.

- **Huomautus:** Työaseman on oltava yhteydessä Sample Basic -tietokantaan. Muodosta yhteys tarvittaessa toteuttamalla jaksossa "Yhteyden muodostus tietokantaan" sivulla 26 kuvatut vaiheet.
- 2. Valitse Essbase-valikon Nouda-vaihtoehto.
- 3. Lähennä Measures- ja Product-dimensioon (kaksoisnapsauttamalla) soluissa B1 ja C1.
- 4. Pidä Alt-näppäintä painettuna ja lähennä Scenario-dimensioon (kaksoisnapsauttamalla) solussa E1.

|    | Α   | В         | С    | D           | E           | F            | G            | Н           |
|----|-----|-----------|------|-------------|-------------|--------------|--------------|-------------|
| 1  |     |           |      |             |             | Market       |              |             |
| 2  |     |           |      | Actual      | Budget      | Variance     | Variance %   | Scenario    |
| 3  | 100 | Profit    | Year | 30468       | 41940       | -11472       | -27.35336195 | 30468       |
| 4  |     | Inventory | Year | 29448       | 31590       | 2142         | 6.780626781  | 29448       |
| 5  |     | Ratios    | Year | 57.27288145 | 57.6240049  | -0.351123447 | -0.609335377 | 57.27288145 |
| 6  |     | Measures  | Year | 30468       | 41940       | -11472       | -27.35336195 | 30468       |
| 7  | 200 | Profit    | Year | 27954       | 35950       | -7996        | -22.24200278 | 27954       |
| 8  |     | Inventory | Year | 33000       | 31090       | -1910        | -6.143454487 | 33000       |
| 9  |     | Ratios    | Year | 55.53966595 | 57.46674162 | -1.927075664 | -3.353375551 | 55.53966595 |
| 10 |     | Measures  | Year | 27954       | 35950       | -7996        | -22.24200278 | 27954       |
| 11 | 300 | Profit    | Year | 25799       | 29360       | -3561        | -12.12874659 | 25799       |
| 12 |     | Inventory | Year | 28865       | 27140       | -1725        | -6.355932203 | 28865       |
| 13 |     | Ratios    | Year | 54.23795671 | 57.13950487 | -2.901548161 | -5.078007182 | 54.23795671 |
| 14 |     | Measures  | Year | 25799       | 29360       | -3561        | -12.12874659 | 25799       |
| 15 | 400 | Profit    | Year | 21301       | 22130       | -829         | -3.746046091 | 21301       |

Kuva 27. Näkymä ennen kiertoa.

5. Valitse Year-dimensio ja vaihtoehdot Essbase > Kierrä solussa C3.

|    | Α   | В         | С           | D           | E            | F            |
|----|-----|-----------|-------------|-------------|--------------|--------------|
| 1  |     |           | Year        | Market      |              |              |
| 2  |     |           | Actual      | Budget      | Variance     | Variance %   |
| 3  | 100 | Profit    | 30468       | 41940       | -11472       | -27.35336195 |
| 4  |     | Inventory | 29448       | 31590       | 2142         | 6.780626781  |
| 5  |     | Ratios    | 57.27288145 | 57.6240049  | -0.351123447 | -0.609335377 |
| 6  |     | Measures  | 30468       | 41940       | -11472       | -27.35336195 |
| 7  | 200 | Profit    | 27954       | 35950       | -7996        | -22.24200278 |
| 8  |     | Inventory | 33000       | 31090       | -1910        | -6.143454487 |
| 9  |     | Ratios    | 55.53966595 | 57.46674162 | -1.927075664 | -3.353375551 |
| 10 |     | Measures  | 27954       | 35950       | -7996        | -22.24200278 |
| 11 | 300 | Profit    | 25799       | 29360       | -3561        | -12.12874659 |
| 12 |     | Inventory | 28865       | 27140       | -1725        | -6.355932203 |
| 13 |     | Ratios    | 54.23795671 | 57.13950487 | -2.901548161 | -5.078007182 |
| 14 |     | Measures  | 25799       | 29360       | -3561        | -12.12874659 |

Kuva 28. Riviryhmän kierto sarakeryhmäksi.

Hyperion Essbase -ohjelma kiertää Year-dimension sarakeryhmäksi Market-dimension viereen (Scenario-dimension jäsenten yläpuolelle).

- 6. Toinen esimerkki. Valitse jäsen Actual solussa C2.
- 7. Napsauta hiiren kakkospainiketta ja vedä jäsen Actual kohtaan product 100 solussa A3.

|    | Α     | В             | С             | D            | E            | F            |
|----|-------|---------------|---------------|--------------|--------------|--------------|
| 1  |       |               | Year          | Market       |              |              |
| 2  |       |               | Actual        | Budget       | Variance     | Variance %   |
| 3  | 100 [ | Actual Budget | t Variance Va | riance% Scen | ario -11472  | -27.35336195 |
| 4  |       | Inventory     | 29448         | 31590        | 2142         | 6.780626781  |
| 5  |       | Ratios        | 57.27288145   | 57.6240049   | -0.351123447 | -0.609335377 |
| 6  |       | Measures      | 30468         | 41940        | -11472       | -27.35336195 |
| 7  | 200   | Profit        | 27954         | 35950        | -7996        | -22.24200278 |
| 8  |       | Inventory     | 33000         | 31090        | -1910        | -6.143454487 |
| 9  |       | Ratios        | 55.53966595   | 57.46674162  | -1.927075664 | -3.353375551 |
| 10 |       | Measures      | 27954         | 35950        | -7996        | -22.24200278 |
| 11 | 300   | Profit        | 25799         | 29360        | -3561        | -12.12874659 |
| 12 |       | Inventory     | 28865         | 27140        | -1725        | -6.355932203 |
| 13 |       | Ratios        | 54.23795671   | 57.13950487  | -2.901548161 | -5.078007182 |
| 14 |       | Measures      | 25799         | 29360        | -3561        | -12.12874659 |

Kuva 29. Sarakeryhmän kierto riviryhmäksi.

**Huomautus:** Ruutu, joka näkyy kohdistimen alla kiertotoiminnon aikana, sisältää kierrettävien jäsenten nimet. Kierron lopputuloksen suunta ei kuitenkaan määräydy ruudun *suunnan* mukaan Tietojen suunta määräytyy Hyperion Essbase -ohjelmassa kohdesolun paikan mukaan.

Hyperion Essbase -ohjelma kiertää Scenario -dimension jäsenet (Actual, Budget, Variance ja Variance%) sarakeryhmästä riviryhmäksi, joka näkyy Product-dimension jäsenten vasemmalla puolella.

|    | Α      | В   | C         | D           | E      | F |
|----|--------|-----|-----------|-------------|--------|---|
| 1  |        |     |           | Year        | Market |   |
| 2  | Actual | 100 | Profit    | 30468       |        |   |
| 3  |        |     | Inventory | 29448       |        |   |
| 4  |        |     | Ratios    | 57.27288145 |        |   |
| 5  |        |     | Measures  | 30468       |        |   |
| 6  |        | 200 | Profit    | 27954       |        |   |
| 7  |        |     | Inventory | 33000       |        |   |
| 8  |        |     | Ratios    | 55.53966595 |        |   |
| 9  |        |     | Measures  | 27954       |        |   |
| 10 |        | 300 | Profit    | 25799       |        |   |
| 11 |        |     | Inventory | 28865       |        |   |
| 12 |        |     | Ratios    | 54.23795671 |        |   |
| 13 |        |     | Measures  | 25799       |        |   |
| 14 |        | 400 | Profit    | 21301       |        |   |

Kuva 30. Tulos sarakeryhmän kierrosta riviryhmäksi.

Voit vaihtaa riviryhmien järjestystä seuraavalla tavalla:

- 1. Valitse jäsen Actual solussa A2.
- 2. Napsauta hiiren kakkospainikkeella Actual-solua ja vedä se Profit-soluun (solu C2).

|    | Α      | В   | C             | D             | E        | F         | G    |
|----|--------|-----|---------------|---------------|----------|-----------|------|
| 1  |        |     |               | Year          | Market   |           |      |
| 2  | Actual | 100 | Profit Actual | Budget Varian | ce Varia | nce% Scen | ario |
| 3  |        |     | Inventory     | 29448         |          |           |      |
| 4  |        |     | Ratios        | 57.27288145   |          |           |      |
| 5  |        |     | Measures      | 30468         |          |           |      |
| 6  |        | 200 | Profit        | 27954         |          |           |      |
| 7  |        |     | Inventory     | 33000         |          |           |      |
| 8  |        |     | Ratios        | 55.53966595   |          |           |      |
| 9  |        |     | Measures      | 27954         |          |           |      |
| 10 |        | 300 | Profit        | 25799         |          |           |      |
| 11 |        |     | Inventory     | 28865         |          |           |      |
| 12 |        |     | Ratios        | 54.23795671   |          |           |      |
| 13 |        |     | Measures      | 25799         |          |           |      |
| 14 |        | 400 | Profit        | 21301         |          |           |      |
| 15 |        |     | Inventory     | 26092         |          |           |      |
| 16 |        |     | Ratios        | 53.59966758   |          |           |      |

Kuva 31. Riviryhmien järjestyksen vaihto.

Kiertotoiminto vaihtaa riviryhmien järjestystä.

|    | A   | В         | С          | D            | E      | F |
|----|-----|-----------|------------|--------------|--------|---|
| 1  |     |           |            | Year         | Market |   |
| 2  | 100 | Profit    | Actual     | 30468        |        |   |
| 3  |     |           | Budget     | 41940        |        |   |
| 4  |     |           | Variance   | -11472       |        |   |
| 5  |     |           | Variance % | -27.35336195 |        |   |
| 6  |     |           | Scenario   | 30468        |        |   |
| 7  |     | Inventory | Actual     | 29448        |        |   |
| 8  |     |           | Budget     | 31590        |        |   |
| 9  |     |           | Variance   | 2142         |        |   |
| 10 |     |           | Variance % | 6.780626781  |        |   |
| 11 |     |           | Scenario   | 29448        |        |   |
| 12 |     | Ratios    | Actual     | 57.27288145  |        |   |
| 13 |     |           | Budget     | 57.6240049   |        |   |
| 14 |     |           | Variance   | -0.351123447 |        |   |
| 15 |     |           | Variance % | -0.609335377 |        |   |
| 16 |     |           | Scenario   | 57.27288145  |        |   |

Kuva 32. Riviryhmien järjestyksen vaihdon tulos.

Huomioi, että tässä esimerkissä lähdesolu ja kohdesolu ovat jäseniä. Kun lähde- ja kohdesolu ovat eri riviryhmien jäseniä, Hyperion Essbase -ohjelma vaihtaa jäsenryhmät. Voit vaihtaa rivijäsenten järjestyksen valitsemalla jäsenen nimen sisältävän kohdesolun. Voit vaihtaa myös sarakejäsenten järjestyksen valitsemalla toisessa sarakkeessa sijaitsevan kohdesolun, jossa on jäsenen nimi.

# Tietojen alijoukon säilytys

Säilytä valitut -vaihtoehdon avulla voit säilyttää vain valitut jäsenrivit tai -sarakkeet ja poistaa kaikki muut taulukkonäkymän tiedot. Tämän komennon avulla voit poistaa tehokkaasti dimensioiden osia poistamatta yksittäisiä soluja.

Tee seuraavat toimet, jos haluat säilyttää nykyisessä laskentataulukossa vain Actual- ja Budget-tiedot:

1. Valitse jäsen Actual solussa C2 ja Budget solussa C3.

|    | Α   | В         | С          | D            | E      | F |
|----|-----|-----------|------------|--------------|--------|---|
| 1  |     |           |            | Year         | Market |   |
| 2  | 100 | Profit    | Actual     | 30468        |        |   |
| 3  |     |           | Budget     | 41940        |        |   |
| 4  |     |           | Variance   | -11472       |        |   |
| 5  |     |           | Variance % | -27.35336195 |        |   |
| 6  |     |           | Scenario   | 30468        |        |   |
| 7  |     | Inventory | Actual     | 29448        |        |   |
| 8  |     |           | Budget     | 31590        |        |   |
| 9  |     |           | Variance   | 2142         |        |   |
| 10 |     |           | Variance % | 6.780626781  |        |   |
| 11 |     |           | Scenario   | 29448        |        |   |
| 12 |     | Ratios    | Actual     | 57.27288145  |        |   |
| 13 |     |           | Budget     | 57.6240049   |        |   |
| 14 |     |           | Variance   | -0.351123447 |        |   |
| 15 |     |           | Variance % | -0.609335377 |        |   |
| 16 |     |           | Scenario   | 57.27288145  |        |   |

Kuva 33. Jäsenten valinta Säilytä valitut -komentoa varten.

2. Valitse Essbase-valikon Säilytä valitut -vaihtoehto.

Hyperion Essbase -ohjelma poistaa laskentataulukon Variance-, Variance %- ja Scenario-rivit ja säilyttää vain Actual- ja Budget-tiedot.

|    | Α   | В         | С      | D           | E      | F |
|----|-----|-----------|--------|-------------|--------|---|
| 1  |     |           |        | Year        | Market |   |
| 2  | 100 | Profit    | Actual | 30468       |        |   |
| 3  |     |           | Budget | 41940       |        |   |
| 4  |     | Inventory | Actual | 29448       |        |   |
| 5  |     |           | Budget | 31590       |        |   |
| 6  |     | Ratios    | Actual | 57.27288145 |        |   |
| 7  |     |           | Budget | 57.6240049  |        |   |
| 8  |     | Measures  | Actual | 30468       |        |   |
| 9  |     |           | Budget | 41940       |        |   |
| 10 | 200 | Profit    | Actual | 27954       |        |   |
| 11 |     |           | Budget | 35950       |        |   |
| 12 |     | Inventory | Actual | 33000       |        |   |
| 13 |     |           | Budget | 31090       |        |   |
| 14 |     | Ratios    | Actual | 55.53966595 |        |   |
| 15 |     |           | Budget | 57.46674162 |        |   |
| 16 |     | Measures  | Actual | 27954       |        |   |

Kuva 34. Tietojen alijoukon säilytys (vierekkäiset solut).

Toisinaan laskentataulukon poistettavat tiedot eivät ole vierekkäisillä solualueilla.

Voit valita ja säilyttää toisistaan erillään olevat solut seuraavasti:

- 1. Pidä Alt-näppäintä painettuna ja lähennä Year-dimensioon (kaksoisnapsauttamalla) solussa D2.
- 2. Valitse jäsen Qtr2 (solussa E2).
- 3. Pidä Ctrl-näppäintä painettuna ja valitse jäsen Qtr4 (solussa G2).

|    | Α   | В         | С      | D           | E           | F           | G           |
|----|-----|-----------|--------|-------------|-------------|-------------|-------------|
| 1  |     |           |        |             |             | Market      |             |
| 2  |     |           |        | Qtr1        | Qtr2        | Qtr3        | Qtr4        |
| 3  | 100 | Profit    | Actual | 7048        | 7872        | 8511        | 7037        |
| 4  |     |           | Budget | 9790        | 10660       | 11440       | 10050       |
| 5  |     | Inventory | Actual | 29448       | 29860       | 36461       | 35811       |
| 6  |     |           | Budget | 31590       | 29950       | 34830       | 32340       |
| 7  |     | Ratios    | Actual | 57.40178857 | 57.28473167 | 57.39559978 | 56.99467561 |
| 8  |     |           | Budget | 57.7376566  | 57.39041794 | 57.45231167 | 57.96344648 |
| 9  |     | Measures  | Actual | 7048        | 7872        | 8511        | 7037        |
| 10 |     |           | Budget | 9790        | 10660       | 11440       | 10050       |
| 11 | 200 | Profit    | Actual | 6721        | 7030        | 7005        | 7198        |
| 12 |     |           | Budget | 8480        | 8840        | 8830        | 9800        |
| 13 |     | Inventory | Actual | 33000       | 31361       | 35253       | 32760       |
| 14 |     |           | Budget | 31090       | 28040       | 30260       | 26460       |
| 15 |     | Ratios    | Actual | 55.38738874 | 55.49797453 | 55.06764011 | 56.21773123 |
| 16 |     |           | Budget | 57.36255286 | 57.40395375 | 57.11143695 | 57.9954955  |
| 17 |     | Measures  | Actual | 6721        | 7030        | 7005        | 7198        |

Kuva 35. Toisistaan erillään olevien jäsenten valinta Säilytä valitut -komentoa varten.

4. Valitse Essbase-valikon Säilytä valitut -vaihtoehto.

Hyperion Essbase -ohjelma säilyttää vain Qtr2- ja Qtr4-tiedot ja poistaa muut Year-dimension jäsenet.

|    | Α   | В         | С      | D           | E           | F | G |
|----|-----|-----------|--------|-------------|-------------|---|---|
| 1  |     |           |        | Market      |             |   |   |
| 2  |     |           |        | Qtr2        | Qtr4        |   |   |
| 3  | 100 | Profit    | Actual | 7872        | 7037        |   |   |
| 4  |     |           | Budget | 10660       | 10050       |   |   |
| 5  |     | Inventory | Actual | 29860       | 35811       |   |   |
| 6  |     |           | Budget | 29950       | 32340       |   |   |
| 7  |     | Ratios    | Actual | 57.28473167 | 56.99467561 |   |   |
| 8  |     |           | Budget | 57.39041794 | 57.96344648 |   |   |
| 9  |     | Measures  | Actual | 7872        | 7037        |   |   |
| 10 |     |           | Budget | 10660       | 10050       |   |   |
| 11 | 200 | Profit    | Actual | 7030        | 7198        |   |   |
| 12 |     |           | Budget | 8840        | 9800        |   |   |
| 13 |     | Inventory | Actual | 31361       | 32760       |   |   |
| 14 |     |           | Budget | 28040       | 26460       |   |   |
| 15 |     | Ratios    | Actual | 55.49797453 | 56.21773123 |   |   |
| 16 |     |           | Budget | 57.40395375 | 57.9954955  |   |   |
| 17 |     | Measures  | Actual | 7030        | 7198        |   |   |

Kuva 36. Tietojen alijoukkojen säilytys (toisistaan erillään olevat solut).

## Tietojen alijoukon poisto

Poista valitut -komento on toiminnaltaan Säilytä valitut -komennon vastakohta. Poista valitut -vaihtoehdon avulla voit poistaa vain valitut jäsenrivit tai -sarakkeet ja säilyttää kaikki muut taulukkonäkymän tiedot.

Voit poistaa tietojen alijoukon laskentataulukkonäkymästä seuraavalla tavalla:

- 1. Valitse Ratios solussa B7.
- 2. Pidä Ctrl-näppäintä alaspainettuna ja valitse Measures solussa B9.
- 3. Valitse Essbase-valikon Poista valitut -vaihtoehto.

Hyperion Essbase -ohjelma poistaa Ratios- ja Measures-tiedot, mutta säilyttää Profit- ja Inventory-tiedot.

|    | Α   | В         | С      | D      | E     | F | G | Н | I |
|----|-----|-----------|--------|--------|-------|---|---|---|---|
| 1  |     |           |        | Market |       |   |   |   |   |
| 2  |     |           |        | Qtr2   | Qtr4  |   |   |   |   |
| 3  | 100 | Profit    | Actual | 7872   | 7037  |   |   |   |   |
| 4  |     |           | Budget | 10660  | 10050 |   |   |   |   |
| 5  |     | Inventory | Actual | 29860  | 35811 |   |   |   |   |
| 6  |     |           | Budget | 29950  | 32340 |   |   |   |   |
| 7  | 200 | Profit    | Actual | 7030   | 7198  |   |   |   |   |
| 8  |     |           | Budget | 8840   | 9800  |   |   |   |   |
| 9  |     | Inventory | Actual | 31361  | 32760 |   |   |   |   |
| 10 |     |           | Budget | 28040  | 26460 |   |   |   |   |
| 11 | 300 | Profit    | Actual | 6769   | 6403  |   |   |   |   |
| 12 |     |           | Budget | 7680   | 7000  |   |   |   |   |
| 13 |     | Inventory | Actual | 30334  | 38142 |   |   |   |   |
| 14 |     |           | Budget | 28460  | 35460 |   |   |   |   |

Kuva 37. Tietojen alijoukon poisto.

# Siirtyminen taulukossa tietoja noutamatta

Käsittely ilman tietoja -ominaisuuden avulla voit,ilman tietojen noutoa taulukkoon, toteuttaa erilaisia käsittelytoimia, kuten Kierrä, Lähennä, Loitonna, Säilytä valitut ja Poista valitut.

Tämä ominaisuus on hyödyllinen etenkin dynaamisen laskennan jäseniä käytettäessä. Nämä jäsenet ovat yleensä sovellussuunnittelijan määrittämiä. Käsittely ilman tietoja -toiminnon käyttöönotto tarkoittaa, että et halua Hyperion Essbase -ohjelman laskevan arvoja dynaamisesti (eli laskevan tietokannan arvoja noudon yhteydessä), kun luot laskentataulukkoraporttia. Dynaamista laskentaa käsitellään yksityiskohtaisemmin jaksossa "Dynaamisen laskennan jäsenten nouto" sivulla 117.

Voit käsitellä taulukkoa noutamatta tietoja seuraavasti:

1. Valitse vaihtoehdot Essbase > Käsittely ilman tietoja.

Hyperion Essbase -ohjelman valikkokohdan vieressä näkyy nyt valintamerkki.

- Huomautus: Voit ottaa Käsittely ilman tietoja -toiminnon käyttöön myös valitsemalla asianmukaisen vaihtoehdon Essbase - Asetukset -ikkunassa (Yleiset-välilehdessä) tai napsauttamalla Essbase-työkalurivin Käsittely ilman tietoja -painiketta.
- 2. Kun haluat loitontaa jäseneen Qtr2, kaksoisnapsauta hiiren kakkospainikkeella solua D2.

Hyperion Essbase -ohjelma näyttää piilotetun Year-dimension, mutta ei nouda loitonnuksen tuloksena muuttuneita tietoja. Solut, jotka yleensä sisältävät tietoja, ovat nyt tyhjiä.

|    | A   | В         | С      | D      | E | F | G | Н |  |
|----|-----|-----------|--------|--------|---|---|---|---|--|
| 1  |     |           |        | Market |   |   |   |   |  |
| 2  |     |           |        | Year   |   |   |   |   |  |
| 3  | 100 | Profit    | Actual |        |   |   |   |   |  |
| 4  |     |           | Budget |        |   |   |   |   |  |
| 5  |     | Inventory | Actual |        |   |   |   |   |  |
| 6  |     |           | Budget |        |   |   |   |   |  |
| 7  | 200 | Profit    | Actual |        |   |   |   |   |  |
| 8  |     |           | Budget |        |   |   |   |   |  |
| 9  |     | Inventory | Actual |        |   |   |   |   |  |
| 10 |     |           | Budget |        |   |   |   |   |  |
| 11 | 300 | Profit    | Actual |        |   |   |   |   |  |
| 12 |     |           | Budget |        |   |   |   |   |  |
| 13 |     | Inventory | Actual |        |   |   |   |   |  |
| 14 |     |           | Budget |        |   |   |   |   |  |

Kuva 38. Loitonnus (Käsittely ilman tietoja -toiminto on käytössä).

**3**. Pidä Alt-näppäin painettuna ja kaksoisnapsauta solussa D2, kun haluat lähentää Year-dimensioon.

Hyperion Essbase -ohjelma lähentää tietoja noutamatta.

4. Valitse Actual solussa C3 ja sitten vaihtoehdot Essbase > Kierrä.

Hyperion Essbase -ohjelma toteuttaa kierron, mutta ei nouda tietoja.

Huomautus: Saat saman lopputuloksen kiertämällä mitä tahansa muuta Scenario-dimension jäsentä.

|    | Α       | В         | С    | D    | E      | F    | G      | Н    | -    | J      | ĸ    | L    |
|----|---------|-----------|------|------|--------|------|--------|------|------|--------|------|------|
| 1  |         |           |      |      |        |      | Market |      |      |        |      |      |
| 2  |         |           |      |      | Actual |      |        |      |      | Budget |      |      |
| 3  |         |           | Qtr1 | Qtr2 | Qtr3   | Qtr4 | Year   | Qtr1 | Qtr2 | Qtr3   | Qtr4 | Year |
| 4  | 100     | Profit    |      |      |        |      |        |      |      |        |      |      |
| 5  |         | Inventory |      |      |        |      |        |      |      |        |      |      |
| 6  | 200     | Profit    |      |      |        |      |        |      |      |        |      |      |
| 7  |         | Inventory |      |      |        |      |        |      |      |        |      |      |
| 8  | 300     | Profit    |      |      |        |      |        |      |      |        |      |      |
| 9  |         | Inventory |      |      |        |      |        |      |      |        |      |      |
| 10 | 400     | Profit    |      |      |        |      |        |      |      |        |      |      |
| 11 |         | Inventory |      |      |        |      |        |      |      |        |      |      |
| 12 | Diet    | Profit    |      |      |        |      |        |      |      |        |      |      |
| 13 |         | Inventory |      |      |        |      |        |      |      |        |      |      |
| 14 | Product | Profit    |      |      |        |      |        |      |      |        |      |      |

Kuva 39. Kierto (Käsittely ilman tietoja -toiminto on käytössä).

5. Napsauta hiiren kakkospainikeella Market-dimensiota (solussa G1) ja vedä se kohtaan product 100 (solussa A4).

Hyperion Essbase -ohjelma toteuttaa kierron tietoja noutamatta.

|    | Α      | В       | С         | D    | E    | F      | G    | H    |      | J    | ĸ      | L    |
|----|--------|---------|-----------|------|------|--------|------|------|------|------|--------|------|
| 1  |        |         |           |      |      | Actual |      |      |      |      | Budget |      |
| 2  |        |         |           | Qtr1 | Qtr2 | Qtr3   | Qtr4 | Year | Qtr1 | Qtr2 | Qtr3   | Qtr4 |
| 3  | Market | 100     | Profit    |      |      |        |      |      |      |      |        |      |
| 4  |        |         | Inventory |      |      |        |      |      |      |      |        |      |
| 5  |        | 200     | Profit    |      |      |        |      |      |      |      |        |      |
| 6  |        |         | Inventory |      |      |        |      |      |      |      |        |      |
| 7  |        | 300     | Profit    |      |      |        |      |      |      |      |        |      |
| 8  |        |         | Inventory |      |      |        |      |      |      |      |        |      |
| 9  |        | 400     | Profit    |      |      |        |      |      |      |      |        |      |
| 10 |        |         | Inventory |      |      |        |      |      |      |      |        |      |
| 11 |        | Diet    | Profit    |      |      |        |      |      |      |      |        |      |
| 12 |        |         | Inventory |      |      |        |      |      |      |      |        |      |
| 13 |        | Product | Profit    |      |      |        |      |      |      |      |        |      |
| 14 |        |         | Inventory |      |      |        |      |      |      |      |        |      |

Kuva 40. Kierto (Käsittely ilman tietoja -toiminto on käytössä).

Käsittely ilman tietoja -toiminto toimii myös yhdessä Säilytä valitut- ja Poista valitut -komennon kanssa.

Voit käsitellä ilman tietoja, kun käytät Säilytä valitut- tai Poista valitut -komentoa, seuraavasti:

1. Valitse ensin jäsenet Qtr1 (solu D2) ja Qtr2 (solu E2) ja sitten vaihtoehdot Essbase > Säilytä valitut.

Hyperion Essbase -ohjelma säilyttää vain valitut jäsenet eikä nouda tietoja.

|    | Α      | В       | C         | D      | Ε    | F      | G    | Н | I | J |
|----|--------|---------|-----------|--------|------|--------|------|---|---|---|
| 1  |        |         |           | Actual |      | Budget |      |   |   |   |
| 2  |        |         |           | Qtr1   | Qtr2 | Qtr1   | Qtr2 |   |   |   |
| 3  | Market | 100     | Profit    |        |      |        |      |   |   |   |
| 4  |        |         | Inventory |        |      |        |      |   |   |   |
| 5  |        | 200     | Profit    |        |      |        |      |   |   |   |
| 6  |        |         | Inventory |        |      |        |      |   |   |   |
| 7  |        | 300     | Profit    |        |      |        |      |   |   |   |
| 8  |        |         | Inventory |        |      |        |      |   |   |   |
| 9  |        | 400     | Profit    |        |      |        |      |   |   |   |
| 10 |        |         | Inventory |        |      |        |      |   |   |   |
| 11 |        | Diet    | Profit    |        |      |        |      |   |   |   |
| 12 |        |         | Inventory |        |      |        |      |   |   |   |
| 13 |        | Product | Profit    |        |      |        |      |   |   |   |

Kuva 41. Säilytä valitut -toiminnon tulos (Käsittely ilman tietoja -toiminto on käytössä).

2. Valitse jäsenet 300 (solussa B7), 400 (solussa B9) ja Diet (solussa B11) ja valitse sitten Essbase-valikon Poista valitut -vaihtoehto.

Hyperion Essbase -ohjelma toteuttaa Poista valitut -komennon tekemättä tietokantakyselyä.

|   | Α      | В       | С         | D      | E    | F      | G    | Н | 1 | J |
|---|--------|---------|-----------|--------|------|--------|------|---|---|---|
| 1 |        |         |           | Actual |      | Budget |      |   |   |   |
| 2 |        |         |           | Qtr1   | Qtr2 | Qtr1   | Qtr2 |   |   |   |
| 3 | Market | 100     | Profit    |        |      |        |      |   |   |   |
| 4 |        |         | Inventory |        |      |        |      |   |   |   |
| 5 |        | 200     | Profit    |        |      |        |      |   |   |   |
| 6 |        |         | Inventory |        |      |        |      |   |   |   |
| 7 |        | Product | Profit    |        |      |        |      |   |   |   |
| 8 |        |         | Inventory |        |      |        |      |   |   |   |
| 9 |        |         |           |        |      |        |      |   |   |   |

Kuva 42. Poista valitut -toiminnon tulos (Käsittely ilman tietoja -toiminto on käytössä).

Kun olet valmis tietojen noutoon, voit poistaa Käsittely ilman tietoja -toiminnon käytöstä seuraavasti:

1. Valitse vaihtoehdot Essbase > Käsittely ilman tietoja.

Hyperion Essbase -ohjelma poistaa valikkokohdan vieressä näkyvän valintamerkin.

- **Huomautus:** Voit poistaa Käsittely ilman tietoja -toiminnon käytöstä myös poistamalla asianmukaisen vaihtoehdon valinnan Essbase -Asetukset -ikkunassa (Yleiset-välilehdessä) tai napsauttamalla Essbase-työkalurivin Käsittely ilman tietoja -painiketta.
- Lähennä Market-dimensioon (kaksoisnapsauttamalla) solussa A3. Ohjelma lähentää Market-dimensiota ja noutaa tietoja laskentataulukkoon.

|    | Α    | В       | С         | D      | E     | F      | G     | Н |  |
|----|------|---------|-----------|--------|-------|--------|-------|---|--|
| 1  |      |         |           | Actual |       | Budget |       |   |  |
| 2  |      |         |           | Qtr1   | Qtr2  | Qtr1   | Qtr2  |   |  |
| 3  | East | 100     | Profit    | 2747   | 3352  | 2880   | 3480  |   |  |
| 4  |      |         | Inventory | 5384   | 4490  | 5200   | 3530  |   |  |
| 5  |      | 200     | Profit    | 562    | 610   | 960    | 1070  |   |  |
| 6  |      |         | Inventory | 5957   | 6442  | 5610   | 5910  |   |  |
| 7  |      | Product | Profit    | 5380   | 6499  | 6500   | 7550  |   |  |
| 8  |      |         | Inventory | 25744  | 26214 | 24710  | 24030 |   |  |
| 9  | West | 100     | Profit    | 1042   | 849   | 2350   | 2130  |   |  |
| 10 |      |         | Inventory | 8592   | 9656  | 10250  | 10950 |   |  |
| 11 |      | 200     | Profit    | 2325   | 2423  | 2570   | 2720  |   |  |
| 12 |      |         | Inventory | 11755  | 11643 | 11070  | 10900 |   |  |
| 13 |      | Product | Profit    | 7137   | 7515  | 8960   | 9290  |   |  |
| 14 |      |         | Inventory | 38751  | 41574 | 39020  | 42820 |   |  |

Kuva 43. Lähennys (Käsittely ilman tietoja -toiminto ei ole käytössä).

**Huomautus:** Jos et halua muuttaa laskentataulukkonäkymää, voit noutaa tietoja kaksoisnapsauttamalla haluamaasi solua tai valitsemalla Essbase-valikosta Nouda-vaihtoehdon (kun Käsittely ilman tietoja -toiminto on poistettu käytöstä).

# Puuttuvien arvojen, nolla-arvojen ja alaviivojen piilotus

Laskentataulukkoon voi palauttaa erilaisia tietoja:

• Numeroita

- #No access -merkkijonoja, jotka tulevat näkyviin, jos käyttäjällä ei ole tietojen tarkasteluun vaadittuja oikeuksia
- #Missing-merkkijonoja, jotka ilmaisevat, ettei tietyssä jäsenten leikkauspisteessä ole tietoja.
- Nolla-arvoja.

Puuttuva arvo ei vastaa nolla-arvoa, joka on ladattu Hyperion Essbase -tietokantaan. Kun Hyperion Essbase -ohjelman tietosoluun ei ole tietoja, taulukkoon palautuu #Missing-arvo. Jos jokin rivin soluista sisältää arvon, kyseistä riviä ei piiloteta noudon yhteydessä.

Voit piilottaa puuttuvat arvot ja nolla-arvot taulukkonäkymästä Hyperion Essbase -ohjelman avulla. Lisäksi voit määrittää Hyperion Essbase -ohjelman piilottamaan alaviivamerkit joistakin jäsennimistä.

Voit piilottaa puuttuvia arvoja sisältävät rivit seuraavalla tavalla:

- 1. Kun haluat loitontaa Profit-dimensioon, kaksoisnapsauta hiiren kakkospainikkeella solua C3.
- 2. Kierrä Measures-dimensio (solussa C3) Actual-jäseneen (solussa D1).
- 3. Lähennä jäseneen 100 (kaksoisnapsauttamalla) solussa B4.

Kohdassa South tuotteen 100–30 sisältävällä rivillä on vain puuttuvia rivejä. Tämä tarkoittaa, että tuotetta ei myydä etelässä (South). Joudut ehkä siirtymään alaspäin laskentataulukossa saadaksesi rivin näkyviin.

|    | Α     | В       | С        | D        | E        | F        | G |
|----|-------|---------|----------|----------|----------|----------|---|
| 1  |       |         |          | Measures |          |          |   |
| 2  |       |         | Actual   |          | Budget   |          |   |
| 3  |       |         | Qtr1     | Qtr2     | Qtr1     | Qtr2     |   |
| 4  | East  | 100-10  | 2461     | 2940     | 2550     | 3050     |   |
| 5  |       | 100-20  | 212      | 303      | 220      | 300      |   |
| 6  |       | 100-30  | 74       | 109      | 110      | 130      |   |
| 7  |       | 100     | 2747     | 3352     | 2880     | 3480     |   |
| 8  |       | 200     | 562      | 610      | 960      | 1070     |   |
| 9  |       | Product | 5380     | 6499     | 6500     | 7550     |   |
| 10 | West  | 100-10  | 1047     | 1189     | 1720     | 1900     |   |
| 11 |       | 100-20  | -67      | -177     | 320      | 200      |   |
| 12 |       | 100-30  | 62       | -163     | 310      | 30       |   |
| 13 |       | 100     | 1042     | 849      | 2350     | 2130     |   |
| 14 |       | 200     | 2325     | 2423     | 2570     | 2720     |   |
| 15 |       | Product | 7137     | 7515     | 8960     | 9290     |   |
| 16 | South | 100-10  | 745      | 835      | 1160     | 1280     |   |
| 17 |       | 100-20  | 306      | 363      | 570      | 660      |   |
| 18 |       | 100-30  | #Missing | #Missing | #Missing | #Missing |   |

Kuva 44. Puuttuvia arvoja sisältävä laskentataulukkonäkymä.

- 4. Valitse ensin Essbase-valikosta Asetukset-vaihtoehto ja sitten Näyttö-välilehti.
- 5. Valitse Piilotus-valintaryhmästä #Missing-arvojen rivit -valintaruutu ja napsauta OK-painiketta.

- Huomautus: #Missing-arvoja sisältävien rivien piilotus ja Nollia sisältävät rivit -vaihtoehto eivät ole käytettävissä, jos jokin Kaavojen säilytys -vaihtoehdoista on valittu Essbase - Asetukset -ikkunassa. Lisätietoja kaavojen säilytyksestä on jaksossa "Kaavojen säilytys tietoja noudettaessa" sivulla 108.
- 6. Päivitä taulukko valitsemalla Essbase-valikon Nouda-vaihtoehto.
  - Huomautus: Kun olet muuttanut laskentataulukon asetukset Essbase -Asetukset -ikkunassa, toteuta nouto- tai zoomaustoiminto, jotta uudet asetukset tulisivat voimaan.

Hyperion Essbase -ohjelma piilottaa jäsenen 100 – 30 South-jäsenryhmässä.

|    | A       | В       | С    | D    | E    | F    | G | H |  |
|----|---------|---------|------|------|------|------|---|---|--|
| 4  | East    | 100-10  | 2461 | 2940 | 2550 | 3050 |   |   |  |
| 5  |         | 100-20  | 212  | 303  | 220  | 300  |   |   |  |
| 6  |         | 100-30  | 74   | 109  | 110  | 130  |   |   |  |
| 7  |         | 100     | 2747 | 3352 | 2880 | 3480 |   |   |  |
| 8  |         | 200     | 562  | 610  | 960  | 1070 |   |   |  |
| 9  |         | Product | 5380 | 6499 | 6500 | 7550 |   |   |  |
| 10 | West    | 100-10  | 1047 | 1189 | 1720 | 1900 |   |   |  |
| 11 |         | 100-20  | -67  | -177 | 320  | 200  |   |   |  |
| 12 |         | 100-30  | 62   | -163 | 310  | 30   |   |   |  |
| 13 |         | 100     | 1042 | 849  | 2350 | 2130 |   |   |  |
| 14 |         | 200     | 2325 | 2423 | 2570 | 2720 |   |   |  |
| 15 |         | Product | 7137 | 7515 | 8960 | 9290 |   |   |  |
| 16 | South   | 100-10  | 745  | 835  | 1160 | 1280 |   |   |  |
| 17 |         | 100-20  | 306  | 363  | 570  | 660  |   |   |  |
| 18 |         | 100     | 1051 | 1198 | 1730 | 1940 |   |   |  |
| 19 |         | 200     | 1465 | 1540 | 1640 | 1700 |   |   |  |
| 20 |         | Product | 3077 | 3267 | 4180 | 4410 |   |   |  |
| 21 | Central | 100-10  | 843  | 928  | 1080 | 1180 |   |   |  |

Kuva 45. Puuttuvien tietoarvojen piilotus.

- **7.** Sulje taulukko valitsemalla Tiedosto-valikosta vaihtoehto Sulje. Taulukkoa ei tarvitse tallentaa.
  - Huomautus: Kun olet ottanut käyttöön #Missing-arvojen rivien piilotus -toiminnon Essbase - Asetukset -ikkunassa, ohjelma ei nouda tietojen noudon aikana piilotettuja puuttuvia arvoja automaattisesti uudelleen, jos vain poistat toiminnon käytöstä. Jos poistat nämä toiminnot käytöstä Essbase -Asetukset -ikkunan avulla, ohjelma noutaa #Missing-arvoja tai nollia sisältävät rivit *seuraavan tietojen noudon yhteydessä*. Esimerkiksi yllä kuvatussa opetusohjelman tehtävässä Hyperion Essbase ei voi palauttaa tuotteen product 100-30 puuttuvia arvoja. Voit palauttaa ne laskentataulukkoon poistamalla käytöstä #Missing-arvojen rivien piilotus -toiminnon, loitontamalla haluamaasi Product-dimension jäsentä ja lähentämällä sitä sitten uudelleen.

Voit myös piilottaa nollia sisältävät rivit ja alaviivat yllä kuvatulla tavalla valitsemalla asianmukaiset valinnat Essbase - Asetukset -ikkunan Piilotus-valintaryhmässä (Näyttö-välilehti).

Voit siis piilottaa tiettyjä arvoja ja merkkejä noudon aikana, lisäksi voit Hyperion Essbase -ohjelman avulla määrittää otsikon puuttuville arvoille (#Missing) tai tiedoille, joita sinulla ei ole oikeus käsitellä (#NoAccess). Jos määrität näille arvoille korvaavat otsikot, ne näkyvät laskentataulukossa oletusotsikoiden sijaan. Lisätietoja korvaavien otsikoiden määrittämisestä #Missing- ja #NoAccess -arvoille on Hyperion Essbase Spreadsheet Add-in -lisäosan käytönaikaisessa ohjeessa.

## Laskentataulukon muotoilu

Voit mukauttaa taulukoita Hyperion Essbase -ohjelmassa useilla eri tavoilla. Voit esimerkiksi määrittää tyylit jäsenten nimille tai taulukon soluille tai voit määrittää jäsenten nimille näytössä näkyvät valenimet. Tässä jaksossa käsitellään seuraavat muotoilutoimet:

- "Tekstin ja solujen muotoilu"
- "Jäsenten nimien valenimien näyttö" sivulla 57
- "Jäsenten nimien ja valenimien näyttö" sivulla 60
- "Jäsenotsikoiden toisto" sivulla 60

Tässä opetusohjelman jaksossa otetaan käyttöön uusi laskentataulukko.

# Tekstin ja solujen muotoilu

Laskentataulukkoraportissa voi olla monia hierarkkisia tietokannan tietojen tasoja näkyvillä samaan aikaan. Kun määrität laskentataulukon tekstille ja soluille tyylit, voit seurata tiettyjä tietokannan jäseniä, dimensioita ja solujen toimintoja helpommin. Tyylien käyttö helpottaa Hyperion Essbase Spreadsheet Add-in -lisäosan tietojen tarkastelua ja erottamista toisistaan.

**Huomautus:** Tyylien käyttö vaatii lisäkäsittelyä tietojen noudon aikana. Kuvassa "Tyylien poisto" sivulla 57 on lisätietoja aiheesta.

Opetusohjelman tässä jaksossa kuvataan seuraavia toimia:

- "Tyylien käyttö emojäsenissä" sivulla 51
- "Tyylien käyttö dimensioiden jäsenissä" sivulla 54
- "Tyylien käyttö soluissa" sivulla 55
- "Päällekkäisten tyylien järjestyksen määritys" sivulla 56
- "Tyylien poisto" sivulla 57

**Huomautus:** Hyperion Essbase-tietokannan jäsenten suhteita käsitellään jaksossa "Tietokannan jäsennykset" sivulla 7.

# Tyylien käyttö emojäsenissä

Tietokannan jokainen dimensio voi sisältää monia hierarkkisia tasoja. Et välttämättä ole tietoinen kaikista tietokannan eri tasoista, koska tarkastelet tietoja laskentataulukossa. Jos käytät muotoilutyylejä emojäsenissä, näet, millä jäsenillä (mukaan lukien jäsenet, joilla on attribuutteja) on jälkeläisiä.

Voit käyttää tyylejä emojäsenissä seuraavalla tavalla:

1. Avaa uusi taulukko, valitse vaihtoehdot Tiedosto > Uusi tai napsauta

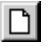

-kuvaketta.

2. Valitse Essbase-valikon Nouda-vaihtoehto.

**Huomautus:** Sinulla tulee yhä olla yhteys Sample Basic -tietokantaan. Muodosta yhteys tarvittaessa toteuttamalla jaksossa "Yhteyden muodostus tietokantaan" sivulla 26 kuvatut vaiheet.

- 3. Lähennä Year-dimensioon (kaksoisnapsauttamalla) solussa A2.
- 4. Valitse Essbase-valikon Asetukset-vaihtoehto.
- 5. Valitse Essbase Asetukset -ikkunassa Tyyli-välilehti.

Huomautus: Tyyli-välilehti on käytettävissä vain, kun tietokantaan on muodostettu yhteys.

Tyyli-välilehti tulee näkyviin.

| Näytiö Zoomaus Tila Tyyli Yleiset<br>Jäsenet<br>From<br>Tytär<br>Yhteinen<br>Dimensiot<br>Muotoile<br>Dimensiot<br>Measures<br>Product<br>Product<br>Solun kehys<br>Taustaväri:<br>Ei mikään<br>Malli<br>Year<br>Malli<br>Year<br>Malli<br>Year<br>Malli<br>Year<br>Muotoile<br>Malli<br>Year<br>Muotoile<br>Muotoile<br>Muotoile<br>Muotoile<br>Muotoile                                                                                                    | Essbase - Asetukset                                 |              | × |
|----------------------------------------------------------------------------------------------------|-----------------------------------------------------|--------------|---|
| Jäsenet    Malli      Tytär    Malli      Yhteinen    Muotoile      Dimensiot    Muotoile      Veasures    Malli      Year    Year      Solun kehys    Muotoile      Taustaväri:    Ei mikään      Linkkietyt objektit    Muotoile      Vain luku    Muotoile      Yhteyden tiedot:    Localhost:Sample:Basic      OK    Peruuta    Dhje                                                                                                    | Näyttö Zoomaus Tila Tyyli Yleiset                   |              |   |
| Image: Second second second | Jäsenet                                             |              |   |
| Image: Second second second |                                                     | Malli        |   |
| Image: Sector Sector | Tutär                                               | Ema          |   |
| Image: Second second second |                                                     |              |   |
| Dimensiot      Image: Constraint of the second second                               |                                                     | ( Mustalla   |   |
| Dimensiot    Vear    Product    Solun kehys    Taustaväri:    Ei mikään    Muotoile    Tietosolut    Integration Server -palvelimen Drill-Through-toin    Vain luku    Yhteyden tiedot:    Localhost:Sample:Basic    OK                                                                                                    |                                                     | Muotolle     |   |
| Vear      Malli      Measures      Product      Solun kehys      Taustaväri      Ei mikään      Muotoile      Tietosolut      Integration Server -palvelimen Drill-Through-toin      Vain luku      Yhteyden tiedot:      Localhost:Sample:Basic      OK    Peruuta                                                                                                    | Dimensiot                                           |              |   |
| Vear      Product      Solun kehys      Taustaväri      Ei mikään      Muotoile      Tietosolut      Integration Server - palvelimen Drill-Through-toin      Vain luku      Yhteyden tiedot:      Localhost:Sample:Basic      OK    Peruuta                                                                                                    |                                                     | Malli        |   |
| Image: Solur kehys    Image: Solur kehys      Taustavär:    Ei mikään      Tietosolut    Muotoile      Image: Image: Solur kehys    Muotoile      Tietosolut    Malli      Image: Image: Image: Solur kehys    Malli      Image: Image: Image: Image: Solur kehys    Muotoile      Vain luku    Image: Image: Solur kehys      Yhteyden tiedot:    Localhost: Sample: Basic      Image: Image: Image: Image: Image: Solur kehys    Image: Image: Im                                                                                                    |                                                     | Voer         |   |
| Solun kehys      Taustavári:    Ei mikään      Tietosolut      Integration Server -palvelimen Drill-Through-toin      Vain luku      Yhteyden tiedot:      Localhost:Sample:Basic      OK    Peruuta                                                                                                    | I Product ▼                                         | real         |   |
| Image: Solun kehys    Muotoile      Taustaväri:    Ei mikään      Tietosolut    Muotoile      Integration Server -palvelimen Drill-Through-toin    Malli      Vain luku    Muotoile      Yhteyden tiedot:    Muotoile      Localhost:Sample:Basic    OK      DK    Peruuta                                                                                                    |                                                     |              |   |
| Taustaväri:  Ei mikään  Muotoile    Tietosolut  Inikietyt objektit  Malli    Linkkietyt objektit  Malli    Vain luku  Muotoile    Yhteyden tiedot:  Muotoile    Localhost: Sample: Basic  OK                                                                                                    | Solun kehvs                                         |              |   |
| Tietosolut                                                                                                    | Taustavär: Ei mikään                                | Muotoile     |   |
| Tietosolut      Integration Server -palvelimen Drill-Through-toin      Vain luku      Yhteyden tiedot:      Localhost:Sample:Basic      OK      Peruuta                                                                                                    |                                                     |              |   |
| Christitetyt objektit    Integration Server -palvelimen Drill-Through-toin    Vain luku    Yhteyden tiedot:    Localhost:Sample:Basic    OK      DK                                                                                                    | Tietosolut                                          | kd = 11      |   |
| Integration Server -palvelimen Drill-Through-toin    Vain luku    Yhteyden tiedot:    Localhost:Sample:Basic    OK  Peruuta                                                                                                    | Linkitetyt objektit                                 | Maili        |   |
| Yhteyden tiedot:    Localhost:Sample:Basic    OK  Peruuta                                                                                                    | 🗖 Integration Server -palvelimen Drill-Through-toin |              |   |
| Yhteyden tiedot:    Localhost:Sample:Basic    OK  Peruuta                                                                                                    | 🗖 Vain luku 🗨                                       |              |   |
|                                                                                                    |                                                     | Muotoile     |   |
| Yhteyden tiedot:    Localhost:Sample:Basic    OK  Peruuta                                                                                                    |                                                     |              |   |
| Localhost:Sample:Basic        OK      Peruuta                                                                                                    | C Yhteyden tiedot:                                  |              |   |
| OK Peruuta Ohje                                                                                                    | Localhost:Sample:Basic                              |              |   |
| OK Peruuta Ohje                                                                                                    |                                                     |              |   |
| UK Peruuta Uhje                                                                                                    |                                                     |              | 1 |
|                                                                                                    | UK                                                  | Peruuta Uhje |   |

Kuva 46. Essbase - Asetukset -ikkunan Tyyli-välilehti.

Jäsenet-alueessa voit määrittää tyylejä erilaisille tietokannan jäsenille, kuten emo-, tytär- ja yhteisjäsenille.

6. Valitse Jäsenet-valintaryhmästä Emo-valintaruutu.

Tämän valintaruudun valinta määrittää emojäsenten nimien fontti- ja värityylit. Kaikkien emojäsenten oletusvärinä on tummansininen. Voit valita fontin muotoilun napsauttamalla Muotoile...-painiketta Jäsenet-valintaryhmän oikealla puolella ja käyttämällä sitten Fontti-ikkunaa.

7. Napsauta Muotoile...-painiketta.

Näkyviin tulee Fontti-ikkuna.

| Fontti                                                                                                    |                                                                                    |                                       | ?×            |
|----------------------------------------------------------------------------------------------------|------------------------------------------------------------------------------------|---------------------------------------|---------------|
| Eontti<br>Tr Arial<br>Tr Arial Black<br>Tr Arial Black<br>Tr Arial Narrow<br>Tr Book Antiqua<br>Tr Book Antiqua | Lyyli:<br>Lihavoitu<br>Normaali<br>Kursivoitu<br>Lihavoitu<br>Lihavoitu Kursivoitu | Koko:<br>10<br>12<br>14<br>18<br>24 ▼ | OK<br>Peruuta |
| Korostus    Yliviivattu    Alleviivattu    Yäri:    Tummansininen                                               | Malli<br>AaBbYyZz<br>Merkistö:<br>Roomalainen                                      |                                       |               |

Kuva 47. Fontti-ikkuna.

8. Valitse Tyyli-luettelosta vaihtoehto Lihavoitu ja napsauta OK-painiketta.

Huomautus: Malli-ruudussa näkyy esimerkki valitusta tyylistä.

9. Napsauta OK-painiketta uudelleen.

Määrittämäsi tyylit otetaan käyttöön vasta, kun valitset Tyylien käyttö -valintaruudun **Essbase - Asetukset** -ikkunan Näyttö-välilehdessä ja verestät taulukon.

- Valitse ensin Essbase-valikon vaihtoehto Asetukset ja sitten Näyttö-välilehti.
- 11. Ota tyylit käyttöön valitsemalla **Solut**-valintaryhmän Tyylien käyttö -valintaruutu ja napsauta OK-painiketta.
- 12. Verestä taulukko ja ota tyylit käyttöön valitsemalla Essbase-valikosta vaihtoehto Nouda.

Hyperion Essbase -ohjelma tuo emojäsenten nimet näkyviin lihavoituina ja tummansinisinä.

13. Lähennä Qtr1-jäseneen (kaksoisnapsauttamalla) solussa A2.

Jäsenet Jan, Feb ja Mar näytetään tavallista fonttia käyttäen, koska niillä ei ole tytärjäseniä.

|   | A    | В        | С       | D      | E        |
|---|------|----------|---------|--------|----------|
| 1 |      | Measures | Product | Market | Scenario |
| 2 | Jan  | 8024     |         |        |          |
| 3 | Feb  | 8346     |         |        |          |
| 4 | Mar  | 8333     |         |        |          |
| 5 | Qtr1 | 24703    |         |        |          |
| 6 | Qtr2 | 27107    |         |        |          |
| 7 | Qtr3 | 27912    |         |        |          |
| 8 | Qtr4 | 25800    |         |        |          |
| 9 | Year | 105522   |         |        |          |

Kuva 48. Emojäsenissä käytetyt tyylit.

## Tyylien käyttö dimensioiden jäsenissä

Emojäsenten lisäksi voit käyttää tyylejä tietokannan dimensioiden jäsenissä. Jos käytät tyylejä dimensioissa, sinun on helpompi tarkastella Hyperion Essbase Spreadsheet Add-in -lisäosan dimensioiden jäseniä.

Voit käyttää tyylejä dimensioissa seuraavalla tavalla:

- 1. Valitse ensin Essbase-valikosta vaihtoehto Asetukset ja sitten **Tyyli**-välilehti.
- 2. Valitse Dimensiot-valintaryhmästä valintaruutu Year.
- **3. Solun kehys** -valintaruudun valinta luo kehyksen niiden solujen ympärille, jotka sisältävät valitun dimension jäsenen.
- 4. Valitse Taustaväri-luetteloruudusta vaihtoehto Keltainen.

| sbase - Asetukset<br>Nävttö Zoomaus Tila  | Tyyli Yleiset                         |          |                          |  |
|-------------------------------------------|---------------------------------------|----------|--------------------------|--|
| Jasenet<br>✓ Emo<br>☐ Tytär<br>☐ Yhteinen |                                       | ▲<br>▼   | Malli<br>Emo<br>Muotoile |  |
| Dimensiot                                 |                                       |          | 6.4 m                    |  |
| Vear 🗸                                    |                                       |          | Malli                    |  |
| Measures  Product                         |                                       | •        | Year                     |  |
| ▼ Solun <u>k</u> ehys<br>Taustaväri:      | Keltainen                             | •        | Muotoile                 |  |
| Tietosolut                                | Punainen<br>Kellanvihreä<br>Keltainen |          | Malli                    |  |
| Vain luku                                 | Sininen                               | <u> </u> | Muotoile                 |  |
| Yhteyden tiedot:<br>Localhost:Sample:Ba   | isic                                  |          |                          |  |
|                                           |                                       |          |                          |  |

Kuva 49. Taustavärin valinta Tyyli-välilehdessä.

- 5. Napsauta **Muotoile...**-painiketta Dimensio-luettelon oikealla puolella. Näkyviin tulee **Fontti**-ikkuna.
- 6. Valitse **Tyyli**-luetteloruudusta vaihtoehto Lihavoitu ja napsauta OK-painiketta.

Huomautus: Malli-ruudussa näkyy esimerkki valitusta tyylistä.

7. Valitse Dimensio-luettelosta valintaruutu Measures ja **Taustaväri**-luetteloruudusta Purppura.

- 8. Valitse Dimensio-luettelosta Product ja poista **Solun kehys** -valintaruudun valinta.
- 9. Valitse Taustaväri-luetteloruudusta vaihtoehto Turkoosi.
- 10. Siirry alaspäin Dimensio-luettelossa ja valitse valintaruutu Market.
- Valitse Solun kehys -valintaruutu ja napsauta Muotoile...-painiketta Dimensio-luettelon oikealla puolella.
   Kun Fontti -ikkuna on näkyvissä, valitse Tyyli-luetteloruudusta

vaihtoehto Kursivoitu ja napsauta OK-painiketta.

- 12. Valitse Dimensio-luettelosta valintaruutu Scenario ja **Taustaväri**-luetteloruudusta Punainen.
- 13. Napsauta **Muotoile...**-painiketta ja valitse Fontti-ikkunan **Väri**-luetteloruudusta Valkoinen.
- 14. Voit palata laskentataulukkoon napsauttamalla kahdesti OK-painiketta.

Huomautus: Kun määrität tyylejä valintasi tallennetaan työaseman essbase.ini-tiedostoon. Voit määrittää kutakin tietokantaa kohden yhden tyylijoukon.

- 15. Lähennä Market-dimensioon (kaksoisnapsauttamalla) solussa D1.
- 16. Pidä Alt-näppäintä painettuna ja lähennä Scenario-dimensioon (kaksoisnapsauttamalla) solussa E1.
- 17. Verestä taulukko valitsemalla Essbase-valikosta vaihtoehto Nouda.

Hyperion Essbase -ohjelma tuo uudelleen kuvaruutuun laskentataulukon ja ottaa käyttöön uudet tyylit. Esimerkiksi Scenario-dimension jäsenet näkyvät punaista taustaa vasten.

|       | A    | В    | С        | D       | E        | F          | G        |
|-------|------|------|----------|---------|----------|------------|----------|
| 1     |      |      | Measures | Product |          |            |          |
| 2     |      |      | Actual   | Budget  | Variance | Variance 🖇 | Scenario |
| 3     | East | Jan  | 1732     | 2080    | -348     | -16.7308   | 1732     |
| 4     |      | Feb  | 1843     | 2230    | -387     | -17.3543   | 1843     |
| 5     |      | Mar  | 1805     | 2190    | -385     | -17.5799   | 1805     |
| 6     |      | Qtr1 | 5380     | 6500    | -1120    | -17.2308   | 5380     |
| - 7 - |      | Qtr2 | 6499     | 7550    | -1051    | -13.9205   | 6499     |
| 8     |      | Qtr3 | 6346     | 7550    | -1204    | -15.947    | 6346     |
| 9     |      | Qtr4 | 5936     | 6790    | -854     | -12.5773   | 5936     |
| 10    |      | Year | 24161    | 28390   | -4229    | -14.8961   | 24161    |
| 11    | West | Jan  | 2339     | 2980    | -641     | -21.5101   | 2339     |
| 12    |      | Feb  | 2394     | 2990    | -596     | -19.9331   | 2394     |
| 13    |      | Mar  | 2404     | 2990    | -586     | -19.5987   | 2404     |
| 14    |      | Qtr1 | 7137     | 8960    | -1823    | -20.346    | 7137     |

Kuva 50. Dimensiot, joissa on käytetty tyylejä.

## Tyylien käyttö soluissa

Voit erotella tietosolut muista laskentataulukon soluista tyylien avulla. Tietosoluja ovat esimerkiksi Vain luku -solut, Luku- ja kirjoitus -solut, Linkitettyjen objektien solut ja Hyperion Integration Server -palvelimen Drill-Through -toiminnon solut. Tässä opetusohjelmassa käytettävä Sample Basic -tietokanta ei sisällä soluja, joilla on tällaisia ominaisuuksia. Luvun 3 lisätoimintoja käsittelevässä opetusohjelmassa soluun liitetään linkitetty raportointiobjekti ja oma tyyli.

Huomautus: Varjostettujen ruutujen toimintoja ei voi toteuttaa.

Tyylien käyttö tietosoluissa noudattelee yleensä seuraavia vaiheita:

- 1. Valitse ensin Essbase-valikosta vaihtoehto Asetukset ja sitten Tyyli-välilehti.
- 2. Valitse **Tietosolut**-valintaryhmän Linkitetyt objektit-, Integration Server -palvelimen Drill-Through-toiminto-, Vain luku- tai Luku ja kirjoitus -valintaruutu.
- 3. Napsauta Muotoile...-painiketta.
- 4. Määritä Fontti-ikkunassa fontti, fontin koko, fontin tyyli, väri ja tehosteet ja napsauta OK-painiketta. Huomautus: Hyperion Essbase -ohjelma tuo näkyviin esimerkin valitusta tyylistä Malli-ruutuun.

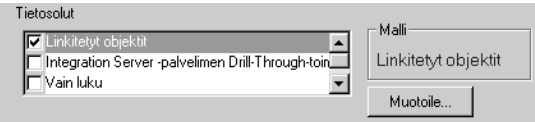

- 5. Määritä muiden tietosolujen tyylit toistamalla vaiheet 2-4.
- 6. Valitse Näyttö-välilehti ja sen jälkeen Tyylien käyttö -valintaruutu. Tyylit tulevat näkyviin taulukkoon.
- 7. Sulje Essbase Asetukset -ikkuna napsauttamalla OK-painiketta.
- 8. Tuo tyylit näkyviin taulukkoon valitsemalla Essbase-valikon Nouda-vaihtoehto.

## Päällekkäisten tyylien järjestyksen määritys

Voit käyttää tiedoille taustaväriä vain, jos olet määrittänyt dimensioille tyylit. Jos olet määrittänyt dimensiotyylit ja Tyylien käyttö -asetus on otettu käyttöön, dimension jäsenet näkyvät aina määritettyä taustaväriä vasten.

Jäsenissä, dimensioissa ja tietosoluissa käytettävillä tekstityyleillä on hierarkia, jonka mukaan käytettävät ominaisuudet määräytyvät. Jäsentyylit ovat hierarkiassa ylimpänä. Kyseisiä tyylejä käytetään aina (kun tyylit ovat käytössä). Kuvassa Kuva 48 sivulla 53, solun B6 Qtr1-otsikko näkyy lihavoituna, tummansinisenä ja keltaista taustaa vasten. Tekstin tummansininen väri määräytyy emojäsenten tyylin mukaan ja keltainen taustaväri määräytyy Year-dimension tyylin mukaan.

Kun Hyperion Essbase -ohjelmassa käytetään useita tekstityylejä, ne otetaan käyttöön seuraavassa järjestyksessä:

- Linkitetyt objektit -solut
- Integration Server -palvelinohjelman Drill-Through-toiminnon solut
- Vain luku -solut
- Luku ja kirjoitus -solut
- Emojäsenet

- Tytärjäsenet
- Yhteisjäsenet
- Kaavoja sisältävät solut
- Dynaamisen laskennan jäsenet
- Attribuutit
- Dimensiot.

Jos haluat tarkastella tytärjäsenen tyyliä, varmista, että emojäsenen tyyli ei ole käytössä. Jos haluat tarkastella yhteisjäsenen tyyliä, varmista, etteivät emoeivätkä tytärjäsenen tyylit ole käytössä.

## Tyylien poisto

Tyylit ovat hyödyllisiä esimerkiksi seurattaessa Hyperion Essbase Spreadsheet Add-in -lisäosan tietoja. Tyylit kuitenkin lisäävät noutopyyntöjen prosessointitarvetta. Tämä voi hieman hidastaa Hyperion Essbase -noutoja.

Jos et halua käyttää taulukossa tyylejä, voit tyhjentää ne. Voit myös poistaa tyylit käytöstä, jolloin ne eivät tule näkyviin näkymän verestyksen yhteydessä (esimerkiksi valittaessa Essbase-valikon Nouda-vaihtoehto). *Älä* poista tyylejä käydessäsi läpi opetusohjelmaa, sillä laskentataulukko ei silloin vastaa seuraavilla sivuilla esitettyjä kuvia.

**Huomautus:** Jos toteutat Pikaperuutus-komennon taulukossa, jossa käytetään tyylejä, ne poistuvat väliaikaisesti nykyisestä näkymästä. Tyylit tulevat uudelleen käyttöön, kun aloitat noudon. Varjostettujen ruutujen toimintoja ei voi toteuttaa.

Voit poistaa kaikki tyylit taulukosta seuraavasti:

- 1. Valitse kaikki taulukon solut.
- 2. Valitse Excel-ohjelman valikkoriviltä vaihtoehdot Muokkaa > Tyhjennä > Muotoilut.

Voit poistaa tyylit käytöstä seuraavasti:

- 1. Valitse ensin Essbase-valikon vaihtoehto Asetukset ja sitten Näyttö-välilehti.
- 2. Poista Solut-valintaryhmän Tyylien käyttö -valintaruudun valinta ja napsauta OK-painiketta.
  - Huomautus: Jos poistat tyylit käytöstä tyhjentämättä niitä taulukosta, tyylit pysyvät nykyisessä taulukkonäkymässä, kun verestät näkymän. Ohjelma toimii näin, etteivät yksittäisiin soluihin taulukkolaskentaohjelman omien muotoiluominaisuuksien avulla määritetyt tyylit poistuisi.

# Jäsenten nimien valenimien näyttö

Valenimet ovat tietokannan jäsenten vaihtoehtoisia nimiä. Voit luoda raportteja, joissa käytetään tietokannan jäsenen nimeä, joka on usein

varastonumero tai tuotekoodi, tai valenimeä, joka voi olla kuvaavampi. Valenimet määrittää Hyperion Essbase -sovellussuunnittelija. Jokaisessa tietokannassa voi olla yksi tai useita valenimitaulukkoja.

Esimerkiksi Sample Basic -tietokannan Product-jäsenet on määritetty käyttämällä koodeja, kuten 100 ja 200. Valenimitaulukossa määritetään kullekin Product-jäsenelle kuvaava valenimi, esimerkiksi Colas tai Root Beer. Joissakin tapauksissa valenimet saattavat vaihdella tietokannan muiden jäsenten muodostaman yhdistelmän mukaan. Esimerkiksi Product-jäsenellä voi olla eri valenimi eri Market-arvoille. Lisätietoja saat Hyperion Essbase Spreadsheet Add-in -lisäosan käytönaikaisesta ohjeesta tai julkaisusta *Hyperion Essbase Database Administrator's Guide*.

Jos haluat, että jäsenen tietokantanimen asemesta näkyy jäsenen valenimi, toimi seuraavasti:

- 1. Kun haluat loitontaa Actual-dimensioon, kaksoisnapsauta hiiren kakkospainikkeella solua C2.
- 2. Pidä Alt-näppäintä painettuna ja lähennä Product-dimensioon (kaksoisnapsauttamalla) solussa D1.
- 3. Valitse ensin Essbase-valikon vaihtoehto Asetukset ja sitten Näyttö-välilehti.
- 4. Tuo näkyviin jäsenten valenimet valitsemalla **Valenimet**-valintaryhmän Valenimien käyttö -valintaruutu.
- 5. Valitse Valenimi-luetteloruudusta vaihtoehto Oletus.

Kuva 51. Valenimien käyttöönotto Essbase - Asetukset -ikkunan Näyttö-välilehdessä.

- 6. Napsauta OK-painiketta.
- 7. Verestä taulukko ja tuo valenimet näkyviin valitsemalla Essbase-valikon vaihtoehto Nouda.

Hyperion Essbase -ohjelma muuttaa Product-dimensioiden koodit (100, 200 ja niin edelleen) valenimiksi (Colas, Root Beer, Cream Soda ja niin edelleen). Sample Basic -tietokannassa vain Product-dimensiolla on ennalta määritetyt valenimet.

|       | A    | В    | С        | D         | E          | F          | G                  |
|-------|------|------|----------|-----------|------------|------------|--------------------|
| 1     |      |      |          |           | Measures   |            |                    |
| 2     |      |      | Colas    | Root Beer | Cream Soda | Fruit Soda | <b>Diet Drinks</b> |
| 3     |      |      | Scenario | Scenario  | Scenario   | Scenario   | Scenario           |
| 4     | East | Jan  | 924      | 158       | 184        | 466        | 181                |
| 5     |      | Feb  | 888      | 242       | 200        | 513        | 185                |
| 6     |      | Mar  | 935      | 162       | 207        | 501        | 189                |
| - 7 - |      | Qtr1 | 2747     | 562       | 591        | 1480       | 555                |
| 8     |      | Qtr2 | 3352     | 610       | 922        | 1615       | 652                |
| 9     |      | Qtr3 | 3740     | 372       | 522        | 1712       | 644                |
| 10    |      | Qtr4 | 2817     | 990       | 592        | 1537       | 557                |
| 11    |      | Year | 12656    | 2534      | 2627       | 6344       | 2408               |
| 12    | West | Jan  | 378      | 752       | 755        | 454        | 663                |
| 13    |      | Feb  | 337      | 781       | 797        | 479        | 683                |
| 14    |      | Mar  | 327      | 792       | 811        | 474        | 679                |

Kuva 52. Valenimien näyttö.

Huomioi, että Hyperion Essbase käyttää yhä aiemmissa jaksoissa luotuja tyylejä.

# Jäsenten nimien ja valenimien näyttö

Hyperion Essbase -ohjelma tuo näkyviin tietokannan jäsenten valenimet. Tämän lisäksi ohjelma voi tuoda näkyviin myös tietokannan jäsenten nimet Hyperion Essbase Spreadsheet Add-in -lisäosassa.

Voit tuoda näyttöön sekä jäsenen nimen että valenimen seuraavasti:

- 1. Kun haluat loitontaa jäseneen Qtr2, kaksoisnapsauta hiiren kakkospainikkeella solua B8.
- 2. Napsauta solussa C2 jäsentä Colas ja valitse sitten Essbase-valikon vaihtoehto Kierrä.
- **3**. Napsauta solussa C3 jäsentä Year ja valitse sitten Essbase-valikon vaihtoehto Kierrä.
- 4. Valitse ensin Essbase-valikon vaihtoehto Asetukset ja sitten Näyttö-välilehti.
- 5. Valitse **Valenimet**-valintaryhmän Sekä jäsenten nimien että valenimien käyttö rividimensioissa -valintaruutu.

Varmista, että Valenimien käyttö -valintaruutu on valittuna

6. Siirry takaisin laskentataulukkoon napsauttamalla OK-painiketta ja valitse sitten Essbase-valikon Nouda-vaihtoehto.

Hyperion Essbase -ohjelma tuo rividimensioihin näkyviin sekä jäsenten nimet että niiden valenimet. Koska ainoa tämän esimerkin rividimensio, jolle on määritetty valenimet, on Product, näkyviin tulevat vain Product-jäsenten valenimet. Region-jäsenissä näkyy valenimen sijaan jäsenen nimi.

|    | A   | В          | С       | D       | E        | F        |
|----|-----|------------|---------|---------|----------|----------|
| 1  |     |            |         |         | Year     | Measures |
| 2  |     |            |         |         | Scenario |          |
| 3  | 100 | Colas      | East    | East    | 12656    |          |
| 4  |     |            | West    | West    | 3549     |          |
| 5  |     |            | South   | South   | 4773     |          |
| 6  |     |            | Central | Central | 9490     |          |
| 7  |     |            | Market  | Market  | 30468    |          |
| 8  | 200 | Root Beer  | East    | East    | 2534     |          |
| 9  |     |            | West    | West    | 9727     |          |
| 10 |     |            | South   | South   | 6115     |          |
| 11 |     |            | Central | Central | 9578     |          |
| 12 |     |            | Market  | Market  | 27954    |          |
| 13 | 300 | Cream Soda | East    | East    | 2627     |          |
| 14 |     |            | West    | West    | 10731    |          |
| 15 |     |            | South   | South   | 2350     |          |

Kuva 53. Sekä jäsenten nimien että valenimien näyttö.

# Jäsenotsikoiden toisto

Hyperion Essbase näyttää oletusarvon mukaan kunkin sisäkkäisen rivi- ja sarakeryhmän jäsenotsikot vain kerran. Jos olet muodostanut tietokantayhteyden suureen tietokantaan käyttäessäsi Hyperion Essbase Spreadsheet Add-in -lisäosaa, joudut ehkä vierittämään laskentataulukkoa
sivu- tai pystysuunnassa saadaksesi näkyviin lisää rivejä ja sarakkeita. Joskus jäsenotsikot katoavat näkyvistä näytön vierityksen aikana. Hyperion Essbase -ohjelmassa on ominaisuus, jonka avulla voit toistaa rivin tai sarakkeen solun jäsenotsikon niin, että otsikot ovat aina näkyvissä laskentataulukkonäkymässä.

Voit toistaa jäsenotsikot laskentataulukossa seuraavalla tavalla:

- 1. Valitse ensin Essbase-valikon vaihtoehto Asetukset ja sitten Näyttö-välilehti.
- 2. Poista Valenimet-valintaryhmän Sekä jäsenten nimien että valenimien käyttö rividimensioissa -valintaruudun valinta.
- **3**. Valitse **Solut**-valintaryhmän **Jäsenotsikoiden toisto** -valintaruutu ja napsauta OK-painiketta.

| Essbase - Asetukset                                                                                                    | ×                                                                                                    |
|----------------------------------------------------------------------------------------------------|----------------------------------------------------------------------------------------------------|
| Näyttö Zoomaus Tila Tyy<br>Sisennys<br>⊂ Ei sisennystä<br>⊂ Jälkeläiset<br>⊂ Esijäsenet<br>Piilotus<br>□ #Missing-arvojen rivit<br>□ Alaviivamerkit<br>Solut<br>✓ Javiivamerkit<br>Solut<br>✓ Juylien käyttö<br>□ Bivien autom. laiittelu<br>✓ Jäsenotsikoiden toisto<br>Dynaaminen aikasarja<br>□ Viimeisin aikajakso Jar | i Yleiset Korvaus #Missing-tunniste: #No access -tunniste: Valenimet Valenimien käyttö Sekä jäsenten nimien että valenimien käyttö rividimensioissa Valenimi: Default Query Designer -toiminto Query Designer -toiminto Taulukon asetusten käyttö toiminnossa |
|                                                                                                    | OK Peruuta Ohje                                                                                                    |

Kuva 54. Jäsenotsikoiden toisto -vaihtoehdon käyttöönotto.

4. Lähennä Year-dimensioon (kaksoisnapsauttamalla) solussa E1.

Hyperion Essbase -ohjelma tuo näkyviin sarakkeiden ja rivien solujen jäsenotsikot. Tässä opetusohjelmassa käytettävä Sample Basic -tietokanta on niin pieni, ettei jäsenotsikoiden toisto ole luultavasti tarpeen. Jäsenotsikoiden toisto -ominaisuus on erityisen hyödyllinen, jos haluat seurata jäsenotsikoita käsitellessäsi suuria laskentataulukoita.

|    | A    | В          | С       | D        |
|----|------|------------|---------|----------|
| 1  |      |            |         | Measures |
| 2  |      |            |         | Scenario |
| 3  | Qtr1 | Colas      | East    | 2747     |
| 4  | Qtr1 | Colas      | West    | 1042     |
| 5  | Qtr1 | Colas      | South   | 1051     |
| 6  | Qtr1 | Colas      | Central | 2208     |
| 7  | Qtr1 | Colas      | Market  | 7048     |
| 8  | Qtr1 | Root Beer  | East    | 562      |
| 9  | Qtr1 | Root Beer  | West    | 2325     |
| 10 | Qtr1 | Root Beer  | South   | 1465     |
| 11 | Qtr1 | Root Beer  | Central | 2369     |
| 12 | Qtr1 | Root Beer  | Market  | 6721     |
| 13 | Qtr1 | Cream Soda | East    | 591      |
| 14 | Qtr1 | Cream Soda | West    | 2363     |
| 15 | Qtr1 | Cream Soda | South   | 561      |
| 16 | Qtr1 | Cream Soda | Central | 2414     |

Kuva 55. Jäsenotsikoiden toisto.

- Huomautus: Hyperion Essbase -ohjelma säilyttää toistetut jäsenotsikot laskentataulukkonäkymässä, vaikka poistat Jäsenotsikoiden toisto -valintaruudun valinnan Essbase - Asetukset -ikkunan Näyttö-välilehdessä. Voit poistaa toistetut otsikot tekemällä jonkin seuraavista toimista: (1) poista valintaruudun valinta ja avaa uusi laskentataulukko (2) poista valintaruudun valinta, kierrä riviryhmä sarakeryhmäksi ja takaisin riviryhmäksi (tai päinvastoin) (3) valitse Essbase-valikon Pikaperuutus-vaihtoehto ja poista valintaruudun valinta.
- 5. Tee seuraavat toimet, ennen kuin siirryt takaisin opetusohjelmaan:
  - a. Valitse ensin Essbase-valikon vaihtoehto Asetukset ja sitten Näyttö-välilehti.
  - b. Poista **Solut**-valintaryhmän **Jäsenotsikoiden toisto** -valintaruudun valinta ja napsauta OK-painiketta.
  - c. Sulje taulukko valitsemalla Tiedosto-valikon vaihtoehto Sulje. Taulukkoa ei tarvitse tallentaa.

# Kyselyiden luonti Hyperion Essbase Query Designer -toiminnon avulla

Opetusohjelmassa on tähän mennessä tutustuttu siihen, miten helppoa Hyperion Essbase Spreadsheet Add-in -lisäosaa on käsitellä ja miten helposti siitä voidaan noutaa tietoja. Hyperion Essbase -ohjelma sisältää myös Query Designer -toiminnon, jonka avulla voit noutaa dimensioita ja tietokannan jäseniä laskentataulukkoon määrittämällä tätä tehtävää varten tietokantakyselyn. Hyperion Essbase Query Designer (EQD) -toiminto korvaa ohjatun noutotoiminnon, jonka avulla kyselyt määritettiin Hyperion Essbase Spreadsheet Add-in -lisäosan aikaisemmissa versioissa.

Ennen kuin Hyperion Essbase -ohjelma noutaa tiedot, Hyperion Essbase Query Designer -toiminto esittää erillisissä ikkunoissa kysymyksiä, joihin annettujen vastausten perusteella ohjelma noutaa käyttäjän haluamat tiedot. Query Designer -toiminto on erityisen hyödyllinen, kun tiedät, mitä tietoja haluat noutaa palvelimesta. Voit myös tallentaa kyselyn ja käyttää sitä myöhemmin uudelleen.

Hyperion Essbase Query Designer -ikkuna koostuu seuraavista näytöistä:

- Rakenne-esityksen avulla voidaan toteuttaa erilaisia Hyperion Essbase Query Designer -toimintoja. Voit tuoda näkyviin kaikki tietyn kyselyn dimensiot ja käyttää kunkin dimensiojäsenen erilaisia ominaisuuksia.
- Vihjenäyttö kuvailee lyhyesti rakenne-esityksessä valittuna olevan ominaisuuden.
- Ominaisuusnäytön avulla voit käyttää seuraavia toimintoja:
  - Asettelu: Laskentataulukkoraportin asettelun suunnittelu. Voit muuttaa oletusasettelua valitsemalla dimensiopalkin ja vetämällä sen johonkin muuhun dimensioruutuun. Voit käyttää jäsenten valinnan näyttöä ja määrittää kyselyn jäsenen kaksoisnapsauttamalla dimensiopalkkia.
  - Jäsenten valinta: Laskentataulukkoraportin riveillä näkyvien jäsenten valinta. Voit valita jäsenen napsauttamalla haluamaasi jäsentä hiiren kakkospainikkeella ja valitsemalla vaihtoehdon Lisää valintasääntöihin. Voit lisätä jäsenen valintasääntöihin myös kaksoisnapsauttamalla haluamaasi jäsentä.
  - Jäsenten suodatus: Valittavien jäsenten suodatus attribuutin, sukupolven nimen, tason nimen, mallimerkkijonon tai käyttäjän määrittämän attribuutin perusteella.
  - Tietojen suodatus: Tietorivien nouto. Nouto perustuu tiettyjen sarakkeiden rivien luokitukseen. Tästä näytöstä voit siirtyä käyttämään tietosuodatinten näyttöä.
  - *Tietosuodattimet:* Tietojen suodatus vertaamalla niitä kiinteään tietoarvoon, tietoarvojoukkoon tai #Missing-tietoarvoihin.
  - *Tietojen lajittelu:* Rivien lajittelu nousevaan tai laskevaan järjestykseen. Lajittelu perustuu sarakkeiden tietoarvoihin.
  - Sanomat ja vahvistusviestit: Tiettyjen Hyperion Essbase Query Designer -sanomien käyttöönotto ja käytöstä poisto.
  - Ohje: Hyperion Essbase Query Designer -julkaisujen käyttö.

# Kyselyiden luonti ja muutto

Saat haluamasi Hyperion Essbase Query Designer -näytön käyttöösi valitsemalla kyseisen ominaisuuden rakenne-esityksestä.

Kun luot kyselyä tai muutat aiemmin luotua kyselyä, muutokset näkyvät rakenne-esityksessä. Voit tarkastella dimensiota tai avoimen kyselyn jäsentä valitsemalla haluamasi dimension tai jäsenen rakenne-esityksessä näkyvästä kyselyn jäsennyksestä. Valitut jäsenet näkyvät jäsenten valinnan näytössä kuvaruudun oikeassa reunassa.

Voit myös muuttaa aiemmin luotua kyselyä jäsenten valinnan näytössä. Voit esimerkiksi poistaa jäsenen kyselystä tai lisätä jäsenen kyselyyn valitsemalla jäsenen rakenne-esityksestä ja tekemällä tarvittavat muutokset ominaisuusnäytössä.

Huomautus: Ohjatun noutotoiminnon avulla luodut tiedostot voidaan avata Hyperion Essbase Query Designer -toiminnossa. Jos kyselyssä on vähintään kolme jäsensuodatinta yhtä valintasääntöä kohti tai vähintään kolme tietosuodatinta, jäsensuodattimien järjestys voi kuitenkin olla väärä. Voit varmistaa tulosten oikeellisuuden järjestämällä jäsensuodattimet tarvittaessa uudelleen rakenne-esityksessä. Lisätietoja Hyperion Essbase Query Designer -toiminnon valinnoista on Hyperion Essbase Spreadsheet Add-in -lisäosan käytönaikaisessa ohjeessa.

#### Varoitus:

Taulukkojen käsittelyn VBA-toiminnot, kuten taulukkojen nimeäminen tai siirto, eivät välttämättä toimi oikein, kun Essbase Query Designer -toiminto on ajossa.

# Kyselyiden luonti

Voit luoda kyselyn Hyperion Essbase Query Designer -toiminnon avulla seuraavasti:

1. Valitse Essbase-valikosta vaihtoehto Query Designer -toiminto.

Hyperion Essbase -ohjelma tuo näkyviin Hyperion Essbase Query Designer -toiminnon ensimmäisen näytön.

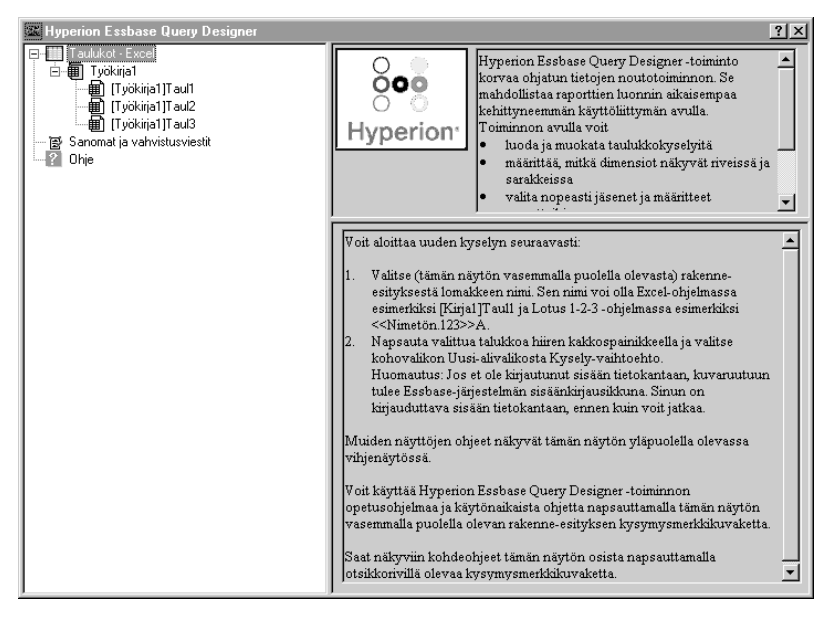

Kuva 56. Hyperion Essbase Query Designer -toiminnon ensimmäinen näyttö.

2. Luo uusi kysely valitsemalla objekti [Työkirja1]Taul1, napsauttamalla hiiren kakkospainiketta ja valitsemalla kohovalikon Uusi-alivalikosta vaihtoehto Kysely.

Hyperion Essbase -ohjelma tuo näkyviin Hyperion Essbase Query Designer -toiminnon asettelunäytön.

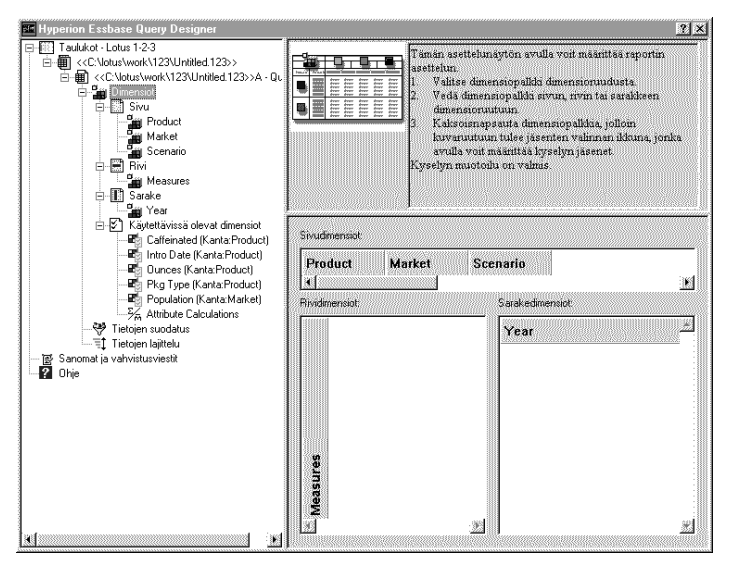

Kuva 57. Hyperion Essbase Query Designer -toiminnon asettelunäyttö.

- 3. Määritä taulukon asettelu vetämällä dimensiopalkkeja seuraavasti:
  - a. Vedä Market- ja Product-dimensiot Rivi-kenttään.
  - b. Vedä Measures-dimensio Sivu-kenttään.
  - c. Vedä Scenario-dimensio Year-dimension alle Sarake-kenttään.

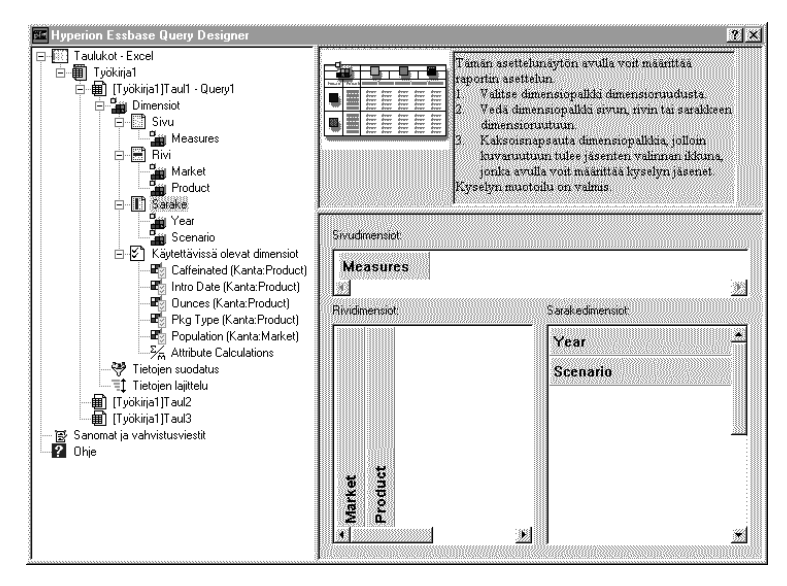

Kuva 58. Taulukon asettelun muutto.

4. Valitse Measures-dimensio rakenne-esityksestä napsauttamalla Measures-kuvaketta. Voit myös kaksoisnapsauttaa asettelunäytön Measures-palkkia.

Hyperion Essbase -ohjelma tuo näkyviin jäsenten valinnan näytön, jossa voit valita jonkin Measures-dimension jäsenistä.

Huomautus: Voit valita vain yhden jäsenen Sivu-kentän dimensiosta.

5. Valitse Profit-vaihtoehto, napsauta hiiren kakkospainiketta ja valitse kohovalikon vaihtoehto Lisää valintasääntöihin. Voit lisätä Profit-vaihtoehdon valintasääntöihin myös kaksoisnapsauttamalla sitä. Profit-vaihtoehto tulee näkyviin valintasääntöjen luettelossa.

| K Hyperion Essbase Query Designer                                                                                                    | _                                                             | ?×                                                                                                    |
|----------------------------------------------------------------------------------------------------|---------------------------------------------------------------|----------------------------------------------------------------------------------------------------|
| Taulukot - Excel                                                                                                    |                                                               | Tämän jäsenten valinnan näytön avulla voit valita<br>sivudimension yäsenen. Voit valita kuhunkin<br>sivudimension vain yhden jäsenen.<br>1. Valitse jäsen Jäsenst-luetteloruudusta.<br>2. Napsaula valittua jäsenst häiren<br>kakkospainikkeella ja valitse kohovalikon<br>Lisää valintasääntöihin -valihoehto.<br>3. Valitse jäsen Valintasäännök-luetteloruudusta<br>Sivudimension jäsenen määntys on valmis. |
| Sarake<br>Sarake<br>Scenario<br>Scenario | Jäsenet:<br>☐ Measures<br>☐ Profit<br>☐ Inventory<br>ᠿ Ratios |                                                                                                    |
| Tigokinja (ji auda<br>Sanomat ja vahvistusviestit     Ohje                                                                                                    | Valintasäänniöt:                                              |                                                                                                    |

Kuva 59. Hyperion Essbase Query Designer -toiminnon jäsenten valinnan näyttö.

- Huomautus: Hyperion Essbase Query Designer -toiminnossa tehtyjä valintoja ei tarvitse vahvistaa esimerkiksi valitsemalla OK-painike. Jos et valitse mitään dimension jäseniä, Hyperion Essbase -ohjelma käyttää dimension ylintä jäsentä.
- 6. Valitse Year-dimension jäseniä seuraavasti:
  - a. Napsauta rakenne-esityksen Year-jäsentä. Voit myös kaksoisnapsauttaa asettelunäytön Year-palkkia.

Hyperion Essbase -ohjelma tuo näkyviin Year-dimension jäsenten valinnan näytön.

b. Valitse Qtr1-jäsen, napsauta hiiren kakkospainiketta ja valitse kohovalikon vaihtoehto Lisää valintasääntöihin.

c. Lisää jäsenet Qtr2, Qtr3 ja Qtr4 valintasääntöihin toimimalla edellä kuvatulla tavalla. Koska Year-dimensio on Sarake-kentässä, voit valita yhden tai useita jäseniä.

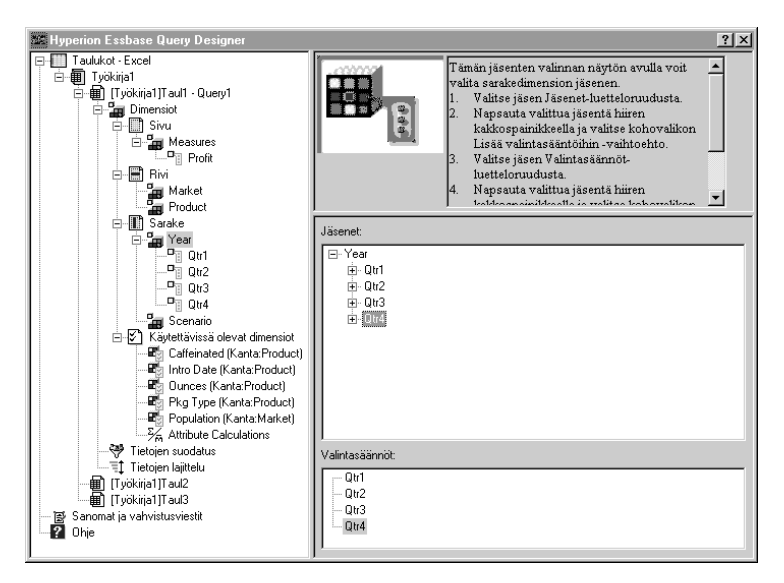

Kuva 60. Jäsenten lisäys valintasääntöihin.

- 7. Valitse Scenario-dimension jäseniä seuraavasti:
  - a. Napsauta rakenne-esityksen Scenario-jäsentä. Voit myös kaksoisnapsauttaa asettelunäytön Scenario-palkkia.

Scenario-dimension jäsenet tulevat näkyviin jäsenten valinnan näytössä.

b. Valitse jäsen Actual, napsauta hiiren kakkospainiketta ja valitse kohovalikon vaihtoehto Lisää valintasääntöihin.

Actual-jäsen tulee näkyviin Valintasäännöt-ryhmässä.

- c. Lisää jäsen Budget Valintasäännöt-ryhmään toimimalla edellä kuvatulla tavalla.
- 8. Valitse Product-dimension jäseniä seuraavasti:
  - a. Napsauta rakenne-esityksen Product-jäsentä. Voit myös kaksoisnapsauttaa asettelunäytön Product-palkkia.
     Product-dimension jäsenet tulevat näkyviin jäsenten valinnan näytössä.
  - b. Valitse tuotekoodi 100, napsauta hiiren kakkospainiketta ja valitse kohovalikon vaihtoehto Lisää valintasääntöihin.
  - c. Toista edellinen vaihe tuotekoodeille 200, 300 ja 400.
  - d. Valitse Valintasäännöt-luetteloruudusta tuotekoodi 100, napsauta hiiren kakkospainiketta ja valitse sitten kohovalikon Valitse-alivalikosta vaihtoehto Tytärjäsen.

Tämä toiminto valitsee kaikki tuotekoodin 100 tytärjäsenet. Valintasäännöt-luetteloruudussa tuotekoodin 100 vieressä näkyy teksti Kaikki tytärjäsenet.

e. Valitse Valintasäännöt-luetteloruudussa tuotekoodi 400, napsauta hiiren kakkospainiketta ja valitse sitten kohovalikon Valitse-alivalikosta vaihtoehto Jälkeläiset.

Valintasäännöt-luetteloruudussa tuotekoodin 400 vieressä näkyy teksti Kaikki jälkeläiset.

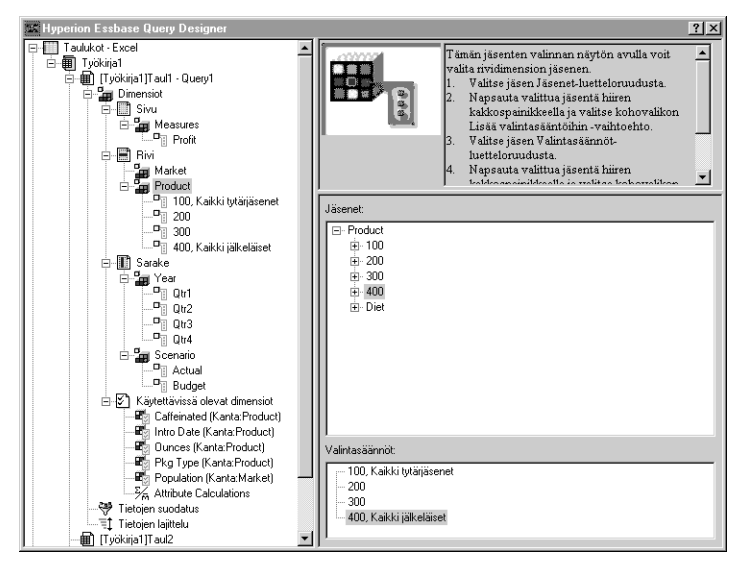

Kuva 61. Product-dimension jäsenten valinta.

f. Tarkastele taulukkoon noudettavien tuotekoodien luetteloa valitsemalla jokin Valintasäännöt-luetteloruudun kohteista (esimerkiksi 200), napsauttamalla hiiren kakkospainiketta ja valitsemalla sitten kohovalikosta vaihtoehto Esikatselu.

Näkyviin tulee Jäsenvalinnan esikatselu -ikkuna.

| Jäsenvalinnan esikatselu                                     | ×     |
|--------------------------------------------------------------|-------|
| Valitut jäsenet:                                             |       |
| 100-10<br>100-20<br>200<br>300<br>400-10<br>400-20<br>400-30 | *     |
|                                                              | •     |
| Valittu sääntö on palauttanut 8 jäsentä.                     |       |
|                                                              | Sulje |

Kuva 62. Product-dimension valitut jäsenet.

- g. Sulje Jäsenvalinnan esikatselu -ikkuna valitsemalla Sulje-painike.
- 9. Valitse Market-dimension jäseniä seuraavasti:
  - a. Napsauta rakenne-esityksen Market-kuvaketta. Voit myös kaksoisnapsauttaa asettelunäytön Market-palkkia.

Market-dimension jäsenet tulevat näkyviin jäsenten valinnan näytössä.

- b. Valitse **Jäsenet**-luetteloruudusta East-jäsen, napsauta hiiren kakkospainiketta ja valitse kohovalikon Näyttö-alivalikosta vaihtoehto Sukupolven mukaan.
- c. Valitse Market-dimension toinen sukupolvi valitsemalla Jäsenet-luetteloruudusta jäsen Region, napsauttamalla hiiren kakkospainiketta ja valitsemalla kohovalikon vaihtoehto Lisää valintasääntöihin. Voit lisätä Region-jäsenen valintasääntöihin myös kaksoisnapsauttamalla sitä.

Jäsen Region näkyy Valintasäännöt-luetteloruudussa.

d. Tarkastele taulukkoon noudettavien jäsenten luetteloa valitsemalla Valintasäännöt-luetteloruudusta Region-jäsen, napsauttamalla hiiren kakkospainiketta ja valitsemalla sitten kohovalikosta vaihtoehto Esikatselu.

Jäsenvalinnan esikatselu -ikkuna sisältää nyt jäsenet East, West, South ja Central.

| Jäsenvalinnan esikatselu                 | ×     |
|------------------------------------------|-------|
| Valitut jäsenet:                         |       |
| East<br>West<br>South<br>Central         | 4     |
|                                          | *     |
| Valittu sääntö on palauttanut 4 jäsentä. |       |
|                                          | Sulje |

Kuva 63. Sukupolven nimen valinta.

e. Sulje Jäsenvalinnan esikatselu -ikkuna valitsemalla Sulje-painike.

Olet nyt määrittänyt Hyperion Essbase -ohjelman peruskyselyn. Kyselyn jäsennys näkyy rakenne-esityksessä.

10. Valitse rakenne-esityksessä [Työkirja1]Taul1 - Query1, napsauta hiiren kakkospainiketta ja valitse sitten kohovalikosta vaihtoehto Tallenna kysely.

Hyperion Essbase -ohjelma tuo näkyviin **Hyperion Essbase Query Designer - Kyselyn tallennus nimellä** -ikkunan. Voit tallentaa kyselyn palvelimeen tai työasemaan. Voit tallentaa kyselyn palvelimeen vain, jos sinulla on vähintään tietokannan laatijan käyttöoikeudet. Lisätietoja saat Hyperion Essbase -ohjelman pääkäyttäjältä.

11. Valitse Työasema-vaihtoehto.

| Hyperion Essbase Qu | iery Desig | gner - Kyselyn tallennus n                                                         | imellä 🔀      |
|---------------------|------------|------------------------------------------------------------------------------------|---------------|
| - Sijainti          |            | Sovellus:                                                                          |               |
| C Palvelin          |            | Sample 🔽                                                                           | UK            |
| Työasema            |            | Tietokanta:                                                                        | Peruuta       |
| Kyselyn nimi:       |            | (kaikki tietokannat) 💌                                                             | 0 <u>hj</u> e |
|                     |            | Kyselyn laji:                                                                      | Tiedosto      |
| Kyselyobjektit:     |            | EQD                                                                                |               |
|                     | ×          | - Yhteyden tiedot:<br>Palvelin: Localhost<br>Sovellus: Sample<br>Tietokanta: Basic |               |

Kuva 64. Hyperion Essbase Query Designer - Kyselyn tallennus nimellä -ikkuna.

12. Valitse Tiedosto...-painike.

Näkyviin tulee Tallenna nimellä -ikkuna.

| Tallenna nimellä         | ä          |   |     | ? ×     |
|--------------------------|------------|---|-----|---------|
| Tallenna minne:          | 🔁 Temp     | • | È 🖄 |         |
| 🗋 Vbe                    |            |   |     |         |
|                          |            |   |     |         |
|                          |            |   |     |         |
|                          |            |   |     |         |
|                          |            |   |     |         |
| Tiedosto <u>n</u> imi:   | Basic1     |   |     | allenna |
| Tallenn <u>u</u> smuoto: | EQD(*.eqd) | • | ] _ | Peruuta |
|                          |            |   |     |         |

Kuva 65. Tallenna nimellä -ikkuna.

13. Valitse tallennussijainti, kirjoita **Tiedostonimi**-kenttään **Basic1** ja valitse sitten Tallenna-painike.

Basic1-kyselyä käytetään uudelleen luvussa 3.

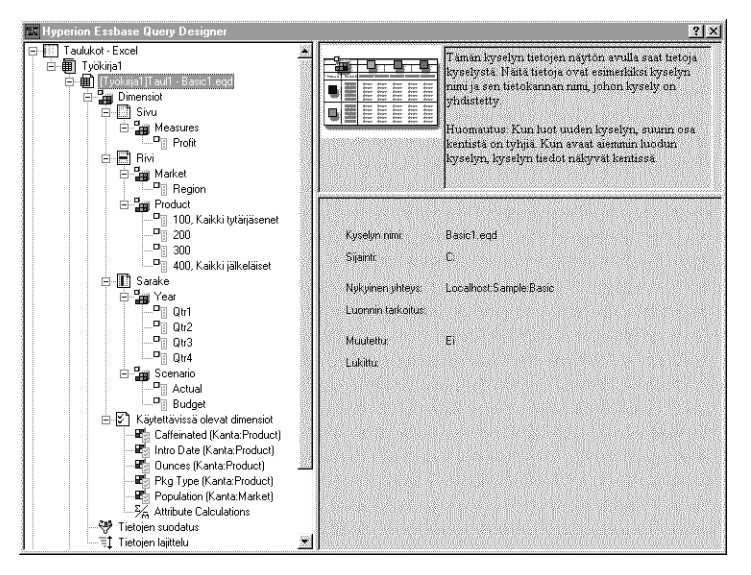

Kuva 66. Hyperion Essbase Query Designer -toiminnon kyselyn tietojen näyttö.

 Valitse rakenne-esityksessä objekti [Book1]Sheet1, Basic1., napsauta hiiren kakkospainiketta ja valitse sitten valikosta vaihtoehto Käytä kyselyä. Kyselyn tulos näkyy taulukossa.

|    | A     | В                  | С      | D      | E      | F      | G      | Н      |        | J      |
|----|-------|--------------------|--------|--------|--------|--------|--------|--------|--------|--------|
| 1  |       |                    |        |        |        | Profit |        |        |        |        |
| 2  |       |                    | Qtr1   |        | Qtr2   |        | Qtr3   |        | Qtr4   |        |
| 3  |       |                    | Actual | Budget | Actual | Budget | Actual | Budget | Actual | Budget |
| 4  | East  | Cola               | 2461   | 2550   | 2940   | 3050   | 3298   | 3440   | 2430   | 2410   |
| 5  |       | Diet Cola          | 212    | 220    | 303    | 300    | 312    | 310    | 287    | 290    |
| 6  |       | Caffeine Free Cola | 74     | 110    | 109    | 130    | 130    | 190    | 100    | 150    |
| 7  |       | Root Beer          | 562    | 960    | 610    | 1070   | 372    | 830    | 990    | 1500   |
| 8  |       | Cream Soda         | 591    | 770    | 922    | 1010   | 522    | 660    | 592    | 530    |
| 9  |       | Grape              | 645    | 840    | 676    | 860    | 710    | 920    | 618    | 800    |
| 10 |       | Orange             | 290    | 350    | 327    | 380    | 377    | 420    | 394    | 440    |
| 11 |       | Strawberry         | 545    | 700    | 612    | 750    | 625    | 780    | 525    | 670    |
| 12 | West  | Cola               | 1047   | 1720   | 1189   | 1900   | 1339   | 2120   | 1018   | 1780   |
| 13 |       | Diet Cola          | -67    | 320    | -177   | 200    | -154   | 250    | -136   | 320    |
| 14 |       | Caffeine Free Cola | 62     | 310    | -163   | 30     | -286   | -130   | -123   | 70     |
| 15 |       | Root Beer          | 2325   | 2570   | 2423   | 2720   | 2540   | 2820   | 2439   | 2840   |
| 16 |       | Cream Soda         | 2363   | 2620   | 2739   | 2970   | 2937   | 3230   | 2692   | 2850   |
| 17 |       | Grape              | 1143   | 920    | 1167   | 960    | 1271   | 1020   | 1219   | 920    |
| 18 |       | Orange             | 1002   | 810    | 1120   | 890    | 1192   | 1000   | 940    | 680    |
| 19 |       | Strawberry         | -738   | -310   | -783   | -380   | -900   | -440   | -779   | -400   |
| 20 | South | Cola               | 745    | 1160   | 835    | 1280   | 1031   | 1490   | 965    | 1510   |
| 21 |       | Diet Cola          | 306    | 570    | 363    | 660    | 281    | 570    | 247    | 550    |

Kuva 67. Hyperion Essbase Query Designer -toiminnon kyselyn tulokset.

Huomautus: Jos valitset Essbase-valikon Asetukset-vaihtoehdon Näyttö-välilehdessä Tyylien käyttö- ja Taulukon asetusten käyttö toiminnossa -valintaruudut, dimension jäsenille valittuja tyylejä käytetään ensimmäisiin kyselyjen tuloksiin. Jos Taulukon asetusten käyttö toiminnossa -valintaruutu ei ole valittuna, tyylejä ei käytetä ensimmäisiin kyselyjen tuloksiin, vaikka Tyylien käyttö -valintaruutu olisi valittuna. Voit ottaa tyylit käyttöön valitsemalla Essbase-valikosta Nouda-vaihtoehdon. Kun Hyperion Essbase -ohjelma siirtää tiedot takaisin laskentataulukkoon, voit tarkastella tietoja Zoomaus-, Säilytä valitut-, Poista valitut- ja Kierrä-toiminnoilla.

# Kyselyiden poisto

Voit poistaa kyselyn vain sen tallennussijainnista käsin. Jos esimerkiksi olet tallentanut kyselyn /essbase/client/sample-hakemistoon, voit poistaa kyselyn sample-alihakemistossa. Kyselyn poisto Hyperion Essbase Query Designer -toiminnon avulla ei ole mahdollista.

# Sanomien ja vahvistusviestien tarkastelu

Hyperion Essbase Query Designer -toiminto näyttää tiettyihin toimiin, kuten siirtoihin ja poistoihin, liittyviä sanomia ja vahvistusviestejä sanoma- ja vahvistusnäytössä.

Voit ottaa sanomat ja vahvistusviestit käyttöön tai poistaa ne käytöstä seuraavasti:

- 1. Valitse rakenne-esityksessä Sanomat ja vahvistusviestit -kuvake.
- 2. Ota sanoma käyttöön valitsemalla sen vieressä oleva valintaruutu.
- **3**. Poista sanoma käytöstä poistamalla sen vieressä olevan valintaruudun valinta.

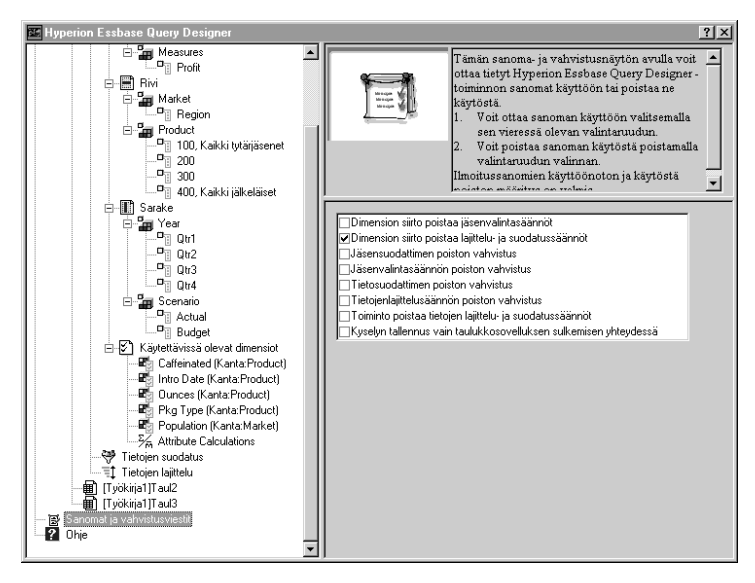

Kuva 68. Sanoma- ja vahvistusnäyttö.

# Käytönaikaisen ohjeen käyttö

Voit käyttää Hyperion Essbase Query Designer -toiminnon käytönaikaista ohjetta tai opasohjelmaa ohjenäytön avulla. Ohjenäyttö tulee näkyviin valitsemalla rakenne-esityksestä Ohje-vaihtoehto. Saat lisätietoja haluamastasi aiheesta napsauttamalla ominaisuusnäytön Käytönaikainen ohje -painiketta. Voit siirtyä opasohjelmaan napsauttamalla ominaisuusnäytön Opasohjelma-painiketta.

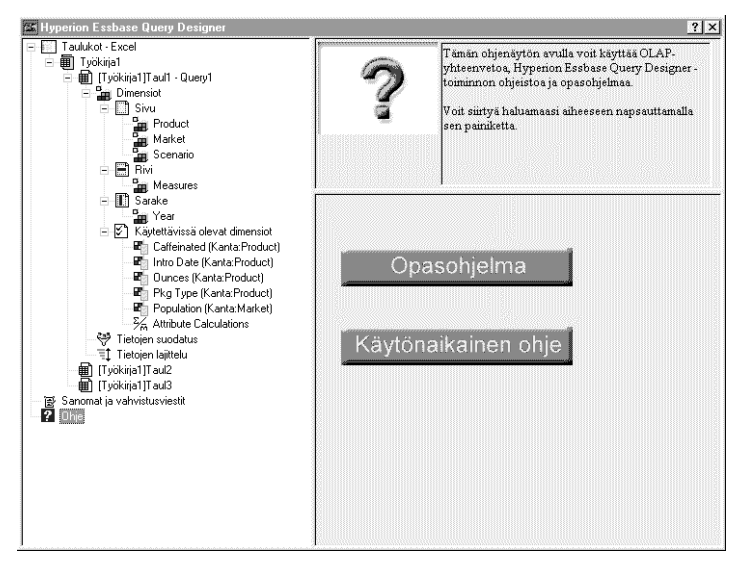

Kuva 69. Hyperion Essbase Query Designer -toiminnon ohjenäyttö.

# Yhteyden muodostus useisiin tietokantoihin Hyperion Essbase Query Designer -toiminnosta

Hyperion Essbase Query Designer -toiminto tukee yhteyden muodostusta useisiin tietokantoihin ja erillisten kyselyjen luontia kussakin tietokannassa.

Voit muodostaa Hyperion Essbase Query Designer -toiminnosta yhteyden useisiin tietokantoihin seuraavasti:

- 1. Kirjaudu Hyperion Essbase -ohjelmaan ja muodosta yhteys palvelimeen, jota haluat käyttää.
- 2. Avaa Hyperion Essbase Query Designer -toiminto valitsemalla Essbase-valikosta vaihtoehto Query Designer -toiminto.
- Valitse rakenne-esityksessä [Työkirja1]Taul1, napsauta hiiren kakkospainiketta ja valitse kohovalikosta vaihtoehto Muodosta yhteys. Hyperion Essbase -ohjelma tuo näkyviin Sisäänkirjaus Essbase-palvelimeen -ikkunan.

Huomautus: Työkirjan numero voi olla muu kuin 1. Se voi olla esimerkiksi [Työkirja5], jos neljä työkirjaa on jo avoinna.

- 4. Kirjoita salasana ja valitse OK-painike. Valitse Sample Basic ja valitse sitten OK-painike.
- 5. Valitse rakenne-esityksessä [Työkirja1]Taul2 (tai Taul3), napsauta hiiren kakkospainiketta ja valitse kohovalikosta vaihtoehto Muodosta yhteys.

6.

Hyperion Essbase -ohjelma tuo näkyviin **Sisäänkirjaus** Essbase-palvelimeen -ikkunan.

- 7. Kirjoita salasana ja valitse OK-painike. Valitse Samppart Company ja valitse sitten OK-painike.
  - **Huomautus:** Kutakin taulukkoa kohti voi muodostaa vain yhden yhteyden. Yhteyden tiedot näkyvät Hyperion Essbase Query Designer -toiminnon kyselyn tietojen näytössä vain aiemmin luotua kyselyä avattaessa tai uutta kyselyä luotaessa.
- 8. Luo uusi Sample Basic -tietokantaan perustuva kysely valitsemalla [Työkirja1]Taul1, napsauttamalla hiiren kakkospainiketta ja valitsemalla kohovalikon Uusi-alivalikosta vaihtoehto Kysely.
- 9. Luo uusi Samppart Company -tietokantaan perustuva kysely valitsemalla [Työkirja1]Taul2, napsauttamalla hiiren kakkospainiketta ja valitsemalla kohovalikon Uusi-alivalikosta vaihtoehto Kysely.
- 10. Avaa aiemmin luotu kysely napsauttamalla hiiren kakkospainiketta ja valitsemalla kohovalikosta vaihtoehto Avaa kysely.

Nyt voit jatkaa kyselyiden luontia tai aiemmin luotujen kyselyiden avausta.

# Taulukon asetusten käyttö Hyperion Essbase Query Designer -toiminnon tuloksissa

Voit myös soveltaa mitä tahansa Essbase - Asetukset -ikkunassa määritettyjä taulukon asetuksia Hyperion Essbase Query Designer -toiminnolla luodun kyselyn tuloksiin.

Voit ottaa aiemmin määritetyt taulukkoasetukset käyttöön Hyperion Essbase Query Designer -toiminnossa seuraavasti:

- 1. Valitse Essbase-valikon Asetukset-vaihtoehto.
- 2. Valitse Essbase Asetukset -ikkunassa Näyttö-välilehti.
- **3**. Valitse Taulukon asetusten käyttö toiminnossa -valintaruutu ja valitse sitten OK-painike.
- 4. Verestä taulukko valitsemalla Essbase-valikosta vaihtoehto Nouda.

Hyperion Essbase -ohjelma tuo näkyviin Hyperion Essbase Query Designer -toiminnolla luodun kyselyn tulokset käyttäen taulukon asetuksia. Esimerkiksi Product-dimensiossa näytetään nyt numerokoodien sijasta valenimet.

|    | A     | В                  | С      | D      | E      | F      | G      | Н      |        | J      |
|----|-------|--------------------|--------|--------|--------|--------|--------|--------|--------|--------|
| 1  |       |                    |        |        |        | Profit |        |        |        |        |
| 2  |       |                    | Qtr1   |        | Qtr2   |        | Qtr3   |        | Qtr4   |        |
| 3  |       |                    | Actual | Budget | Actual | Budget | Actual | Budget | Actual | Budget |
| 4  | East  | Cola               | 2461   | 2550   | 2940   | 3050   | 3298   | 3440   | 2430   | 2410   |
| 5  |       | Grape              | 645    | 840    | 676    | 860    | 710    | 920    | 618    | 800    |
| 6  |       | Cream Soda         | 591    | 770    | 922    | 1010   | 522    | 660    | 592    | 530    |
| 7  |       | Root Beer          | 562    | 960    | 610    | 1070   | 372    | 830    | 990    | 1500   |
| 8  |       | Strawberry         | 545    | 700    | 612    | 750    | 625    | 780    | 525    | 670    |
| 9  |       | Orange             | 290    | 350    | 327    | 380    | 377    | 420    | 394    | 440    |
| 10 |       | Diet Cola          | 212    | 220    | 303    | 300    | 312    | 310    | 287    | 290    |
| 11 |       | Caffeine Free Cola | 74     | 110    | 109    | 130    | 130    | 190    | 100    | 150    |
| 12 | West  | Cream Soda         | 2363   | 2620   | 2739   | 2970   | 2937   | 3230   | 2692   | 2850   |
| 13 |       | Root Beer          | 2325   | 2570   | 2423   | 2720   | 2540   | 2820   | 2439   | 2840   |
| 14 |       | Grape              | 1143   | 920    | 1167   | 960    | 1271   | 1020   | 1219   | 920    |
| 15 |       | Cola               | 1047   | 1720   | 1189   | 1900   | 1339   | 2120   | 1018   | 1780   |
| 16 |       | Orange             | 1002   | 810    | 1120   | 890    | 1192   | 1000   | 940    | 680    |
| 17 |       | Caffeine Free Cola | 62     | 310    | -163   | 30     | -286   | -130   | -123   | 70     |
| 18 |       | Diet Cola          | -67    | 320    | -177   | 200    | -154   | 250    | -136   | 320    |
| 19 |       | Strawberry         | -738   | -310   | -783   | -380   | -900   | -440   | -779   | -400   |
| 20 | South | Root Beer          | 1465   | 1640   | 1540   | 1700   | 1612   | 1710   | 1498   | 1330   |

Kuva 70. Kyselyn tulokset taulukon asetuksia käyttäen.

5. Sulje taulukko valitsemalla Tiedosto-valikosta vaihtoehto Sulje. Taulukkoa ei tarvitse tallentaa.

# Jäsenten valinta

Hyperion Essbase -tietokanta voi sisältää satoja tai jopa tuhansia jäseniä, mikä tekee jäsenten nimien muistamisen hankalaksi. Essbase - Jäsenten valinta -ikkunan avulla voit valita ja hakea jäseniä sekä määrittää jäsenten asettelun laskentataulukossa. Lisäksi voit käyttää totuusarvo-operaattoreita, kuten AND, OR ja NOT, tai muita hakuparametreja, jos haluat määrittää valintaehdot, jotka jäsenten tulee täyttää. Jäsenten valinta on tärkeä vaihe luotaessa laskentataulukkoraportteja noudettavista tiedoista.

**Huomautus:** Täydelliset ohjeet Essbase - Jäsenten valinta -ikkunasta on Hyperion Essbase Spreadsheet Add-in -lisäosan käytönaikaisessa ohjeessa.

Tee seuraavat toimet, jos haluat tarkastella tiettyjä Product-dimension jäseniä:

 Avaa uusi taulukko valitsemalla vaihtoehdot Tiedosto > Uusi tai napsauta

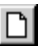

-kuvaketta.

- **Huomautus:** Työaseman on oltava yhteydessä Sample Basic -tietokantaan. Muodosta yhteys tarvittaessa toteuttamalla jaksossa "Yhteyden muodostus tietokantaan" sivulla 26 kuvatut vaiheet.
- 2. Valitse Essbase-valikon Nouda-vaihtoehto.
- **3**. Valitse dimensio Product ja tuo se näkyviin sarakedimension asemesta rividimensiona valitsemalla Essbase-valikon Kierrä-vaihtoehto.

| Ĥ | Ĥ       | В    | C        | D      | E        | F |
|---|---------|------|----------|--------|----------|---|
| 1 |         |      | Measures | Market | Scenario |   |
| 2 | Product | Year | 105522   |        |          |   |
| 3 |         |      |          |        |          |   |
| 4 |         |      |          |        |          |   |
| 5 |         |      |          |        |          |   |

Kuva 71. Laskentataulukon alkutila Jäsenten valinta -toiminnossa.

4. Valitse ensin dimensio Product uudelleen ja sitten vaihtoehdot Essbase > Valitse jäsenet.

Kuvaruutuun tulee **Essbase - Jäsenten valinta** -ikkuna. **Essbase -Jäsenten valinta** -ikkunan Dimensio-luetteloruudussa näkyy Product-dimensio ja sen tytärjäsenet, Colas, Root Beer, Cream Soda, Fruit Soda ja Diet Drinks, näkyvät Jäsenet-luetteloruudussa.

| Essbase - Jäsent                                                         | en valinta                                                       |         |                                                                                                    |                                                        | x                                         |
|--------------------------------------------------------------------------|------------------------------------------------------------------|---------|----------------------------------------------------------------------------------------------------|--------------------------------------------------------|-------------------------------------------|
| Dimensio:                                                                | tuct                                                             | Lisäö → | Säännöt:                                                                                                    |                                                        | OK<br>Peruuta<br>Ohje<br>Avaa<br>Iallenna |
| 0 / 22 on valittun                                                       | а.                                                               |         | ,<br>Huomautus: Voit määrittää<br>hiiren kakkospainikkeen a                                                                                                    | haun lisäasetukset<br>vulla.                           |                                           |
| На <u>е</u>                                                              | ∐lota näkymä jälkeläisiin                                        | ]       | Yl <u>ö</u> späin                                                                                                    | P <u>o</u> ista sääntö                                 |                                           |
| Tyhjennä                                                                 | Jäsenen tiedot                                                   | ]       | Alasgäin                                                                                                    | Poista <u>k</u> aikki                                  |                                           |
| Tarkasteluperus<br>Jäsenen nin<br>Sukupolver<br>Tason nime<br>Dynaamiser | ste<br>nen mukaan<br>n mukaan<br>n mukaan<br>n aikasarjan mukaan |         | <ul> <li>Tulostusvalinnat</li> <li>✓ Valenimien käyttö</li> <li>✓ Yhteisjäsenten piilo</li> <li>✓ Sijoitus taulukon sa</li> <li>✓ Luettelon lisäys akt</li> </ul> | Default 💽<br>tus<br>rakkeeseen<br>iivisen solun edelle |                                           |

Kuva 72. Essbase - Jäsenten valinta -ikkuna

5. Valitse jäsen Colas ja napsauta Jäsenen tiedot -painiketta.

Näkyviin tulee **Jäsenen tiedot** -ikkuna. Se sisältää tietoja valitusta jäsenestä, kuten jäsenen dimension, sukupolven, tason, tallennusasetuksen, kaavan, käyttäjän määrittämät attribuutit ja jäseneen liittyvät huomautukset.

| Jäsenen tiedot                         | ×            |
|----------------------------------------|--------------|
| Tiedot jäsenestä                       | Colas:       |
| Dimensio:                              | Product      |
| Sukupolvi:                             | 2            |
| Taso:                                  | 1            |
| Tallennusasetus:                       | Normaali     |
| Kaava:                                 | x<br>y<br>y  |
| Käyttäjän<br>asettamat<br>attribuutit: | ×<br>v<br>v  |
| Jäseneen liittyvä<br>huomautus:        | x<br>DK Ohje |

Kuva 73. Jäsenen tiedot -ikkuna.

- 6. Voit sulkea Jäsenen tiedot -ikkunan napsauttamalla OK-painiketta.
- 7. Napsauta Essbase Jäsenten valinta -ikkunassa Lisää-painiketta, kun haluat lisätä Colas-jäsenen Säännöt-luetteloruutuun.

Huomautus: Voit lisätä jäsenen myös kaksoisnapsauttamalla haluamaasi Jäsenet-luetteloruudun jäsentä.

8. Valitse jäsen Cream Soda ja napsauta Hae...-painiketta.

Näkyviin tulee Jäsenen haku -ikkuna.

Jäsenen haku -ikkunassa voit hakea valitun dimension jäseniä yleismerkkien avulla. Yleismerkkeinä käytetään sanan lopussa esiintyvää tähtimerkkiä (\*) ja yhtä merkkiä vastaavaa kysymysmerkkiä (?). Hyperion Essbase -ohjelma hakee merkkijonoa vastaavat jäsenet aakkosjärjestyksessä ja merkitsee ne valituiksi, jolloin voit valita ne ryhmänä.

- Huomautus: Voit käyttää merkkijonossa yleismerkkejä \* ja ?. Yleismerkki \* korvaa merkkijonon ja merkki ? yksittäisen merkin. Esimerkiksi J?n ja 100\* ovat kelvollisia yleismerkkijonoja, mutta \*-10 ja J\*n ovat virheellisiä merkkijonoja.
- 9. Kirjoita Jäsenen haku -ikkunan tekstikenttään D\*.

| Jäsenen haku               |                       |               |               | × |
|----------------------------|-----------------------|---------------|---------------|---|
| <u>K</u> irjoita jäsenen r | nimi tai hakuperuste  | alla olevaan  | kenttään:     |   |
| D*                         |                       |               |               |   |
|                            |                       |               |               |   |
| H <u>a</u> e               | Hae s <u>e</u> uraava | <u>S</u> ulje | 0 <u>hj</u> e |   |
|                            |                       |               |               |   |

Kuva 74. Jäsenen haku -ikkuna.

10. Voit hakea kaikki jäsenet, jotka vastaavat merkkijonoa D\* napsauttamalla painiketta Hae.

Hakutoiminto löytää ja valitsee Diet Cream -jäsenen. Myös emojäsen Cream Soda valitaan, koska se oli valittuna, ennen kuin haku alkoi.

- 11. Voit sulkea Jäsenen haku -ikkunan napsauttamalla Sulje-painiketta.
- 12. Poista jäsenen Cream Soda valinta, jolloin vain jäsen Diet Cream jää valituksi. Napsauta lopuksi Lisää-painiketta. Hyperion Essbase -ohjelma tuo näkyviin Colas-jäsenen sekä uuden Diet Cream-jäsenen Säännöt-luetteloruudussa.
- 13. Valitse Essbase Jäsenen valinta -ikkunan Säännöt-luetteloruudusta jäsen Colas ja napsauta hiiren kakkospainiketta. Valitse avautuvasta kohovalikosta vaihtoehto Kaikki tytärjäsenet ja jäsen.

Hyperion Essbase -ohjelma tuo näkyviin **Valintasäännöt**-luetteloruutuun Colas-jäsenen viereen kaikki tytärjäsenet ja jäsenen.

- 14. Valitse Valintasäännöt-luetteloruudussa vaihtoehdot Colas ja Kaikki tytärjäsenet ja jäsen ja napsauta hiiren kakkospainiketta uudelleen.
- 15. Valitse avautuvasta kohovalikosta vaihtoehto Alijoukko.

Hyperion Essbase -ohjelma tuo näkyviin **Alijoukko**-ikkunan, jonka avulla voit määrittää lisäehtoja valitulle jäsenelle.

Huomautus: Voit määrittää enintään 50 ehtoa Alijoukko-ikkunassa.

- **16**. Valitse **Alijoukko**-ikkunan ensimmäisessä luetteloruudussa vaihtoehto Caffeinated ja toisessa vaihtoehto Caffeinated\_True.
- 17. Napsauta Lisää AND-ehtona-painiketta.

**Ehdot**-luetteloruutuun tulee näkyviin Caffeinated = Caffeinated\_True.

Kun käytät **Lisää AND-ehtona** -toimintoa, alijoukkoehdot **Ehdot**-luetteloruudussa määritetään AND-ehdon avulla. AND-ehto tarkoittaa, että valinnan on vastattava **Ehdot**-luetteloruudun aktiivista ehtoa *ja* sitä seuraavaa ehtoa.

| Alijoukko                                       |                          | ×       |
|-------------------------------------------------|--------------------------|---------|
| Valitse jäsen Colas ja sen tytärjäsenet, joiden |                          | ок      |
| Caffeinated 🔽 On 🔽 Caffe                        | inated_True              | Peruuta |
| Lisää O <u>R</u> -ehtona Lisää <u>A</u> ND-     | ehtona                   |         |
| Ehdot:                                          |                          |         |
| Caffeinated = Caffeinated_True                  | <u>P</u> oista ehto      |         |
|                                                 | Lisää (Lisää )           |         |
|                                                 | P <u>o</u> ista (        |         |
|                                                 | Poista <u>k</u> aikki () |         |
|                                                 | E <u>s</u> ikatselu      |         |

Kuva 75. Alijoukko-ikkuna (ennen ehtojen lisäystä).

- 18. Valitse ensimmäisessä luetteloruudussa vaihtoehto Ounces ja toisessa vaihtoehto Ounces\_12.
- 19. Napsauta Lisää AND-ehtona-painiketta.Ehdot-luetteloruutuun tulee näkyviin Ounces = Ounces\_12.
- 20. Valitse ensimmäisessä luetteloruudussa vaihtoehto Ounces ja toisessa vaihtoehto Ounces\_32.
- 21. Napsauta Lisää OR-ehtona-painiketta.

Ehdot-luetteloruutuun tulee näkyviin Ounces <= Ounces\_32.

Kun käytät **Lisää OR-ehtona** -toimintoa, alijoukkoehdot **Ehdot**-luetteloruudussa määritetään OR-ehdon avulla. OR-ehto tarkoittaa, että valinnan on vastattava **Ehdot**-luetteloruudun aktiivista ehtoa *tai* sitä seuraavaa ehtoa.

- **22.** Valitse ensimmäisessä luetteloruudussa vaihtoehto Pkg ja toisessa vaihtoehto Bottle.
- 23. Napsauta Lisää AND-ehtona-painiketta.

**Ehdot**-luetteloruutuun tulee näkyviin Pkg Type = Bottle.

- 24. Valitse Ehdot-luetteloruudussa vaihtoehto Ounces <= Ounces\_32 ja napsauta Lisää ( -painiketta.
- 25. Valitse vaihtoehto Pkg Type = Bottle ja napsauta Lisää ) -painiketta.

Lisää (- ja Lisää ) -painike lisäävät valittuihin vaihtoehtoihin vasemman ja oikean sulkeen. Sulkeiden avulla voit ryhmitellä alijoukkoehtoja ja määrittää tällä tavalla ehtojen analysoinnin tärkeysjärjestyksen. Ehdot-luetteloruudun objekteilla voi olla vasen tai oikea sulje, mutta ei molempia. Tässä esimerkissä Hyperion Essbase -ohjelma tarkastelee ensin jäseniä, joiden määrite on pienempi tai yhtä suuri kuin 32 ounces ja jotka vastaavat määritettä bottle. Seuraavaksi ohjelma siirtyy tarkastelemaan jäseniä, joissa on määrite 12 ounces. Huomautus: Poista () -painike poistaa suljeryhmän Ehdot-luetteloruudussa valitusta vaihtoehdosta. Poista kaikki () -painike poistaa kaikki Ehdot-luetteloruudussa määritetyt sulkeet.

Alijoukko-ikkuna on nyt tämän näköinen.

| Alijoukko                                                                                                    |                                                            | ×       |
|----------------------------------------------------------------------------------------------------|------------------------------------------------------------|---------|
| Valitse jäsen Colas ja sen tytärjäsenet, joiden                                                                         |                                                            | ОК      |
| Pkg Type 💽 on 💌 Bottle                                                                                                  | •                                                          | Peruuta |
| Lisää O <u>R</u> -ehtona Lisää <u>A</u> ND-                                                                             | ehtona                                                     |         |
|                                                                                                    |                                                            |         |
| Caffeinated = Caffeinated_True<br>AND<br>Ounces = Ounces_12<br>OR<br>(Ounces <= Ounces_32<br>AND<br>Pkg Type = Bottle ) | Poista ehto Lisää ( ) Poista <u>k</u> aikki ( ) Esikatselu |         |

Kuva 76. Alijoukko-ikkuna (ehtojen lisäyksen jälkeen).

26. Voit avata Jäsenten esikatselu -ikkunan napsauttamalla Esikatselu...-painiketta.

**Jäsenten esikatselu** -ikkunassa voit tarkastella jäsenvalintaa, joka on edellä määritettyjen ehtojen tulos.

| * | Sulle<br>O <u>h</u> ie |
|---|------------------------|
| Ŧ |                        |
|   | i jäsent               |

Kuva 77. Alijoukkoehtoihin perustuva jäsenvalinta.

27. Voit sulkea Jäsenten esikatselu -ikkunan napsauttamalla Sulje-painiketta.

28. Voit sulkea Alijoukko-ikkunan ja siirtyä takaisin Essbase - Jäsenten valinta -ikkunaan napsauttamalla OK-painiketta.

Alijoukko-ikkunassa määrittämäsi ehdot näkyvät Säännötluetteloruudussa

**29**. Valitse vaihtoehto Diet Cream ja vaihda sen paikkaa laskentataulukossa napsauttamalla **Ylöspäin**-painiketta.

**Ylöspäin-** ja **Alaspäin-**painikkeen napsautus siirtää valitun vaihtoehdon ja sen **Säännöt-**luetteloruudussa olevat alijoukkoehdot yhden askelen ylös- tai alaspäin. Voit siirtää vain ylimmän tason objekteja (Jäsenet-luetteloruudussa valittuja objekteja) et alijoukkoehtoja.

| Essbase - Jäsenten valinta                                                                                                    |    |                                                                                                    |                                     | x                                         |
|----------------------------------------------------------------------------------------------------|----|----------------------------------------------------------------------------------------------------|-------------------------------------|-------------------------------------------|
| Dimensio: Product<br>Jäsenet<br>▲ Product (5)<br>♥ Colas (3)<br>♥ Root Beer (4)<br>▲ Cream Soda (3)<br>Dark Cream<br>Vanilla Cream<br>Diet Cream<br>♥ Fruit Soda (3)<br>♥ Diet Drinks (3) |    | Säägnöt:<br>Diet Cream<br>Colas, Kaikki tytärjäsene<br>Caffeinated = Caffeina<br>AND<br>Ounces = Ounces_12<br>OR<br>(Ounces <= Ounces_<br>AND<br>PkgType = Bottle) | t ja jäsen<br>aled_True<br>2<br>.32 | OK<br>Peruuta<br>Ohje<br>Avaa<br>Iallenna |
| 0 / 22 on valittuna.                                                                                                    |    | ,<br>Huomautus: Voit määrittä<br>hiiren kakkospainikkeen (                                                                                                    | ä haun lisäasetukset<br>avulla.     |                                           |
| Ha <u>e</u> <u>U</u> lota näkymä jälkeläisi                                                                                                    | in | Yl <u>b</u> ispäin                                                                                                    | P <u>o</u> ista sääntö              |                                           |
| Tyhjennä Jäsenen tiedot                                                                                                    |    | Alaspäin                                                                                                    | Poista <u>k</u> aikki               |                                           |
| Tarkasteluperuste                                                                                                    |    | Tulostus <u>v</u> alinnat                                                                                                    | Default                             |                                           |
| C Sukupolven nimen mukaan                                                                                                    |    | ☐ Yhteisjäsenten pilo                                                                                                    | atus                                |                                           |
| C Tason nimen mukaan                                                                                                    |    | 🔽 Sijoitus taulukon s                                                                                                    | arakkeeseen                         |                                           |
| C Dynaamisen aikasarjan mukaan                                                                                                    |    | 🗖 Luettelon lisäys ak                                                                                                    | tiivisen solun edelle               |                                           |

Kuva 78. Valmis jäsenten valinta.

**30**. Voit tarkastella laskentataulukoon noudettavia jäseniä napsauttamalla **Esikatselu**-painiketta.

Kuvaruutuun tulee Jäsenten esikatselu -ikkuna

31. Voit sulkea luettelon esikatselun jälkeen napsauttamalla Sulje-painiketta.

| Jäsenten esikatselu                                                      | ×                      |
|--------------------------------------------------------------------------|------------------------|
| Valitut jäsenet:                                                         |                        |
| Valitu Jasenet.<br>Diet Cream<br>Cola<br>Diet Cola<br>Caffeine Free Cola | Sulje<br>O <u>h</u> je |
| Valitut säännöt ovat palauttaneet                                        |                        |

Kuva 79. Laskentataulukkoon noudettavat jäsenet.

**32**. Sulje **Essbase - Jäsenten valinta** -ikkuna ja lisää uudet jäsenet laskentataulukkoon napsauttamalla OK-painiketta.

|   | A                         | В    | С        | D      | E        |  |
|---|---------------------------|------|----------|--------|----------|--|
| 1 |                           |      | Measures | Market | Scenario |  |
| 2 | Diet Cream                | Year | 105522   |        |          |  |
| 3 | Cola                      |      |          |        |          |  |
| 4 | Diet Cola                 |      |          |        |          |  |
| 5 | <b>Caffeine Free Cola</b> |      |          |        |          |  |

Kuva 80. Jäsenten valinnan tulos.

Huomautus: Jäsenten valintaa ei voi kumota Pikaperuutus-komennolla.

**33**. Kirjoita **Year** jokaisen product-jäsenen viereen alkaen vaihtoehdosta Diet Cream.

Tämän vaiheen tarkoituksena on varmistaa, että kutakin product-jäsentä vastaa raportissa Year-dimensio.

|   | A                         | В    | С        | D      | E        |  |
|---|---------------------------|------|----------|--------|----------|--|
| 1 |                           |      | Measures | Market | Scenario |  |
| 2 | Diet Cream                | Year | 105522   |        |          |  |
| 3 | Cola                      | Year |          |        |          |  |
| 4 | Diet Cola                 | Year |          |        |          |  |
| 5 | <b>Caffeine Free Cola</b> | Year |          |        |          |  |

Kuva 81. Laskentataulukon ulkoasu, kun Year-dimensio on lisätty kaikille Product-jäsenille.

- 34. Päivitä taulukon arvot valitsemalla Essbase-valikosta Nouda-vaihtoehto.
  - Hyperion Essbase -ohjelma noutaa valitsemiesi jäsenten tiedot ja käyttää niiden esittämiseen aiemmin määritettyjä tyylejä.

|   | A                         | В    | С        | D      | E        |  |
|---|---------------------------|------|----------|--------|----------|--|
| 1 |                           |      | Measures | Market | Scenario |  |
| 2 | Diet Cream                | Year | 11093    |        |          |  |
| 3 | Cola                      | Year | 22777    |        |          |  |
| 4 | Diet Cola                 | Year | 5708     |        |          |  |
| 5 | <b>Caffeine Free Cola</b> | Year | 1983     |        |          |  |

Kuva 82. Noudon tulos, kun jäsenten valinta on käytössä.

# Tallennus ja yhteyden purku

Kun olet tehnyt perusnoutoja, -käsittelyä ja -muotoilua, voit tallentaa laskentataulukot ja purkaa Hyperion Essbase -yhteyden. Tässä jaksossa käsitellään seuraavia toimia:

- "Laskentataulukon tallennus"
- "Hyperion Essbase -yhteyden purku"
- "Uloskirjaus" sivulla 86

#### Laskentataulukon tallennus

Voit tallentaa aktiivisen laskentataulukon missä tahansa Hyperion Essbase -istunnon vaiheessa seuraavien Excel-komentojen avulla: Tiedosto > Tallenna tai Tiedosto > Tallenna nimellä. Kun tallennat taulukon, sinulla on käytössäsi oma tietokantanäkymien kirjasto. Voit avata taulukon myöhemmän istunnon aikana ja päivittää näkymän noutamalla siihen tuoreimmat tiedot.

**Huomautus:** Kun tallennat taulukon, myös Essbase - Asetukset -ikkunan asetukset tallentuvat, *jos taulukko ei ole suojattu*. Hyperion Essbase -ohjelma ei voi tallentaa suojatun taulukon asetuksia.

# Hyperion Essbase -yhteyden purku

Kun lopetat tietojen noudon ja käsittelyn, pura yhteys Hyperion Essbase -palvelimeen, jolloin palvelimen portti vapautuu muille Hyperion Essbase Spreadsheet Add-in -lisäosan käyttäjille.

Voit purkaa palvelinyhteyden seuraavasti:

1. Valitse Essbase-valikon Pura yhteys -vaihtoehto.

Näkyviin tulee **Essbase - Yhteyden purku** -ikkuna, jonka avulla voit purkaa minkä tahansa tietokantaan yhteydessä olevan taulukon yhteyden.

| Essbase - Yhtey  | vden purku                    | ×           |
|------------------|-------------------------------|-------------|
| <u>T</u> aulukko | Palvelin:Sovellus->Tietokanta |             |
| [Työkirja1]Taul1 | Localhost:Sample->Basic       | Pura yhteys |
|                  |                               | Sulje       |
|                  |                               | Ohje        |
|                  |                               |             |
| •                | Þ                             |             |
|                  |                               |             |

Kuva 83. Essbase - Yhteyden purku -ikkuna.

- 2. Valitse luetteloruudusta taulukon nimi ja napsauta Pura yhteys-painiketta.
- 3. Toista vaihetta 2, kunnes kaikkien käytössä olevien taulukoiden yhteys on purettu.
- 4. Napsauta **Sulje**-painiketta, kun haluat sulkea **Essbase Yhteyden purku** -ikkunan.
- **Huomautus:** Voit purkaa yhteyden myös sulkemalla Excelin. Excel-istunnon epänormaali lopetus, kuten sähkökatko tai järjestelmävirhe, ei pura palvelinyhteyttä.

# Uloskirjaus

Hyperion Essbase -ohjelmassa on seuraavat kaksi käyttäjien yhteyksien hallintaominaisuutta:

- Pakotettu uloskirjaus, jossa pääkäyttäjä purkaa käyttäjän yhteyden. Tätä tarvitaan yleensä tietokantojen ylläpitotoimien aikana.
- Automaattinen uloskirjaus, joka tarkoittaa sitä, että Hyperion Essbase purkaa automaattisesti yhteyden, jos se on ollut tietyn, pääkäyttäjän määrittämän ajan käyttämättömänä.

Saat lisätietoja Hyperion Essbase -järjestelmän pääkäyttäjältä.

#### Siirtyminen lisätoimintoihin

Nyt kun olet käynyt läpi Hyperion Essbase -opetusohjelman perustoiminnot, voit siirtyä vaikeampiin tehtäviin. Seuraavassa luvussa tutustutaan Excel-mallitiedostojen avulla monimutkaisempien tehtävien toteutukseen Hyperion Essbase Spreadsheet Add-in -lisäosassa.

# Luku 3. Hyperion Essbase -opetusohjelma — lisätoiminnot

Luvun "Luku 2. Hyperion Essbase -opetusohjelma — perustoiminnot" sivulla 11 opetusohjelmassa käsiteltiin Hyperion Essbase Spreadsheet Add-in -lisäosaan liittyviä tietojen noudon ja käsittelyn käsitteitä. Tässä luvussa käsitellään laajemmin sekä näitä toimintoja että Hyperion Essbase-ohjelmaa ja Hyperion Essbase Spreadsheet Add-in -lisäosaa.

Tähän lukuun sisältyvät seuraavat lisätoimintoja käsittelevät jaksot:

- "Ennen opetusohjelman aloitusta"
- "Erikoisnoutotoimintojen toteutus" sivulla 93
- "Linkitettyjen raportointiobjektien käyttö" sivulla 132
- "Yhteyden muodostus useisiin tietokantoihin" sivulla 147
- "Linkitettyjen osioiden käyttö" sivulla 148
- "Palvelimessa olevien tietojen päivitys" sivulla 150
- "Tietokannan laskenta" sivulla 153
- "Useiden taulukoiden luonti tiedoista" sivulla 154
- "Valuuttamuunnoksien käyttö" sivulla 158

Tässä lisätoimintojen opetusohjelmassa käytetään useita Microsoft Excel -mallitiedostoja, jotka kuuluvat Hyperion Essbase -oletusasennukseen. Tiedostot on tallennettu \essbase\client\sample-hakemistoon. Muodostat myös uuden yhteyden Sample Basic -tietokantaan.

#### Ennen opetusohjelman aloitusta

Ennen kuin aloitat tämän opetusohjelman lisätoiminto-osan, toteuta seuraavien kahden jakson vaiheet: "Yhteyden muodostus tietokantaan" ja "Hyperion Essbase -ohjelman asetusten määritys" sivulla 89. Lue myös jaksot "Opetusohjelman käytön aikana muistettavia seikkoja" sivulla 24 ja "Tietoja Sample Basic -tietokannasta" sivulla 25, jotka sisältävät tärkeitä tietoja opetusohjelman tehtävistä.

#### Yhteyden muodostus tietokantaan

Jotta voit käsitellä Hyperion Essbase -tietoja tässä opetusohjelmassa, sinun tulee muodostaa yhteys palvelimen Sample Basic -tietokantaan. Opetusohjelmassa oletetaan, että sinulle on myönnetty oikeudet muodostaa yhteys palvelimeen, sovellukseen ja tietokantaan.

1. Valitse Essbase-valikon Muodosta yhteys -vaihtoehto.

Hyperion Essbase -ohjelma tuo näkyviin **Sisäänkirjaus** Essbase-palvelimeen -ikkunan.

| Sisäänkirjaus Essbase-palvelimeen 🛛 🗙 |
|---------------------------------------|
| Palvelin: Localhost                   |
| Käyttäjätunnus: Rolap                 |
| Salasana: Ohje                        |
| ⊻aihda salasana                       |
| Sovellus ja <u>t</u> ietokanta:       |
| Päivitä                               |
|                                       |
| Huomautus                             |
|                                       |
|                                       |
|                                       |
|                                       |
|                                       |

Kuva 84. Sisäänkirjaus Essbase-palvelimeen -ikkuna.

- Huomautus: Jotta voit toteuttaa seuraavat vaiheet, sinun tulee tietää Hyperion Essbase -palvelimen nimi, käyttäjätunnuksesi ja salasanasi. Jos nämä tiedot puuttuvat, ota yhteys Hyperion Essbase -järjestelmän pääkäyttäjään.
- 2. Valitse **Palvelin**-luetteloruudusta palvelin, jota haluat käyttää. (Jos luettelossa ei ole haluamaasi palvelimen nimeä, voit kirjoittaa haluamasi palvelimen nimen.)
- **3**. Siirry **Käyttäjätunnus**-kenttään painamalla sarkainnäppäintä ja kirjoita käyttäjätunnus **Käyttäjätunnus**-kenttään.
- 4. Siirry **Salasana**-kenttään painamalla sarkainnäppäintä ja kirjoita salasana **Salasana**-kenttään.

**Huomautus:** Voit vaihtaa salasanan, kun olet muodostanut yhteyden palvelimeen. Lisätietoja aiheesta on kohdassa "Salasanan vaihto" sivulla 28.

5. Muodosta yhteys palvelimeen valitsemalla OK-painike.

Hyperion Essbase -ohjelma näyttää luetteloruudussa käytettävissä olevien sovellus-tietokantaparien luettelon. Hyperion Essbase -palvelin sallii usean sovelluksen samanaikaisen käytön. Sovellus voi sisältää useita tietokantoja. Luettelossa näkyvät vain ne tietokannat, joihin sinulla on riittävät käyttöoikeudet.

Tässä opetusohjelmassa käytetään Sample Basic -tietokantaa. Jos tietokanta on asennettu Hyperion Essbase -ohjelman asennuksen yhteydessä, tietokanta näkyy luettelossa. Jos Sample Basic -tietokantaa ei näy **Sovellus**  **ja tietokanta** -luetteloruudussa, pyydä Hyperion Essbase -järjestelmän pääkäyttäjää asentamaan se.

| Sisäänkirjau            | s Essbase-palvel | imeen 🔀           |
|-------------------------|------------------|-------------------|
| <u>P</u> alvelir        | n: Localhost     | ок 🛛              |
| <u>K</u> äyttäjätunnu   | ıs: Rolap        | Peruuta           |
| <u>S</u> alasana        | E XXXXXXX        | Ohje              |
| _⊻.                     | aihda salasana   |                   |
| Sovellus ja <u>t</u> ie | tokanta:         |                   |
| арр                     | db               | P <u>ä</u> ivitä  |
| Demo                    | Basic            |                   |
| Sampeast                | East             | Hummautus         |
| Sample                  | Basic            | <u>H</u> uomautus |
| Sample                  | Interntl         |                   |
| Sample                  | Xchgrate         |                   |
| Samppart                | Company          |                   |
|                         |                  |                   |
|                         |                  |                   |
|                         |                  |                   |

Kuva 85. Käytettävissä olevat sovellus-tietokantaparit.

6. Kaksoisnapsauta Sample Basic -vaihtoehtoa **Sovellus ja tietokanta** -luetteloruudussa tai valitse ensin Sample Basic -vaihtoehto **Sovellus ja tietokanta** -luetteloruudusta ja valitse sitten OK-painike.

Jos sovellus ei ole jo ajossa, Hyperion Essbase -ohjelma aloittaa sen automaattisesti. Sovelluksen latauksesta voi aiheutua lyhyt viive. Sovelluksen aloitukseen tarvittava aika määräytyy sovelluksen sisältämien tietokantojen määrän ja koon sekä tietokantojen hakemistojen koon mukaan.

#### Hyperion Essbase -ohjelman asetusten määritys

Varmista ennen opetusohjelman aloitusta, että laskentataulukon asetuksiksi on määritetty seuraavissa kuvissa esitetyt alkuasetukset.

- Huomautus: Lisätietoja kustakin Essbase Asetukset -ikkunan asetuksesta on Hyperion Essbase Spreadsheet Add-in -lisäosan käytönaikaisessa ohjeessa.
  - 1. Valitse Essbase-valikon Asetukset-vaihtoehto.
  - 2. Valitse Essbase Asetukset -ikkunassa Näyttö-välilehti.
  - **3**. Valitse valintaruudut ja valintanapit seuraavan kuvan (Kuva 86 sivulla 90) mukaisesti.

| Essbase - Asetukset                                                                                                    |                                                                                                    |
|----------------------------------------------------------------------------------------------------|----------------------------------------------------------------------------------------------------|
| Näyttö Zoomaus Tila Tyyl                                                                                                    | i   Yleiset                                                                                                    |
| C Ei sisennystä<br>C Jälkeläiset<br>C Esijäsenet                                                                                                    | #Missing-tunniste:                                                                                                    |
| Piilotus<br>#Missing-arvojen rivit<br>Nollia sisältävät rivit<br>Alaviivamerkit<br>Solut<br>Iyylien käyttö<br>Sarakkeiden säätö<br>Bitvien autom. lajittelu<br>Jäsenotsjkoiden toisto<br>Dynaaminen aikasarja<br>Miimeisin aikajakso Jan | Valenimet<br>Valenimien käyttö<br>Sekä jäsenten nimien että valenimien<br>käyttö rividimensioissa<br>Valenimi:<br>Default<br>Query Designer -toiminto<br>UT Taulukon asetusten käyttö toiminnossa |
|                                                                                                    | OK Peruuta Ohje                                                                                                    |

Kuva 86. Näyttö-välilehden alkuasetukset.

- 4. Valitse Zoomaus-välilehti.
- 5. Valitse valintaruudut ja valintanapit seuraavan kuvan (Kuva 87 sivulla 91) mukaisesti.

| Essbase - Asetukset                                                                                                    | ×               |
|----------------------------------------------------------------------------------------------------|-----------------|
| Näyttö Zoomaus Tila Yleiset                                                                                                    |                 |
| Lähennys<br>♥ Seuraava taso<br>♥ Kaikki tasot<br>♥ Ajin taso<br>♥ Sisattaso<br>♥ Sama sykupolvi<br>♥ Kaava<br>Jäsenten sällytys<br>♥ Valitussa ryhmässä<br>♥ Valitussa ryhmässä<br>♥ Valitussa ryhmässä |                 |
|                                                                                                    | OK Peruuta Ohje |

Kuva 87. Zoomaus-välilehden alkuasetukset.

- 6. Valitse Tila-välilehti.
- 7. Valitse valintaruudut ja valintanapit seuraavan kuvan (Kuva 88 sivulla 92) mukaisesti.

| ttö Zoomaus Tila Yleiset                                                               |    |
|----------------------------------------------------------------------------------------|----|
| Nouto                                                                                  |    |
| Suvennettu tulkinte                                                                    |    |
| Syverinely during                                                                      |    |
| Vapaamuotoinen                                                                         |    |
|                                                                                        |    |
| fila                                                                                   |    |
| E <u>B</u> äivitystila                                                                 |    |
|                                                                                        |    |
| Kaavojen säilytys                                                                      |    |
| Säilytys <u>n</u> oudettaessa                                                          |    |
| Sällytys Säilytä valitut- tai Poista valitut -toimintoa käytettäessä                   |    |
| Sällytys zoomattaessa                                                                  |    |
| 🗖 Kaavalla <u>t</u> äyttö                                                              |    |
|                                                                                        |    |
| luomautue: Kaikkia vaihtoehtoia ei voi käuttää kaavoien säilutuksen kanssa             |    |
| os jokin vaihtoehdoista on valittuna, kaavojen säilytyksen vaihtoehdot näkyvät harmair | na |
| ika niita voi käyttää, ja painvästöin. Saat lisätietoja vaiitsemaila Uhje-painikkeen.  |    |
|                                                                                        |    |
|                                                                                        |    |
|                                                                                        |    |

Kuva 88. Tila-välilehden alkuasetukset.

- 8. Ohita Tyyli-välilehti.
- 9. Valitse Yleiset-välilehti.
- Valitse valintaruudut ja valintanapit seuraavan kuvan (Kuva 89 sivulla 93) mukaisesti.

| Essbase - Asetukset                                                                                                    | ×                                                                                                    |
|----------------------------------------------------------------------------------------------------|----------------------------------------------------------------------------------------------------|
| Näyttö Zoomaus Tila Yleiset                                                                                             |                                                                                                    |
| Hiiritoiminnot<br>Kakkospainikkeen käyttö           Kaksoispapsautuksen käyttö           Linkitettyjen objektien selaus | Sanomien näyttö<br>C Il <u>m</u> oitukset<br>C ⊻aroitukset<br>C Vijheet<br>C <u>Ei</u> mitään          |
| Muisti<br>Pikaperuutus-toiminnon käyttö                                                                                 | Tuntemattomien jäsenten näyttö                                                                         |
| Jäsenten valinta                                                                                                    | Cokitiedosto<br>✓ Sanomien o <u>h</u> jaus lokitiedostoon<br>✓ Lokitiedoston tyhjennys istunnon alussa |
| Tila<br>Käsittely ilman tietoja                                                                                         | Lisäosat                                                                                               |
|                                                                                                    |                                                                                                    |
|                                                                                                    |                                                                                                    |
|                                                                                                    | UK Peruuta Uhje                                                                                        |

Kuva 89. Yleiset-välilehden alkuasetukset.

- 11. Tallenna tämän istunnon asetukset ja sulje **Essbase Asetukset** -ikkuna valitsemalla OK-painike.
  - **Huomautus:** Essbase Asetukset -ikkunan asetukset voivat muuttua, kun käsittelet Excel-mallitiedostoja tässä opetusohjelmassa. Älä muuta asetuksia, ellei opetusohjelma nimenomaan pyydä tekemään muutoksia. Jos käytössä olevat asetukset eivät vastaa kuvien asetuksia, laskentataulukon ulkoasu saattaa poiketa tämän luvun kuvissa esitetystä.

#### Erikoisnoutotoimintojen toteutus

Kohdan "Luku 2. Hyperion Essbase -opetusohjelma — perustoiminnot" sivulla 11 opetusohjelmassa käsiteltiin tietojen noutoon ja käsittelyyn liittyviä perustoimintoja Hyperion Essbase Spreadsheet Add-in -lisäosassa. Tässä jaksossa käsitellään seuraavat tietojen noutoon liittyvät lisätoiminnot:

- "Tietojen suodatus" sivulla 94
- "Tietojen lajittelu" sivulla 99
- "Tietojen nouto epäsymmetrisiin raportteihin" sivulla 101
- "Muotoiltujen taulukoiden käyttö" sivulla 103
- "Kaavojen säilytys tietoja noudettaessa" sivulla 108
- "Tietoalueen nouto" sivulla 111

- "Tietojen nouto funktion avulla" sivulla 114
- "Dynaamisen laskennan jäsenten nouto" sivulla 117
- "Dynaamisten aikasarjojen myöhäisimmän ajanjakson määritys" sivulla 119
- "Tietojen nouto vapaamuotoisen raportoinnin avulla" sivulla 123

Voit toteuttaa yleisiä tietojen noutoon liittyviä tehtäviä

- valitsemalla komennot Excelin valikkorivin Essbase-valikosta
- napsauttamalla Hyperion Essbase -työkalurivin asianmukaisia painikkeita
- kaksoisnapsauttamalla hiiren ykkös- tai kakkospainiketta asianmukaisessa solussa (koskee vain Nouda-, Lähennä- ja Loitonna-komentoa sekä mahdollisesti myös Linkitetyt objektit -komentoa).

# Tietojen suodatus

Vaikka Hyperion Essbase -ohjelman avulla on helppoa ja nopeaa käsitellä suuria tietokantoja, niiden suodatukseen ja lajitteluun ei ole käytännöllistä käyttää Excelin ominaisuuksia. Hyperion Essbase OLAP Server -palvelinohjelmassa on tehokkaat tietojen suodatus- ja lajitteluominaisuudet. Kohdassa "Luku 2. Hyperion Essbase -opetusohjelma — perustoiminnot" sivulla 11 käsiteltiin Hyperion Essbase Query Designer -toiminnon käyttöä dimensioasettelujen määritykseen ja tarkasteltavien jäsenten valintaan. Hyperion Essbase Query Designer -toiminto on myös tehokas ja helppokäyttöinen työkalu ehdollisten noutojen määritystä varten.

Voit tutustua näihin Hyperion Essbase Query Designer -toiminnon ominaisuuksiin toteuttamalla seuraavat vaiheet. Käytä kohdassa "Luku 2. Hyperion Essbase -opetusohjelma — perustoiminnot" sivulla 11 tallentamaasi Basic1-kyselyä.

- Huomautus: Jos et käynyt läpi kohdan "Luku 2. Hyperion Essbase -opetusohjelma — perustoiminnot" sivulla 11 opetusohjelmaa, luo ja tallenna Basic1-kysely toteuttamalla jaksossa "Kyselyiden luonti Hyperion Essbase Query Designer -toiminnon avulla" sivulla 62 kuvatut vaiheet.
  - Valitse Essbase-valikosta vaihtoehto Query Designer -toiminto. Hyperion Essbase -ohjelma tuo näkyviin Hyperion Essbase Query Designer -toiminnon kyselyn tietojen näytön.
  - 2. Valitse rakenne-esityksessä objekti <<c:[Työkirja1]Taul1.
  - 3. Napsauta hiiren kakkospainiketta ja valitse vaihtoehto Avaa kysely. Hyperion Essbase -ohjelma tuo näkyviin **Kyselyn avaus** -ikkunan.
  - 4. Valitse tiedosto Basic1 sijainnissa, jonka määritit kohdassa "Luku 2. Hyperion Essbase -opetusohjelma — perustoiminnot" sivulla 11.
  - 5. Valitse OK-painike.

Ominaisuusnäytössä näkyvään jäsenten valintaan ei tehdä muutoksia.

6. Valitse rakenne-esityksessä vaihtoehto Tietojen suodatus.

Hyperion Essbase -ohjelma tuo näkyviin tietosuodattimien asetukset sisältävän tietojen suodatuksen näytön. Suodatin ohjaa noudettavien tietorivien määrää. Määrä perustuu määrittämiisi sarake-ehtoihin. Voit määrittää tietojen suodatusperusteet näkymän yhden tai usean sarakkeen arvoille.

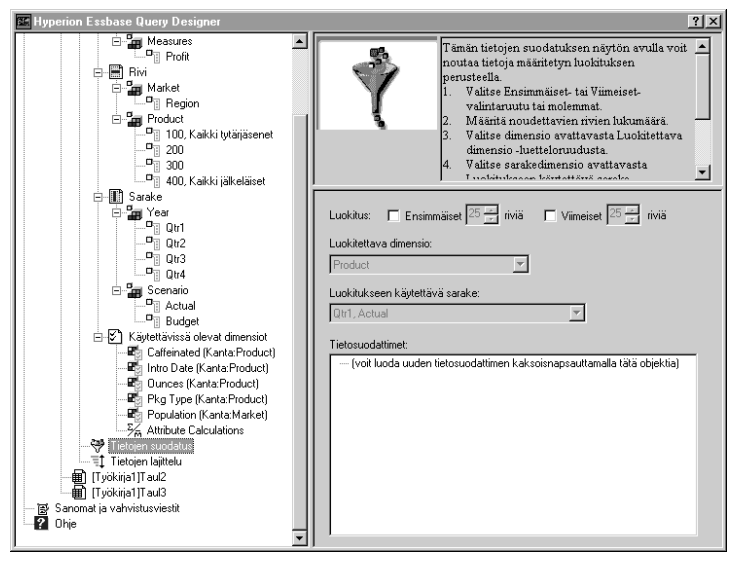

Kuva 90. Tietojen suodatuksen näyttö.

- 7. Tietojen suodatuksen näyttöön kuuluvat seuraavat osat:
  - Valintaruutu ensimmäisten tai viimeisten tietorivien luokitusmäärän määrittämiseksi. Voit valita ylimmät tai alimmat rivit. Valinta perustuu aiemmin valittuihin rividimension jäseniin. Ensimmäiset- tai Viimeiset-ehtoa käytettäessä määritetään rivien määrä, esimerkiksi ensimmäiset 10 riviä. Oletusarvo on 25 ensimmäistä riviä.
  - Luokitettava dimensio -luetteloruudussa määritetään dimensio, johon luokitus kohdistuu.
  - Luokitukseen käytettävä sarake -luetteloruudussa määritetään tietosarake, johon tietoarvot perustuvat.
  - Tietosuodattimet-kenttä, jossa voit määrittää vakiovertailutoimintoja, kuten suurempi kuin, pienempi kuin ja yhtä suuri kuin.
     Vertailuoperaattorin avulla voit vertailla yhden tai usean sarakkeen tai kahden eri sarakkeen arvoja keskenään.
  - Ja- sekä tai-operaattorien painikkeet. Jos määrität useita sarake-ehtoja, voit yhdistää ehdot näiden operaattorien avulla.
- 8. Valitse Ensimmäiset-valintaruutu ja kirjoita arvo 30 riviä-kenttään.

Kun käytät kyselyä, Hyperion Essbase -ohjelma noutaa dimension 30 ensimmäistä riviä.

- 9. Valitse Luokitettava dimensio -luetteloruudusta Product. Product on dimensio, johon luokitus kohdistuu.
- 10. Valitse Luokitukseen käytettävä sarake -luetteloruudusta Qtr1, Actual. Qtr1, Actual on sarake, johon tietoarvot perustuvat.
- 11. Valitse rakenne-esityksessä Tietojen suodatus -kuvake. Napsauta hiiren kakkospainiketta ja valitse kohovalikosta vaihtoehto Käytä kyselyä.

Kyselyn tulokset on esitetty alla olevassa kuvassa.

|                            | Α       | В                  | Ċ      | D      | E      | F      | G      | H      |        | J      |
|----------------------------|---------|--------------------|--------|--------|--------|--------|--------|--------|--------|--------|
| 1                          |         |                    |        |        |        | Profit |        |        |        |        |
| 2                          |         |                    | Qtr1   |        | Qtr2   |        | Qtr3   |        | Qtr4   |        |
| 3                          |         |                    | Actual | Budget | Actual | Budget | Actual | Budget | Actual | Budget |
| 4                          | East    | Cola               | 2461   | 2550   | 2940   | 3050   | 3298   | 3440   | 2430   | 2410   |
| 5                          |         | Grape              | 645    | 840    | 676    | 860    | 710    | 920    | 618    | 800    |
| 6                          |         | Cream Soda         | 591    | 770    | 922    | 1010   | 522    | 660    | 592    | 530    |
| 7                          |         | Root Beer          | 562    | 960    | 610    | 1070   | 372    | 830    | 990    | 1500   |
| 8                          |         | Strawberry         | 545    | 700    | 612    | 750    | 625    | 780    | 525    | 670    |
| 9                          |         | Orange             | 290    | 350    | 327    | 380    | 377    | 420    | 394    | 440    |
| 10                         |         | Diet Cola          | 212    | 220    | 303    | 300    | 312    | 310    | 287    | 290    |
| 11                         |         | Caffeine Free Cola | 74     | 110    | 109    | 130    | 130    | 190    | 100    | 150    |
| 12                         | West    | Cream Soda         | 2363   | 2620   | 2739   | 2970   | 2937   | 3230   | 2692   | 2850   |
| 13                         |         | Root Beer          | 2325   | 2570   | 2423   | 2720   | 2540   | 2820   | 2439   | 2840   |
| 14                         |         | Grape              | 1143   | 920    | 1167   | 960    | 1271   | 1020   | 1219   | 920    |
| 15                         |         | Cola               | 1047   | 1720   | 1189   | 1900   | 1339   | 2120   | 1018   | 1780   |
| 16                         |         | Orange             | 1002   | 810    | 1120   | 890    | 1192   | 1000   | 940    | 680    |
| 17                         |         | Caffeine Free Cola | 62     | 310    | -163   | 30     | -286   | -130   | -123   | 70     |
| 18                         |         | Diet Cola          | -67    | 320    | -177   | 200    | -154   | 250    | -136   | 320    |
| 19                         |         | Strawberry         | -738   | -310   | -783   | -380   | -900   | -440   | -779   | -400   |
| 20                         | South   | Root Beer          | 1465   | 1640   | 1540   | 1700   | 1612   | 1710   | 1498   | 1330   |
| 21                         |         | Cola               | 745    | 1160   | 835    | 1280   | 1031   | 1490   | 965    | 1510   |
| 22                         |         | Cream Soda         | 561    | 810    | 529    | 770    | 591    | 840    | 669    | 930    |
| 23                         |         | Diet Cola          | 306    | 570    | 363    | 660    | 281    | 570    | 247    | 550    |
| 24                         | Central | Cream Soda         | 2414   | 2770   | 2579   | 2930   | 2648   | 2980   | 2450   | 2690 🚃 |
| 25                         |         | Root Beer          | 2369   | 3310   | 2457   | 3350   | 2481   | 3470   | 2271   | 4130   |
| 26                         |         | Grape              | 1050   | 1030   | 1155   | 1120   | 1220   | 1150   | 970    | 890    |
| 27                         |         | Orange             | 991    | 910    | 1075   | 1020   | 1073   | 1010   | 1070   | 890    |
| 28                         |         | Diet Cola          | 908    | 1130   | 1045   | 1320   | 1089   | 1340   | 889    | 1180 💌 |
| Sheet1 / Sheet2 / Sheet3 / |         |                    |        |        |        |        |        |        |        |        |

Kuva 91. Tietoja suodattavan kyselyn tulokset.

Voit jatkaa tulostietojen suodatusta määrittämällä tietojen vertailutoimintoja **Tietosuodattimet**-kenttään.

- 12. Valitse rakenne-esityksessä Tietojen suodatus -kuvake. Määritetyt tietosuodattimet näkyvät ominaisuusnäytössä.
- Kaksoisnapsauta Tietosuodattimet-kenttää. Tietosuodattimien asetukset näkyvät ominaisuusnäytössä.
- Valitse Arvo-vaihtoehto ja kirjoita arvo 500 Arvo-kenttään.
   Huomaa, että Tiedot-luetteloruudun on-arvo on muuttunut =-merkiksi.
- 15. Napsauta Tiedot-luetteloruudun alanuolta ja valitse arvo <=.
- 16. Valitse Sarake-luetteloruudussa arvo Qtr1, Actual.
- 17. Valitse rakenne-esityksessä Tietojen suodatus -kuvake. Napsauta hiiren kakkospainiketta ja valitse kohovalikosta vaihtoehto Käytä kyselyä.
Huomaa, että nyt kyselyn tuloksissa näkyvät vain Actual- ja Budget-tiedot, joiden arvot ovat enintään 500.

- 18. Tuo tietosuodattimien asetukset näkyviin ominaisuusnäytössä valitsemalla rakenne-esityksessä Tietojen suodatus -kuvake.
- Valitse Tietosuodattimet-kentästä arvo Qtr1, Actual <= 500, napsauta hiiren kakkospainiketta ja valitse kohovalikosta vaihtoehto Uusi tietosuodatin.
- 20. Napsauta Tiedot-ruudun alanuolta ja valitse arvo <.
- 21. Valitse tietoarvojen luetteloruudusta arvo Qtr2, Actual. Valitse Yhdistäminen muihin tietosuodattimiin -kohdasta tai-painike.
- 22. Tuo tietojen suodatuksen näyttö näkyviin valitsemalla rakenne-esityksessä Tietojen suodatus -kuvake.
- 23. Luo uusi tietosuodatin kaksoisnapsauttamalla Tietosuodattimet-kentässä.
- 24. Napsauta Data-ruudun alanuolta ja valitse ei ole -arvo.
- 25. Napsauta **#Missing-arvo**-vaihtoehdon painiketta.

Tämä valinta käskee Hyperion Essbase -ohjelmaa hylkäämään tiedot, joiden arvo on #Missing.

26. Valitse Sarake-luetteloruudusta arvo Qtr1, Actual. Valitse **Yhdistäminen muihin tietosuodattimiin** -kohdasta **ja**-painike.

Tietosuodattimien tulisi nyt näyttää seuraavilta:

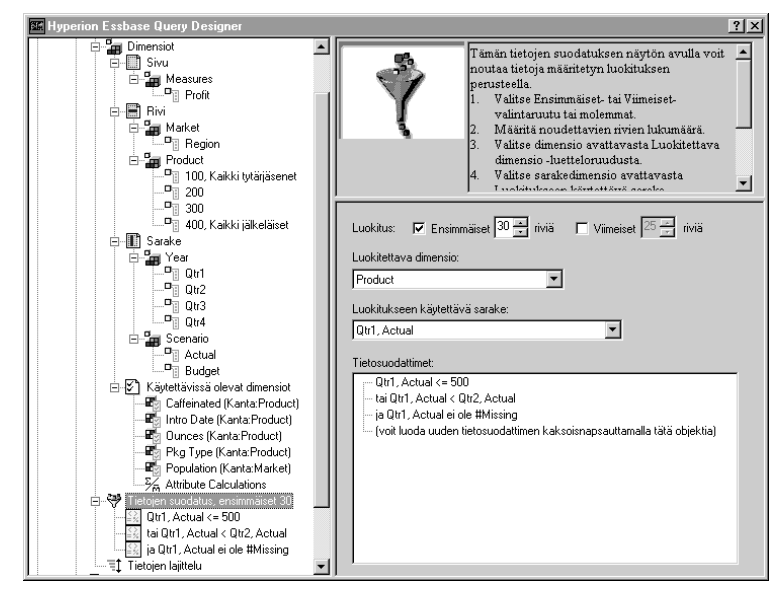

Kuva 92. Tietojen suodatus.

27. Valitse Tietojen suodatus -kuvake, napsauta hiiren kakkospainiketta ja valitse kohovalikosta vaihtoehto Käytä kyselyä.

Hyperion Essbase -ohjelma noutaa kaikkien vuosineljännesten tiedot. Huomaa, että noudetut Qtr1, Actual -arvot ovat enintään 500 tai pienempiä kuin Qtr2, Actual -arvot. Tulosten tulisi nyt näyttää seuraavilta:

|    | A        | В                       | С      | D      | E      | F      | G      | Н      |        | J      |   |
|----|----------|-------------------------|--------|--------|--------|--------|--------|--------|--------|--------|---|
| 1  |          |                         |        |        |        | Profit |        |        |        |        | Г |
| 2  |          |                         | Qtr1   |        | Qtr2   |        | Qtr3   |        | Qtr4   |        |   |
| 3  |          |                         | Actual | Budget | Actual | Budget | Actual | Budget | Actual | Budget |   |
| 4  | East     | Cola                    | 2461   | 2550   | 2940   | 3050   | 3298   | 3440   | 2430   | 2410   |   |
| 5  |          | Grape                   | 645    | 840    | 676    | 860    | 710    | 920    | 618    | 800    |   |
| 6  |          | Cream Soda              | 591    | 770    | 922    | 1010   | 522    | 660    | 592    | 530    |   |
| 7  |          | Root Beer               | 562    | 960    | 610    | 1070   | 372    | 830    | 990    | 1500   |   |
| 8  |          | Strawberry              | 545    | 700    | 612    | 750    | 625    | 780    | 525    | 670    |   |
| 9  |          | Orange                  | 290    | 350    | 327    | 380    | 377    | 420    | 394    | 440    |   |
| 10 |          | Diet Cola               | 212    | 220    | 303    | 300    | 312    | 310    | 287    | 290    |   |
| 11 |          | Caffeine Free Cola      | 74     | 110    | 109    | 130    | 130    | 190    | 100    | 150    |   |
| 12 | West     | Cream Soda              | 2363   | 2620   | 2739   | 2970   | 2937   | 3230   | 2692   | 2850   |   |
| 13 |          | Root Beer               | 2325   | 2570   | 2423   | 2720   | 2540   | 2820   | 2439   | 2840   |   |
| 14 |          | Grape                   | 1143   | 920    | 1167   | 960    | 1271   | 1020   | 1219   | 920    |   |
| 15 |          | Cola                    | 1047   | 1720   | 1189   | 1900   | 1339   | 2120   | 1018   | 1780   |   |
| 16 |          | Orange                  | 1002   | 810    | 1120   | 890    | 1192   | 1000   | 940    | 680    |   |
| 17 |          | Caffeine Free Cola      | 62     | 310    | -163   | 30     | -286   | -130   | -123   | 70     |   |
| 18 |          | Diet Cola               | -67    | 320    | -177   | 200    | -154   | 250    | -136   | 320    |   |
| 19 |          | Strawberry              | -738   | -310   | -783   | -380   | -900   | -440   | -779   | -400   |   |
| 20 | South    | Root Beer               | 1465   | 1640   | 1540   | 1700   | 1612   | 1710   | 1498   | 1330   |   |
| 21 |          | Cola                    | 745    | 1160   | 835    | 1280   | 1031   | 1490   | 965    | 1510   |   |
| 22 |          | Diet Cola               | 306    | 570    | 363    | 660    | 281    | 570    | 247    | 550    |   |
| 23 | Central  | Cream Soda              | 2414   | 2770   | 2579   | 2930   | 2648   | 2980   | 2450   | 2690   |   |
| 24 |          | Root Beer               | 2369   | 3310   | 2457   | 3350   | 2481   | 3470   | 2271   | 4130   |   |
| 25 |          | Grape                   | 1050   | 1030   | 1155   | 1120   | 1220   | 1150   | 970    | 890    |   |
| 26 |          | Orange                  | 991    | 910    | 1075   | 1020   | 1073   | 1010   | 1070   | 890    |   |
| 27 |          | Diet Cola               | 908    | 1130   | 1045   | 1320   | 1089   | 1340   | 889    | 1180   |   |
| 28 |          | Cola                    | 843    | 1080   | 928    | 1180   | 915    | 1170   | 793    | 1060   | П |
| 29 |          | Caffeine Free Cola      | 457    | 620    | 500    | 610    | 556    | 690    | 567    | 730    |   |
| 30 |          | Strawberry              | 77     | 90     | 87     | 90     | 130    | 140    | 205    | 210    | - |
|    | ▶ 🕨 ेShe | et1 / Sheet2 / Sheet3 / |        |        |        | •      |        |        |        |        | L |

Kuva 93. Tietojen suodatuksen tulokset.

Huomautus: Voit poistaa kaikki tietosuodattimet valitsemalla rakenne-esityksestä Tietojen suodatus -kuvakkeen, napsauttamalla hiiren kakkospainiketta ja valitsemalla kohovalikosta vaihtoehdon Poista kaikki tietosuodattimet. Voit poistaa kaikki tietosuodattimet myös valitsemalla minkä tahansa tietosuodattimen Tietosuodattimet-kentästä, napsauttamalla hiiren kakkospainiketta ja valitsemalla kohovalikosta vaihtoehdon Poista kaikki tietosuodattimet.

Voit poistaa tietyn tietosuodattimen valitsemalla poistettavan tietosuodattimen kyselyn jäsennyksestä, napsauttamalla hiiren kakkospainiketta ja valitsemalla kohovalikosta vaihtoehdon Poista tietosuodatin. Voit poistaa haluamasi tietosuodattimen myös valitsemalla kyseisen tietosuodattimen Tietosuodattimet-kentästä, napsauttamalla hiiren kakkospainiketta ja valitsemalla kohovalikosta vaihtoehdon Poista tietosuodatin.

# Tietojen lajittelu

Voit lajitella Basic1-kyselyn tulokset nousevaan tai laskevaan järjestykseen tietojen lajittelun näytön avulla.

1. Valitse rakenne-esityksessä Tietojen lajittelu -kuvake.

Tietojen lajitteluasetukset näkyvät ominaisuusnäytössä. Voit määrittää tietojen lajitteluehdot, jotka vaikuttavat valittujen rivien noutojärjestykseen.

Tietojen lajittelun näyttöön kuuluvat seuraavat osat:

- Lajiteltava dimensio -luetteloruutu näyttää kyselyn rivimuodossa määritetyt dimensiot.
- Lajitteluun käytettävä sarake -luetteloruudusta valitaan kyselyyn sarakemuodossa määritettävät dimensiot.
- Järjestys-luetteloruudun avulla määritetään valitulle sarakkeelle nouseva tai laskeva lajittelujärjestys. Voit myös lajitella tiedot haluamasi rividimensioryhmän mukaan. Voit lajitella esimerkiksi Product- tai Market-ryhmän mukaan.

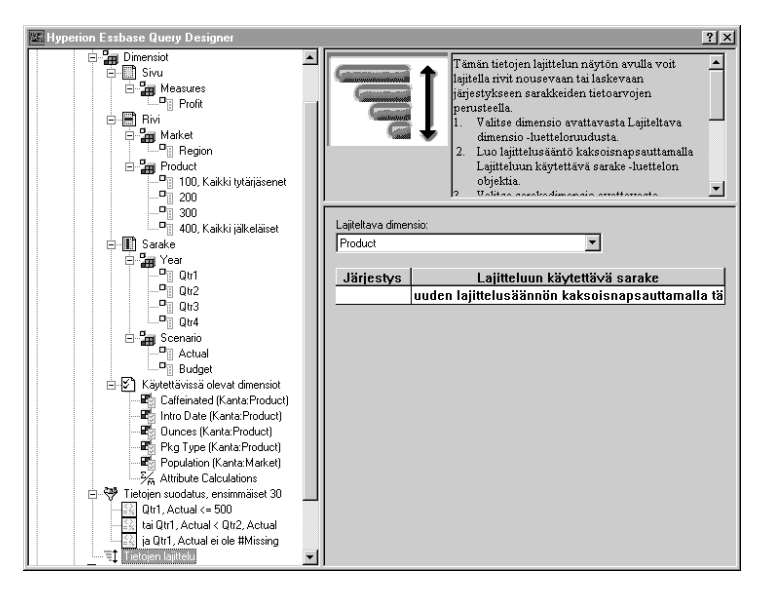

Kuva 94. Tietojen lajittelun näyttö.

- Kaksoisnapsauta Lajitteluun käytettävä sarake -luetteloruutua. Oletusvalinta on Qtr1, Actual. Järjestys-luetteloruudun oletusarvo on Nouseva lajittelujärjestys.
- 3. Napsauta Nouseva-arvoa. Alanuoli tulee näkyviin Nouseva-arvon vieressä.

4. Napsauta alanuolta. Nouseva-arvon alapuolella tulee näkyviin Laskeva-arvo.

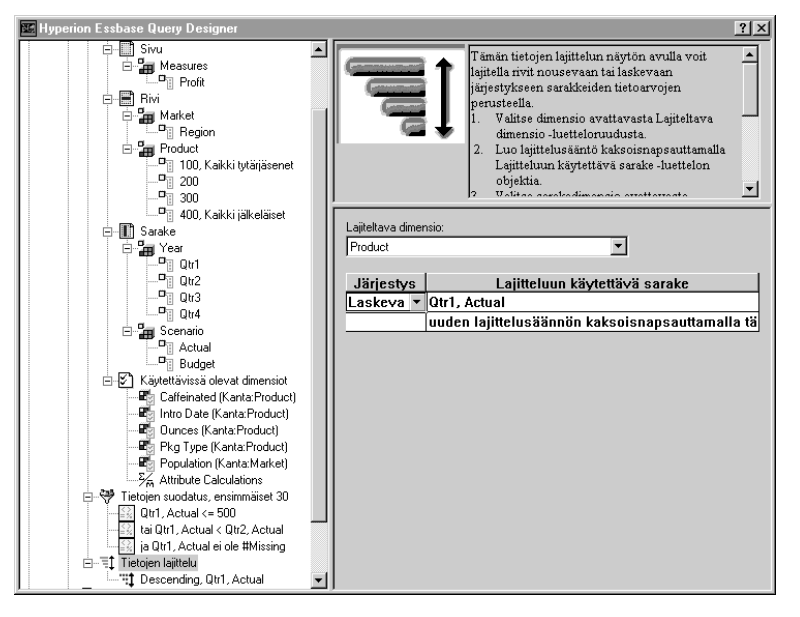

5. Valitse Järjestys-luetteloruudussa arvo Laskeva.

Kuva 95. Tietojen lajittelujärjestyksen määritys.

6. Kaksoisnapsauta Lajitteluun käytettävä sarake -luetteloruudun seuraavaa riviä.

Oletusvalinta on Qtr1, Actual.

7. Napsauta alanuolta ja valitse arvo Qtr1, Budget.

Huomaa, että Järjestys-luetteloruudussa näkyy oletusarvo Nouseva.

8. Valitse rakenne-esityksen Tietojen lajittelu -kohdasta arvo Nouseva, Qtr1, Budget. Napsauta hiiren kakkospainiketta ja valitse kohovalikosta vaihtoehto Poista lajittelusääntö.

Lajittelusääntö Nouseva, Qtr1, Budget poistetaan kyselystä.

9. Valitse rakenne-esityksessä Tietojen lajittelu -kuvake. Napsauta hiiren kakkospainiketta ja valitse kohovalikosta vaihtoehto Käytä kyselyä.

Hyperion Essbase -ohjelma palauttaa tulokset vuosineljänneksittäin laskevaan järjestykseen lajiteltuina seuraavan kuvan mukaisesti:

|    | В                            | С          | D      | E      | F      | G      | Н      |        | J      |   |
|----|------------------------------|------------|--------|--------|--------|--------|--------|--------|--------|---|
| 1  |                              |            |        |        | Profit |        |        |        |        |   |
| 2  |                              | Qtr1       |        | Qtr2   |        | Qtr3   |        | Qtr4   |        |   |
| 3  |                              | Actual     | Budget | Actual | Budget | Actual | Budget | Actual | Budget |   |
| 4  | Cola                         | 2461       | 2550   | 2940   | 3050   | 3298   | 3440   | 2430   | 2410   |   |
| 5  | Grape                        | 645        | 840    | 676    | 860    | 710    | 920    | 618    | 800    |   |
| 6  | Cream Soda                   | 591        | 770    | 922    | 1010   | 522    | 660    | 592    | 530    |   |
| 7  | Root Beer                    | 562        | 960    | 610    | 1070   | 372    | 830    | 990    | 1500   |   |
| 8  | Strawberry                   | 545        | 700    | 612    | 750    | 625    | 780    | 525    | 670    |   |
| 9  | Orange                       | 290        | 350    | 327    | 380    | 377    | 420    | 394    | 440    |   |
| 10 | Diet Cola                    | 212        | 220    | 303    | 300    | 312    | 310    | 287    | 290    |   |
| 11 | Caffeine Free Cola           | 74         | 110    | 109    | 130    | 130    | 190    | 100    | 150    |   |
| 12 | Cream Soda                   | 2363       | 2620   | 2739   | 2970   | 2937   | 3230   | 2692   | 2850   |   |
| 13 | Root Beer                    | 2325       | 2570   | 2423   | 2720   | 2540   | 2820   | 2439   | 2840   |   |
| 14 | Grape                        | 1143       | 920    | 1167   | 960    | 1271   | 1020   | 1219   | 920    |   |
| 15 | Cola                         | 1047       | 1720   | 1189   | 1900   | 1339   | 2120   | 1018   | 1780   |   |
| 16 | Orange                       | 1002       | 810    | 1120   | 890    | 1192   | 1000   | 940    | 680    |   |
| 17 | Caffeine Free Cola           | 62         | 310    | -163   | 30     | -286   | -130   | -123   | 70     |   |
| 18 | Diet Cola                    | -67        | 320    | -177   | 200    | -154   | 250    | -136   | 320    |   |
| 19 | Strawberry                   | -738       | -310   | -783   | -380   | -900   | -440   | -779   | -400   |   |
| 20 | Root Beer                    | 1465       | 1640   | 1540   | 1700   | 1612   | 1710   | 1498   | 1330   |   |
| 21 | Cola                         | 745        | 1160   | 835    | 1280   | 1031   | 1490   | 965    | 1510   |   |
| 22 | Diet Cola                    | 306        | 570    | 363    | 660    | 281    | 570    | 247    | 550    |   |
| 23 | Cream Soda                   | 2414       | 2770   | 2579   | 2930   | 2648   | 2980   | 2450   | 2690   |   |
| 24 | Root Beer                    | 2369       | 3310   | 2457   | 3350   | 2481   | 3470   | 2271   | 4130   |   |
| 25 | Grape                        | 1050       | 1030   | 1155   | 1120   | 1220   | 1150   | 970    | 890    |   |
| 26 | Orange                       | 991        | 910    | 1075   | 1020   | 1073   | 1010   | 1070   | 890    |   |
| 27 | Diet Cola                    | 908        | 1130   | 1045   | 1320   | 1089   | 1340   | 889    | 1180   |   |
| 28 | Cola                         | 843        | 1080   | 928    | 1180   | 915    | 1170   | 793    | 1060   |   |
| 29 | Caffeine Free Cola           | 457        | 620    | 500    | 610    | 556    | 690    | 567    | 730    |   |
| 30 | Strawberry                   | 77         | 90     | 87     | 90     | 130    | 140    | 205    | 210    | • |
|    | I ▶ ▶ <b>Sheet1</b> (Sheet2) | / Sheet3 / |        |        | •      |        |        |        | ►      | 1 |

Kuva 96. Tietojen suodatuksen ja lajittelun tulokset.

- **Huomautus:** Luokitettavien ja lajiteltavien arvojen on oltava samoja. Et voi esimerkiksi määrittää Product-arvoa Luokitettava dimensio -ruutuun ja Market-arvoa Lajiteltava dimensio -ruutuun. Jos määritetyt arvot eivät ole samat, Hyperion Essbase Query Designer -toiminto muuttaa molemmat arvot viimeksi määritetyksi arvoksi automaattisesti.
- 10. Sulje taulukko valitsemalla Tiedosto-valikosta vaihtoehto Sulje. Taulukkoa ei tarvitse tallentaa.

## Tietojen nouto epäsymmetrisiin raportteihin

Kun noudat tietoja taulukkoon, tulosraportti voi olla joko *symmetrinen* tai *epäsymmetrinen*. Symmetriset raportit sisältävät yleensä toistuvia, identtisiä jäsenryhmiä. Esimerkiksi Kuva 96 esittää symmetristä raporttia, joka sisältää sisäkkäiset Actual- ja Budget-jäsenet kunkin Year-jäsenen (Qtr1, Qtr2, Qtr3 ja Qtr4) alapuolella.

Epäsymmetriset raportit sisältävät yleensä sisäkkäisten jäsenten ryhmiä, jotka eroavat toisistaan vähintään yhdellä jäsenellä. Ryhmät saattavat sisältää eri määrän jäseniä tai erinimisiä jäseniä.

Voit luoda epäsymmetrisiä raportteja

• kirjoittamalla jäsenten nimet taulukkoon vapaamuotoisen noutotilan ollessa käytössä

- käyttämällä lähennys- tai loitonnustoimintoa, kun Essbase Asetukset -ikkunan Zoomaus-välilehden Valitussa ryhmässä -valintaruutu on valittuna
- piilottamalla tietojen noudon ajaksi rivit, jotka sisältävät puuttuvia arvoja, nolla-arvoja tai alaviivoja.

Jos noudat tietoja epäsymmetriseen raporttiin, Hyperion Essbase -ohjelman on toteutettava ylimääräisiä toimia epäsymmetrisen asettelun säilyttämiseksi. Tämä saattaa pidentää suurten raporttien noutoaikaa. Lisätietoja raporttien optimoinnista on julkaisussa *Hyperion Essbase Database Administrator's Guide*, Volume II.

Hyperion Essbase -ohjelman oletusasennukseen sisältyy mallitiedosto Asymm.xls, joka kuvaa epäsymmetristen raporttien luontia.

Voit tarkastella Asymm.xls-mallitiedostoa seuraavasti:

- 1. Valitse Tiedosto-valikosta vaihtoehto Avaa.
- 2. Avaa \essbase\client\sample-hakemiston tiedosto Asymm.xls.

Tiedosto ei ehkä ole käytettävissä tai se saattaa sijaita toisessa hakemistossa sen mukaan, miten ohjelmat on asennettu tietokoneeseen. Lisätietoja saat Hyperion Essbase -ohjelman pääkäyttäjältä.

|    | A     | В          | С      | D      | E      | F      | G |
|----|-------|------------|--------|--------|--------|--------|---|
| 1  | Sales |            |        |        |        |        |   |
| 2  |       |            |        |        |        |        |   |
| 3  |       |            | Actual | Budget | Budget | Budget |   |
| 4  |       |            | Qtr1   | Qtr2   | Qtr3   | Qtr4   |   |
| 5  | East  | Colas      | 6292   | 6760   | 7300   | 5570   |   |
| 6  |       | Root Beer  | 5726   | 5650   | 5600   | 5780   |   |
| 7  |       | Fruit Soda | 3735   | 4150   | 4350   | 3850   |   |
| 8  |       |            |        |        |        |        |   |
| 9  | West  | Root Beer  | 8278   | 7970   | 8320   | 7820   |   |
| 10 |       | Cream Soda | 8043   | 7720   | 8300   | 7570   |   |
| 11 |       |            |        |        |        |        |   |

Kuva 97. Epäsymmetrinen raportti.

Tiedoston Asymm.xls rivien ja sarakkeiden dimensioryhmät ovat epäsymmetrisiä. Product-dimension sisäkkäisten jäsenryhmien jäsenet vaihtelevat markkina-alueittain. Esimerkiksi Colas ja Fruit Soda kuuluvat East-jäseneen mutta eivät West-jäseneen. Lisäksi Actual-tiedot näytetään Qtr1-jäsenen osalta, kun taas Budget-tiedot esitetään vuosineljänneksiltä Qtr2, Qtr3 ja Qtr4. Huomaa myös, että mallitiedosto käyttää tyylejä Scenario- ja Year-dimensioiden jäsenissä.

3. Älä sulje tiedostoa Asymm.xls. Sitä käytetään opetusohjelman seuraavassa vaiheessa.

# Kierto epäsymmetrisissä raporteissa

Kun kierrät jäsenryhmän epäsymmetrisessä raportissa, Hyperion Essbase -ohjelma säilyttää vain ne dimensioiden yksilölliset jäsenet, jotka eivät sisälly kiertoon.

Voit kokeilla tätä käytännössä tiedoston Asymm.xls avulla seuraavasti:

1. Vedä hiiren kakkospainikkeen avulla East-jäsen jäsenen Qtr1 alla olevaan soluun.

|    | A          | В      | С    | D      | E     | F      | G    | Н      | -    |
|----|------------|--------|------|--------|-------|--------|------|--------|------|
| 1  |            |        |      |        | Sales |        |      |        |      |
| 2  |            |        |      |        |       |        |      |        |      |
| 3  |            | Actual |      | Budget |       | Budget |      | Budget |      |
| 4  |            | Qtr1   |      | Qtr2   |       | Qtr3   |      | Qtr4   |      |
| 5  |            | East   | West | East   | West  | East   | West | East   | West |
| 6  | Colas      | 6292   | 6950 | 6760   | 8800  | 7300   | 9100 | 5570   | 8430 |
| 7  | Root Beer  | 5726   | 8278 | 5650   | 7970  | 5600   | 8320 | 5780   | 7820 |
| 8  | Fruit Soda | 3735   | 8403 | 4150   | 5840  | 4350   | 6070 | 3850   | 5280 |
| 9  | Cream Soda | 4868   | 8043 | 4030   | 7720  | 3850   | 8300 | 3170   | 7570 |
| 10 |            |        |      |        |       |        |      |        |      |

Kuva 98. Kierron tulos epäsymmetrisessä raportissa.

Hyperion Essbase -ohjelma yhdistää Product-jäsenten moninkertaiset ilmentymät yhdeksi ilmentymäksi. Esimerkiksi Root Beer, joka näkyy kahdessa eri paikassa kuvassa (Kuva 97 sivulla 102), näkyy vain yhdessä paikassa nykyisessä näkymässä. Colas, joka näkyy vain yhdellä markkina-alueella kuvassa (Kuva 97 sivulla 102), esiintyy nyt sekä Eastettä West-alueella.

Hyperion Essbase -ohjelma poistaa myös Product-riviryhmien välissä olevan tyhjän rivin. Kiertotoiminto poistaa aina sellaiset rivit tai sarakkeet, joiden kaikki solut ovat tyhjiä.

2. Sulje Asymm.xls-tiedosto tallentamatta muutoksia.

# Muotoiltujen taulukoiden käyttö

Joustavien, tapauskohtaisten noutojen lisäksi Hyperion Essbase -ohjelma tukee tietojen noutoa muotoiltuihin taulukoihin. Taulukko voi sisältää seuraavia muotoiluja:

- välilyönnit rivien ja sarakkeiden välissä
- sellaista tekstiä tai tietoa sisältävät soluarvot, joita ei ole määritetty tietokannan jäsennyksessä
- taulukon yläosassa olevat, ei-vierekkäiset jäsenten nimet
- Excel-kaavat (katso myös jaksoa "Kaavojen säilytys tietoja noudettaessa" sivulla 108)
- tyylit.

Kun olet muotoillut ja tallentanut taulukon, haluat ehkä noutaa ja käsitellä uusia tietoja käyttäen taulukon muotoiluja. Tämä jakso sisältää seuraavat muotoiltujen taulukoiden käsittelyyn liittyvät aiheet:

- "Muotoiltujen taulukoiden käyttöön liittyvät säännöt"
- "Tietojen nouto muotoiltuihin taulukoihin"
- "Tietojen kierto muotoilluissa taulukoissa" sivulla 107

# Muotoiltujen taulukoiden käyttöön liittyvät säännöt

Ota huomioon seuraavat säännöt, kun noudat tietoja muotoiltuun taulukkoon:

## Sääntö 1

Taulukossa ei voi olla numeerisia soluja ennen ensimmäistä Hyperion Essbase -tietosolua. Esimerkiksi kuvassa Kuva 99 sivulla 105 taulukon ensimmäinen Hyperion Essbase -ohjelman tietosolu on B6. Myöskään rivien 1 - 5 solut tai solu A6 eivät voi sisältää numeerisia arvoja. Näissä soluissa ei voi olla myöskään kaavoja, jotka palauttavat numeerisia arvoja.

# Sääntö 2

Solu, joka on Hyperion Essbase -tietorivillä tai -sarakkeessa, ei voi sisältää tekstiä tai numeerisia arvoja. Esimerkiksi kuvassa Kuva 99 sivulla 105 solut, jotka sijaitsevat sarakkeissa B, C, D ja F sekä riveillä 6 - 9 ja 11 - 14, eivät voi sisältää tekstiä tai numeroita. Kyseiset arvot saatetaan korvata noudetuilla tiedoilla (tai tyhjentää). Näissä soluissa voi kuitenkin olla kaavoja, jos Kaavojen säilytys -asetukset ovat käytössä. Lisätietoja näistä asetuksista on kohdassa "Kaavojen säilytys tietoja noudettaessa" sivulla 108.

Vihje: Jos haluat säilyttää solun tekstin, määritä kyseinen teksti tai arvo Excel-kaavaksi ja käytä Kaavojen säilytys -asetuksia.

Sääntö 3

Kiertotoiminto ei ole käytettävissä, jos Essbase - Asetukset -ikkunan Säilytys noudettaessa -valintaruutu on valittuna (Tila-välilehti).

## Sääntö 4

Kiertotoiminto poistaa kaikki solut, joissa on muita tekstitietoja kuin tietokannan jäsenten nimiä.

## Tietojen nouto muotoiltuihin taulukoihin

Hyperion Essbase -ohjelman oletusasennukseen sisältyy mallitiedosto P&1.xls, joka selventää tietojen noutoa muotoiltuun taulukkoon. P&1.xls-mallitiedosto kuvaa, miten tietoja noudetaan muotoiltua tekstiä, kaavoja ja suojattuja soluja sisältävään taulukkoon.

Voit tarkastella P&1.x1s-taulukkoa seuraavasti:

- 1. Valitse Tiedosto-valikosta vaihtoehto Avaa.
- 2. Avaa \essbase\client\sample-hakemiston tiedosto P&l.xls.

Tämä tiedosto ei ehkä ole käytettävissä tai se saattaa sijaita toisessa hakemistossa sen mukaan, miten ohjelmat on asennettu tietokoneeseen. Lisätietoja saat Hyperion Essbase -ohjelman pääkäyttäjältä.

|    | Α              | В       | С     | D     | E | F          | G          | Н    |
|----|----------------|---------|-------|-------|---|------------|------------|------|
| 1  | Market:        | Central |       |       |   | The Beve   | erage Comp | Jany |
| 2  | Product:       | 200     |       |       |   | Planning D | lept.      |      |
| 3  | Scenario:      | Budget  |       |       |   |            |            |      |
| 4  |                |         |       |       |   |            |            |      |
| 5  |                | Jan     | Feb   | Mar   |   | Qtr1       | % Sales    |      |
| 6  | Misc           | 5       | 10    | 10    |   | 25         | 0.30       |      |
| 7  | Payroll        | 200     | 200   | 200   |   | 600        | 0.07       |      |
| 8  | Marketing      | 350     | 350   | 350   |   | 1050       | 12.47      |      |
| 9  | Total Expenses | 555     | 560   | 560   |   | 1675       | 19.89      |      |
| 10 |                |         |       |       |   |            |            |      |
| 11 | COGS           | 1170    | 1180  | 1200  |   | 3550       | 42.16      |      |
| 12 | Sales          | 2740    | 2820  | 2860  |   | 8420       | 100.00     |      |
| 13 | Margin         | 1570    | 1640  | 1660  |   | 4870       | 57.84      |      |
| 14 | Profit         | 1015    | 1080  | 1100  |   | 3195       | 37.95      |      |
| 15 |                |         |       |       |   |            |            |      |
| 16 | Ratio Analysis |         |       |       |   |            |            |      |
| 17 | Markup         | 57.3%   | 58.2% | 58.0% |   | 57.8%      |            |      |
| 18 | Marketing %    | 12.8%   | 12.4% | 12.2% |   | 12.5%      |            |      |

Kuva 99. Esimerkki muotoillusta taulukosta.

- 3. Valitse Essbase-valikon vaihtoehto Asetukset ja valitse sitten Näyttö-välilehti.
- 4. Varmista, että **Solut**-valintaryhmän **Sarakkeiden säätö** -valintaruutu on valittuna.
- 5. Valitse Tila-välilehti.
- 6. Ota kaavojen säilytystila käyttöön valitsemalla **Kaavojen säilytys** -ryhmän **Säilytys noudettaessa** -valintaruutu.

Huomautus: Jos Säilytys noudettaessa -vaihtoehto on valittuna, noutoajat saattavat hieman pidentyä.

7. Valitse OK-painike.

Oletusarvon mukaan Hyperion Essbase -nouto kirjoittaa noudetut tiedot noutoalueella olevien Excel-kaavojen päälle. Noutotoiminto poistaa myös noutoalueen ulkopuolisissa soluissa olevat kaavat. Kun **Säilytys noudettaessa** -valintaruutu on valittuna, voit määrittää noutoja, jotka säilyttävät kaikissa taulukon osissa olevat kaavat.

8. Päivitä taulukkoon uusimmat arvot valitsemalla Essbase-valikon Nouda-vaihtoehto.

Hyperion Essbase -ohjelma tarkistaa, vastaavatko kaikki taulukon tekstisolut tietokannan jäsenten nimiä. Jos ohjelma havaitsee taulukon tekstiin liittyvän virheen, näkyviin tulee seuraava sanoma:

| Essbase | -sanoma                                                                                                    |
|---------|----------------------------------------------------------------------------------------------------|
| ?       | Taulukossa on tuntematon jäsen Market:.<br>Tämä objekti ohitetaan, kun järjestelmä hakee tiedot palvelimesta.                                                  |
|         | Taulukossa voi olla muita soluja, jotka sisällävät tuntemattomia tietokantajäseniä<br>Haluatko tuoda muut tuntemattomat jäsenet kuvaruutuun noudon yhteydessä? |
|         |                                                                                                    |

Kuva 100. Tuntematonta Hyperion Essbase -jäsentä koskeva sanoma.

Tämän esimerkin ensimmäinen tuntematon jäsen on solun A1 arvo Market:. Ohjelma ei tunnista Market-sanan jälkeen tulevaa kaksoispistettä (:). Jos valitset Kyllä-painikkeen, ohjelma tuo näkyviin seuraavan tuntemattoman jäsenen. Jos valitset Ei-painikkeen, ohjelma jatkaa noutoa.

- **Huomautus:** Jos käsittelet muotoiltuja taulukoita usein, sinun kannattaa estää tämän sanoman näyttö. Lisätietoja on kohdassa "Tietojen kierto muotoilluissa taulukoissa" sivulla 107.
- 9. Sulje ikkuna ja jatka noutoa valitsemalla Ei-painike.

Hyperion Essbase -ohjelma noutaa uusia tietoja, mutta säilyttää taulukon muotoilut ja kaavat.

|    | ( A            |          | 6        | n        | - | <b>_</b>   | 6          |     |
|----|----------------|----------|----------|----------|---|------------|------------|-----|
|    | A              | В        | L        | U        | E | F          | 6          | н   |
| 1  | Market:        | Central  |          |          |   | The Beve   | erage Comp | any |
| 2  | Product:       | 200      |          |          |   | Planning D | ept.       | -   |
| 3  | Scenario:      | Budget   |          |          |   |            |            |     |
| 4  |                |          |          |          |   |            |            |     |
| 5  |                | Jan      | Feb      | Mar      |   | Qtr1       | % Sales    |     |
| 6  | Misc           | #Missing | #Missing | #Missing |   | 0          | 0.00       |     |
| 7  | Payroll        | 210      | 210      | 210      |   | 630        | 0.07       |     |
| 8  | Marketing      | 300      | 310      | 320      |   | 930        | 11.05      |     |
| 9  | Total Expenses | 510      | 520      | 530      |   | 1560       | 18.53      |     |
| 10 |                |          |          |          |   |            |            |     |
| 11 | COGS           | 1170     | 1180     | 1200     |   | 3550       | 42.16      |     |
| 12 | Sales          | 2740     | 2820     | 2860     |   | 8420       | 100.00     |     |
| 13 | Margin         | 1570     | 1640     | 1660     |   | 4870       | 57.84      |     |
| 14 | Profit         | 1060     | 1120     | 1130     |   | 3310       | 39.31      |     |
| 15 |                |          |          |          |   |            |            |     |
| 16 | Ratio Analysis |          |          |          |   |            |            |     |
| 17 | Markup         | 57.3%    | 58.2%    | 58.0%    |   | 57.8%      |            |     |
| 18 | Marketing %    | 10.9%    | 11.0%    | 11.2%    |   | 11.0%      |            |     |

Kuva 101. Nouto muotoiltuun taulukkoon.

10. Sulje P&l.xls tallentamatta muutoksia.

**Huomautus:** Tämän luvun jakso "Kaavojen säilytys tietoja noudettaessa" sivulla 108 sisältää lisää tehtäviä, joiden avulla voit tutustua eri tapoihin käyttää hyväksi **Kaavojen säilytys** -asetuksia.

# Tietojen kierto muotoilluissa taulukoissa

Kierra-komennon avulla voit luoda tapauskohtaisia raportteja sekä muotoilluissa että muotoilemattomissa taulukoissa. Muotoillussa taulukossa voi kuitenkin olla otsikoita ja kaavoja, joiden vuoksi kiertotoiminnon tulos ei ole yksiselitteinen. Kiertotoiminto on suunniteltu siten, että se tiivistää ja säilyttää vain ne tietokantaelementit, jotka ovat edustettuina taulukossa. Otsikot säilytetään niillä taulukon alueilla, joihin ei kirjoiteta tietoja kiertotoiminnon tuloksena.

Huomautus: Hyperion Essbase -ohjelma estää kiertotoiminnon käytön kaavoja sisältävissä taulukoissa, jos kaavojen säilytystila on käytössä.

Hyperion Essbase -ohjelman asennuksen yhteydessä asennetun Inv.xls-mallitiedoston avulla voit tutustua taulukon tietojen kiertoon. Tiedosto on tallennettu Säilytys noudettaessa -vaihtoehdon ollessa poissa käytöstä, jotta voisit toteuttaa kiertoja taulukossa.

Voit tarkastella Inv.xls-taulukkoa seuraavasti:

- 1. Valitse Tiedosto-valikosta vaihtoehto Avaa.
- 2. Avaa \essbase\client\sample-hakemiston tiedosto Inv.xls.

Tiedosto ei ehkä ole käytettävissä tai se saattaa sijaita toisessa hakemistossa sen mukaan, miten ohjelmat on asennettu tietokoneeseen. Lisätietoja saat Hyperion Essbase -ohjelman pääkäyttäjältä.

|    | A                    | В       | C          | D        | E      | F | G      |
|----|----------------------|---------|------------|----------|--------|---|--------|
| 1  | Market               |         | Inventory. | Analysis |        |   |        |
| 2  | Actual               |         |            |          |        |   |        |
| 3  |                      |         | Jan        | Feb      | Mar    |   | Qtr1   |
| 4  |                      |         |            |          |        |   |        |
| 5  | Sales                | 100     | 8314       | 8327     | 8407   |   | 25048  |
| 6  |                      | 200     | 8716       | 8960     | 8951   |   | 26627  |
| 7  |                      | 300     | 7874       | 8046     | 8077   |   | 23997  |
| 8  |                      | 400     | 6634       | 6736     | 6778   |   | 20148  |
| 9  |                      | Product | 31538      | 32069    | 32213  |   | 95820  |
| 10 |                      |         |            |          |        |   |        |
| 11 | Opening Inventory    | 100     | 29448      | 29124    | 28929  |   | 29448  |
| 12 | * Adjusted for Audit | 200     | 33000      | 32100    | 31125  |   | 33000  |
| 13 | · ·                  | 300     | 28865      | 28964    | 29095  |   | 28865  |
| 14 |                      | 400     | 26092      | 26246    | 26409  |   | 26092  |
| 15 |                      | Product | 117405     | 116434   | 115558 |   | 117405 |
| 16 |                      |         |            |          |        |   |        |
| 17 | Stock to Sales       |         | 3.72       | 3.63     | 3.59   |   |        |
| 18 |                      |         |            |          |        |   |        |

Kuva 102. Muotoiltu taulukko ennen kiertoa.

- 3. Valitse Essbase-valikon vaihtoehto Asetukset ja valitse sitten Yleiset-välilehti.
- 4. Estä Hyperion Essbase -sanomien näyttö muotoiltuja taulukoita käsiteltäessä poistamalla Sanomien näyttö -ryhmän **Tuntemattomien jäsenten näyttö** -valintaruudun valinta.

5. Vedä hiiren kakkospainikkeen avulla Sales-dimensio (solussa A5) jäsenen Jan alla olevaan sisäkkäiseen soluun (C4).

Ohjelma kiertää Sales-jäsenryhmän sisäkkäiseksi ryhmäksi kuukausijäsenten alle. Hyperion Essbase -ohjelma säilyttää kiertotoiminnon aikana vain tietokantaelementit. Esimerkiksi kaikki Stock to Sales- ja Adjusted for Audit -elementit poistetaan kierron aikana.

|    | A                    | В     | C                 | D     | E                 | F     | G                 |
|----|----------------------|-------|-------------------|-------|-------------------|-------|-------------------|
| 1  |                      |       | Inventory Analys  | is    | Market            |       |                   |
| 2  |                      |       |                   |       | Actual            |       |                   |
| 3  |                      | Jan   |                   | Feb   |                   | Mar   |                   |
| 4  |                      | Sales | Opening Inventory | Sales | Opening Inventory | Sales | Opening Inventory |
| 5  |                      |       |                   |       |                   |       |                   |
| 6  | 100                  | 8314  | 29448             | 8327  | 29124             | 8407  | 28929             |
| 7  | 200                  | 8716  | 33000             | 8960  | 32100             | 8951  | 31125             |
| 8  | 300                  | 7874  | 28865             | 8046  | 28964             | 8077  | 29095             |
| 9  | 400                  | 6634  | 26092             | 6736  | 26246             | 6778  | 26409             |
| 10 | Product              | 31538 | 117405            | 32069 | 116434            | 32213 | 115558            |
| 11 |                      |       |                   |       |                   |       |                   |
| 12 | * Adjusted for Audit |       |                   |       |                   |       |                   |
| 13 |                      |       |                   |       |                   |       |                   |
| 14 |                      |       |                   |       |                   |       |                   |
| 15 |                      |       |                   |       |                   |       |                   |
| 16 |                      |       |                   |       |                   |       |                   |
| 17 | Stock to Sales       |       |                   |       |                   |       |                   |
| 18 |                      |       |                   |       |                   |       |                   |

Kuva 103. Kierron tulos muotoillussa taulukossa.

6. Sulje Inv.xls tallentamatta muutoksia.

# Kaavojen säilytys tietoja noudettaessa

Jaksossa "Tietojen nouto epäsymmetrisiin raportteihin" sivulla 101 käytettiin Säilytys noudettaessa -vaihtoehtoa aiemmin luodun taulukon muotoilujen ja kaavojen säilytykseen. Kaavojen säilytys -asetusten avulla voit säilyttää kaavat tietojen noudon, Säilytä valitut- ja Poista valitut -komennon sekä zoomaustoimintojen aikana. Lisäksi Hyperion Essbase -ohjelma voi toisintaa niiden jäsenten kaavat, jotka on noudettu taulukkoon osana zoomaustoimintoa. Tässä jaksossa käsitellään kaikkien Kaavojen säilytys -asetusten käyttöä raporteissa.

Jotkin asetukset voidaan ottaa käyttöön vain, jos tietyt muut asetukset on otettu käyttöön. Pidä mielessä seuraavat ohjeet ja rajoitukset käyttäessäsi Kaavojen säilytys -asetuksia:

- Essbase Asetukset -ikkunan Tila-välilehdessä tulee ottaa käyttöön Syvennetty tulkinta -vaihtoehto, jotta voit käyttää Säilytys noudettaessa -vaihtoehtoa. Kaavojen säilytys -asetukset eivät toimi vapaamuotoisen noutotilan yhteydessä.
- Säilytys noudettaessa -vaihtoehdon tulee olla valittuna, jos haluat käyttää Säilytys Säilytä valitut- tai Poista valitut -toimintoa käytettäessä- ja Säilytys zoomattaessa -vaihtoehtoa.

- Säilytys zoomattaessa -valintaruudun tulee olla valittuna, jos haluat käyttää Kaavalla täyttö -vaihtoehtoa.
- Jos valitset Säilytys noudettaessa -valintaruudun, Näyttö-välilehden #Missing-arvojen rivit- ja Nollia sisältävät rivit -vaihtoehdot eivät ole käytettävissä. Jos puolestaan jokin näistä Näyttö-asetuksista on valittuna, Kaavojen säilytys -asetukset poistuvat käytöstä.
- Jos valitset Säilytys zoomattaessa -valintaruudun, Zoomaus-välilehden Valitsemattomien ryhmien poisto -vaihtoehto ei ole käytettävissä ja päinvastoin. Jos valitset Liittymättömien ryhmien poisto -valintaruudun, Säilytys zoomattaessa -vaihtoehto poistuu käytöstä automaattisesti.
- Jos Säilytys noudettaessa -vaihtoehto on valittuna, noutoajat saattavat hieman pidentyä.
- Lisää aina tyhjä rivi kaava-alueen viimeiseksi riviksi. Näin varmistat, että kaavan solualue laajenee oikein, kun lähennät jäseniin, joiden Säilytys zoomattaessa -vaihtoehto on valittuna. Lisätietoja on Hyperion Essbase Spreadsheet Add-in -lisäosan käytönaikaisessa ohjeessa.
- Hyperion Essbase Spreadsheet Add-in -lisäosa ei tue kaavataulukoita, jos Kaavojen säilytys -vaihtoehto on valittuna. Jos taulukko sisältää kaavataulukoita, Hyperion Essbase -ohjelma ei säilytä näitä kaavalajeja.

Voit säilyttää kaavat tietojen noudon aikana seuraavasti:

1. Avaa uusi taulukko valitsemalla Tiedosto-valikosta Uusi-vaihtoehto tai napsauttamalla

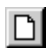

-kuvaketta.

- 2. Valitse Essbase-valikon Nouda-vaihtoehto.
- 3. Lähennä Year-dimensioon (kaksoisnapsauttamalla) solussa A2.
- 4. Pidä Alt-näppäintä painettuna ja lähennä Scenario-dimensioon (kaksoisnapsauttamalla) solussa E1.
- 5. Valitse solu G3 ja kirjoita siihen seuraava kaava: =B3/B7\*100

|    | Α    | В        | С       | D        | E            | F        | G          | Н |
|----|------|----------|---------|----------|--------------|----------|------------|---|
| 1  |      | Measures | Product | Market   |              |          |            |   |
| 2  |      | Actual   | Budget  | Variance | Variance %   | Scenario |            |   |
| 3  | Qtr1 | 24703    | 30580   | -5877    | -19.21844343 | 24703    | =B3/B7*100 |   |
| 4  | Qtr2 | 27107    | 32870   | -5763    | -17.53270459 | 27107    |            |   |
| 5  | Qtr3 | 27912    | 33980   | -6068    | -17.85756327 | 27912    |            |   |
| 6  | Qtr4 | 25800    | 31950   | -6150    | -19.24882629 | 25800    |            |   |
| 7  | Year | 105522   | 129380  | -23858   | -18.44025352 | 105522   |            |   |
| 8  |      |          |         |          |              |          |            |   |
| 9  |      |          |         |          |              |          |            |   |
| 10 |      |          |         |          |              |          |            |   |

Kuva 104. Excel-kaavan kirjoitus soluun.

6. Paina Enter-näppäintä.

Excel laskee laskee soluun G3 kirjoittamasi kaavan ja ilmoittaa Qtr1-jäsenen arvon prosentteina Year-dimensiosta.

|    | Α    | В        | С       | D        | E            | F        | G           | Н |
|----|------|----------|---------|----------|--------------|----------|-------------|---|
| 1  |      | Measures | Product | Market   |              |          |             |   |
| 2  |      | Actual   | Budget  | Variance | Variance %   | Scenario |             |   |
| 3  | Qtr1 | 24703    | 30580   | -5877    | -19.21844343 | 24703    | 23.41028411 |   |
| 4  | Qtr2 | 27107    | 32870   | -5763    | -17.53270459 | 27107    |             |   |
| 5  | Qtr3 | 27912    | 33980   | -6068    | -17.85756327 | 27912    |             |   |
| 6  | Qtr4 | 25800    | 31950   | -6150    | -19.24882629 | 25800    |             |   |
| 7  | Year | 105522   | 129380  | -23858   | -18.44025352 | 105522   |             |   |
| 8  |      |          |         |          |              |          |             |   |
| 9  |      |          |         |          |              |          |             |   |
| 10 |      |          |         |          |              |          |             |   |

Kuva 105. Excel-kaavan tulos Essbase-tiedoilla.

- 7. Valitse Essbase-valikon vaihtoehto Asetukset ja valitse sitten Tila-välilehti.
- 8. Valitse Kaavojen säilytys -alueessa Säilytys noudettaessa- ja Säilytys Säilytä valitut- tai Poista valitut -toimintoa käytettäessä -valintaruudut. Valitse OK-painike.
- 9. Valitse Variance, %Variance ja Scenario soluissa D2, E2 ja F2.
- 10. Valitse Essbase-valikon Poista valitut -vaihtoehto.

Hyperion Essbase -ohjelma poistaa valitut sarakkeet, mutta säilyttää kirjoittamasi Excel-kaavan yhdessä säilytetyn tietojoukon kanssa.

|    | Α    | В        | С       | D           | E | F | G |
|----|------|----------|---------|-------------|---|---|---|
| 1  |      | Measures | Product | Market      |   |   |   |
| 2  |      | Actual   | Budget  |             |   |   |   |
| 3  | Qtr1 | 24703    | 30580   | 23.41028411 |   |   |   |
| 4  | Qtr2 | 27107    | 32870   |             |   |   |   |
| 5  | Qtr3 | 27912    | 33980   |             |   |   |   |
| 6  | Qtr4 | 25800    | 31950   |             |   |   |   |
| 7  | Year | 105522   | 129380  |             |   |   |   |
| 8  |      |          |         |             |   |   |   |
| 9  |      |          |         |             |   |   |   |
| 10 |      |          |         |             |   |   |   |

Kuva 106. Sarakkeiden poiston tulos, kun Säilytä valitut- tai Poista valitut -toimintoa käytettäessä -vaihtoehto on valittuna.

- 11. Valitse Essbase-valikon vaihtoehto Asetukset ja valitse sitten Tila-välilehti.
- 12. Valitse Kaavojen säilytys -valintaryhmässä Säilytys zoomattaessa -valintaruutu ja valitse sitten OK-painike.
- Lähennä Qtr1-jäseneen (kaksoisnapsauttamalla) solussa A3. Ohjelma toteuttaa lähennyksen Qtr1-jäseneen ja siirtää kaavan alemmas yhdessä Qtr1-jäsenen kanssa.

|    | Α    | В        | С       | D           | E | F | G |
|----|------|----------|---------|-------------|---|---|---|
| 1  |      | Measures | Product | Market      |   |   |   |
| 2  |      | Actual   | Budget  |             |   |   |   |
| 3  | Jan  | 8024     | 9940    |             |   |   |   |
| 4  | Feb  | 8346     | 10350   |             |   |   |   |
| 5  | Mar  | 8333     | 10290   |             |   |   |   |
| 6  | Qtr1 | 24703    | 30580   | 23.41028411 |   |   |   |
| 7  | Qtr2 | 27107    | 32870   |             |   |   |   |
| 8  | Qtr3 | 27912    | 33980   |             |   |   |   |
| 9  | Qtr4 | 25800    | 31950   |             |   |   |   |
| 10 | Year | 105522   | 129380  |             |   |   |   |
| 11 |      |          |         |             |   |   |   |

Kuva 107. Lähennyksen tulos, kun Säilytys zoomattaessa -vaihtoehto on valittuna.

- 14. Valitse Essbase-valikon Pikaperuutus-vaihtoehto.
- 15. Valitse Essbase-valikon vaihtoehto Asetukset ja valitse sitten Tila-välilehti.
- **16**. Valitse Kaavojen säilytys -valintaryhmässä **Kaavalla täyttö** -valintaruutu. Valitse OK-painike.
- 17. Lähennä Qtr1-jäseneen (kaksoisnapsauttamalla) solussa A3.

Hyperion Essbase -ohjelma toteuttaa lähennyksen Qtr1-jäseneen ja toisintaa kaavan kullekin Qtr1-jäsenelle (Jan, Feb ja Mar). Voit tarkastella toisinnettuja kaavoja napsauttamalla soluja D3, D4, D5 ja D6 sekä tarkastelemalla uutta syntaksia Excel-kaavarivillä.

|    | Α    | В        | С       | D           | E | F |
|----|------|----------|---------|-------------|---|---|
| 1  |      | Measures | Product | Market      |   |   |
| 2  |      | Actual   | Budget  |             |   |   |
| 3  | Jan  | 8024     | 9940    | 29.60121002 |   |   |
| 4  | Feb  | 8346     | 10350   | 29.9011178  |   |   |
| 5  | Mar  | 8333     | 10290   | 32.29844961 |   |   |
| 6  | Qtr1 | 24703    | 30580   | 23.41028411 |   |   |
| 7  | Qtr2 | 27107    | 32870   |             |   |   |
| 8  | Qtr3 | 27912    | 33980   |             |   |   |
| 9  | Qtr4 | 25800    | 31950   |             |   |   |
| 10 | Year | 105522   | 129380  |             |   |   |
| 11 |      |          |         |             |   |   |

Kuva 108. Lähennyksen tulos, kun Kaavalla täyttö -vaihtoehto on valittuna.

- 18. Tee seuraavat toimet, ennen kuin siirryt opetusohjelman seuraaviin jaksoihin:
  - a. Valitse Essbase-valikon vaihtoehto Asetukset ja valitse sitten **Tila**-välilehti.
  - b. Poista kaikkien Kaavojen säilytys -asetusten valinta.
  - c. Sulje taulukko valitsemalla Tiedosto-valikosta vaihtoehto Sulje. Taulukkoa ei tarvitse tallentaa.

## Tietoalueen nouto

Tavallisessa Excel-taulukossa voit valita solualueen painamalla hiiren ykköspainiketta ja vetämällä hiiren kohdistinta haluamasi alueen yli. Voit

myös valita ensin solualueen ja käskeä Hyperion Essbase -ohjelmaa sitten rajoittamaan tietojen noudon valitulle taulukon alueelle. Alueen nouto on hyödyllistä varsinkin, jos

- taulukossa on useita raportteja
- taulukossa on ylimääräisiä tietoja, joita muotoiltu raportin nouto ei tue
- tietokannan arvoista tarvitsee noutaa vain pieni alijoukko, jolloin noutoaika lyhenee huomattavasti suuria tietojoukkoja käsiteltäessä
- tietoja on tarpeen noutaa jollekin muulle taulukon alueelle kuin ensimmäiseen sarakkeeseen.

Hyperion Essbase -ohjelman oletusasennukseen sisältyy mallitiedosto Profit.xls, joka selventää tietoalueen noutoa.

Voit tarkastella Profit.xls-tiedostoa seuraavasti:

- 1. Valitse Tiedosto-valikosta vaihtoehto Avaa.
- Avaa \essbase\client\sample-hakemiston tiedosto Profit.xls. Tiedosto ei ehkä ole käytettävissä tai se saattaa sijaita toisessa hakemistossa sen mukaan, miten ohjelmat on asennettu tietokoneeseen. Lisätietoja saat Hyperion Essbase -ohjelman pääkäyttäjältä.

|    | Α | В      | С      | D        | E      | F        | G    | Н |
|----|---|--------|--------|----------|--------|----------|------|---|
| 1  |   |        |        |          |        |          |      |   |
| 2  |   |        | 100    | Central  |        |          |      |   |
| 3  |   |        | Actual |          | Budget |          |      |   |
| 4  |   |        | Sales  | Profit % | Sales  | Profit % |      |   |
| 5  |   | Qtr1   | 1111   | 27.3     | 2222   | 34.5     |      |   |
| 6  |   | Qtr2   | 1111   | 28.4     | 2222   | 35.1     |      |   |
| 7  |   | Qtr3   | 1111   | 28.8     | 2222   | 35.3     |      |   |
| 8  |   | Qtr4   | 1111   | 27.6     | 2222   | 38.1     |      |   |
| 9  |   | Year   | 1111   | 28.1     | 2222   | 35.7     |      |   |
| 10 |   |        |        |          |        |          |      |   |
| 11 |   |        |        |          |        |          |      |   |
| 12 |   |        |        | Central  | Actual | Profit % |      |   |
| 13 |   |        | Qtr1   | Qtr2     | Qtr3   | Qtr4     | Year |   |
| 14 |   | 100-10 | 22.0   | 22.0     | 22.0   | 22.0     | 22.0 |   |
| 15 |   | 100-20 | 22.0   | 22.0     | 22.0   | 22.0     | 22.0 |   |
| 16 |   | 100-30 | 22.0   | 22.0     | 22.0   | 22.0     | 22.0 |   |

Profit.xls-tiedostosta on jo valittu solualue (B2 - F9).

Kuva 109. Noutoa varten valittu solualue.

3. Päivitä valittu alue valitsemalla Essbase-valikon vaihtoehto Nouda.

|    | Α | В      | С      | D        | E      | F        | G    | Н |
|----|---|--------|--------|----------|--------|----------|------|---|
| 1  |   |        |        |          |        |          |      |   |
| 2  |   |        | 100    | Central  |        |          |      |   |
| 3  |   |        | Actual |          | Budget |          |      |   |
| 4  |   |        | Sales  | Profit % | Sales  | Profit % |      |   |
| 5  |   | Qtr1   | 8074   | 27.3     | 8200   | 34.5     |      |   |
| 6  |   | Qtr2   | 8701   | 28.4     | 8870   | 35.1     |      |   |
| 7  |   | Qtr3   | 8894   | 28.8     | 9060   | 35.3     |      |   |
| 8  |   | Qtr4   | 8139   | 27.6     | 7800   | 38.1     |      |   |
| 9  |   | Year   | 33808  | 28.1     | 33930  | 35.7     |      |   |
| 10 |   |        |        |          |        |          |      |   |
| 11 |   |        |        |          |        |          |      |   |
| 12 |   |        |        | Central  | Actual | Profit % |      |   |
| 13 |   |        | Qtr1   | Qtr2     | Qtr3   | Qtr4     | Year |   |
| 14 |   | 100-10 | 22.0   | 22.0     | 22.0   | 22.0     | 22.0 |   |
| 15 |   | 100-20 | 22.0   | 22.0     | 22.0   | 22.0     | 22.0 |   |
| 16 |   | 100-30 | 22.0   | 22.0     | 22.0   | 22.0     | 22.0 |   |

Kuva 110. Kuva 112. Ensimmäisen tietoalueen noudon tulos.

Hyperion Essbase -ohjelma päivittää vain valitun solualueen tiedot.

|    | Α | В      | С      | D        | E      | F        | G    | Н |
|----|---|--------|--------|----------|--------|----------|------|---|
| 1  |   |        |        |          |        |          |      |   |
| 2  |   |        | 100    | Central  |        |          |      |   |
| 3  |   |        | Actual |          | Budget |          |      |   |
| 4  |   |        | Sales  | Profit % | Sales  | Profit % |      |   |
| 5  |   | Qtr1   | 8074   | 27.3     | 8200   | 34.5     |      |   |
| 6  |   | Qtr2   | 8701   | 28.4     | 8870   | 35.1     |      |   |
| 7  |   | Qtr3   | 8894   | 28.8     | 9060   | 35.3     |      |   |
| 8  |   | Qtr4   | 8139   | 27.6     | 7800   | 38.1     |      |   |
| 9  |   | Year   | 33808  | 28.1     | 33930  | 35.7     |      |   |
| 10 |   |        |        |          |        |          |      |   |
| 11 |   |        |        |          |        |          |      |   |
| 12 |   |        |        | Central  | Actual | Profit % |      |   |
| 13 |   |        | Qtr1   | Qtr2     | Qtr3   | Qtr4     | Year |   |
| 14 |   | 100-10 | 22.0   | 22.0     | 22.0   | 22.0     | 22.0 |   |
| 15 |   | 100-20 | 22.0   | 22.0     | 22.0   | 22.0     | 22.0 |   |
| 16 |   | 100-30 | 22.0   | 22.0     | 22.0   | 22.0     | 22.0 |   |

4. Valitse solut B12 - G16.

Kuva 111. Kuva 113. Noudettavien solujen valinta.

5. Päivitä valittu alue valitsemalla uudelleen Essbase-valikon Nouda-vaihtoehto.

Ohjelma päivittää valitun alueen tiedot.

|    | Α | В      | С      | D        | E      | F        | G    | Н |
|----|---|--------|--------|----------|--------|----------|------|---|
| 1  |   |        |        |          |        |          |      |   |
| 2  |   |        | 100    | Central  |        |          |      |   |
| 3  |   |        | Actual |          | Budget |          |      |   |
| 4  |   |        | Sales  | Profit % | Sales  | Profit % |      |   |
| 5  |   | Qtr1   | 8074   | 27.3     | 8200   | 34.5     |      |   |
| 6  |   | Qtr2   | 8701   | 28.4     | 8870   | 35.1     |      |   |
| 7  |   | Qtr3   | 8894   | 28.8     | 9060   | 35.3     |      |   |
| 8  |   | Qtr4   | 8139   | 27.6     | 7800   | 38.1     |      |   |
| 9  |   | Year   | 33808  | 28.1     | 33930  | 35.7     |      |   |
| 10 |   |        |        |          |        |          |      |   |
| 11 |   |        |        |          |        |          |      |   |
| 12 |   |        |        | Central  | Actual | Profit % |      |   |
| 13 |   |        | Qtr1   | Qtr2     | Qtr3   | Qtr4     | Year |   |
| 14 |   | 100-10 | 24.6   | 25.1     | 24.7   | 23.8     | 24.6 |   |
| 15 |   | 100-20 | 29.6   | 31.3     | 32.1   | 29.7     | 30.7 |   |
| 16 |   | 100-30 | 28.9   | 30.0     | 31.0   | 31.4     | 30.4 |   |

Kuva 112. Toisen tietoalueen noudon tulos.

6. Sulje Profit.xls-tiedosto tallentamatta muutoksia.

# Tietojen nouto funktion avulla

Hyperion Essbase -ohjelman solujen noutofunktio *EssCell* noutaa taulukon soluun yksittäisen tietokannan arvon. Voit kirjoittaa EssCell-funktion suoraan taulukkoon tai valita sen Excelin valikkoriviltä.

Huomautus: EssCell-funktiota voi käyttää vain, jos yhteys tietokantaan on muodostettu.

EssCell-funktio noutaa tiedot, kun toteutat Hyperion Essbase -noudon tai lasket taulukon tiedot uudelleen Excelin avulla. Hyperion Essbase -ohjelman oletusasennukseen sisältyy mallitiedosto Summary.xls. Kyseisessä tiedostossa soluihin B16 ja B17 on jo määritetty EssCell-funktiot.

Voit tarkastella Summary.xls-tiedostoa seuraavasti:

- 1. Valitse Tiedosto-valikosta vaihtoehto Avaa.
- 2. Avaa \essbase\client\sample-hakemiston tiedosto Summary.xls.

Tiedosto ei ehkä ole käytettävissä tai se saattaa sijaita toisessa hakemistossa sen mukaan, miten ohjelmat on asennettu tietokoneeseen. Lisätietoja saat Hyperion Essbase -ohjelman pääkäyttäjältä.

|    | A              | В        | С        | D        | E        | F        | G |
|----|----------------|----------|----------|----------|----------|----------|---|
| 1  | 200            |          |          |          |          |          |   |
| 2  | Texas          |          |          |          |          |          |   |
| 3  |                |          |          |          |          |          |   |
| 4  |                | Budget   |          |          |          |          |   |
| 5  |                | Qtr1     | Qtr2     | Qtr3     | Qtr4     | Year     |   |
| 6  | Sales          | 1460     | 1560     | 1630     | 1320     | 5970     |   |
| 7  | COGS           | 560      | 590      | 630      | 500      | 2280     |   |
| 8  | Margin         | 900      | 970      | 1000     | 820      | 3690     |   |
| 9  | Marketing      | 160      | 160      | 170      | 120      | 610      |   |
| 10 | Payroll        | 60       | 60       | 60       | 110      | 290      |   |
| 11 | Misc           | #Missing | #Missing | #Missing | #Missing | #Missing |   |
| 12 | Total Expenses | 220      | 220      | 230      | 230      | 900      |   |
| 13 | Profit         | 680      | 750      | 770      | 590      | 2790     |   |
| 14 |                |          |          |          |          |          |   |
| 15 |                |          |          |          |          |          |   |
| 16 | Year Sales     | #N/A     |          |          |          |          |   |
| 17 | Year Margin %  | #N/A     |          |          |          |          |   |

Kuva 113. EssCell-funktioita sisältävä taulukko.

Summary.xls-tiedoston solut B16 ja B17 sisältävät EssCell-funktion. Jos valitset jommankumman näistä soluista, voit tarkastella EssCell-funktion syntaksia taulukon yläreunassa olevalla Excel-kaavarivillä.

EssCell-funktio määritetään solussa seuraavalla tavalla.

=EssCell(mbrList)

Tässä mbrList on jokin seuraavista vaihtoehdoista:

- **Tyhjäarvo.** Jos funktion parametrit ovat tyhjiä, Hyperion Essbase -ohjelma palauttaa tietoarvon kunkin dimension yläreunasta.
- Pilkuin toisistaan eroteltujen jäsenten nimien luettelo. Jäsenten nimet on kirjoitettava lainausmerkkeihin. Kustakin dimensiosta voi olla vain yksi jäsen. Jos luetteloon ei kuulu yhtään jonkin dimension jäsenistä, funktio palauttaa kyseisestä dimensiosta ylimmän jäsenen tietoarvon. Lisäksi voit sisällyttää jäsenluetteloon valenimiä.
- Excel-soluviittaus. Viittauksen on osoitettava soluun, joka sisältää kelvollisen jäsenen nimen. Jäsenten nimet, kuten 200 ja 300-10, on muotoiltava tekstisoluiksi. Numeeriset solut eivät kelpaa.

Esimerkiksi solun B16 EssCell-funktion syntaksi tiedostossa Summary.xls on

=EssCell("Sales", A1, A2, B4, F5)

Kun avaat taulukon, soluilla on arvo #N/A. Voit päivittää nämä arvot tietokannan tiedoilla toteuttamalla Hyperion Essbase -noudon.

3. Valitse Essbase-valikon Nouda-vaihtoehto.

# Ohjelma laskee solujen B16 ja B17 EssCell-funktiot.

|    | A              | В        | С        | D        | E        | F        | G |
|----|----------------|----------|----------|----------|----------|----------|---|
| 1  | 200            |          |          |          |          |          |   |
| 2  | Texas          |          |          |          |          |          |   |
| 3  |                |          |          |          |          |          |   |
| 4  |                | Budget   |          |          |          |          |   |
| 5  |                | Qtr1     | Qtr2     | Qtr3     | Qtr4     | Year     |   |
| 6  | Sales          | 1460     | 1560     | 1630     | 1320     | 5970     |   |
| 7  | COGS           | 560      | 590      | 630      | 500      | 2280     |   |
| 8  | Margin         | 900      | 970      | 1000     | 820      | 3690     |   |
| 9  | Marketing      | 160      | 160      | 170      | 120      | 610      |   |
| 10 | Payroll        | 60       | 60       | 60       | 110      | 290      |   |
| 11 | Misc           | #Missing | #Missing | #Missing | #Missing | #Missing |   |
| 12 | Total Expenses | 220      | 220      | 230      | 230      | 900      |   |
| 13 | Profit         | 680      | 750      | 770      | 590      | 2790     |   |
| 14 |                |          |          |          |          |          |   |
| 15 |                |          |          |          |          |          |   |
| 16 | Year Sales     | 5970     |          |          |          |          |   |
| 17 | Year Margin %  | 61.81    |          |          |          |          |   |

Kuva 114. Nouto EssCell-funktion sisältävästä taulukosta.

Päivitä EssCell-funktio, jotta voit noutaa toisen osavaltion tiedot.

4. Muuta solun A2 sisältö arvosta Texas arvoon Florida.

Solujen B16 ja B17 arvot päivitetään heti, kun päivität solun. Päivityksen syynä on se, että Excel laski taulukon arvot uudelleen (jos Excel on määritetty laskemaan muutokset uudelleen automaattisesti). Muihin soluihin ei tehdä muutoksia. Jos haluat päivittää koko taulukon, sinun on noudettava tietoja palvelimesta.

|    | A              | В        | С        | D        | E        | F        | G |
|----|----------------|----------|----------|----------|----------|----------|---|
| 1  | 200            |          |          |          |          |          |   |
| 2  | Florida        |          |          |          |          |          |   |
| 3  |                |          |          |          |          |          |   |
| 4  |                | Budget   |          |          |          |          |   |
| 5  |                | Qtr1     | Qtr2     | Qtr3     | Qtr4     | Year     |   |
| 6  | Sales          | 1460     | 1560     | 1630     | 1320     | 5970     |   |
| 7  | COGS           | 560      | 590      | 630      | 500      | 2280     |   |
| 8  | Margin         | 900      | 970      | 1000     | 820      | 3690     |   |
| 9  | Marketing      | 160      | 160      | 170      | 120      | 610      |   |
| 10 | Payroll        | 60       | 60       | 60       | 110      | 290      |   |
| 11 | Misc           | #Missing | #Missing | #Missing | #Missing | #Missing |   |
| 12 | Total Expenses | 220      | 220      | 230      | 230      | 900      |   |
| 13 | Profit         | 680      | 750      | 770      | 590      | 2790     |   |
| 14 |                |          |          |          |          |          |   |
| 15 |                |          |          |          |          |          |   |
| 16 | Year Sales     | 5030     |          |          |          |          |   |
| 17 | Year Margin %  | 60.04    |          |          |          |          |   |

Kuva 115. EssCell-funktion päivitys.

Huomautus: Jos taulukko sisältää useita EssCell-funktioita, voit siirtyä Excel-ohjelman manuaaliseen laskentatilaan. Tällöin ohjelma toteuttaa laskennan vasta sitten, kun noudat tietoja tai aloitat taulukon laskennan manuaalisesti. Lisätietoja on Microsoft Excel -ohjelman oppaissa. 5. Päivitä raportti valitsemalla Essbase-valikon vaihtoehto Nouda. Hyperion Essbase -ohjelma palauttaa virhesanoman, jos EssCell-funktion toteutus ei onnistu. Seuraavassa taulukossa on luettelo sanomista, jotka tulevat näkyviin EssCell-funktion sijaintisoluun, ja ehdoista, joista kyseinen sanoma aiheutuu.

| Sanoma | Syy                                                               |
|--------|-------------------------------------------------------------------|
| #N/A   | Taulukko ei ole yhteydessä tietokantaan.                          |
| #ARVO! | Luettelossa oleva jäsenen nimi tai viittaus ei kelpaa.            |
| #NIMI? | Funktiossa oleva tekstimuotoinen nimi ei sisällä lainausmerkkejä. |

 Sulje Summary.xls-tiedosto tallentamatta muutoksia. Tässä opetusohjelman tehtävässä käytetyssä mallitiedostossa on jo määritetty joitakin EssCell-funktioita. Voit kirjoittaa taulukkoon oman EssCell-funktion seuraavasti:

a. Valitse Excelin Lisää-valikon Funktio-vaihtoehto.

b. Valitse Funktioluokka-luetteloruudusta Essbase-lisäosa-vaihtoehto.

Excelin Ohjattu funktio -toiminnon avulla voit määrittää EssCell-funktion vaiheittain.

Huomautus: Lisätietoja EssCell-funktioista on Hyperion Essbase Spreadsheet Add-in -lisäosan käytönaikaisessa ohjeessa.

## Dynaamisen laskennan jäsenten nouto

Dynaamisen laskennan jäsenet ovat tietokannan jäseniä, joita ei sisällytetä erälaskentaan. Tämä lyhentää tietokannan tavallisia laskenta-aikoja. Hyperion Essbase -sovellussuunnittelija merkitsee dynaamisen laskennan jäsenet tietokannan jäsennyksessä niin, että Hyperion Essbase -ohjelma tietää, mitkä jäsenet sisällytetään laskentaan vasta sitten, kun niitä pyydetään tietojen noudon yhteydessä. Tätä prosessia kutsutaan dynaamiseksi laskennaksi. Tietokannan jäsenten dynaamisesta laskennasta on seuraavia etuja Hyperion Essbase -palvelimelle:

- pienempi levytilan tarve
- lyhyempi tietokannan uudelleenmuodostusaika
- tietokannan varmistuskopioinnin nopeutuminen.

Hyperion Essbase -ohjelman ajonaikaisesti laskemien tietokannan arvojen nouto Hyperion Essbase Spreadsheet Add-in -lisäosaan kestää hieman kauemmin kuin muiden arvojen nouto, koska Hyperion Essbase -ohjelman on toteutettava laskentatoiminnot *ennen* tietojen noutoa taulukkoon. Lisätietoja dynaamisesta laskennasta on julkaisussa *Hyperion Essbase Database Administrator's Guide*. Vihje: Kun järjestät laskentataulukkoraporttia, ota käyttöön Käsittely ilman tietoja -ominaisuus, jotta Hyperion Essbase -ohjelma ei laske tietokantaa ajonaikaisesti raportin luonnin aikana. Lisätietoja Käsittely ilman tietoja -ominaisuudesta on kohdassa "Siirtyminen taulukossa tietoja noutamatta" sivulla 44.

Tietojen nouto dynaamisen laskennan jäsenille saattaa vaikuttaa suoritustehoon. Voit määrittää näille jäsenille tyylejä niin, että tunnistat jäsenet Hyperion Essbase Spreadsheet Add-in -lisäosassa.

Voit tarkastella dynaamisen laskennan jäsenten käyttöä tarkemmin tiedoston Asymm.xls avulla.

Voit tarkastella Asymm.xls-tiedostoa seuraavasti:

- 1. Valitse Tiedosto-valikosta vaihtoehto Avaa.
- 2. Avaa \essbase\client\sample-hakemiston tiedosto Asymm.xls.
- **3**. Loitonna Actual-dimensiota kaksoisnapsauttamalla hiiren kakkospainiketta solussa C3.
- 4. Lähennä Scenario-dimensioon solussa C3, jotta näet kaikki dimension jäsenet.

Hyperion Essbase -ohjelma tuo näkyviin vain Scenario-dimension jäsenet vuosineljänneksellä Qtr1.

|    | Α    | В          | С      | D      | E        | F            | G        |
|----|------|------------|--------|--------|----------|--------------|----------|
| 1  |      |            |        |        | Sales    |              |          |
| 2  |      |            |        |        |          |              |          |
| 3  |      |            | Actual | Budget | Variance | Variance %   | Scenario |
| 4  |      |            | Qtr1   | Qtr1   | Qtr1     | Qtr1         | Qtr1     |
| 5  | East | Colas      | 6292   | 5870   | 422      | 7.189097104  | 6292     |
| 6  |      | Root Beer  | 5726   | 5460   | 266      | 4.871794872  | 5726     |
| 7  |      | Fruit Soda | 3735   | 3880   | -145     | -3.737113402 | 3735     |
| 8  |      |            |        |        |          |              |          |
| 9  | West | Root Beer  | 8278   | 7700   | 578      | 7.506493506  | 8278     |
| 10 |      | Cream Soda | 8043   | 6890   | 1153     | 16.73439768  | 8043     |

Kuva 116. Scenario-jäsenten näyttö.

- 5. Valitse Essbase-valikosta vaihtoehto Asetukset ja valitse sitten **Tyyli**-välilehti.
  - **Huomautus:** Tyyli-välilehti on näkyvissä vain, jos olet muodostanut yhteyden Sample Basic -tietokantaan. Lisätietoja tietokantayhteyden muodostuksesta on kohdassa "Yhteyden muodostus tietokantaan" sivulla 87.
- 6. Siirry alemmas Jäsenet-ryhmässä, kunnes näet vaihtoehdon Dynaamiset laskennat.
- 7. Valitse **Dynaamiset laskennat** -valintaruutu ja valitse sitten **Muotoile**-painike.

- 8. Valitse **Fontti-**ikkunan Tyyli-luetteloruudusta vaihtoehto Lihavoitu Kursivoitu.
- 9. Valitse Väri-luetteloruudusta vaihtoehto Harmaa.
- 10. Valitse OK-painike ja valitse sitten Näyttö-välilehti.
- 11. Valitse **Solut**-valintaryhmän **Tyylien käyttö** -valintaruutu. Valitse OK-painike.
- 12. Valitse Essbase-valikon Nouda-vaihtoehto.

Hyperion Essbase -ohjelma tuo tiedot näkyviin ja ottaa käyttöön kaikki määrittämäsi tyylit, mukaan lukien dynaamisen laskennan jäsenille juuri määrittämäsi tyylit ja luvussa "Luku 2. Hyperion Essbase -opetusohjelma — perustoiminnot" sivulla 11 määritetyt tyylit. Variance- ja Variance%-sarakkeet lasketaan ajonaikaisesti. Tämä näkyy siitä, että Hyperion Essbase-ohjelma tuo nämä jäsenet näkyviin käyttäen harmaata, lihavoitua ja kursivoitua fonttia. (Myös Variance- ja Variance%-jäsenten tausta on punainen. Tämä johtuu kaikille Scenario-dimension jäsenille määritetystä tyylistä.)

|       | Α    | В          | С      | D      | E        | F            | G        |
|-------|------|------------|--------|--------|----------|--------------|----------|
| 1     |      |            |        |        | Sales    |              |          |
| 2     |      |            |        |        |          |              |          |
| 3     |      |            | Actual | Budget | Variance | Variance %   | Scenario |
| 4     |      |            | Qtr1   | Qtr1   | Qtr1     | Qtr1         | Qtr1     |
| 5     | East | Colas      | 6292   | 5870   | 422      | 7.189097104  | 6292     |
| 6     |      | Root Beer  | 5726   | 5460   | 266      | 4.871794872  | 5726     |
| - 7 - |      | Fruit Soda | 3735   | 3880   | -145     | -3.737113402 | 3735     |
| 8     |      |            |        |        |          |              |          |
| 9     | West | Root Beer  | 8278   | 7700   | 578      | 7.506493506  | 8278     |
| 10    |      | Cream Soda | 8043   | 6890   | 1153     | 16.73439768  | 8043     |

Kuva 117. Dynaamisen laskennan jäsenten noudon tulos.

- Huomautus: Joskus muut määrittämäsi tyylit saattavat korvata dynaamisen laskennan jäsenten tyylin. Jos esimerkiksi emojäsen on myös dynaamisen laskennan jäsen ja sekä emojäsenelle että dynaamisen laskennan jäsenelle on määritetty tyylit, emojäsenen tyyli korvaa dynaamisen laskennan jäsenen tyylin. Tässä tapauksessa emojäsenten tyyli on poistettava, jotta dynaamisen laskennan jäsenten tyyli näkyisi. Lisätietoja tyylien järjestyksestä on kohdassa "Päällekkäisten tyylien järjestyksen määritys" sivulla 56.
- 13. Sulje tiedosto Asymm.x1s tallentamatta muutoksia.

# Dynaamisten aikasarjojen myöhäisimmän ajanjakson määritys

*Dynaamisten aikasarjojen jäsenet* ovat ennalta määritettyjä tietokannan jäseniä, joita käytetään dynaamisessa ajanjaksoraportoinnissa, kuten vuoden alusta- tai kuukauden alusta -arvoissa. Dynaamisten aikasarjojen jäsenet eivät näy tietokannan jäsennyksessä yksittäisinä jäseninä, vaan ne vastaavat sukupolven nimeä, jossa käytetään aikaa kuvaavaa avaintermiä, kuten year, month tai day.

Esimerkiksi Sample Basic -tietokannassa luotiin Year-dimension sukupolvelle 2 sukupolven nimi Quarter. Sukupolvi 2 sisältää jäsenet Qtr1, Qtr2, Qtr3 ja Qtr4. Kun sukupolven nimi Quarter luotiin, Hyperion Essbase -ohjelma loi dynaamisen aikasarjan jäsenen nimeltä Q-T-D eli neljänneksen alusta (quarter-to-date).

Voit käyttää dynaamisia aikasarjoja Hyperion Essbase Spreadsheet Add-in -lisäosassa valitsemalla viimeisimmän ajanjakson, jonka tietoja haluat käyttää ajanjaksolaskelmissa. Dynaamisen aikasarjan jäsenen arvo lasketaan, kun määrität viimeisimmän raportoitavan ajanjakson. Sample Basic -tietokannassa Year-dimension tason 0 jäsenet ovat kuukausia: Jan, Feb, Mar ja niin edelleen. Jos meneillään oleva kuukausi on elokuu ja haluat nähdä vuosineljänneksen myyntitiedot elokuuhun asti, laskenta neljänneksen alusta palauttaa tiedot heinä- ja elokuulta.

Voit tutustua lähemmin dynaamisiin aikasarjoihin seuraavasti:

- 1. Avaa uusi taulukko valitsemalla Tiedosto-valikosta Uusi-vaihtoehto tai napsauttamalla Uusi taulukko -kuvaketta.
- 2. Valitse Essbase-valikon vaihtoehto Asetukset ja valitse sitten **Zoomaus**-välilehti.
- 3. Valitse Lähennys-valintaryhmän vaihtoehto Seuraava taso.
- 4. Poista **Valitussa ryhmässä** -valintaruudun valinta ja valitse sitten OK-painike.
- 5. Valitse Essbase-valikon Nouda-vaihtoehto.
- 6. Lähennä Measures-dimensioon (kaksoisnapsauttamalla) solussa B1.
- 7. Napsauta solun B2 Year-dimensiota.
- 8. Kirjoita soluun B2 ennalta määritetty dynaamisen aikasarjan jäsen Q-T-D ja paina Enter-näppäintä.

|   | A         | В     | С           | D      | E        |
|---|-----------|-------|-------------|--------|----------|
| 1 |           |       | Product     | Market | Scenario |
| 2 | Profit    | Q-T-D | 105522      |        |          |
| 3 | Inventory | Year  | 117405      |        |          |
| 4 | Ratios    | Year  | 55.26162827 |        |          |
| 5 | Measures  | Year  | 105522      |        |          |
| 6 |           |       |             |        |          |
| 7 |           |       |             |        |          |

Kuva 118. Dynaamisen aikasarjan jäsenen kirjoitus taulukkoon.

Huomautus: Hyperion Essbase Spreadsheet Add-in -lisäosan käytönaikaisessa ohjeessa on luettelo muista käytettävissä olevista dynaamisen aikasarjan jäsenistä.

- 9. Valitse Essbase-valikon vaihtoehto Asetukset ja valitse sitten Näyttö-välilehti.
- 10. Valitse Dynaaminen aikasarja -alueella Viimeisin aikajakso -valintaruutu.

11. Valitse luetteloruudun vaihtoehto May. Valitse OK-painike.

| Essbase - Asetukset<br>Näyttö Zoomaus Tila Tyy<br>Sisennys<br>© Ei sisennystä<br>© Jälkeläiset<br>© Esiijäsenet<br>Piilotus<br>= #Buuttuu-arvojen rivit<br>= Mollie sisältävät rivit<br>= Alaviivamerikit<br>Solut<br>= Tyylien käyttö | Yleiset     Korvaus     #Missing-tunniste:     #No access -tunniste:     Walenimet     ✓ Valenimien käyttö     Sekä jäsenten nimien että valenimien<br>käyttö rividimensioissa     Valenimi:     Default |
|----------------------------------------------------------------------------------------------------|----------------------------------------------------------------------------------------------------|
| Eivien autom. lajittelu                                                                                                    | Query Designer -toiminto                                                                                                    |
| _ Dynaaminen aikasarja<br>☑ ⊻iimeisin aikajakso                                                                                                    |                                                                                                    |
|                                                                                                    | OK Peruuta Ohje                                                                                                    |

Kuva 119. Dynaamisen aikasarjan viimeisimmän ajanjakson määritys.

- **Huomautus:** Jos et määritä viimeisintä ajanjaksoa, Hyperion Essbase -ohjelma käyttää oletusarvona tason 0 ensimmäistä jäsentä (Jan).
- 12. Valitse Essbase-valikon Nouda-vaihtoehto.
  - Huomautus: Nouda ja lukitse- sekä Lähennä- ja Loitonna-komentoa ei tueta dynaamisten aikasarjojen jäseniä käytettäessä.

Hyperion Essbase -ohjelma tuo näkyviin Q-T-D-jäsenen tiedot. Taulukon tietoarvot ovat jäsenten April ja May yhdistetyt arvot, koska määritit arvon May (toukokuu) dynaamisen Q-T-D-aikasarjan viimeisimmäksi kuukaudeksi.

|   | A         | В     | С           | D      | E        |
|---|-----------|-------|-------------|--------|----------|
| 1 |           |       | Product     | Market | Scenario |
| 2 | Profit    | Q-T-D | 17573       |        |          |
| 3 | Inventory | Year  | 117405      |        |          |
| 4 | Ratios    | Year  | 55.26162827 |        |          |
| 5 | Measures  | Year  | 105522      |        |          |

Kuva 120. Dynaamisen aikasarjan viimeisimmän ajanjakson määrityksen tulos.

- **13**. Sulje taulukko valitsemalla Tiedosto-valikosta vaihtoehto Sulje. Taulukkoa ei tarvitse tallentaa.
- Huomautus: Voit luoda yllä olevan kaltaisen raportin myös kirjoittamalla dynaamisen aikasarjan jäsenen nimen ja sen jälkeen viimeisimmän ajanjakson nimen sulkeisiin, esimerkiksi Q-T-D (May). Jos teet tämän vapaamuotoisessa noutotilassa, sinun on kirjoitettava dynaamisen aikasarjan jäsenen nimi ja viimeisin ajanjakso erillisiin, vierekkäisiin soluihin. Voit valita dynaamisen aikasarjan jäsenen ja viimeisimmän ajanjakson myös Hyperion Essbase Query Designer -toiminnon tai jäsenten valinnan avulla.
- **Huomautus:** Lisätietoja dynaamisista aikasarjoista on Hyperion Essbase Spreadsheet Add-in -lisäosan käytönaikaisessa ohjeessa.

## Korvautuvien muuttujien käyttö

Hyperion Essbase -sovellussuunnittelija määrittää korvautuvien muuttujien avulla yleiset muuttujat, jotka edustavat Hyperion Essbase -kohtaisia arvoja. Esimerkiksi Viimeisin voi olla korvautuva muuttuja, joka edustaa dynaamisen aikasarjan viimeisintä ajanjaksoa. Hyperion Essbase Application Manager -ohjelman avulla sovellussuunnittelija voi määrittää tietyn sovelluksen korvautuvia muuttujia ja niitä vastaavat arvot. Hyperion Essbase -ohjelma tallentaa nämä muuttujat ja niiden arvot Hyperion Essbase -palvelimeen. Voit käyttää ennalta määritettyjä korvautuvia muuttujia Hyperion Essbase Spreadsheet Add-in -lisäosassa dynaamisten aikasarjojen raportoinnin aikana.

Oletetaan, että sovellussuunnittelija määrittää palvelimeen kuluvaa kuukautta kuvaavan korvautuvan muuttujan. Muuttujan nimi on CurMnth ja sen arvo on August. Jos käytät tätä muuttujaa taulukossa, noutotoiminto palauttaa elokuun arvot, koska elokuu on määritetty kuluvaksi kuukaudeksi palvelimeen. Jos sovellussuunnittelija muuttaa muuttujan CurMnth arvoksi lokakuun, noutotoiminto palauttaa lokakuuta koskevat tiedot.

Sample Basic -tietokanta ei sisällä ennalta määritettyjä korvautuvia muuttujia. Jos sovellussuunnittelija olisi määrittänyt tietokantaan korvautuvan muuttujan, voisit kirjoittaa korvautuvan muuttujan suoraan taulukkoon. Voisit esimerkiksi avata tyhjän taulukon ja kirjoittaa jäsenten nimet seuraavassa kuvassa esitetyllä tavalla.

|   | Α        | В       | С        | D      | E        |
|---|----------|---------|----------|--------|----------|
| 1 |          | Product | Measures | Market | Scenario |
| 2 | &CurMnth |         |          |        |          |
| 3 |          |         |          |        |          |
| 4 |          |         |          |        |          |
| 5 |          |         |          |        |          |

Kuva 121. Korvautuvan muuttujan kirjoitus laskentataulukkoon.

# Huomautus: Huomaa, miten korvautuva muuttuja (CurMnth) on kirjoitettu soluun A2. Kun korvautuva muuttuja kirjoitetaan suoraan taulukon soluun, muuttujan eteen on lisättävä et-merkki (&).

Tässä esimerkissä noutotoiminto palauttaa seuraavat tulokset.

|   | Α   | В       | С        | D      | E        | F |
|---|-----|---------|----------|--------|----------|---|
| 1 |     | Product | Measures | Market | Scenario |   |
| 2 | Aug | 9545    |          |        |          |   |
| 3 |     |         |          | •      |          |   |
| 4 |     |         |          |        |          |   |
| 5 |     |         |          |        |          |   |

Kuva 122. Korvautuvan muuttujan noudon tulos.

Hyperion Essbase -ohjelma kysyy palvelimelta korvautuvan muuttujan CurMnth arvon, joka on August. Vain elokuuta koskevat arvot palautetaan.

**Huomautus:** Jos tallennat korvautuvan muuttujan sisältävän taulukon mallipohjana, varmista, että tallennat taulukon *ennen* tietojen noutoa. Jos olisit tallentanut esimerkiksi kuvan Kuva 122 taulukon mallipohjana, kyseisen mallipohjan nouto palauttaisi arvon August korvautuvan muuttujan CurMnth asemesta.

# Tietojen nouto vapaamuotoisen raportoinnin avulla

Tähän mennessä opetusohjelmassa on tarkasteltu Hyperion Essbase -tietojen noutoa taulukkoon tapauskohtaisen noudon, Hyperion Essbase Query Designer -kyselyjen ja jäsenten valinnan toimintojen avulla. Näiden noutotapojen lisäksi Hyperion Essbase -ohjelma tukee *vapaamuotoista raportointia*. Sen avulla voit määrittää tarkasti ne tiedot, jotka haluat Hyperion Essbase -ohjelman noutavan, kirjoittamalla tietoja taulukkoon. Vapaamuotoinen raportointi on hyödyllistä varsinkin, jos tietokannan jäsennyksen dimensiot ja jäsenet ovat jo tuttuja käsitteitä.

Hyperion Essbase -ohjelmassa on seuraavat kaksi noutomenetelmää vapaamuotoista raportointia varten:

- syvennetyn tulkinnan tila
- vapaamuotoinen noutotila.

Molemmissa noutomenetelmissä voit kirjoittaa jäsenten nimet suoraan taulukkoon. Seuraavissa kohdissa kuvataan näiden kahden noutotilan välisiä eroja ja samankaltaisuuksia.

## Syvennetyn tulkinnan noutotilan käyttö

Hyperion Essbase -palvelin sisältää kehittyneen taulukontulkintatoiminnon, joka lukee taulukon ja tulkitsee sen sisällön toteuttaessaan hakupyyntöjä. Kun luot raportin kirjoittamalla nimiä suoraan taulukkoon syvennetyn tulkinnan noutotilassa, Hyperion Essbase -ohjelma tulkitsee jäsenten nimet ja luo oletusnäkymän otsikoiden sijainnin perusteella.

Pidä mielessäsi seuraavat ohjeet, kun käytät syvennetyn tulkinnan tilaa.

- Numeroista koostuvien jäsenten nimien eteen on lisättävä puolilainausmerkki. Jos kyseessä on esimerkiksi Product-dimension jäsen 100, kirjoita taulukkoon arvo '100.
- Jos määrität raportin, joka ei sisällä kaikkia tietokannan dimensioita, saattaa olla tarpeen kirjoittaa ensimmäiseen soluun täytearvo, esimerkiksi 0. Hyperion Essbase -ohjelma korvaa tämän arvon vastaavan tietokannan solun sisällöllä tietojen noudon yhteydessä. Täytearvona on käytettävä numeerista arvoa.

Voit luoda vapaamuotoisen raportin syvennetyn tulkinnan tilassa seuraavasti:

1. Avaa uusi taulukko valitsemalla Tiedosto-valikosta Uusi-vaihtoehto tai napsauttamalla

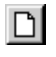

-kuvaketta.

- 2. Valitse Essbase-valikon vaihtoehto Asetukset ja valitse sitten Tila-välilehti.
- **3**. Valitse Nouto-valintaryhmän **Syvennetty tulkinta** -vaihtoehto (oletusasetus) ja valitse sitten OK-painike.
- 4. Kirjoita jäsenten nimet ja tiedot seuraavassa kuvassa esitetyllä tavalla.

Huomautus: Jos jäsenen nimi on numero, esimerkiksi 100, sen eteen on lisättävä puolilainausmerkki (esimerkiksi '100). Tämä sääntö koskee myös niitä jäsenten nimiä, joissa on välilyöntejä.

|   | Α     | В    | C      | D | E | F |
|---|-------|------|--------|---|---|---|
| 1 | Sales | East | Budget |   |   |   |
| 2 |       |      |        |   |   |   |
| 3 |       | Qtr1 | Qtr2   |   |   |   |
| 4 | 100   |      |        |   |   |   |
| 5 | 200   |      |        |   |   |   |
| 6 | 300   |      |        |   |   |   |
| 7 | 400   |      |        |   |   |   |
| 8 |       |      |        |   |   |   |
| 9 |       |      |        |   |   |   |

Kuva 123. Uuden vapaamuotoisen raportin luonti.

5. Valitse Essbase-valikon vaihtoehto Nouda tai kaksoisnapsauta solua.

Hyperion Essbase -ohjelma noutaa vapaamuotoiseen raporttiin kirjoitettuihin jäseniin liittyvät tiedot käyttäen aiemmin tässä luvussa määrittämääsi **Essbase - Asetukset** -ikkunan **Valenimien käyttö** -asetusta.

|   | Α          | В    | С      | D | E | F |
|---|------------|------|--------|---|---|---|
| 1 | Sales      | East | Budget |   |   |   |
| 2 |            |      |        |   |   |   |
| 3 |            | Qtr1 | Qtr2   |   |   |   |
| 4 | Colas      | 5870 | 6760   |   |   |   |
| 5 | Root Beer  | 5460 | 5650   |   |   |   |
| 6 | Cream Soda | 3680 | 4030   |   |   |   |
| 7 | Fruit Soda | 3880 | 4150   |   |   |   |
| 8 |            |      |        |   |   |   |

Kuva 124. Tietojen nouto vapaamuotoiseen raporttiin.

Määritä seuraavaksi vapaamuotoinen raportti, joka ei sisällä kaikkia tietokannan dimensioita. Jos käytät syvennetyn tulkinnan tilaa, joudut ehkä kirjoittamaan ensimmäiseen soluun täytearvon, esimerkiksi 0, jotta Hyperion Essbase -ohjelma tietää, mistä taulukon kohdasta tiedot alkavat. Täytearvona on käytettävä numeerista arvoa.

Esimerkki:

- a. Valitse Essbase-valikon Pikaperuutus-vaihtoehto.
- b. Poista solut A1, B1 ja C1.
- c. Määritä Hyperion Essbase -ohjelmalle tietosolun viitekohta kirjoittamalla arvo 0 soluun B4.

|   | Α   | В    | С    | D | E | F |
|---|-----|------|------|---|---|---|
| 1 |     |      |      |   |   |   |
| 2 |     |      |      |   |   |   |
| 3 |     | Qtr1 | Qtr2 |   |   |   |
| 4 | 100 | 0    |      |   |   |   |
| 5 | 200 |      |      |   |   |   |
| 6 | 300 |      |      |   |   |   |
| 7 | 400 |      |      |   |   |   |
| 8 |     |      |      |   |   |   |

Kuva 125. Vapaamuotoisen raportin määritys ilman kaikkia dimensioita.

6. Valitse Essbase-valikon Nouda-vaihtoehto.

Ohjelma lisää taulukkoon dimensiot, joita ei sisällytetty vapaamuotoiseen raporttiin, ja noutaa tiedot.

|   | Α          | В        | С      | D        | E | F |
|---|------------|----------|--------|----------|---|---|
| 1 |            |          |        |          |   |   |
| 2 |            |          |        |          |   |   |
| 3 |            | Measures | Market | Scenario |   |   |
| 4 |            | Qtr1     | Qtr2   |          |   |   |
| 5 | Colas      | 7048     | 7872   |          |   |   |
| 6 | Root Beer  | 6721     | 7030   |          |   |   |
| 7 | Cream Soda | 5929     | 6769   |          |   |   |
| 8 | Fruit Soda | 5005     | 5436   |          |   |   |
| 9 |            |          |        |          |   |   |

Kuva 126. Nouto vapaamuotoiseen raporttiin ilman kaikkia dimensioita.

**7**. Sulje taulukko valitsemalla Tiedosto-valikosta vaihtoehto Sulje. Taulukkoa ei tarvitse tallentaa.

# Vapaamuotoisen tilan käyttö

Syvennetyn tulkinnan tilan tapaan voit myös vapaamuotoisessa tilassa kirjoittaa jäsenten nimet haluamaasi taulukon kohtaan, minkä jälkeen taulukon sisältö tulkitaan noutopyynnön toteutuksen aikana. Vapaamuotoisessa tilassa voit lisäksi noutaa tietoja taulukkoon Hyperion Essbase -raporttikomentojen avulla.

Raporttikomentojen avulla voidaan määrittää jäsenviitteitä, jotka palauttavat jäsenen nykyiset tiedot ajonaikaisesti. Jos haluat luoda esimerkiksi kaikki tuotteet sisältävän raportin, joka sisältää myös edellisen noutokerran jälkeen lisätyt tuotteet, muutokset näkyvät normaalissa noutotilassa vasta, kun lähennät tuotteeseen. Jos käytät raporttikomentoa <IDESCENDANTS, Hyperion Essbase -ohjelma noutaa määritetyn jäsenen ja kaikki sen jälkeläiset. Lisätietoja raporttikomentojen syntaksista ja ohjeita raporttien kehitykseen on julkaisuissa käytönaikainen Technical Reference -ohje ja Hyperion Essbase Database Administrator's Guide.

Pidä mielessäsi seuraavat ohjeet, kun käytät vapaamuotoista noutotilaa.

- Numeroista koostuvien jäsenten nimien eteen on lisättävä puolilainausmerkki. Jos kyseessä on esimerkiksi Product-dimension jäsen 100, kirjoita taulukkoon arvo '100.
- Vapaamuotoisessa tilassa toteutettua noutoa ei voi peruuttaa.
- Hyperion Essbase -tyylit eivät ole käytettävissä vapaamuotoisessa tilassa.
- Hyperion Essbase -ohjelma poistaa kaikki tyhjät rivit ja sarakkeet noutotoimintojen yhteydessä.
- Älä käytä raporttien kirjoitusohjelman muotoilukomentoja, kuten {BRACKETS}, {DECIMAL} ja {EUROPEAN}, vapaamuotoisessa tilassa, koska ne eivät ole yhteensopivia Excelin muotoiluominaisuuksien kanssa.
- Vapaamuotoisessa tilassa Essbase Asetukset -ikkunan Näyttö-välilehden Rivien automaattinen lajittelu -asetus on valittuna. Jos valitset tämän asetuksen, Hyperion Essbase -ohjelma noutaa tiedot symmetrisinä riveinä. Rivit lajitellaan tietokannan jäsennyksessä määritetyllä tavalla.
- Kaikki Kaavojen säilytys- ja Tila-asetukset (Essbase Asetukset -ikkuna, Tila-välilehti) eivät ole käytettävissä vapaamuotoisessa tilassa.
- Jos käytät dynaamisia aikasarjoja vapaamuotoisessa tilassa, älä sijoita dynaamisen aikasarjan jäsentä ja viimeisintä ajanjaksoa (esimerkiksi Q-T-D (Feb)) samaan soluun. Dynaamisen aikasarjan jäsen Q-T-D ja viimeisin ajanjakso on kirjoitettava erillisiin, vierekkäisiin soluihin, ja viimeisin ajanjakso on kirjoitettava sulkeisiin (Feb).

Voit luoda vapaamuotoisen raportin vapaamuotoisessa noutotilassa seuraavasti:

1. Avaa uusi taulukko valitsemalla Tiedosto-valikosta Uusi-vaihtoehto tai napsauttamalla

# $\square$

-kuvaketta.

- 2. Valitse Essbase-valikon vaihtoehto Asetukset ja valitse sitten Tila-välilehti.
- 3. Valitse Nouto-valintaryhmän Vapaamuotoinen-vaihtoehto.
- 4. Valitse Näyttö-välilehti.
- 5. Valitse Solut-valintaryhmän **Rivien automaattinen lajittelu** -vaihtoehto. Valitse OK-painike.
- 6. Kirjoita jäsenten nimet taulukkoon kuvassa Kuva 127 esitetyllä tavalla.

|   | Α       | В    | С | D | E | F |
|---|---------|------|---|---|---|---|
| 1 | Product | COGS |   |   |   |   |
| 2 | Jan     |      |   |   |   |   |
| 3 | East    |      |   |   |   |   |
| 4 | Budget  |      |   |   |   |   |
| 5 | Actual  |      |   |   |   |   |
| 6 |         |      |   |   |   |   |
| 7 |         |      |   |   |   |   |

Kuva 127. Jäsenten nimien kirjoitus vapaamuotoiseen raporttiin.

7. Valitse Essbase-valikon Nouda-vaihtoehto.

Hyperion Essbase -ohjelma noutaa jäsenten tiedot ja luo oletusnäkymän otsikoiden sijainnin perusteella. Riviryhmien kolme jäsentä on kierretty sarakeryhmiksi.

|   | А      | В       | С    | D   | E    | F |
|---|--------|---------|------|-----|------|---|
| 1 |        | Product | COGS | Jan | East |   |
| 2 | Budget | 2590    |      |     |      |   |
| 3 | Actual | 3007    |      |     |      |   |
| 4 |        |         |      |     |      |   |
| 5 |        |         |      |     |      |   |

Kuva 128. Noudon tulos vapaamuotoisessa noutotilassa.

8. Sulje taulukko valitsemalla Tiedosto-valikosta vaihtoehto Sulje. Taulukkoa ei tarvitse tallentaa.

Luo seuraavaksi raportti kirjoittamalla jäsenten nimet ja raporttikomento.

1. Avaa uusi taulukko valitsemalla Tiedosto-valikosta Uusi-vaihtoehto tai napsauttamalla

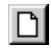

-kuvaketta.

2. Kirjoita jäsenten nimet tyhjään taulukkoon alla olevan kuvan mukaisesti.

|   | Α | В      | С     | D    | Ε | F |
|---|---|--------|-------|------|---|---|
| 1 |   | Actual | Sales | East |   |   |
| 2 |   | Jan    | Feb   | Mar  |   |   |
| 3 |   |        |       |      |   |   |
| 4 |   |        |       |      |   |   |
| 5 |   |        |       |      |   |   |

Kuva 129. Jäsenten nimien kirjoitus vapaamuotoiseen raporttiin.

3. Kirjoita soluun A3 komento < IDESCENDANTS Product. Paina Enter-näppäintä.

|   | A                                                                         | В      | С     | D    |   |
|---|---------------------------------------------------------------------------|--------|-------|------|---|
| 1 |                                                                           | Actual | Sales | East |   |
| 2 |                                                                           | Jan    | Feb   | Mar  |   |
| 3 | <idescendants< th=""><th></th><th></th><th></th><th></th></idescendants<> |        |       |      |   |
| 4 |                                                                           |        |       |      |   |
| 5 |                                                                           |        |       |      | - |

Kuva 130. Raporttikomennon kirjoitus vapaamuotoiseen raporttiin.

4. Valitse Essbase-valikon Nouda-vaihtoehto.

Hyperion Essbase -ohjelma noutaa taulukkoon kaikkien Product-dimension jälkeläisten ja taulukkoon kirjoittamiesi jäsenten tiedot.

|    | A                  | В        | C        | D        | E | F |
|----|--------------------|----------|----------|----------|---|---|
| 1  |                    | Actual   | Sales    | East     |   |   |
| 2  |                    | Jan      | Feb      | Mar      |   |   |
| 3  | Cola               | 1812     | 1754     | 1805     |   |   |
| 4  | Diet Cola          | 200      | 206      | 214      |   |   |
| 5  | Caffeine Free Cola | 93       | 101      | 107      |   |   |
| 6  | Colas              | 2105     | 2061     | 2126     |   |   |
| 7  | Old Fashioned      | 647      | 668      | 672      |   |   |
| 8  | Diet Root Beer     | 310      | 310      | 312      |   |   |
| 9  | Sasparilla         | #Missing | #Missing | #Missing |   |   |
| 10 | Birch Beer         | 896      | 988      | 923      |   |   |
| 11 | Root Beer          | 1853     | 1966     | 1907     |   |   |
| 12 | Dark Cream         | 999      | 1012     | 1026     |   |   |

Kuva 131. Noudon tulos raporttikomentoa käytettäessä.

- **Huomautus:** Kun Hyperion Essbase -ohjelma toteuttaa noudon, raporttikomento korvataan komennon palauttamilla tiedoilla. Voit palauttaa edellisen vapaamuotoisen tilan näkymän Pikaperuutus-vaihtoehdon avulla.
- 5. Sulje taulukko valitsemalla Tiedosto-valikosta vaihtoehto Sulje. Taulukkoa ei tarvitse tallentaa.

# Attribuuttien käyttö vapaamuotoisessa raportoinnissa

Hyperion Essbase -ohjelman avulla voit noutaa valikoituja tietoja määrittämällä perusdimensioon liittyvät attribuutit. Esimerkiksi Sample Basic -tietokannan Product-perusdimensioon liittyvät attribuutit packaging ja size. Voit noutaa attribuuttiin liittyviä tietoja kirjoittamalla taulukkoon kyseisen attribuutin nimen.

Voit käyttää attribuutteja vapaamuotoisessa raportissa seuraavasti:

1. Avaa uusi taulukko valitsemalla Tiedosto-valikosta Uusi-vaihtoehto tai napsauttamalla

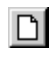

-kuvaketta.

2. Kirjoita jäsenten nimet kuvassa Kuva 132 esitetyllä tavalla.

Caffeinated on Product-perusdimensioon liittyvä attribuuttidimensio. Bottle on Pkg\_Type-attribuuttidimension tason 0 jäsen. Pkg\_Type-dimensio liittyy Product-perusdimensioon. Tason 0 jäsen on dimension alimman tason jäsen.

| l |                                                                                                    | A           | В      | С      | D    | E    |   |
|---|----------------------------------------------------------------------------------------------------|-------------|--------|--------|------|------|---|
|   | 1                                                                                                    | Caffeinated | Bottle | Profit | Qtr1 | East | _ |
|   | 2                                                                                                    |             |        |        |      |      | - |
| ĺ | Id Id < |             |        |        |      |      |   |

Kuva 132. Attribuuttien käyttö vapaamuotoisissa raporteissa.

**3**. Napsauta mitä tahansa tyhjää solua ja valitse Essbase-valikosta vaihtoehto Nouda tai kaksoisnapsauta jotakin tyhjää tietosolua.

Hyperion Essbase -ohjelma noutaa ensimmäisen vuosineljänneksen Profit-tiedot kaikkien niiden Product-perusdimension jäsenten osalta, jotka liittyvät sekä Caffeinated-attribuuttidimension tason 0 attribuuttijäseniin (Caffeinated\_True ja Caffeinated\_False) että Pkg\_Type-attribuuttidimension tason 0 jäseneen Bottle. Tulosten tulisi nyt näyttää seuraavilta:

|   | A        | В           | С      | D      | Е    | F    | F |
|---|----------|-------------|--------|--------|------|------|---|
| 1 |          | Caffeinated | Bottle | Profit | Qtr1 | East |   |
| 2 | Scenario | 2604        |        |        |      |      |   |
| 3 |          |             |        |        |      |      | • |
| I |          |             |        |        |      |      |   |

Kuva 133. Attribuuttien käytön tulos vapaamuotoisissa raporteissa.

4. Lähennä Caffeinated-attribuuttidimension tason 0 attribuuttijäsenten tietoihin. Tulosten tulisi nyt näyttää seuraavilta:

|   | A                 | В          | С      | D      | Е    | F    |    |
|---|-------------------|------------|--------|--------|------|------|----|
| 1 |                   |            | Bottle | Profit | Qtr1 | East |    |
| 2 | Caffeinated_True  | Scenario   | 142    |        |      |      |    |
| 3 | Caffeinated_False | Scenario   | 2462   |        |      |      |    |
| 4 | ▶ N Sheet1 ( Sh   | eet2 / She | et∶    |        |      | Þ    | Ē, |

Kuva 134. Attribuutteihin lähennys vapaamuotoisissa raporteissa.

5. Lähennä East-perusdimension kaikkien jäsenten ensimmäisen vuosineljänneksen Profit-tietoihin kaksoisnapsauttamalla solua E1. Tulosten tulisi nyt näyttää seuraavilta:

|    | A             | В                 | С    | D      | E      | F        |
|----|---------------|-------------------|------|--------|--------|----------|
| 1  |               |                   |      | Bottle | Profit | Scenario |
| 2  | New York      | Caffeinated_True  | Year | -2050  |        |          |
| 3  |               | Caffeinated_False | Year | 6754   |        |          |
| 4  |               | Caffeinated       | Year | 4704   |        |          |
| 5  | Massachusetts | Caffeinated_True  | Year | 30     |        |          |
| 6  |               | Caffeinated_False | Year | 1577   |        |          |
| 7  |               | Caffeinated       | Year | 1607   |        |          |
| 8  | Florida       | Caffeinated_True  | Year | 1727   |        |          |
| 9  |               | Caffeinated_False | Year | 934    |        |          |
| 10 |               | Caffeinated       | Year | 2661   |        |          |
| 11 | Connecticut   | Caffeinated_True  | Year | 1134   |        |          |
| 12 |               | Caffeinated_False | Year | 742    |        |          |
| 13 |               | Caffeinated       | Year | 1876   |        |          |
| 14 | New Hampshire | Caffeinated_True  | Year | -84    |        |          |
| 15 |               | Caffeinated_False | Year | 842    |        |          |
| 16 |               | Caffeinated       | Year | 758    |        |          |
| 17 | East          | Caffeinated_True  | Year | 757    |        |          |
| 18 |               | Caffeinated_False | Year | 10849  |        |          |
| 19 |               | Caffeinated       | Year | 11606  |        |          |

Kuva 135. East-dimensioon lähennyksen tulos.

## Sukupolven ja tason nimien määritys

Voit siis noutaa tiettyjä jäseniä kirjoittamalla tietokannan jäsenten nimet vapaamuotoiseen raporttiin, mutta voit lisäksi kirjoittaa sukupolvien tai tasojen nimiä suoraan taulukkoon. Hyperion Essbase -sovellussuunnittelija määrittää tietokannan dimensioiden sukupolvien ja tasojen nimet tietokannan jäsennykseen. Tietokannassa määritettyjen sukupolvien ja tasojen nimet voit selvittää kahdella tavalla:

- Voit tarkastella sukupolvien ja tasojen nimiä Essbase Jäsenten valinta -ikkunassa tai Hyperion Essbase Query Designer -toiminnon avulla.
- Ota yhteys Hyperion Essbase -sovellussuunnittelijaan selvittääksesi, mitkä sukupolvien ja tasojen nimet on määritetty tietokannan jäsennyksessä.

Voit kirjoittaa sukupolvien ja tasojen nimet suoraan vapaamuotoiseen raporttiin seuraavasti:

1. Avaa uusi taulukko valitsemalla Tiedosto-valikosta Uusi-vaihtoehto tai napsauttamalla

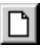

-kuvaketta.

- 2. Valitse Essbase-valikon vaihtoehto Asetukset ja valitse sitten Tila-välilehti.
- **3**. Valitse Nouto-valintaryhmän **Syvennetty tulkinta** -vaihtoehto. Valitse OK-painike.
- 4. Kirjoita jäsenten nimet kuvassa Kuva 136 esitetyllä tavalla.

|   | Α | В     | С      | D    | E    | F |
|---|---|-------|--------|------|------|---|
| 1 |   | Sales | Budget | West | Year |   |
| 2 |   |       |        |      |      |   |
| 3 |   |       |        |      |      |   |
| 4 |   |       |        |      |      |   |
| 5 |   |       |        |      |      |   |
| 6 |   |       |        |      |      |   |

Kuva 136. Jäsenten nimien kirjoitus vapaamuotoiseen raporttiin.

5. Kirjoita sukupolven nimi kuvassa Kuva 137 esitetyllä tavalla.

Family on Product-dimension sukupolven nimi. Nimi on määritetty aiemmin Sample Basic -tietokannassa.

|   | Α      | В     | С      | D    | E    | F |
|---|--------|-------|--------|------|------|---|
| 1 |        | Sales | Budget | West | Year |   |
| 2 | Family |       |        |      |      |   |
| 3 |        |       |        |      |      |   |
| 4 |        |       |        |      |      |   |
| 5 |        |       |        |      |      |   |
| 6 |        |       |        |      |      |   |

Kuva 137. Sukupolven nimen kirjoitus vapaamuotoiseen raporttiin.

6. Valitse Essbase-valikon Nouda-vaihtoehto.

Hyperion Essbase -ohjelma noutaa kirjoittamaasi jäseneen ja sukupolven nimeen liittyvät tiedot. Sukupolven Family näkymä tarkentuu niin, että sen yksittäiset jäsenet tulevat näkyviin.

|   | Α           | В     | С      | D    | E    | F |
|---|-------------|-------|--------|------|------|---|
| 1 |             | Sales | Budget | West | Year |   |
| 2 | Colas       | 34830 |        |      |      |   |
| 3 | Root Beer   | 31810 |        |      |      |   |
| 4 | Cream Soda  | 30480 |        |      |      |   |
| 5 | Fruit Soda  | 22730 |        |      |      |   |
| 6 | Diet Drinks | 35690 |        |      |      |   |
| 7 |             |       |        |      |      |   |

Kuva 138. Vapaamuotoisen noudon tulos käytettäessä sukupolven nimeä.

7. Muuta Year-jäsen tason nimeksi (Lev0,Year) seuraavassa kuvassa esitetyllä tavalla.

|   | Α           | В     | С      | D    | E         | F |
|---|-------------|-------|--------|------|-----------|---|
| 1 |             | Sales | Budget | West | Lev0,Year |   |
| 2 | Colas       | 34830 |        |      |           |   |
| 3 | Root Beer   | 31810 |        |      |           |   |
| 4 | Cream Soda  | 30480 |        |      |           |   |
| 5 | Fruit Soda  | 22730 |        |      |           |   |
| 6 | Diet Drinks | 35690 |        |      |           |   |
| 7 |             |       |        |      |           |   |

Kuva 139. Tason nimen kirjoitus vapaamuotoiseen raporttiin.

- **Huomautus:** Varmista, ettei arvoa 0 seuraavan pilkun ja arvon Year välissä ole välilyöntiä. Taulukkoon suoraan kirjoitettujen sukupolvien ja tasojen nimien tulee olla tarkalleen oikein.
- 8. Valitse Essbase-valikon Nouda-vaihtoehto.

Ohjelma noutaa Year-dimension tason 0 jäsenten eli yksittäisten kuukausien (Jan, Feb, Mar ja niin edelleen) tiedot.

|    | Α   | В           | С     | D      | E    | F |
|----|-----|-------------|-------|--------|------|---|
| 1  |     |             | Sales | Budget | West |   |
| 2  | Jan | Colas       | 2860  |        |      |   |
| 3  |     | Root Beer   | 2540  |        |      |   |
| 4  |     | Cream Soda  | 2220  |        |      |   |
| 5  |     | Fruit Soda  | 1840  |        |      |   |
| 6  |     | Diet Drinks | 2810  |        |      |   |
| 7  | Feb | Colas       | 2820  |        |      |   |
| 8  |     | Root Beer   | 2560  |        |      |   |
| 9  |     | Cream Soda  | 2310  |        |      |   |
| 10 |     | Fruit Soda  | 1840  |        |      |   |
| 11 |     | Diet Drinks | 2900  |        |      |   |
| 12 | Mar | Colas       | 2820  |        |      |   |

Kuva 140. Vapaamuotoisen noudon tulos käytettäessä tason nimeä.

**9**. Sulje taulukko valitsemalla Tiedosto-valikosta vaihtoehto Sulje. Taulukkoa ei tarvitse tallentaa.

## Linkitettyjen raportointiobjektien käyttö

*Linkitetty raportointiobjekti* on ulkoinen tiedosto, solun huomautus tai Web-resurssi, joka linkitetään Hyperion Essbase -tietokannan soluun. Tiedoston, huomautuksen tai (URL-osoitteen ilmaiseman) Web-resurssin voivat noutaa ne Hyperion Essbase Spreadsheet Add-in -lisäosan käyttäjät, joilla on oikeus käyttää tietokantaa.

**Huomautus:** Jos organisaatio on hankkinut lisenssin Hyperion Essbase Partitioning -ohjelmaan ja jos ohjelma on otettu käyttöön, voit käyttää myös *linkitettyjä osioita* Hyperion Essbase Spreadsheet
Add-in -lisäosan soluista. Lisätietoja linkitetyistä osioista on jaksossa "Linkitettyjen osioiden käyttö" sivulla 148.

Tässä jaksossa kuvataan seuraavat toimet:

- "Tiedoston linkitys tietosoluun"
- "Solun huomautuksen linkitys tietosoluun" sivulla 136
- "URL-osoitteen linkitys tietosoluun" sivulla 138
- "Linkitettyjen raportointiobjektien käyttö ja muokkaus" sivulla 140

Huomautus: Lisätietoja linkitettyjen raportointiobjektien käytöstä on Hyperion Essbase Spreadsheet Add-in -lisäosan käytönaikaisessa ohjeessa.

# **Tiedoston linkitys tietosoluun**

Linkitetyt raportointiobjektit -toiminnon avulla voit linkittää ulkoisen tiedoston Hyperion Essbase Spreadsheet Add-in -lisäosan tietosoluun. Hyperion Essbase -ohjelma tallentaa tiedoston Hyperion Essbase -palvelimeen. Käyttäjät, joilla on tietokannan käyttöoikeus, voivat noutaa tiedoston ja tarkastella solun tietoja.

Seuraavassa esimerkissä käytetään Asymm.xls-mallilaskentataulukkoa, joka sisältää Sample Basic -tietokannan tietoja. Taulukko linkittää mallitiedoston Budasmp.txt Budget-arvoja sisältävään soluun. Budasmp.txt-tiedosto sisältää kuluvan vuoden budjettitiedot.

Voit linkittää tiedoston tietosoluun seuraavasti:

- 1. Valitse Tiedosto-valikosta vaihtoehto Avaa.
- 2. Avaa \essbase\client\sample-hakemiston tiedosto Asymm.xls.
- 3. Varmista, että sinulla on yhteys Sample Basic -tietokantaan. Muodosta yhteys tarvittaessa toteuttamalla kohdassa "Yhteyden muodostus tietokantaan" sivulla 87 kuvatut vaiheet.
- 4. Valitse solu D5.

Huomautus: Voit linkittää objekteja vain tietosoluihin, et jäsenten nimiä sisältäviin soluihin.

|    | Α     | В          | С      | D      | E      | F      | G | Н |
|----|-------|------------|--------|--------|--------|--------|---|---|
| 1  | Sales |            |        |        |        |        |   |   |
| 2  |       |            |        |        |        |        |   |   |
| 3  |       |            | Actual | Budget | Budget | Budget |   |   |
| 4  |       |            | Qtr1   | Qtr2   | Qtr3   | Qtr4   |   |   |
| 5  | East  | Colas      | 6292   | 6760   | 7300   | 5570   |   |   |
| 6  |       | Root Beer  | 5726   | 5650   | 5600   | 5780   |   |   |
| 7  |       | Fruit Soda | 3735   | 4150   | 4350   | 3850   |   |   |
| 8  |       |            |        |        |        |        |   |   |
| 9  | West  | Root Beer  | 8278   | 7970   | 8320   | 7820   |   |   |
| 10 |       | Cream Soda | 8043   | 7720   | 8300   | 7570   |   |   |
| 11 |       |            |        |        |        |        |   |   |

Kuva 141. Tietosolun valinta ulkoisen tiedoston linkitystä varten.

5. Valitse Essbase-valikon Linkitetyt objektit -vaihtoehto.

Hyperion Essbase -ohjelma tuo näkyviin **Linkitettyjen objektien selaus** -ikkunan.

| 📲 Linkitettyjen     | objektien selaus  | Localhost:Sample:Basic        |               | ×                 |
|---------------------|-------------------|-------------------------------|---------------|-------------------|
| Jäsenyhdistelmä:    | Qtr2,Sales,Col    | as,East,Budget                |               |                   |
| Linkitetyt objektit | :                 |                               |               |                   |
| Objektin laji       | Objektin kuvaus   | Linkitetty objekti ja objekti | Laatija       | Muokattu viimeksi |
|                     |                   |                               |               |                   |
|                     |                   |                               |               |                   |
|                     |                   |                               |               |                   |
|                     |                   |                               |               |                   |
|                     |                   |                               |               |                   |
|                     |                   |                               |               |                   |
| Liitä               | . <u>M</u> uokkaa | Näytä Poista                  | 0 <u>h</u> je | : <u>S</u> ulje   |

Kuva 142. Tiedoston linkitys.

- Valitse Linkitettyjen objektien selaus -ikkunan Liitä-painike. Hyperion Essbase -ohjelma tuo näkyviin Linkitetyn objektin liittäminen -ikkunan.
- 7. Valitse Liitteen laji -valintaryhmän Tiedosto-vaihtoehto.

| Linkitetyn objektin liittäminen               | x             |
|-----------------------------------------------|---------------|
| Jäsenyhdistelmä: Qtr2,Sales,Colas,East,Budget | ]             |
| Liitteen laji                                 | OK            |
| C Solun huomautus<br>C Tiedosta               | Peruuta       |
| C URL-osoite                                  | 0 <u>h</u> je |
| Tiedoston <u>n</u> imi                        |               |
|                                               | <u>S</u> elaa |
| Tiedoston <u>k</u> uvaus                      |               |
|                                               | <u> </u>      |
|                                               | -             |
|                                               |               |

Kuva 143. Tiedoston linkitys tietosoluun.

- 8. Valitse **Tiedoston nimi** -kentän vieressä oleva **Selaa**-painike. Hyperion Essbase -ohjelma tuo näkyviin **Tiedostojen selaus** -ikkunan.
- 9. Valitse \essbase\client\sample-hakemistosta Budasmp.txt-tiedosto.
- 10. Valitse Avaa-painike.
- 11. Kirjoita Tiedoston kuvaus -kenttään lyhyt kuvaus tiedostosta seuraavassa kuvassa (Kuva 144) esitetyllä tavalla.

| Linkitetyn objektin liittäminen                                         | ×                              |
|-------------------------------------------------------------------------|--------------------------------|
| Jäsenyhdistelmä: Qtr2,Sales,Colas,East,Budget                           |                                |
| Liitteen laji<br>O Sojun huomautus<br>O Tiedosta<br>O URL-osoite        | OK<br>Peruuta<br>O <u>h</u> je |
| Tiedoston <u>n</u> imi<br>C:\Hyperion\Essbase\Client\Sample\Budasmp.txt | <u>S</u> elaa                  |
| Tiedoston <u>k</u> uvaus                                                |                                |
| Budjetissa huomioon otettavaa.                                          | ×                              |

Kuva 144. Linkitettävän tiedoston valinta ja kuvaus.

Huomautus: Kuvauksen kirjoitus Tiedoston kuvaus -kenttään on valinnainen toiminto.

- Sulje ikkuna ja linkitä tiedosto soluun valitsemalla OK-painike. Hyperion Essbase -ohjelma kopioi tiedoston palvelimeen ja muodostaa linkin nykyiseen tietosoluun.
- 13. Sulje Linkitettyjen objektien selaus -ikkuna valitsemalla Sulje-painike.
- 14. Älä sulje tiedostoa Asymm.xls. Sitä käytetään opetusohjelman seuraavassa tehtävässä.

Voit erotella linkitettyjä raportointiobjekteja sisältävät solut käyttämällä kyseisissä soluissa tyylejä.

Voit käyttää tyylejä seuraavasti:

- 1. Valitse Essbase-valikosta vaihtoehto Asetukset ja valitse sitten **Tyyli**-välilehti.
- 2. Valitse Tietosolut-alueessa Linkitetyt objektit -vaihtoehto.
- 3. Valitse Muotoile-painike.
- 4. Valitse Tyyli-luetteloruudusta vaihtoehto Kursivoitu.
- 5. Valitse Väri-luetteloruudusta vaihtoehto Violetti. Valitse OK-painike.
- 6. Valitse Näyttö-välilehti.
- 7. Valitse Solut-valintaryhmän **Tyylien käyttö** -valintaruutu. Valitse OK-painike.
- 8. Verestä taulukko ja ota tyylit käyttöön valitsemalla Essbase-valikosta vaihtoehto Nouda.

Solussa D5 (eli solussa, johon liitit linkitetyn tiedoston) käytetään nyt violetinväristä kursivoitua fonttia. Hyperion Essbase -ohjelma verestää taulukon käyttäen myös muita **Essbase - Asetukset** -ikkunan asetuksia.

|    | A     | В          | C      | D      | E      | F      |
|----|-------|------------|--------|--------|--------|--------|
| 1  | Sales |            |        |        |        |        |
| 2  |       |            |        |        |        |        |
| 3  |       |            | Actual | Budget | Budget | Budget |
| 4  |       |            | Qtr1   | Qtr2   | Qtr3   | Qtr4   |
| 5  | East  | Colas      | 6292   | 6760   | 7300   | 5570   |
| 6  |       | Root Beer  | 5726   | 5650   | 5600   | 5780   |
| 7  |       | Fruit Soda | 3735   | 4150   | 4350   | 3850   |
| 8  |       |            |        |        |        |        |
| 9  | West  | Root Beer  | 8278   | 7970   | 8320   | 7820   |
| 10 |       | Cream Soda | 8043   | 7720   | 8300   | 7570   |
| 11 |       |            |        |        |        |        |

Kuva 145. Tulos tyylin käytöstä linkitetyn raportointiobjektin solussa.

9. Älä sulje tiedostoa Asymm.xls. Sitä käytetään opetusohjelman seuraavassa tehtävässä.

# Solun huomautuksen linkitys tietosoluun

Voit linkittää Hyperion Essbase Spreadsheet Add-in -lisäosassa ulkoisia tiedostoja tietosoluun, mutta voit linkittää myös yksittäisiä solujen huomautuksia, jotka sisältävät tietoja tietyistä tietosoluista. Solujen huomautukset voivat olla enintään 599 merkin pituisia. Voit linkittää yli 599 merkin pituisia huomautuksia luomalla ja tallentamalla ulkoisen tiedoston sekä linkittämällä tiedoston tietosoluun.

Voit linkittää solun huomautuksen tietosoluun seuraavasti:

1. Valitse tiedoston Asymm.xls solu C5.

Huomautus: Voit linkittää objekteja vain tietosoluihin, et jäsenten nimiä sisältäviin soluihin.

- Valitse Essbase-valikon Linkitetyt objektit -vaihtoehto. Hyperion Essbase -ohjelma tuo näkyviin Linkitettyjen objektien selaus -ikkunan.
- Valitse Linkitettyjen objektien selaus -ikkunan Liitä-painike. Hyperion Essbase -ohjelma tuo näkyviin Linkitetyn objektin liittäminen -ikkunan.
- 4. Valitse Liitteen laji -valintaryhmän Solun huomautus -vaihtoehto.
- 5. Kirjoita huomautus Solun huomautus -kenttään seuraavassa kuvassa esitetyllä tavalla:

| Linkitetyn objektin liittäminen               |          | ×             |
|-----------------------------------------------|----------|---------------|
| Jäsenyhdistelmä: Qtr2,Sales,Colas,East,Budget |          |               |
| Liitteen laji                                 |          | OK            |
| Solun huomautus O Tiidasta                    |          | Peruuta       |
| C URL-osoite                                  |          | 0 <u>hj</u> e |
| Solun huo <u>m</u> autus                      |          |               |
| Nämä tiedot on tarkistettava.                 | <b></b>  |               |
|                                               |          |               |
|                                               |          |               |
|                                               |          |               |
| 1                                             | <b>~</b> |               |

Kuva 146. Linkitettävän solun huomautuksen luonti.

- 6. Sulje ikkuna ja linkitä solun huomautus valitsemalla OK-painike. Hyperion Essbase -ohjelma kopioi huomautuksen palvelimeen ja muodostaa linkin nykyiseen tietosoluun.
- 7. Sulje Linkitettyjen objektien selaus -ikkuna valitsemalla Sulje-painike.
- 8. Verestä taulukko ja ota linkitetyille objekteille määrittämäsi tyylit käyttöön valitsemalla Essbase-valikosta vaihtoehto Nouda.

Taulukossa on nyt kaksi tietosolua (C5 ja D5), joissa käytetään violetin väristä kursivoitua fonttia merkkinä solusta, joka sisältää linkitetyn raportointiobjektin.

| 🛚 Linkitettyjen ol   | bjektien selaus — Localho     | st:Sample:Basic               | ×          |
|----------------------|-------------------------------|-------------------------------|------------|
| Jäsenyhdistelmä:     | Qtr1,Sales,Colas,East,Act     | ual                           |            |
| Linkitetyt objektit: |                               |                               |            |
| Objektin laji        | Objektin kuvaus               | Linkitetty objekti ja objekti | Laatija    |
| Solun huomautus      | Nämä tiedot on tarkistettava. |                               | rolap      |
| 195                  | Muskkaa   Nësë                | Poista   Of                   | ie   Sulie |

Kuva 147. Linkitetyn solun huomautuksen luonnin tulos.

9. Älä sulje tiedostoa Asymm.xls. Sitä käytetään opetusohjelman seuraavassa tehtävässä.

# **URL-osoitteen linkitys tietosoluun**

URL (Uniform Resource Locator) on osoitemerkkijono, joka yksilöi Web-resurssit, kuten asiakirjat, kuvat ja noudettavat tiedostot. Linkitetyt raportointiobjektit -toiminnon avulla voit linkittää URL-osoitteen tietosoluun niin, että käyttäjät, joilla on tietokannan käyttöoikeus, voivat muodostaa yhteyden suoraan määritettyyn URL-osoitteeseen. Kun käytät solua Hyperion Essbase Spreadsheet Add-in -lisäosasta, oletus-Web-selaimeen tulee näkyviin määritetyn URL-osoitteen osoittama sivu tai sivusto.

Huomautus: Lisätietoja URL-osoitteiden syntaksista on Hyperion Essbase Spreadsheet Add-in -lisäosan käytönaikaisessa ohjeessa.

Jos käytössäsi on Web-selain ja Internet-yhteys, linkitä tietosolu Hyperionin Web-sivustoon seuraavasti:

1. Valitse tiedoston Asymm.xls solu E5.

Huomautus: Voit linkittää objekteja vain tietosoluihin, et jäsenten nimiä sisältäviin soluihin.

| Ĥ  | A     | В          | C      | D      | E      | F      | G |
|----|-------|------------|--------|--------|--------|--------|---|
| 1  | Sales |            |        |        |        |        |   |
| 2  |       |            |        |        |        |        |   |
| 3  |       |            | Actual | Budget | Budget | Budget |   |
| 4  |       |            | Qtr1   | Qtr2   | Qtr3   | Qtr4   |   |
| 5  | East  | Colas      | 6292   | 6760   | 7300   | 5570   |   |
| 6  |       | Root Beer  | 5726   | 5650   | 5600   | 5780   |   |
| 7  |       | Fruit Soda | 3735   | 4150   | 4350   | 3850   |   |
| 8  |       |            |        |        |        |        |   |
| 9  | West  | Root Beer  | 8278   | 7970   | 8320   | 7820   |   |
| 10 |       | Cream Soda | 8043   | 7720   | 8300   | 7570   |   |
| 11 |       |            |        |        |        |        |   |

Kuva 148. URL-osoitteeseen linkitettävän tietosolun valinta.

2. Valitse Essbase-valikon Linkitetyt objektit -vaihtoehto.

Hyperion Essbase -ohjelma tuo näkyviin **Linkitettyjen objektien selaus** -ikkunan.

- Valitse Linkitettyjen objektien selaus -ikkunan Liitä-painike. Hyperion Essbase -ohjelma tuo näkyviin Linkitetyn objektin liittäminen -ikkunan.
- 4. Valitse Liitteen laji -valintaryhmän vaihtoehto URL-osoite.

| Linkitetyn objektin liittäminen               |         | ×             |
|-----------------------------------------------|---------|---------------|
| Jäsenyhdistelmä: Qtr2,Sales,Colas,East,Budget |         |               |
| Liitteen laji                                 |         | OK            |
| 🔿 Solun huomautus                             |         | Portuto       |
| ○ <u>T</u> iedosto                            |         | Feluuta       |
| URL-osoite                                    |         | 0 <u>hj</u> e |
| Sijainti                                      |         |               |
|                                               |         |               |
| URL- <u>o</u> soitteen kuvaus                 |         |               |
|                                               | <b></b> |               |
|                                               | -       |               |
| ,                                             |         |               |

Kuva 149. URL-osoitteen linkitys tietosoluun.

5. Kirjoita URL-osoite **Sijainti**-kenttään ja kirjoita lyhyt kuvaus **URL-osoitteen kuvaus** -kenttään seuraavassa kuvassa (Kuva 152 sivulla 141) esitetyllä tavalla.

| Linkitetyn objektin liittäminen               | ×             |
|-----------------------------------------------|---------------|
| Jäsenyhdistelmä: Qtr2,Sales,Colas,East,Budget |               |
| Liitteen laji                                 | OK            |
| C Solun huomautus                             | Peruuta       |
| © URL-osoite                                  | 0 <u>hj</u> e |
| Sijainti                                      |               |
| http://www.hyperion.com                       |               |
| URL- <u>o</u> soitteen kuvaus                 |               |
| Hyperion Solutionsin kotisivu.                |               |
| -                                             |               |
| )                                             |               |

Kuva 150. Linkitettävän URL-osoitteen kirjoitus ja kuvaus.

- **Huomautus:** Kuvauksen kirjoitus URL-osoitteen kuvaus -kenttään on valinnainen toiminto. URL-osoite voi olla enintään 512 merkkiä pitkä. Sen kuvaus voi olla enintään 80 merkkiä pitkä.
- 6. Sulje ikkuna ja linkitä URL-osoite soluun valitsemalla OK-painike.

Hyperion Essbase -ohjelma kopioi URL-osoitteen palvelimeen ja muodostaa linkin nykyiseen tietosoluun.

- Huomautus: URL-osoitteen syntaksia ei tarkisteta kirjoitushetkenä. Hyperion Essbase -ohjelma tarkistaa syntaksin vasta, kun käyttäjä käyttää osoitetta laskentataulukosta. Oletus-Web-selain tarkistaa, onko määritetty URL-osoite kelvollinen.
- 7. Sulje Linkitettyjen objektien selaus -ikkuna valitsemalla Sulje-painike.
- 8. Verestä taulukko ja ota linkitetyille objekteille määrittämäsi tyylit käyttöön valitsemalla Essbase-valikosta vaihtoehto Nouda.
- 9. Älä sulje tiedostoa Asymm.xls. Sitä käytetään opetusohjelman seuraavassa vaiheessa.

Linkitettyjen raportointiobjektien käsittelyn jälkeen voit tutustua raportointiobjektien käsittelyyn Hyperion Essbase Spreadsheet Add-in -lisäosan avulla.

## Linkitettyjen raportointiobjektien käyttö ja muokkaus

Voit käyttää ja muokata tietosoluun liitettyjä linkitettyjä raportointiobjekteja seuraavilla kahdella tavalla:

- Valitse ensin solu (jonka tunnistaa sen tyylistä) ja sitten Essbase-valikosta Linkitetyt objektit -vaihtoehto.
- Ota käyttöön hiiren kaksoisnapsautustoiminnot linkitettyjen objektien selaukselle.
- **Huomautus:** Jos otat käyttöön kaksoisnapsautuksen linkitettyjen objektien selaukselle, tietojen noudon ja zoomaustoimintojen kaksoisnapsautustoiminnot muuttuvat. Lisätietoja näistä muutoksista on Hyperion Essbase Spreadsheet Add-in -lisäosan käytönaikaisessa ohjeessa.

Tässä opetusohjelmassa käsitellään edellisissä jaksoissa luotuja linkitettyjä raportointiobjekteja käyttämällä kaksoisnapsautustoiminnon asemesta Essbase-valikkoa.

#### Linkitetyn tiedoston käyttö

Joskus on tarpeen käyttää tietosoluun linkitettyä ulkoista tiedostoa.

Voit ottaa tietosoluun linkitetyn ulkoisen tiedoston käyttöön seuraavasti:

- 1. Valitse tiedoston Asymm.xls solu D5.
- 2. Valitse Essbase-valikon Linkitetyt objektit -vaihtoehto.
- 3. Valitse Linkitettyjen objektien selaus -ikkunassa tiedosto Budasmp.txt.

| 🛚 Linkitettyje         | n objektien selaus - | - Localhost:Sample:Basic      |         |                   | × |
|------------------------|----------------------|-------------------------------|---------|-------------------|---|
| <u>J</u> äsenyhdistelm | ä: Qtr2,Sales,Cola   | as,East,Budget                |         |                   | 1 |
| Linkitetyt objek       | tit:                 |                               |         |                   |   |
| Objektin laji          | Objektin kuvaus      | Linkitetty objekti ja objekti | Laatija | Muokattu viimeksi | 1 |
| Tiedosto               | Budjetissa huomioon  | Budasmp.txt                   | rolap   | 2. maaliskuuta    |   |
|                        |                      |                               |         |                   |   |
|                        |                      |                               |         |                   |   |
|                        |                      |                               |         |                   |   |

Kuva 151. Linkitetyn ulkoisen tiedoston käyttö.

4. Tarkastele linkitettyä tiedostoa valitsemalla **Näytä**-vaihtoehto. Tiedosto Budasmp.txt avataan lähdesovelluksessa.

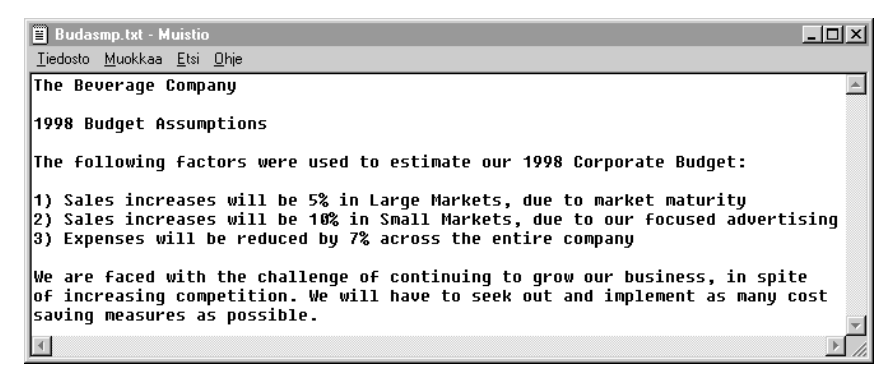

Kuva 152. Linkitetyn ulkoisen tiedoston tarkastelu.

- Huomautus: Jos haluat muokata tiedoston sisältöä, tee se lähdesovelluksessa. Kun muokkaukset on tehty ja tiedosto on tallennettu, voit liittää muokatun tiedoston uudelleen valitsemalla Linkitettyjen objektien selaus -ikkunan Muokkaa-painikkeen. Hyperion Essbase -ohjelma tuo näkyviin Linkitetyn objektin uudelleenliittäminen -ikkunan, jonka avulla voit liittää tai linkittää muokatun tiedoston uudelleen tietosoluun. Lisätietoja on Hyperion Essbase Spreadsheet Add-in -lisäosan käytönaikaisessa ohjeessa.
- 5. Sulje ensin Budasmp.txt-tiedosto ja sitten Linkitettyjen objektien selaus -ikkuna valitsemalla Sulje-painike.
- 6. Älä sulje tiedostoa Asymm.xls. Sitä käytetään opetusohjelman seuraavassa tehtävässä.

#### Linkitetyn solun huomautuksen käyttö

Joskus on tarpeen muokata aiemmin luotua solun huomautusta.

Voit käsitellä ja muokata aiemmin luotua solun huomautusta seuraavasti:

- 1. Valitse tiedoston Asymm.xls solu C5.
- 2. Valitse Essbase-valikon Linkitetyt objektit -vaihtoehto.

**Linkitettyjen objektien selaus** -ikkunassa näkyy valittuun tietosoluun linkitetty solun huomautus

3. Valitse solun huomautus Linkitettyjen objektien selaus -ikkunassa.

| Jäsenyhdistelmä:<br>Linkitetyt objektit:                              | Qtr1,Sales,Colas,East,Act     | ual                         |                 |  |  |  |
|-----------------------------------------------------------------------|-------------------------------|-----------------------------|-----------------|--|--|--|
| Objektin laji Objektin kuvaus Linkitetty objekti ja objekti Laatija I |                               |                             |                 |  |  |  |
| Solun huomautus                                                       | Nämä tiedot on tarkistettava. |                             | rolap :         |  |  |  |
|                                                                       |                               |                             |                 |  |  |  |
|                                                                       |                               |                             |                 |  |  |  |
|                                                                       |                               |                             | F               |  |  |  |
| Liitä                                                                 | <u>M</u> uokkaa <u>N</u> äytä | <u>P</u> oistaO <u>h</u> je | e <u>S</u> ulje |  |  |  |

Kuva 153. Linkitetyn solun huomautuksen käyttö.

4. Jos haluat muokata solun huomautuksen sisältöä, valitse vaihtoehto **Muokkaa**.

Hyperion Essbase -ohjelma tuo näkyviin **Solun huomautuksen muokkaus** -ikkunan, jossa näkyy valittu solun huomautus.

| Solun huomautuks         | en muokkaus     |                |               | × |
|--------------------------|-----------------|----------------|---------------|---|
| Jäsenyhdistelmä:         | Qtr1,Sales,Cola | as,East,Actual |               |   |
| <u>S</u> olun huomautus: |                 |                |               |   |
| Nämä tiedot on tark      | istettava.      | <u> </u>       | OK            |   |
|                          |                 |                | Peruuta       |   |
|                          |                 |                | 0 <u>hj</u> e |   |
|                          |                 | <b>T</b>       |               |   |
| ,                        |                 |                |               |   |

Kuva 154. Linkitetyn solun huomautuksen sisällön muokkaus.

Huomautus: Jos haluat vain tarkastella huomautuksen sisältöä, valitse Muokkaa-painikkeen asemesta Näytä-painike Linkitettyjen objektien selaus -ikkunassa. 5. Muokkaa solun huomautuksen sisältöä seuraavassa kuvassa esitetyllä tavalla.

| Solun huomautukser       | n muokkaus                |          | l             | x |
|--------------------------|---------------------------|----------|---------------|---|
| Jäsenyhdistelmä:         | Qtr1,Sales,Colas,East,Act | ual      |               | 1 |
| <u>S</u> olun huomautus: |                           |          |               |   |
| Tiedot on päivitetty 26  | 5.2.2000                  | <u> </u> | OK            |   |
|                          |                           |          | Peruuta       |   |
|                          |                           |          | 0 <u>hj</u> e | ĺ |
|                          |                           | -        |               |   |
|                          |                           | _        |               |   |

Kuva 155. Solun huomautuksen sisällön muokkaustulos.

6. Sulje **Solun huomautuksen muokkaus** -ikkuna ja tallenna huomautukseen tehdyt muutokset valitsemalla OK-painike.

Hyperion Essbase -ohjelma tallentaa muutokset palvelimeen.

- 7. Sulje Linkitettyjen objektien selaus -ikkuna valitsemalla Sulje-painike.
- 8. Älä sulje tiedostoa Asymm.xls. Sitä käytetään opetusohjelman seuraavassa vaiheessa.

#### Linkitetyn URL-osoitteen käyttö

Jos olet toteuttanut kohdan "URL-osoitteen linkitys tietosoluun" sivulla 138 vaiheet, voit käsitellä ja muokata luomaasi URL-osoitetta.

Voit käyttää URL-osoitetta seuraavasti:

- 1. Valitse tiedoston Asymm.xls solu E5.
- 2. Valitse Essbase-valikon Linkitetyt objektit -vaihtoehto.

Linkitettyjen objektien selaus -ikkunassa näkyy valittuun tietosoluun linkitetty URL-osoite

3. Valitse URL-osoite Linkitettyjen objektien selaus -ikkunassa.

| äsenyhdistelm<br>inkitetyt objek | ä: Qtr3,Sales,Colas,East,Bi<br>tit: | udget                         |         |   |
|----------------------------------|-------------------------------------|-------------------------------|---------|---|
| )bjektin laji                    | Objektin kuvaus                     | Linkitetty objekti ja objekti | Laatija | 1 |
| RL-osoite                        | Hyperion Solutionsin kotisivu.      | http://www.hyperion.com       | rolap   | 2 |
|                                  |                                     |                               |         |   |
| 1-1                              |                                     |                               |         |   |
| 1_1                              |                                     |                               |         | Þ |

Kuva 156. Linkitetyn URL-osoitteen käyttö.

4. Tarkastele linkitettyä URL-osoitetta valitsemalla Näytä-painike.

Hyperion Essbase -ohjelma tarkistaa URL-osoitteen syntaksin. Jos osoitteessa on syntaksivirheitä, ohjelma tuo näkyviin virhesanoman. Jos osoitteen syntaksi on virheetön, oletus-Web-selain muodostaa yhteyden määritettyyn sivustoon. Tässä esimerkissä selain muodostaa yhteyden Hyperionin Web-sivustoon.

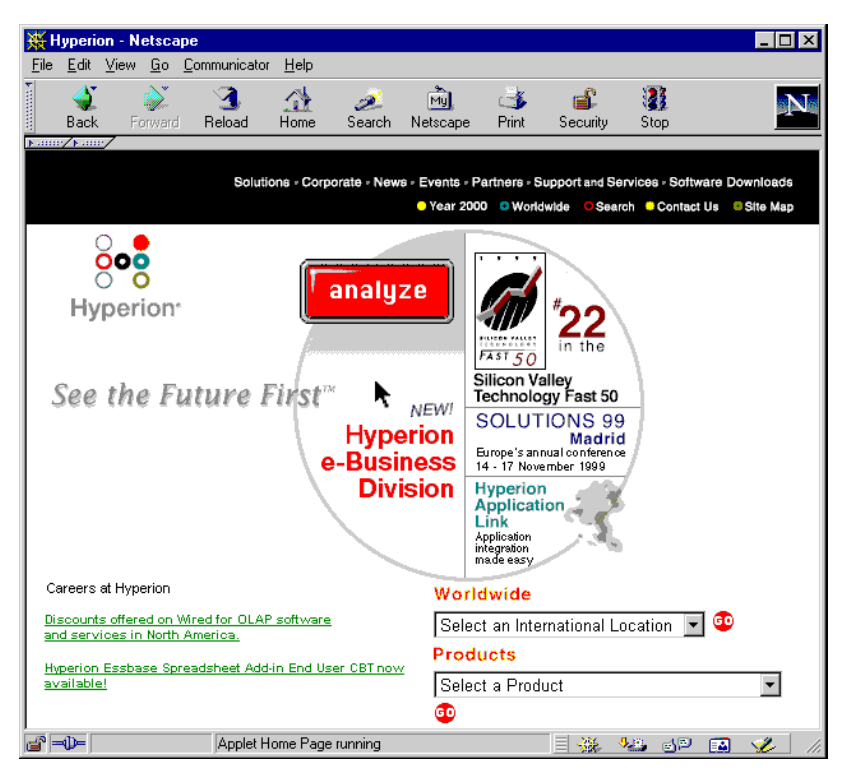

Kuva 157. Linkitetyn URL-osoitteen tarkastelu.

5. Sulje Web-selain.

Voit muokata URL-osoitetta seuraavasti:

- 1. Valitse URL-osoite Linkitettyjen objektien selaus -ikkunassa.
- 2. Muokkaa linkitettyä URL-osoitetta valitsemalla **Muokkaa**-painike. Hyperion Essbase -ohjelma tuo näkyviin **URL-osoitteen muokkaus** -ikkunan, jossa näkyy valittu URL-osoite.

| URL-osoitteen muc           | kkaus                        |          | ×             |
|-----------------------------|------------------------------|----------|---------------|
| <u>J</u> äsenyhdistelmä:    | Qtr3,Sales,Colas,East,Budget |          |               |
| <u>S</u> ijainti:           |                              |          |               |
| http://www.hyperior         | n.com                        |          |               |
| URL-osoitteen k <u>u</u> va | 18:                          |          | ОК            |
| Hyperion Solutionsin        | n kotisivu.                  | <u> </u> | Peruuta       |
|                             |                              | 7        | 0 <u>hj</u> e |

Kuva 158. Linkitetyn URL-osoitteen sisällön muokkauksen valmistelu.

3. Muokkaa URL-osoitteen sijaintia ja kuvausta seuraavassa kuvassa esitetyllä tavalla:

| URL-osoitteen muol           | kkaus                        |         | x             |
|------------------------------|------------------------------|---------|---------------|
| Jäsenyhdistelmä:             | Qtr3,Sales,Colas,East,Budget |         |               |
| <u>S</u> ijainti:            |                              |         |               |
| http://www.hyperion          | .com/solutions.clm           |         |               |
| URL-osoitteen k <u>u</u> vau | s:                           |         | ОК            |
| Hyperion Solutionsin         | kotisivu.                    | <b></b> | Peruuta       |
|                              |                              | -       | Ohie          |
|                              |                              | -       | 0 <u>hj</u> e |

Kuva 159. Linkitetyn URL-osoitteen sisällön muokkaus.

4. Sulje **URL-osoitteen muokkaus** -ikkuna ja tallenna tekemäsi muutokset valitsemalla OK-painike.

Ohjelma tallentaa URL-osoitteen muutokset palvelimeen.

 Tarkastele uutta Web-kohdetta valitsemalla Näytä-painike. Web-selain muodostaa yhteyden uuteen URL-osoitteeseen.

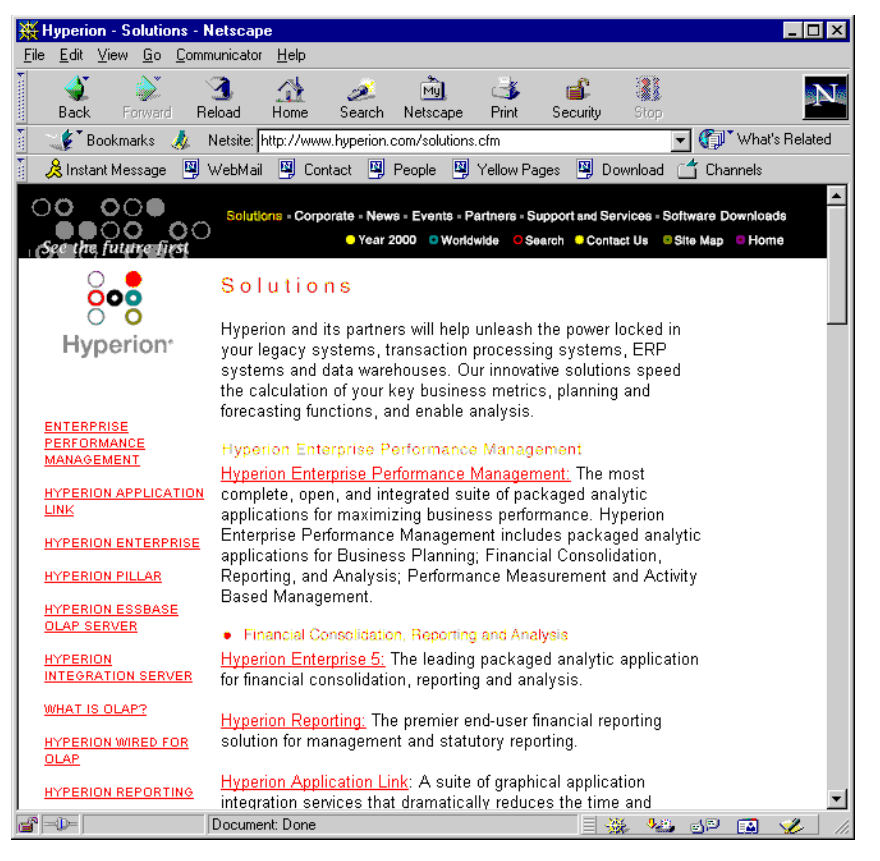

Kuva 160. Muokatun URL-osoitteen kohteen tarkastelu.

- 6. Sulje Web-selain.
- 7. Sulje Linkitettyjen objektien selaus -ikkuna valitsemalla Sulje-painike.
- 8. Sulje tiedosto Asymm.xls tallentamatta muutoksia.

#### Yhteyden muodostus useisiin tietokantoihin

Hyperion Essbase -ohjelma tukee usean tietokannan samanaikaista käyttöä. Tietokannat voivat sijaita eri sovelluksissa ja eri palvelimissa. Excel -ohjelmassa voit avata useita taulukoita, joista kukin voi olla yhteydessä eri tietokantaan. Kukin taulukko voi olla yhteydessä vain yhteen tietokantaan kerrallaan. Voit vaihtaa yhteyttä tietokannasta toiseen Essbase-valikon Muodosta yhteys -vaihtoehdon avulla.

Huomautus: Pääsy muihin sovelluksiin tai tietokantoihin voi määräytyä toimipaikan tuotantosovellusten tilan mukaisesti. Jos haluat käyttää muita sovelluksia, ota yhteys Hyperion Essbase -järjestelmän pääkäyttäjään. Tässä opetusohjelmassa et tarvitse muita tietokantayhteyksiä.

Jos haluat käyttää useita tietokantoja, toimi seuraavasti:

- 1. Valitse Essbase-valikon Muodosta yhteys -vaihtoehto.
- 2. Valitse käytettävä palvelin Sisäänkirjaus Essbase-palvelimeen -ikkunan Palvelin-luetteloruudusta (tai kirjoita palvelimen nimi).
- 3. Siirry Käyttäjätunnus-kenttään painamalla sarkainnäppäintä ja kirjoita käyttäjätunnus.
- 4. Siirry Salasana-kenttään painamalla sarkainnäppäintä ja kirjoita salasana.
- 5. Valitse OK-painike. Ohjelma muodostaa yhteyden palvelimeen.

Kun ohjelma on muodostanut yhteyden palvelimeen, Sovellus ja tietokanta -luettelossa näkyvät käytettävissä olevat sovellus-tietokantaparit.

6. Kaksoisnapsauta sitä Sovellus ja tietokanta -luetteloruudun sovellus-tietokantaparia, johon haluat muodostaa yhteyden. Voit myös valita haluamasi sovellus-tietokantaparin ja valita OK-painikkeen.

Jos sovellus ei ole jo ajossa, Hyperion Essbase -ohjelma aloittaa sen automaattisesti. Sovelluksen latauksesta voi aiheutua lyhyt viive. Sovelluksen aloitukseen tarvittava aika määräytyy sovelluksen sisältämien tietokantojen määrän ja koon sekä tietokantojen hakemistojen koon mukaan.

7. Avaa uusi taulukko ja muodosta yhteys muihin tietokantoihin toistamalla vaiheet 1 - 6. Voit avata kerrallaan yhden tietokannan taulukkoa kohden.

Lisätietoja yhteyden muodostuksesta useisiin tietokantoihin Hyperion Essbase Query Designer -toiminnosta on kohdassa "Luku 3. Hyperion Essbase -opetusohjelma — lisätoiminnot" sivulla 87.

# Aktiivisten tietokantayhteyksien tarkastelu

Jos muodostat usein yhteyden moniin tietokantoihin, haluat ehkä tarkistaa kunkin taulukon aktiivisen tietokannan. Tietokantayhteyden tilaa voi tarkastella kahdella tavalla.

- Essbase Asetukset -ikkunan Tyyli-välilehdessä on Yhteyden tiedot -kenttä, joka sisältää aktiivista taulukkoa koskevia yhteystietoja.
- Essbase Yhteyden purku -ikkunassa on kenttä, jossa on lueteltu kaikki aktiiviset taulukot ja niiden yhteystiedot. Tämän ikkunan avulla voit myös purkaa yhden tai usean taulukon yhteyden tietokantaan.

# Linkitettyjen osioiden käyttö

*Linkitetyt osiot* ovat osa Hyperion Essbase Partitioning -ohjelmaa. Linkitettyjen osioiden avulla voit linkittää eri dimensioita sisältäviä Hyperion Essbase -tietokantoja ja silti käsitellä kaikkia dimensioita. Jos organisaatio on hankkinut Partitioning-ohjelman ja ottanut sen käyttöön, voit hyödyntää ohjelman tehokkaita ominaisuuksia. Julkaisussa *Hyperion Essbase Database Administrator's Guide* kuvataan linkitetyn osion suunnittelua ja käyttöönottoa. Osiot määrittää yleensä Hyperion Essbase -sovellussuunnittelija.

**Huomautus:** Partitioning-ohjelman avulla Hyperion Essbase -sovellussuunnittelija voi määrittää läpinäkyviä osioita tai etäosioita. Lisätietoja osioinnista on julkaisussa *Hyperion Essbase Database Administrator's Guide*.

Voit määrittää tyylejä linkitetyiksi objekteiksi määritetyille soluille. Nämä solut ovat linkitetyn tietokannan linkitetyn osion käyttöpisteitä. Käytettävissä on kaksi tapaa käsitellä linkitettyä osiota Hyperion Essbase Spreadsheet Add-in -lisäosan tietosolun avulla:

- Valitse ensin solu ja sitten Essbase-valikon Linkitetyt objektit -vaihtoehto.
- Ota käyttöön hiiren kaksoisnapsautustoiminnot linkitettyjen objektien selaukselle.

Jos otat käyttöön kaksoisnapsautuksen linkitettyjen objektien selaukselle, tietojen noudon ja zoomaustoimintojen kaksoisnapsautustoiminnot muuttuvat. Lisätietoja näistä muutoksista on Hyperion Essbase Spreadsheet Add-in -lisäosan käytönaikaisessa ohjeessa.

Kun valitset Essbase-valikon Linkitetyt objektit -vaihtoehdon linkitetyn osion solusta, Hyperion Essbase -ohjelma toteuttaa seuraavat toimet:

- Ohjelma tuo näkyviin Linkitettyjen objektien selaus -ikkunan, joka sisältää luettelon käytettävissä olevista osioista. Tämän ikkunan avulla voit valita osion, johon yhteys muodostetaan.
  - **Huomautus:** Linkitettyjen objektien selaus -ikkuna voi sisältää myös luettelon linkitetyistä raportointiobjekteista, kuten solujen huomautuksista ja ulkoisista tiedostoista. Lisätietoja on kohdassa "Linkitettyjen raportointiobjektien käyttö" sivulla 132.
- Kun olet valinnut osion, Hyperion Essbase -ohjelma luo uuden taulukon, jossa näkyvät linkitetyssä osiossa olevaa solua vastaavat jäsenet ja dimensiot.

Huomautus: Hyperion Essbase -ohjelma ei säilytä kaavoja osiosta toiseen siirryttäessä.

• Hyperion Essbase -ohjelma noutaa tiedot linkitetystä osiosta.

Tämän jälkeen saat taulukkoon lisätietoja ohjelman eri toimintojen avulla, esimerkiksi Lähennä- ja Loitonna-toiminnon avulla.

Huomautus: Tässä opetusohjelmassa käytettävä Sample Basic -tietokanta ei sisällä linkitettyjä osioita.

Jos Hyperion Essbase -sovellussuunnittelija on määrittänyt linkitetyn osion, voit käsitellä osiota Hyperion Essbase Spreadsheet Add-in -lisäosan avulla seuraavasti:

- 1. Paikanna linkitetyn objektin solu sen tyylin perusteella.
- 2. Avaa Linkitettyjen objektien selaus -ikkuna valitsemalla Essbase-valikon Linkitetyt objektit -vaihtoehto.

**Huomautus:** Voit myös valita **Linkitettyjen objektien selaus** -valintaruudun **Essbase - Asetukset** -ikkunassa, jos haluat ottaa käyttöön kaksoisnapsautuksen linkitettyjä objekteja tarkasteltaessa.

3. Valitse osio, johon haluat muodostaa yhteyden, ja valitse sitten Näytä-painike.

| inkitetyt objektit: |                 |                   |              |        |
|---------------------|-----------------|-------------------|--------------|--------|
| Objektin laji       | Objektin kuvaus | Linkitetty objekt | i ja objekti | Laatij |
| inkitetty osio      |                 |                   |              |        |
|                     |                 |                   |              |        |
|                     |                 |                   |              |        |
|                     |                 |                   |              |        |
|                     |                 |                   |              |        |
|                     |                 |                   |              |        |
| <u>(</u> ]          |                 |                   |              |        |

Hyperion Essbase -ohjelma luo uuden taulukon, joka sisältää linkitetyn osion solun dimensiot ja jäsenet.

Huomautus: Linkitetyn osion käyttöön tarvitaan riittävät käyttöoikeudet. Jos käyttäjätunnus ja salasana vastaavat linkitetyn osion käyttäjätietoja, Hyperion Essbase -ohjelma muodostaa yhteyden linkitettyyn osioon. Muussa tapauksessa ohjelma tuo näkyviin Sisäänkirjaus Essbase-palvelimeen -ikkunan, johon käyttäjätunnus ja salasana on kirjoitettava.

## Palvelimessa olevien tietojen päivitys

Suunnitteluun, budjetointiin ja ennusteiden tekoon liittyvien sovellusten tiedot muuttuvat usein. Kun olet noutanut tiedot taulukkoon, voit muuttaa arvoja, kirjoittaa kaavoja ja muotoilla tietoja Hyperion Essbase Spreadsheet Add-in -lisäosan avulla. Hyperion Essbase -ohjelma on suunniteltu siten, että usea käyttäjä voi käyttää ja päivittää tietokantaa samanaikaisesti. Voit muokata kaikkia tietoarvoja tai niiden tiettyä osajoukkoa käyttöoikeuksiesi mukaisesti. Voit erotella solut, joihin sinulla on luku- ja kirjoitusoikeudet, käyttämällä niissä jotakin tyyliä. Lisätietoja on kohdassa "Tyylien käyttö soluissa" sivulla 55. Kun haluat päivittää taulukon tietoja, sinun on lukittava se tietokannan alue, joka sisältää muutettavat arvot. Lukitus estää muita käyttäjä muuttamasta päivitettäviä tietoja. He voivat noutaa lukittuja tietoja, mutta eivät lukita tai muuttaa niitä. Vain sinulla on päivitysoikeus lukitulle alueelle.

**Huomautus:** Et voi päivittää palvelimessa olevia attribuutteihin liittyviä tietoja, koska attribuuttitietoja ei tallenneta, vaan ne lasketaan aina ajonaikaisesti.

Voit lukita tietoarvot kolmella tavalla:

• Nouda ja lukitse -komento noutaa tiedot taulukkoon ja lukitsee niitä vastaavan tietoalueen palvelimessa. Kun toteutat seuraavan noudon, Hyperion Essbase -ohjelma vapauttaa edelliset tietoarvot automaattisesti.

Huomautus: Nouda ja lukitse -komentoa ei tueta käytettäessä dynaamisten aikasarjojen jäseniä.

- Lukitse-komento lukitsee aiemmin noudetut tiedot. Kun toteutat seuraavan noudon, Hyperion Essbase -ohjelma vapauttaa edelliset tietoarvot automaattisesti.
- Kun **Päivitystila**-valintaruutu on valittuna Essbase Asetukset -ikkunan Tila-välilehdessä, noudettavia tietoja vastaava tietokannan alue lukittuu automaattisesti.

Voit päivittää taulukon arvot palvelimeen käyttämällä Hyperion Essbase -valikon Lähetä-komentoa. Kun palvelin on päivitetty, Lähetä-komento poistaa tietojen lukituksen automaattisesti (paitsi jos Päivitystila-valintaruutu on valittuna). Jos et halua lukita jaksoja automaattisesti, poista Päivitystila-valintaruudun valinta.

Voit poistaa tietojaksojen lukituksen seuraavilla kahdella tavalla:

- Vapauta-komento poistaa kaikkien lukittujen jaksojen lukituksen.
- Palvelin poistaa lukituksen automaattisesti tietojaksoilta, jotka ovat olleet lukittuina Hyperion Essbase -pääkäyttäjän määrittämän enimmäisajan. Automaattinen lukituksen poisto varmistaa, että jaksot eivät ole lukittuina liian kauan.

Hyperion Essbase -ohjelman oletusasennukseen sisältyvä Excel-mallitiedosto P&1.x1s selventää palvelimen tietojen päivitykseen liittyviä käsitteitä.

Voit tarkastella P&1.x1s-taulukkoa seuraavasti:

- 1. Valitse Tiedosto-valikosta vaihtoehto Avaa.
- 2. Avaa \essbase\client\sample-hakemiston tiedosto P&l.xls.
- 3. Valitse Essbase-valikon Nouda ja lukitse -vaihtoehto.

Hyperion Essbase -ohjelma noutaa tiedot ja lukitsee kyseisen tietokannan alueen.

|    | Α              | В        | С        | D        | E | F          | G          | Н   |
|----|----------------|----------|----------|----------|---|------------|------------|-----|
| 1  | Market:        | Central  |          |          |   | The Bev    | erage Comp | any |
| 2  | Product:       | 200      |          |          |   | Planning D | lept.      | -   |
| 3  | Scenario:      | Budget   |          |          |   | -          |            |     |
| 4  | 1              |          |          |          |   |            |            |     |
| 5  |                | Jan      | Feb      | Mar      |   | Qtr1       | % Sales    |     |
| 6  | Misc           | #Missing | #Missing | #Missing |   | 0          | 0.00       |     |
| 7  | Payroll        | 210      | 210      | 210      |   | 630        | 0.07       |     |
| 8  | Marketing      | 300      | 310      | 320      |   | 930        | 11.05      |     |
| 9  | Total Expenses | 510      | 520      | 530      |   | 1560       | 18.53      |     |
| 10 |                |          |          |          |   |            |            |     |
| 11 | COGS           | 1170     | 1180     | 1200     |   | 3550       | 42.16      |     |
| 12 | Sales          | 2740     | 2820     | 2860     |   | 8420       | 100.00     |     |
| 13 | Margin         | 1570     | 1640     | 1660     |   | 4870       | 57.84      |     |
| 14 | Profit         | 1060     | 1120     | 1130     |   | 3310       | 39.31      |     |
| 15 |                |          |          |          |   |            |            |     |
| 16 | Ratio Analysis |          |          |          |   |            |            |     |
| 17 | Markup         | 57.3%    | 58.2%    | 58.0%    |   | 57.8%      |            |     |
| 18 | Marketing %    | 10.9%    | 11.0%    | 11.2%    |   | 11.0%      |            |     |

Kuva 161. P&L-taulukko Nouda ja lukitse -toiminnon jälkeen.

4. Muuta Sales-dimension arvoksi Jan-jäsenessä (solu B12) arvo 4000 ja paina Enter-näppäintä.

Ohjelma muuttaa tietoarvot, joita tämä muutos koskee.

5. Päivitä uudet arvot palvelimeen valitsemalla Essbase-valikosta Lähetä-vaihtoehto.

Hyperion Essbase -ohjelma päivittää palvelimen ja poistaa tietojaksojen lukituksen.

| _  |                |         |       |       |   |            |           |      |
|----|----------------|---------|-------|-------|---|------------|-----------|------|
|    | A              | В       | С     | D     | E | F          | G         | н    |
| 1  | Market:        | Central |       |       |   | The Beve   | erage Com | Dany |
| 2  | Product:       | 200     |       |       |   | Planning D | lent .    | -    |
| 2  | Sconario       | Budget  |       |       |   | r iannig D | opt.      |      |
| J  | Scenario.      | Duuyei  |       |       |   |            |           |      |
| 4  |                |         |       |       |   |            |           |      |
| 5  |                | Jan     | Feb   | Mar   |   | Qtr1       | % Sales   |      |
| 6  | Misc           | 5       | 10    | 10    |   | 25         | 0.30      |      |
| 7  | Payroll        | 200     | 200   | 200   |   | 600        | 0.07      |      |
| 8  | Marketing      | 350     | 350   | 350   |   | 1050       | 12.47     |      |
| 9  | Total Expenses | 555     | 560   | 560   |   | 1675       | 19.89     |      |
| 10 |                |         |       |       |   |            |           |      |
| 11 | COGS           | 1170    | 1180  | 1200  |   | 3550       | 42.16     |      |
| 12 | Sales          | 2740    | 2820  | 2860  |   | 8420       | 100.00    |      |
| 13 | Margin         | 1570    | 1640  | 1660  |   | 4870       | 57.84     |      |
| 14 | Profit         | 1015    | 1080  | 1100  |   | 3195       | 37.95     |      |
| 15 |                |         |       |       |   |            |           |      |
| 16 | Ratio Analysis |         |       |       |   |            |           |      |
| 17 | Markup         | 57.3%   | 58.2% | 58.0% |   | 57.8%      |           |      |
| 18 | Marketing %    | 12.8%   | 12.4% | 12.2% |   | 12.5%      |           |      |

Kuva 162. P&L-taulukko, kun uudet arvot on lähetetty palvelimeen.

- 6. Sulje P&1.x1s tallentamatta muutoksia.
- **Huomautus:** Hyperion Essbase -ohjelmassa on taulukon päivitysten kirjaustoiminto, joka seuraa Hyperion Essbase Spreadsheet Add-in -lisäosasta palvelimeen lähetettyjä päivityksiä ja kirjaa

ne. Hyperion Essbase -järjestelmän pääkäyttäjä voi ottaa tämän toiminnon käyttöön lisäsuojaksi tietojen katoamista vastaan. Lisätietoja on julkaisussa *Hyperion Essbase Database Administrator's Guide*. Voit myös ottaa yhteyttä Hyperion Essbase -järjestelmän pääkäyttäjään.

## Tietokannan laskenta

Tietokantaa ei lasketa automaattisesti uudelleen, kun palvelimeen lähetetään päivitettyjä tietoja. Jos sinulla on tietokannan laskentaan tarvittavat käyttöoikeudet, voit toteuttaa tietokannan laskennan Hyperion Essbase Spreadsheet Add-in -lisäosassa Laskenta-komennon avulla. Tässä opetusohjelmassa ei toteuteta Sample Basic -tietokannan laskentaa. Lisätietoja Hyperion Essbase -laskennoista on julkaisussa *Hyperion Essbase Database Administrator's Guide*.

## Varoitus: Älä toteuta laskentatoimintoja tässä opetusohjelmassa.

Kun valitset Essbase-valikosta vaihtoehdon Laskenta, Hyperion Essbase -ohjelma tuo näkyviin Essbase - Laskenta -ikkunan. Essbase - Laskenta -ikkuna sisältää seuraavat kohteet:

| Essbase - Laskenta                                               | ×                |
|------------------------------------------------------------------|------------------|
| - Yhteyden tiedot<br>Localhost:Sample->Ba                        | asic             |
| Laskennan <u>k</u> omentotie                                     | edosto:          |
| [Oletus]                                                         | Toteuta laskenta |
|                                                                  | Peruuta          |
|                                                                  | Ohje             |
|                                                                  | Lopeta laskenta  |
| Tietokannan tila<br>Tiedot eivät ole muutt<br>laskennan jälkeen. | uneet edellisen  |

Kuva 163. Essbase - Laskenta -ikkuna.

- Yhteyden tiedot -kenttä sisältää aktiivisen tietokantayhteyden.
- Laskennan komentotiedosto -luetteloruudussa on luettelo käytettävissä olevista, palvelimessa sijaitsevista laskennan komentotiedostoista.
- Tietokannan tila -kentässä on tietokannan nykyinen laskentatila. Seuraavat tilat ovat mahdollisia:
  - Laskenta on meneillään osoittaa, että tietokannassa on meneillään laskenta.

- Tiedot ovat muuttuneet edellisen laskennan jälkeen osoittaa, että tietojen arvot ovat muuttuneet tietokannan edellisen laskentakerran jälkeen. Edellinen laskentakerta on saattanut olla joko koko tietokannan laskenta tai sen alijoukon laskenta.
- Tiedot eivät ole muuttuneet edellisen laskennan jälkeen osoittaa, että tietokannan tiedot eivät ole muuttuneet edellisen laskentakerran jälkeen. Edellinen laskentakerta on saattanut olla joko koko tietokannan laskenta tai sen alijoukon laskenta.

#### Varoitus:

Jos edellinen laskentakerta on tehty tietojen osajoukolle, koko tietokantaa ei välttämättä ole laskettu arvojen muutoksen jälkeen. Voit varmistua laskutoimitusten tulosten ajantasaisuudesta ajamalla koko tietokannan laskennan. Lisätietoja saat Hyperion Essbase -järjestelmän pääkäyttäjältä.

## Useiden taulukoiden luonti tiedoista

Budjetti- ja suunnittelusovellusten yleinen vaatimus on se, että laskentataulukot voidaan lähettää organisaation eri osille. Kun taulukot on lähetetty, vastaanottajat voivat tarkastella ja muuttaa sisältöä sekä palauttaa päivitykset alkuperäiselle lähettäjälle. Hyperion Essbase -ohjelmassa on toisinnustoiminto, jonka avulla voit luoda yhdestä tietokantanäkymästä useita laskentataulukoita. Voit määrittää kunkin taulukon toisinnuksen tarkkuuden vastaanottajan tarpeiden mukaisesti.

Sample Basic -tietokannassa on tietoja Yhdysvaltojen osavaltioissa myydyistä juomateollisuuden tuotteista. Oletetaan, että haluat tuotepäälliköiden tarkistavan budjettiehdotuksen ja palauttavan muutosehdotukset talousosastolle. Tätä varten voit luoda kutakin budjettitietojen ja tuotetietojen yhdistelmää varten oman laskentataulukon ja lähettää tuotepäälliköille heidän tuotteitaan vastaavan taulukon.

Voit luoda tämän taulukkojoukon seuraavasti:

- 1. Valitse Tiedosto-valikosta vaihtoehto Avaa.
- 2. Avaa \essbase\client\sample-hakemiston tiedosto P&l.xls. Tämä tiedosto sisältää kutakin taulukkoa varten toisinnettavat tiedot.
- 3. Valitse Essbase-valikon Nouda-vaihtoehto.

Noudossa käytetään **Valenimien käyttö** -vaihtoehtoa, joka on valittu aiemmin tätä tiedostoa varten **Essbase - Asetukset** -ikkunassa. Tässä esimerkissä tuote 200 saa nimekseen ennalta määritetyn valenimensä Root Beer.

- 4. Valitse luotavissa taulukoissa esitettäviksi jäseniksi Central (solussa B1) ja Root Beer (solussa B2).
- 5. Valitse Essbase-valikon Toisinna-vaihtoehto.

Hyperion Essbase -ohjelma tuo näkyviin **Essbase - Toisinnusasetukset** -ikkunan.

6. Napsauta Toisinnustiedot-välilehteä.

Toisinnustiedot-välilehti sisältää luettelon valitsemistasi jäsenistä sekä asetuksista, joiden avulla määritetään taso, jolta valitut jäsenet noudetaan toisinnettuihin taulukoihin.

Huomautus: Lisätietoja kustakin asetuksesta on Hyperion Essbase Spreadsheet Add-in -lisäosan käytönaikaisessa ohjeessa.

- 7. Valitse Jäsen-luetteloruudusta vaihtoehto Central ja Valitun jäsenen tason valinta -valintaryhmästä vaihtoehto Sama taso.
- 8. Valitse Jäsen-luetteloruudusta vaihtoehto Root Beer ja tasoksi Seuraava taso (oletusasetus).

| Essbase - Toisinnusasetukset                                                                                   | ×                                                                                                    |
|----------------------------------------------------------------------------------------------------|----------------------------------------------------------------------------------------------------|
| Toisinnustiedot Kohdeasetukset Muotoil<br>Toisinnus:<br>Jäsen:<br>Central Sama taso<br>Root Beer Seuraava taso | uasetukset<br>Valitun jäsenen tason<br>valinta:<br>© Seuraava taso<br>© Kaikki tasot<br>© Alin taso<br>© Sisartaso<br>© Sama taso<br>© Sama sukupolvi<br>© Kaavat |
|                                                                                                    |                                                                                                    |
|                                                                                                    | UN Peruuta Unje                                                                                                    |

Kuva 164. Toisinnustiedot-välilehti.

Toisinnetut taulukot sisältävät tietoja jäsenistä, jotka ovat *samalla* tasolla kuin Central (East, West ja South), sekä jäsenistä, jotka ovat yhtä tasoa *alempana* kuin Root Beer (Old Fashioned, Diet Root Beer, Sarsaparilla ja Birch Beer).

- 9. Valitse Kohdeasetukset-välilehti.
- 10. Kirjoita Kohdehakemisto-kenttään C:\temp, joka on sen hakemiston nimi, johon haluat tallentaa toisinnetut taulukot.

Voit valita kohdehakemiston myös **Selaus-**ikkunassa valitsemalla **Selaa-**painikkeen.

11. Luo kullekin toisinnetulle taulukolle erillinen Excel-tiedosto valitsemalla Kohdelajit-valintaryhmän **Erilliset työkirjat** -vaihtoehto (oletusasetus). Voit myös määrittää Hyperion Essbase -ohjelman luomaan yhden työkirjan, jossa on erilliset taulukot kutakin toisinnettua raporttia varten, tai voit tulostaa toisinnetut raportit.

12. Valitse Tiedostotiedot-valintaryhmän Aiemmin luotujen tiedostojen korvaus -vaihtoehto (oletusasetus). Jos tämä vaihtoehto on valittuna, Hyperion Essbase -ohjelma korvaa kaikki toisinnetut taulukot samalla tiedostonimellä.

Voit avata jokaisen toisinnetun tiedoston Excelissä tiedoston luonnin yhteydessä valitsemalla vaihtoehdon Luotujen tiedostojen avaus.

#### Varoitus:

Ota huomioon, että Toisinna-komennon avulla on mahdollista luoda enemmän taulukoita kuin tietokoneen muistiin mahtuu. Tämän vuoksi Luotujen tiedostojen avaus -vaihtoehtoa ei tulisi käyttää suurten taulukkomäärien yhteydessä.

13. Kirjoita Nimeämistiedot-alueen Etuliite-kenttään arvo BUD.

| Essbase – Toisinnusasetukset                                                             | ×                                                                                     |
|------------------------------------------------------------------------------------------|---------------------------------------------------------------------------------------|
| Toisinnustiedot Kohdeasetukset Muotoilu                                                  | iasetukset                                                                            |
| Kohdehakemisto:                                                                          | Kohdelajit<br>C Erilliset työkirjat<br>Yksi työkirja, erilliset taulukot<br>Kirjoitin |
| Tiedostotiedot<br>☐ Luotujen tiedostojen avaus<br>☑ Aiemmin luotujen tiedostojen korvaus | Nimeämistiedot<br>Etuliite: BUD<br>Loppuliite:<br>Työkirja:                           |
|                                                                                          | OK Peruuta Ohje                                                                       |

Kuva 165. Kohdeasetukset-välilehti.

Kun määrität etu- tai loppuliitteen Nimeämistiedot-alueessa, Toisinna-komennon ajon tuloksena luotujen laskentataulukon tiedostojen nimissä käytetään määrittämiäsi etu- tai loppuliitteitä. Oletusarvo on, että ohjelma numeroi luotujen taulukoiden nimet yhdestä *n*:ään, jossa *n* on luotavien taulukoiden kokonaismäärä. Tiedostojen nimien muoto on EtuliiteLoppuliite.xls. Jos etu- tai loppuliitettä ei määritetä, Hyperion Essbase -ohjelma numeroi taulukot nousevassa järjestyksessä 1.xls, 2.xls ja niin edelleen. Jos luot yksittäisen työkirjan, samaa nimeämistapaa käytetään työkirjan taulukoiden välilehtien nimissä. Varoitus:

Taulukolle ei tulisi määrittää sellaista etu- ja loppuliitteen yhdistelmää, joka ei jätä riittävästi vapaita merkkejä taulukoiden yksilölliseen nimeämiseen. Jos tiedostonimissä on päällekkäisyyksiä, Hyperion Essbase -ohjelma korvaa kahdennetun tiedostonimen viimeisellä toisinnetulla taulukolla.

- 14. Valitse Muotoiluasetukset-välilehti.
- 15. Kopioi lähdetaulukon muotoilut jokaiseen toisinnettuun taulukkoon valitsemalla **Muotoilun kopiointi** -valintaruutu.
  - **Huomautus:** Muotoilun kopiointi -vaihtoehto kopioi Hyperion Essbase -ohjelman avulla asetetut tyylit ja laskentataulukossa tehdyt solun muotoilut. Muotoilun kopiointi ei kopioi kaavoja, sarakkeiden muotoiluja, taulukoiden muotoiluja tai kaavioita.

Määritä kaikissa toisinnetuissa taulukoissa käytettävä ylä- tai alatunnisteen nimi Ylätunniste- ja Alatunniste-kentässä.

- 16. Valitse Taulukon muotoilu -ryhmästä **#Missing-arvoja sisältävien rivien piilotus** -valintaruutu, jotta vain **#**Missing-arvoja sisältäviä rivejä ei toisinneta.
- 17. Luo tekstitiedosto, jossa luetellaan kaikki toisinnetut taulukot, niiden luontipäivä ja jäsensisältö, valitsemalla Sisällysluettelo-ryhmästä Sisällysluettelon sisällytys -valintaruutu.

Hyperion Essbase -ohjelman määrittämä sisällysluettelotiedoston oletustunniste on .lst.

| Essbase - Toisinnusasetukset                                                           | × |
|----------------------------------------------------------------------------------------|---|
| Toisinnustiedot Kohdeasetukset Muotoiluasetukset                                       |   |
| Toisinnus taulukosta taulukkoon<br>Muotoilun kopiointi<br>Ylätunniste:<br>Alatunniste: |   |
| ⊤Taulukon muotoilu<br>I #Missing-arvoja sisältävien rivien piilotus                    |   |
| Sisällysluettelo                                                                       |   |
| OK Peruuta Ohje                                                                        |   |

Kuva 166. Muotoiluasetukset-välilehti.

18. Luo toisinnetut taulukot valitsemalla OK-painike.

Hyperion Essbase -ohjelma luo nopeasti toisinnetut taulukot (yhteensä yhdeksän tässä esimerkissä). Kun taulukko on luotu, se tallennetaan, suljetaan ja kirjataan sisällysluetteloon automaattisesti. Tiedostot tallennetaan määrittämääsi hakemistoon ja nimetään järjestyksessä niin, että ensimmäinen tiedosto on Budl.xls ja viimeinen Bud9.xls. Kun toisinnustoiminto on valmis, Hyperion Essbase -ohjelma palaa alkuperäiseen laskentataulukkonäkymään (eli lähdetiedostoon).

 Avaa aiemmin määritetyssä kohdehakemistossa sijaitseva sisällysluettelotiedosto tekstinmuokkausohjelman avulla. Tiedoston nimi on BUD0.LST, ja se sisältää luettelon kaikista toisinnetuista taulukoista.

Kuva 167. Toisinnettujen taulukoiden sisällysluettelotiedosto.

- 20. Sulje taulukko valitsemalla Tiedosto-valikosta vaihtoehto Sulje. Taulukkoa ei tarvitse tallentaa.
  - **Huomautus:** Voit luoda useita tuotteen attribuutteihin perustuvia laskentataulukoita. Kirjoita attribuuttien nimet taulukon ensimmäiselle riville. Valitse attribuuttien nimet ja valitse sitten Essbase-valikosta vaihtoehto Toisinna. Toimi sen jälkeen edellä olevassa esimerkissä kuvatulla tavalla.

#### Valuuttamuunnoksien käyttö

Organisaatiot, joilla on toimipisteitä monessa maassa, käyttävät yleensä kunkin maan omaa valuuttaa (eli *paikallista* valuuttaa. Tällöin organisaatioissa tulee voida muuntaa paikallisena valuuttana kirjatut tiedot yhteiseksi valuutaksi yhdistely- ja analyysitoimintoja varten.

Hyperion Essbase Currency Conversion -ohjelman voi hankkia erillisenä tuotteena Hyperion Essbase -ohjelmaa varten. Jos organisaatio on hankkinut tämän tuotteen ja ottanut sen käyttöön, voit hyödyntää Hyperion Essbase Currency Conversion -ohjelman tehokkaita ominaisuuksia. Julkaisussa Hyperion Essbase Database Administrator's Guide kuvataan valuuttamuunnossovelluksen suunnittelua ja käyttöönottoa.

Seuraavissa kohdissa kuvataan lyhyesti valuuttamuunnosten käyttöä:

- "Valuuttamuunnostietojen nouto"
- "Yhteyden muodostus valuuttojen mallitietokantoihin" sivulla 160
- "Tapauskohtainen valuuttaraportointi" sivulla 162

## Valuuttamuunnostietojen nouto

Tässä kohdassa keskitytään valuuttamuunnosten peruskäsitteisiin, muun muassa helppokäyttöiseen Valuuttaraportti-komentoon.

Valuuttamuunnossovellus sisältää kaksi tietokantaa:

- päätietokannan, joka sisältää paikalliset ja muunnetut arvot
- valuuttakurssitietokannan, joka sisältää vaihtokurssit.

Muunnetut arvot lasketaan soveltamalla valuuttakurssitietokannan vaihtokursseja päätietokannan paikallisiin arvoihin. Hyperion Essbase OLAP Server -asennukseen sisältyy valinnainen Currency Conversion -mallisovellus, johon kuuluu kaksi mallitietokantaa: päätietokanta nimeltä Interntl ja valuttakurssitietokanta nimeltä Xchgrate.

Sample Interntl -tietokanta sisältää viisi dimensiota: Year, Measures, Product, Market ja Scenario. Market- ja Scenario-dimensiota lukuun ottamatta kaikki dimensiot ovat samat kuin Sample Basic -tietokannassa. Market-dimensio sisältää jäsenet Toronto, Vancouver, Montreal, France, Germany, Spain ja UK. Scenario-dimensiossa voidaan käyttää eri valuuttalajeja (kuten Actual ja Budget) sekä paikallisina että muunnettuina valuuttoina. Tässä tietokannassa käytetään yhteisenä valuuttana Yhdysvaltain dollareita.

Sample Xchgrate -tietokanta on päätietokannan alijoukko, joka sisältää seuraavat neljä dimensiota:

- CurTime-dimensiossa on eri vaihtokursseja kuukauden mukaan.
- CurName-dimensiossa on kullakin markkina-alueella (Market) käytetyn valuutan nimi.
- CurCategory-dimensio sisältää niiden eri valuuttalajien nimet, joita voidaan käyttää Measures-dimension luokissa. Esimerkiksi voitto- ja häviönimikkeille käytetään eri vaihtokurssia kuin taseen nimikkeille.
- CurType-dimensiota käytettäessä valuuttatietokanta voi sisältää vaihtokursseja eri skenaarioille kuten Actual- ja Budget-jäsenille.

# Yhteyden muodostus valuuttojen mallitietokantoihin

Voit tehdä seuraavat harjoitukset vasta, kun Sample Interntl- ja Sample Xchgrate -tietokanta on asennettu palvelimeen. Ota yhteys Essbase-järjestelmän pääkäyttäjään, jos nämä sovellus-tietokantaparit eivät ole käytettävissä.

Voit noutaa tietoja Sample Interntl -tietokannasta seuraavasti:

- 1. Valitse Essbase-valikon Muodosta yhteys -vaihtoehto.
- 2. Valitse Sample Interntl -tietokanta ja muodosta yhteys valitsemalla OK-painike.

Hyperion Essbase -asennukseen kuuluu myös Excel-mallitiedostoja, joiden avulla voit tutustua valuuttamuunnoksen käsitteisiin.

3. Avaa \essbase\client\sample-hakemiston tiedosto Local.xls.

Laskentataulukko sisältää toteutuneet tiedot (Act) ja budjetoidut tiedot (Bud), jotka on syötetty markkina-alueilla New York ja Germany käytettynä valuuttana.

|    | A              | В         | С        | D        | E        | F |
|----|----------------|-----------|----------|----------|----------|---|
| 1  |                | Jan       | 100-10   |          |          |   |
| 2  |                |           |          |          |          |   |
| 3  |                | Act       |          | Bud      |          |   |
| 4  |                | "New York | Germany  | New York | Germany  |   |
| 5  | Sales          | 678       | 210      | 640      | 190      |   |
| 6  | COGS           | 271       | 84       | 260      | 80       |   |
| 7  | Margin         | #Missing  | #Missing | #Missing | #Missing |   |
| 8  |                |           |          |          |          |   |
| 9  | Marketing      | 94        | 27       | 80       | 20       |   |
| 10 | Payroll        | 51        | 31       | 40       | 20       |   |
| 11 | Misc           | 0         | 0        | #Missing | #Missing |   |
| 12 | Total Expenses | #Missing  | #Missing | #Missing | #Missing |   |
| 13 |                |           |          |          |          |   |
| 14 | Margin %       | #Missing  | #Missing | #Missing | #Missing |   |
| 15 | Profit %       | #Missing  | #Missing | #Missing | #Missing |   |
| 16 |                |           |          |          |          |   |
| 17 |                |           |          |          |          |   |
| 18 |                |           |          |          |          |   |

Kuva 168. Paikallisten tietojen nouto.

- 4. Avaa \essbase\client\sample-hakemiston tiedosto Convert.xls.
- 5. Valitse Essbase-valikon Nouda-vaihtoehto.

Tässä taulukossa ovat muunnoksen jälkeiset Actual- ja Budget-arvot.

|    | Α              | В        | С       | D           | E       | F        | G        |
|----|----------------|----------|---------|-------------|---------|----------|----------|
| 1  |                | Jan      | 100-10  |             |         |          |          |
| 2  |                |          |         |             |         |          |          |
| 3  |                | Actual   |         | Actual @ Bu | d XChg  | Budget   |          |
| 4  |                | New York | Germany | New York    | Germany | New York | Germany  |
| 5  | Sales          | 678      | 130     | 678         | 210     | 640      | 133      |
| 6  | COGS           | 271      | 52      | 271         | 84      | 260      | 56       |
| 7  | Margin         | 407      | 78      | 407         | 126     | 380      | 77       |
| 8  |                |          |         |             |         |          |          |
| 9  | Marketing      | 94       | 17      | 94          | 27      | 80       | 14       |
| 10 | Payroll        | 51       | 19      | 51          | 31      | 40       | 14       |
| 11 | Misc           | 0        | 0       | 0           | 0       | #Missing | #Missing |
| 12 | Total Expenses | 145      | 36      | 145         | 58      | 120      | 28       |
| 13 |                |          |         |             |         |          |          |
| 14 | Margin %       | 60.03    | 60.00   | 60.03       | 60.00   | 59.38    | 57.89    |
| 15 | Profit %       | 38.64    | 32.38   | 38.64       | 32.38   | 40.63    | 36.84    |

Kuva 169. Muunnettujen tietoarvojen nouto.

Taulukko sisältää USA:n dollareiksi muunnettuja tietoja. Alueen New York arvot eivät muutu, mutta alueen Germany arvot muunnetaan. Hyperion Essbase -ohjelma muuntaa arvot käyttäen Sample Xchgrate -tietokannan sisältämiä vaihtokursseja.

6. Avaa \essbase\client\sample-hakemiston tiedosto Rates.xls. Muodosta yhteys Sample Xchgrate -tietokantaan.

| The fulled book of the former the second of the second second sec | 7. | Valitse | Essbase- | valikon | Nouda- | vaihtoehto. |
|----------------------------------------------------------------------------------------------------|----|---------|----------|---------|--------|-------------|
|----------------------------------------------------------------------------------------------------|----|---------|----------|---------|--------|-------------|

|    | Α    | В        | С   | D    | E    | F    | G    | Н    | I    | J    |
|----|------|----------|-----|------|------|------|------|------|------|------|
| 1  |      |          |     | Jan  | Feb  | Mar  | Apr  | May  | Jun  | Jul  |
| 2  | US\$ | Act xchg | P&L | 1    | 1    | 1    | 1    | 1    | 1    | 1    |
| 3  |      |          | B/S | 1    | 1    | 1    | 1    | 1    | 1    | 1    |
| 4  |      | Bud xchg | P&L | 1    | 1    | 1    | 1    | 1    | 1    | 1    |
| 5  |      |          | B/S | 1    | 1    | 1    | 1    | 1    | 1    | 1    |
| 6  | CN\$ | Act xchg | P&L | 1.53 | 1.53 | 1.53 | 1.53 | 1.53 | 1.53 | 1.53 |
| 7  |      |          | B/S | 1.55 | 1.55 | 1.55 | 1.55 | 1.55 | 1.55 | 1.55 |
| 8  |      | Bud xchg | P&L | 1.5  | 1.5  | 1.5  | 1.5  | 1.5  | 1.5  | 1.5  |
| 9  |      |          | B/S | 1.5  | 1.5  | 1.5  | 1.5  | 1.5  | 1.5  | 1.5  |
| 10 | Mark | Act xchg | P&L | 0.62 | 0.62 | 0.62 | 0.62 | 0.62 | 0.62 | 0.62 |
| 11 |      |          | B/S | 0.63 | 0.63 | 0.63 | 0.63 | 0.63 | 0.63 | 0.63 |
| 12 |      | Bud xchg | P&L | 0.7  | 0.7  | 0.7  | 0.7  | 0.7  | 0.7  | 0.7  |

Kuva 170. Vaihtokurssien nouto valuuttatietokannasta.

Tämä taulukko sisältää vaihtokurssien skenaarioiden, luokkien ja lajien kaikki mahdolliset yhdistelmät kuukauden mukaan. Koska tässä esimerkissä muunnos tehdään Yhdysvaltain dollareihin, mallitiedostossa on määritetty peruskurssi 1 valuutalle US\$. Tämän takia markkina-alueen New York paikalliset ja muunnetut arvot ovat samat. Hyperion Essbase -ohjelma muuntaa markkina-alueen Germany arvot seuraavalla tavalla valuuttatietokannan tietoarvojen perusteella:

- Hyperion Essbase jakaa Actual-jäsenen arvot valuuttalajin Act xchg arvoilla.
- Hyperion Essbase jakaa Actual @ Bud xchg -arvot valuuttalajin Bud xchg arvoilla.

- Hyperion Essbase jakaa Budget-jäsenen arvot valuuttalajin Bud xchg arvoilla.
- Kaikki tiedoston Convert.xls arvot perustuvat voittojen ja tappioiden CurCategory-dimensioon ja tammikuun (Jan) CurTime-dimensioon.

Huomautus: Muunnos voidaan määrittää vaihtokurssien kerto- tai jakolaskutoimintona. Tästä vastaa sovellussuunnittelija.

## Tapauskohtainen valuuttaraportointi

Sample Interntl -tietokannan kaltainen päätietokanta sisältää yleensä arvoja, jotka muunnetaan ja tallennetaan tietokantaan. Joskus voi olla tarpeen muuntaa valuuttoja myös ajonaikaisesti. Tämä tehdään Hyperion Essbase -ohjelmassa Valuuttaraportti-komennolla. Sen avulla voit vuorovaikutteisesti muuttaa noudossa käytettyjä vaihtokursseja ja -lajeja.

Voit tutustua toimintoon toteuttamalla tapauskohtaisen muunnon tiedoston Convert.xls tiedoille seuraavasti:

- Avaa \essbase\client\sample-hakemiston tiedosto Convert.xls. Taulukko sisältää tietoja, jotka on jo muunnettu Yhdysvaltain dollareiksi.
- 2. Valitse Essbase-valikon Muodosta yhteys -vaihtoehto ja muodosta yhteys Sample Interntl -tietokantaan.
- 3. Valitse Essbase-valikon Nouda-vaihtoehto.
- 4. Valitse Essbase-valikon Valuuttaraportti-vaihtoehto.

Hyperion Essbase -ohjelma tuo näkyviin **Essbase - Valuuttaraportti** -ikkunan.

| Essbase - Valuuttarapo | ×           |                  |
|------------------------|-------------|------------------|
| Nykyinen asetus:       |             | <u>K</u> äytä    |
|                        |             | <u>T</u> yhjennä |
| CurName<br>(eimitään)  | CurType     |                  |
| Year                   |             |                  |
| (ei mitään)            | (ei mitään) | Ohje             |
|                        |             |                  |

Kuva 171. Essbase - Valuuttaraportti -ikkuna.

**Essbase - Valuuttaraportti** -ikkunan avulla voit muokata noudossa käytettyjä vaihtokursseja vuorovaikutteisesti. Ikkuna sisältää valuutta-, nimi-, laji- ja vuosiasetuksia. Lisätietoja näistä asetuksista on Hyperion Essbase Spreadsheet Add-in -lisäosan käytönaikaisessa ohjeessa.

- **Huomautus:** Dimensionimet CurName, CurType ja CurCategory ovat valuuttatietokannassa käytettyjä oletusnimiä. Sovellussuunnittelija voi halutessaan käyttää näistä dimensioista muita nimiä.
- 5. Valitse haluamasi valuuttamääritykset.

Voit valita esimerkiksi arvon CN\$ **CurName**-luetteloruudusta ja arvon Bud xchg **CurType**-luetteloruudusta.

- 6. Ota määritykset käyttöön valitsemalla Käytä-painike.
- 7. Verestä taulukon tiedot tapauskohtaisen muunnoksen tuloksilla valitsemalla Essbase-valikosta vaihtoehto Nouda.

|     | Α              | В        | С       | D           | E       | F        | G        |
|-----|----------------|----------|---------|-------------|---------|----------|----------|
| 1   |                | Jan      | Cola    |             |         |          |          |
| 2   |                |          |         |             |         |          |          |
| - 3 |                | Actual   |         | Actual @ Bu | id XChg | Budget   |          |
| 4   |                | New York | Germany | New York    | Germany | New York | Germany  |
| 5   | Sales          | 452      | 61      | 452         | 69      | 427      | 62       |
| 6   | COGS           | 181      | 24      | 181         | 27      | 173      | 26       |
| - 7 | Margin         | 271      | 36      | 271         | 41      | 253      | 36       |
| 8   |                |          |         |             |         |          |          |
| 9   | Marketing      | 63       | 8       | 63          | 9       | 53       | 7        |
| 10  | Payroll        | 34       | 9       | 34          | 10      | 27       | 7        |
| 11  | Misc           | 0        | 0       | 0           | 0       | #Missing | #Missing |
| 12  | Total Expenses | 97       | 17      | 97          | 19      | 80       | 13       |
| 13  |                |          |         |             |         |          |          |
| 14  | Margin %       | 60.03    | 60.00   | 60.03       | 60.00   | 59.38    | 57.89    |
| 15  | Profit %       | 38.64    | 32.38   | 38.64       | 32.38   | 40.63    | 36.84    |
| 16  |                |          |         |             |         |          |          |

Kuva 172. Tapauskohtaisen valuuttamuunnoksen toteutus.

Hyperion Essbase -ohjelma muuntaa jäsenten New York ja Germany arvot Kanadan dollareiksi (CN\$).

- 8. Poista valuuttaraportointi käytöstä ja palaa noudon vakiotilaan valitsemalla Essbase Valuuttaraportti -ikkunassa Tyhjennä-painike.
  - **Huomautus:** Valuuttaraportin noudon toteutus ei muuta tietokannan arvoja, vaan tekee väliaikaisen muunnoksen osana noutotapahtumaa. Muunnetut tietoarvot eivät aina täsmää, koska tapauskohtainen muunnos toteutetaan toisessa valuutassa aiemmin lasketuille ja yhdistetyille arvoille.

Jos arvojen tulee täsmätä, ne on muunnettava kohdevaluutaksi tietokannassa, minkä jälkeen ne lasketaan ja noudetaan. Tämä toiminto eroaa tässä jaksossa kuvatusta tapauskohtaisesta valuuttamuunnoksesta. Lisätietoja saat Hyperion Essbase -järjestelmän pääkäyttäjältä.

# Luku 4. Hyperion Integration Server -palvelimen Drill-Through -toiminnon käyttö

Hyperion Integration Server on yhdessä Hyperion Essbase-, Microsoft Excelja Lotus 1-2-3 -ohjelman kanssa käytettäväksi soveltuva ohjelma. Integration Server -palvelinohjelma on joukko työkaluja ja tietojen integrointipalveluita, jotka yhdistävät relaatiotietolähteet ja Hyperion Essbase OLAP Server -palvelimen. Hyperion Integration Server -palvelimen Drill-Through -toiminto on eräs näistä työkaluista. Drill-Through-toiminnon avulla voit tarkastella ja mukauttaa laskentataulukkoraportteja, jotka sisältävät relaatiotietokantojen tietoja. Hyperion Integration Server -palvelinohjelma on lisensoitava ennen Drill-Through-toiminnon käyttöä.

Tässä luvussa on seuraavat osat:

- Lyhyt katsaus Drill-Through-toimintoon
- Opetusohjelmassa käytettävän Sample-tietokannan, Excel-tiedoston Drill-Through-raportin kuvaus
- Opetusohjelma, joka opastaa Drill-Through-toiminnon käytössä.

#### Drill-Through-toiminto

Huolimatta moniulotteisen tietokannan eduista analyysitietojen tallennuksessa soveltuu joidenkin analyysiin tarvittavien tietoelementtien tallennukseen kuitenkin paremmin relaatiotietokannan rakenne. Yleensä Hyperion Essbase -tietokannan tiedot ovat yhteenvetotietoja, joilla toteutetaan laskenta suunnittelu- ja analyysitarpeisiin. Yleensä liiketoiminnan suunnitteluun ja analysointiin ei tarvita yksityiskohtaisia tapahtumatietoja.

Esimerkki: Haluat analysoida itäisen markkina-alueen vuoden ensimmäisen neljänneksen jälleenmyyntitietoja Hyperion Essbase-ohjelman avulla. Yksityiskohtaisia tietoja, kuten tietyn tuotteen tietyn koon ostaneiden asiakkaiden luetteloa, ei tarvita tavalliseen liiketoiminnan tehokkuuden analysointiin. Tulosanalyysin aikana yksityiskohtaiset tiedot voivat olla tarpeen. Drill-Through-toiminnon avulla voit zoomata yrityksen Hyperion Essbase OLAP Server -palvelimessa olevista lasketuista yhteenvetotiedoista relaatiotietokantaan tallennetuihin yksityiskohtaisiin tietoihin.

Tietokannan pääkäyttäjä määrittää ennalta Hyperion Essbase -palvelimen tietojen ja relaatiolähteen tietojen vastaavuuden. Esimerkiksi Hyperion Essbase -jäsenet East, West, South ja Central voivat vastata relaatiotietokannan kenttää Region. Kun käsittelet laskentataulukon tietoja, Hyperion Essbase -ohjelma tietää tietojen vastaavuudet relaatiolähteessä. Jos esimerkiksi valitset taulukon solun E4:

|    | A         | В       | С         | D          | E    | F    | G    | Н       |          | J       | K |
|----|-----------|---------|-----------|------------|------|------|------|---------|----------|---------|---|
| 1  |           |         |           |            |      |      | East |         |          |         |   |
| 2  |           |         |           |            |      | 1996 |      |         | 1997     |         |   |
| З  |           |         |           |            | Feb  | Jan  | Mar  | Feb     | Jan      | Mar     |   |
| 4  | MARKETING | Bottles | Retail    | Colas      | 3062 | 9856 | 3693 | 3840.47 | 12348.64 | 4619.19 |   |
| 5  |           |         |           | Cream_Soda | 1195 | 3790 | 1404 | 1486.65 | 4738.55  | 1750.13 |   |
| 6  |           |         |           | Root_Beer  | 1222 | 3897 | 1456 | 1520.66 | 4883.07  | 1823.38 |   |
| 7  |           |         |           | DIET       | 1792 | 5830 | 2146 | 2243.74 | 7288.31  | 2673.78 |   |
| 8  |           |         | Wholesale | Colas      | 208  | 650  | 246  | 264.63  | 817.23   | 301.69  |   |
| 9  |           |         |           | Cream_Soda | 51   | 156  | 59   | 65.71   | 191.39   | 73.31   |   |
| 10 |           |         |           | Root_Beer  | 85   | 264  | 102  | 110.01  | 325.43   | 131.64  |   |
| 11 |           |         |           | DIET       | 88   | 272  | 102  | 110.01  | 340.33   | 125.84  |   |
| 12 |           |         |           |            |      |      |      |         |          |         |   |
| 13 |           |         |           |            |      |      |      |         |          |         |   |

Kuva 173. Drill-Through-taulukkoesimerkki

Solun dimensioattribuutit ovat East, Feb, 1996, Marketing, Bottles, Retail ja Colas. Käyttäjä muodostaa joidenkin näiden attribuuttien yhdistelmän perusteella Drill-Through-kyselyn, joka palauttaa tietoja relaatiolähteestä.

Hyperion Essbase Spreadsheet Add-in -lisäosan avulla voit käyttää ennalta määritettyä Drill-Through-raporttia, joka perustuu taulukon Hyperion Essbase -tietosolujen dimensio- tai jäsenleikkauspisteisiin. Pääkäyttäjä määrittää Integration Server -palvelimen Hyperion OLAP Desktop Model -liittymä -työkalun avulla Drill-Through-raportit, joita käyttäjät voivat käyttää. Kuhunkin Drill-Through-raporttiin on siis ennalta määritetty, mitä tietoja se noutaa relaatiolähteestä.

Voit käyttää Drill-Through-raportteja Hyperion Essbase Spreadsheet Add-in -ohjelman Linkitettyjen objektien selaus -valintaruudun avulla. Kun valitset taulukon Drill-Through-solun ja sen jälkeen Essbase-valikon Linkitetyt objektit -vaihtoehdon, Linkitettyjen objektien selaus -ikkunassa näkyy Drill-Through-objekti, jonka voit valita ja aloittaa sen avulla toiminnon käytön.

| 📲 Linkitettyje         | n objektien selaus Local       | host:OrderApp:OrderDB                 |               | × |
|------------------------|--------------------------------|---------------------------------------|---------------|---|
| <u>J</u> äsenyhdistelm | ä: Qtr2,Profit,Diet Cola,Ea:   | st,Actual                             |               |   |
| Linkitetyt objek       | tit:                           |                                       |               |   |
| Objektin laji          | Objektin kuvaus                | Linkitetty objekti ja objekti         | Laatija       | м |
| Drill-Through-t        | oi Hyperion Integration Server | Hyperion Integration Server           | Hyperion      |   |
| <b>↓</b>               | <u>M</u> uokkaa <b>Nä</b> j    | y <b>tä <u>P</u>oista O<u>hj</u>e</b> | <u>S</u> ulje | Þ |

Kuva 174. Linkitettyjen objektien selaus -ikkuna, jossa on Drill-Through-objekti.

Jotta taulukon solut, joihin on yhdistetty Drill-Through-raportti, olisi helpompi havaita, voit määrittää Drill-Through-soluiksi merkityille soluille oman tyylin. Kuvassa "Drill-Through-toiminnon käyttö Spreadsheet Add-in -lisäosan avulla" sivulla 175 on lisätietoja aiheesta.

# **Ohjattu Drill-Through -toiminto**

Pääkäyttäjä määrittää ennalta Integration Server -palvelimen Drill-Through-raportit. Voit tarkastella tai mukauttaa niitä. Raportin kehittäjä määrittää, voivatko Drill-Through-toiminnon käyttäjät mukauttaa raporttia. Jos raportin mukautus on mahdollista, voit mukauttaa sitä Integration Server -palvelimen ohjatun Drill-Through -toiminnon avulla. Toiminto on graafinen käyttöliittymä, jonka avulla voit toteuttaa seuraavat mukautustoimet:

- Relaatiotietolähteestä noudettavien sarakkeiden valinta Aiemmin määritetystä raportista näytettävien sarakkeiden valinta
- Sarakkeiden näyttöjärjestyksen valinta

Sarakkeiden oletusnäyttöjärjestyksen muutto

• Tietojen lajittelujärjestyksen valinta

Voit valita nousevan tai laskevan lajittelujärjestyksen tietylle sarakkeelle, esimerkiksi aakkostuksen ylempien toimihenkilöiden luettelolle.

• Tietosuodattimien valinta

Valitse sarakkeelle suodatin, jonka ehtoja vastaavat tiedot noudetaan.

## Ennen aloitusta

Ennen opetusohjelman aloitusta sinun tulee hallita Hyperion Essbase -ohjelman käytön perusteet Hyperion Essbase Spreadsheet Add-in -liittymän avulla. Ennakkotiedoiksi tarvitaan tämän julkaisun luvut "Luku 2. Hyperion Essbase -opetusohjelma — perustoiminnot" sivulla 11 ja "Luku 3. Hyperion Essbase -opetusohjelma — lisätoiminnot" sivulla 87.

Tämän opetusohjelman esimerkit pohjautuvat Hyperion Essbase -ohjelman Sample-tietokantaan. Tietokannan pääkäyttäjä luo Hyperion Essbase -ohjelman Sample-tietokannan Integration Server -palvelimen mukana toimitetun jäsennysrungon avulla. Lisätietoja on julkaisussa *Hyperion Integration Server Desktop OLAP Model User's Guide*. Excel-ohjelman Sample-tiedosto, Dtreport.xls, sisältää lomakkeen, jossa on tarvittavat jäsenten leikkauspisteet Drill-Through -toiminnon Sample-raporttia varten. Lisätietoja Sample-tietokannasta, Excel-tiedostosta ja Drill-Through-raportista on kohdassa "Tietoja opetusohjelmassa käytetyistä Sample-tietokannan esimerkeistä" sivulla 174.

Jos aiot käydä esimerkkejä läpi todellisessa ympäristössä, kysy Hyperion Integration Server -tuoteperheen pääkäyttäjältä lisätietoja Drill-Through-toiminnon käyttöön tarvittavasta esimerkkitietokannasta ja käytettävästä Hyperion Essbase -palvelimesta.

Varmista ennen opetusohjelman aloitusta, että seuraavat vaatimukset täyttyvät:

- Työasemaan on asennettu seuraavat ohjelmiston osat:
  - 32-bittinen versio Excel (esimerkiksi Excel 97 tai Excel 2000)-ohjelmasta
  - Hyperion Essbase Spreadsheet Add-in for Excel -lisäosa
  - Drill-Through-toiminto

Asennusohjelma asentaa Drill-Through-toiminnon automaattisesti Hyperion Essbase Spreadsheet Add-in -lisäosan asennuksen yhteydessä. Toiminto ei ole käyttäjän näkyvissä, ennen kuin se on otettu käyttöön Linkitettyjen objektien selaus -ikkunan avulla. Lisätietoja asennuksesta saat Hyperion Essbase-järjestelmän pääkäyttäjältä.

- Hyperion Essbase -järjestelmän pääkäyttäjän on asennettava Hyperion Essbase -palvelin.
- Tarvitset käyttöoikeuden Hyperion Essbase Integration Server -palvelinohjelmaan ja Hyperion Essbase-palvelimeen. Lisätietoja saat Hyperion Essbase-järjestelmän pääkäyttäjältä tai Integration Server -palvelinohjelman pääkäyttäjältä.
- Tarvitset käyttöoikeuden käytettävään relaatiotietokantaan (käyttäjätunnus ja salasana poikkeavat yleensä Hyperion Essbase -ohjelman
käyttäjätunnuksesta ja salasanasta). Lisätietoja saat Hyperion Essbase -järjestelmän pääkäyttäjältä tai Hyperion Essbase Integration Server -palvelinohjelman pääkäyttäjältä.

- Varmista, että Excel-ohjelman Sample-tiedosto, Dtreport.xls, on käytettävissä hakemistossa \Essbase\Client\Sample.
- Drill-Through-raportin sisältävän Sample-tietokannan on oltava käytössä. Tässä opetusohjelmassa käytettävä Drill-Through-toiminnon Sample-raportti ("Promotion Media Mix for Cities") on Sample-tietokannassa. Saat Drill-Through-toiminnon käyttöön tarvittavan Sample-tietokannan nimen Integration Server -palvelinohjelman pääkäyttäjältä.

**Huomautus:** Lisätietoja Integration Server -palvelinohjelman asennuksesta on julkaisussa *Hyperion Integration Server Desktop Installation Guide*. Lisätietoja Hyperion Essbase -ohjelman asennuksesta on julkaisussa *Hyperion Essbase Installation Guide*.

Ota huomioon seuraavat opetusohjelman käytön periaatteet:

- Kukin opetusohjelman vaihe perustuu edeltävään vaiheeseen. Vaiheet on käytävä läpi järjestyksessä.
- Vaiheet, jotka eivät varsinaisesti sisälly opetusohjelmaan, näkyvät harmaissa ruuduissa. Nämä vaiheet on sisällytetty lisätiedoiksi. Lisätietoja on Integration Server Drill-Through -toiminnon käytönaikaisessa ohjeessa.
- Tämän opetusohjelman tehtävät perustuvat Sample-tietokantaan, joka asentuu Integration Server -palvelinohjelman asennuksen yhteydessä. Lisätietoja Sample-tietokannan käytöstä saat Integration Server -palvelinohjelman pääkäyttäjältä.
- Asetukset tulee määrittää Hyperion Essbase -ohjelman Asetukset-ikkunassa kuten seuraavassa jaksossa kuvataan. "Hyperion Essbase -ohjelman asetusten määritys" Jos käytössä olevat asetukset eivät vastaa kuvien asetuksia, laskentataulukon ulkoasu saattaa poiketa tämän luvun kuvissa esitetystä.
- Jos teet virheen opetusohjelmassa, voit palata edelliseen laskentataulukkonäkymään valitsemalla Essbase-valikon Pikaperuutus-vaihtoehdon.

# Hyperion Essbase -ohjelman asetusten määritys

Varmista ennen opetusohjelman aloitusta, että laskentataulukon asetuksiksi on määritetty seuraavissa kuvissa esitetyt aloitusasetukset. Jos käytössä olevat asetukset eivät vastaa kuvien asetuksia, laskentataulukon ulkoasu saattaa poiketa tämän luvun kuvissa esitetystä.

- **Huomautus:** Lisätietoja Hyperion Essbase -ohjelman Asetukset-ikkunan asetuksista on Hyperion Essbase Spreadsheet Add-In -lisäosan käytönaikaisessa ohjeessa, jonka voit tuoda kuvaruutuun valitsemalla Ohje-painikkeen.
  - 1. Valitse laskentataulukon valikosta vaihtoehdot Essbase > Asetukset.
  - 2. Valitse Essbase Asetukset -ikkunassa Näyttö-välilehti
- 3. Valitse valintaruudut ja valintanapit seuraavan kuvan mukaisesti.

| Essbase - Asetukset                                                                                                    |                                                                                                    | x |
|----------------------------------------------------------------------------------------------------|----------------------------------------------------------------------------------------------------|---|
| Näyttö Zoomaus Tila Tyyl                                                                                                    | i Yleiset                                                                                                    |   |
| Sisennys<br>C Ei sisennystä<br>C Jälkeläiset<br>C Esijäsenet                                                                                                    | Korvaus<br>#Missing-tunniste:<br>#No access -tunniste:                                                                                                    |   |
| Piilotus         ##Buuttuu-arvojen rivit.         Nollie sisältävät rivit.         Alaviivamenkit         Solut         Lyylien käyttö         Sarakkeiden säätö         Bivien autom. lajittelu         Jäsenotsijkoiden toisto         Dynaaminen aikasarja         Viimeisin aikajakso | Valenimet<br>Valenimien käyttö<br>Sekä jäsenten nimien että valenimien<br>käyttö rividimensioissa<br>Valenimi:<br>Default<br>Query Designer -toiminto<br>T aulukon asetusten käyttö toiminnossa |   |
|                                                                                                    | OK Peruuta Ohje                                                                                                    |   |

Kuva 175. Näytön asetusten aloitusasetukset.

- 4. Valitse Zoomaus-välilehti.
- 5. Valitse valintaruudut ja valintanapit seuraavan kuvan mukaisesti.

| Essbase - Asetukset                                                                                                    | ×               |
|----------------------------------------------------------------------------------------------------|-----------------|
| Näyttö Zoomaus Tila Vleiset                                                                                                    |                 |
| Lähennys<br>♥ <u>Seuraava taso</u><br>♥ <u>K</u> aikki tasot<br>♥ <u>A</u> lin taso<br>♥ Sisattaso<br>♥ Sama sykupolvi<br>♥ Kaavat<br>Jäsenten sällytys<br>♥ ¥alitunan sisällytys<br>♥ ¥alitunan sisällytys<br>♥ ¥alitusen attomien ryhmien poisto |                 |
|                                                                                                    | OK Peruuta Ohje |

Kuva 176. Zoomausasetusten aloitusasetukset

- 6. Valitse Tila-välilehti.
- 7. Valitse valintaruudut ja valintanapit seuraavan kuvan mukaisesti.

| base - Asetukset                                    |                 |                   | 2             |
|-----------------------------------------------------|-----------------|-------------------|---------------|
| äyttö Zoomaus Tila Yleiset                          |                 |                   |               |
| - Nouto                                             |                 |                   |               |
| Syvennetty tulkinta                                 |                 |                   |               |
| C Vapaamuotoinen                                    |                 |                   |               |
|                                                     |                 |                   |               |
| Tila                                                |                 |                   |               |
| 🗖 <u>P</u> äivitystila                              |                 |                   |               |
|                                                     |                 |                   |               |
| Kaavojen säilytys                                   |                 |                   |               |
| 🔲 Säilytys <u>n</u> oudettaessa                     |                 |                   |               |
| Säilytys Säilytä valitut- tai Poista valitut -toir  | mintoa käytett  | äessä             |               |
| 🗖 Säilytys zoomattaessa                             |                 |                   |               |
| 🗖 Kaavalla <u>t</u> äyttö                           |                 |                   |               |
|                                                     |                 |                   |               |
| Huomautus: Kaikkia vaihtoehtoia ei voi käuttää      | ä kaavoien sä   | ilutuksen kanss   | a             |
| Jos jokin vaihtoehdoista on valittuna, kaavojen     | n säilytyksen v | aihtoehdot näk    | yvät harmaina |
| eika niita voi käyttää, ja painvastoin. Saat iisati | ietoja valitsem | ialia Unje-painik | keen.         |
|                                                     |                 |                   |               |
|                                                     |                 |                   |               |
|                                                     |                 |                   |               |

Kuva 177. Tila-asetusten aloitusasetukset

- 8. Valitse Tyyli-välilehti
- 9. Valitse valintaruudut ja valintanapit seuraavan kuvan mukaisesti.

| Essbase - Asetukset                               | ×            |
|---------------------------------------------------|--------------|
| Näyttö Zoomaus Tila Tyyli Yleiset                 |              |
|                                                   | [            |
| Jasenet                                           | - Malli-     |
|                                                   |              |
| Tytär                                             |              |
| Thteinen                                          |              |
|                                                   | Muotoile     |
| Dimensiot                                         |              |
| Year                                              | Malli        |
| Measures 🗖                                        |              |
| Product                                           |              |
|                                                   |              |
| Solun <u>k</u> ehys                               |              |
| Taustaväri: Ei mikään 🗾                           | Muotoile     |
| _ Tietosolut                                      |              |
| I inkitetut objektit                              | Malli        |
| Integration Server -palvelimen Drill-Through-toin |              |
| 🗖 Vain luku 🔍 🚽                                   |              |
|                                                   | Muotoile     |
|                                                   |              |
| CYhteyden tiedot:                                 |              |
| Localhost:Sample:Basic                            |              |
|                                                   |              |
| ОК                                                | Peruuta Ohie |
|                                                   |              |

Kuva 178. Tyyliasetusten aloitusasetukset

- 10. valitse Yleinen-välilehti.
- 11. Valitse valintaruudut ja valintanapit seuraavan kuvan mukaisesti.

| Essbase - Asetukset                                                                                                    | x                                                                                                    |
|----------------------------------------------------------------------------------------------------|----------------------------------------------------------------------------------------------------|
| Essbase - Asetukset<br>Näyttö Zoomaus Tila Tyyli Yleiset<br>Hiiritoiminnot<br>Kaksoisnapsautuksen käyttö<br>Kaksoisnapsautuksen käyttö<br>Linkitettyjen objektien selaus<br>Muisti<br>Rikaperuutus-toiminnon käyttö | Sanomien näyttö<br>C Ilmoitukset<br>C Viriheet<br>C Ei mitään<br>I Tuntemattomien jäsenten näyttö                     |
| -Jäsenten valinta<br>☐ Tallennusjkkunan näyttö                                                                                                    | <ul> <li>✓ Sanomien o<u>h</u>jaus lokitiedostoon</li> <li>✓ Lokitiedoston t<u>u</u>hjennys istunnon alussa</li> </ul> |
| Tila<br>Käsittely ilman tietoja                                                                                                    | Lisäosat                                                                                                    |
|                                                                                                    | OK Peruuta Ohje                                                                                                    |

Kuva 179. Yleisten asetusten aloitusasetukset

12. Voit tallentaa tämän istunnon asetukset ja sulkea Essbase - Asetukset -ikkunan napsauttamalla OK-painiketta.

# Tietoja opetusohjelmassa käytetyistä Sample-tietokannan esimerkeistä

Tässä opetusohjelmassa käytettävä Sample-tietokanta sisältää seuraavat dimensiot: Scenario, Products, Package, Markets, Accounts, Time ja Channel. Excel-ohjelman Sample-tiedostossa on seuraava näkymä tietokantaan: Tätä taulukkonäkymää varten relaatiotietolähteessä on yksityiskohtaisia

|    | A         | В       | С         | D          | E    | F    | G    | Н       |          | J       | K |
|----|-----------|---------|-----------|------------|------|------|------|---------|----------|---------|---|
| 1  |           |         |           |            |      |      | East |         |          |         |   |
| 2  |           |         |           |            |      | 1996 |      |         | 1997     |         |   |
| 3  |           |         |           |            | Feb  | Jan  | Mar  | Feb     | Jan      | Mar     |   |
| 4  | MARKETING | Bottles | Retail    | Colas      | 3062 | 9856 | 3693 | 3840.47 | 12348.64 | 4619.19 |   |
| 5  |           |         |           | Cream_Soda | 1195 | 3790 | 1404 | 1486.65 | 4738.55  | 1750.13 |   |
| 6  |           |         |           | Root_Beer  | 1222 | 3897 | 1456 | 1520.66 | 4883.07  | 1823.38 |   |
| 7  |           |         |           | DIET       | 1792 | 5830 | 2146 | 2243.74 | 7288.31  | 2673.78 |   |
| 8  |           |         | Wholesale | Colas      | 208  | 650  | 246  | 264.63  | 817.23   | 301.69  |   |
| 9  |           |         |           | Cream_Soda | 51   | 156  | 59   | 65.71   | 191.39   | 73.31   |   |
| 10 |           |         |           | Root_Beer  | 85   | 264  | 102  | 110.01  | 325.43   | 131.64  |   |
| 11 |           |         |           | DIET       | 88   | 272  | 102  | 110.01  | 340.33   | 125.84  |   |
| 12 |           |         |           |            |      |      |      |         |          |         |   |
| 13 |           |         |           |            |      |      |      |         |          |         |   |

Kuva 180. Näkymä Sample-tietokannasta

tietoja, jotka eivät ole saatavissa Hyperion Essbase -ohjelmasta. Relaatiolähde voi sisältää tietosarakkeita esimerkiksi eri kaupunkeja, kausia ja viestintävälineitä (esimerkiksi painetut julkaisut ja radio) varten. Tässä opetusohjelmassa kuvataan Integration Server -palvelinohjelman Drill-Through-toiminnon Sample-istunto, jossa etenet tarkentaen yllä kuvatuista tiedoista relaatiolähteen yksityiskohtaisiin tietoihin.

Tässä opetusohjelmassa käytetään Hyperion Drill-Through-toiminnon Sample-raporttia, jonka nimi on "Promotion Media Mix for Cities". Kaikkien Hyperion Drill-Through-raporttien tapaan tämäkin raportti on määritetty ennalta siten, että se noutaa relaatiolähteestä tietyt sarakkeet. Voit mukauttaa ennalta määritettyä raporttia ohjatun Drill-Through-toiminnon avulla.

Huomautus: Sample-tiedostossa on myös toinen esimerkkiraportti, "City Demographics", jonka avulla voit harjoitella Drill-Through-toiminnon käyttöä.

## Drill-Through-toiminnon käyttö

Drill-Through-toimintojen avulla voit toteuttaa seuraavia toimia:

- Drill-Through-toiminnon käyttö Hyperion Essbase Spreadsheet Add-in -lisäosan avulla
- Tarkasteltavien tai mukautettavien Drill-Through-raporttien valinta
- Sarakkeiden valinta ja järjestely
- Tietojen lajittelu
- Tietojen suodatus.

Nämä tehtävät kuvataan seuraavissa jaksoissa. Voit seurata ohjeita omassa Drill-Through-istunnossasi.

# Drill-Through-toiminnon käyttö Spreadsheet Add-in -lisäosan avulla

Hyperion Essbase Spreadsheet Add-In -lisäosan avulla voit tarkastella Drill-Through-raportteja, jotka perustuvat taulukon Essbase-datasolujen jäsenten leikkauspisteisiin. Kaikki Drill-Through-raportit ovat pääkäyttäjän määrittämiä. Niihin on määritetty noudettavat relaatiolähteen sarakkeet ja kyseisten sarakkeiden lajittelujärjestys. Ohjatun Drill-Through -toiminnon avulla voit mukauttaa ennalta määritettyjä Drill-Through-raportteja siten, että ne noutavat vain haluamasi tiedot. Voit myös mukauttaa tietojen esitystavan.

Voit käyttää ennalta määritettyä Drill-Through-raporttia kaksoisnapsauttamalla taulukon Drill-Through-solua (tai valitsemalla solualueen ja sen jälkeen Essbase-valikon Linkitetyt objektit -vaihtoehdon). Jotta olisi helpompaa havaita taulukon solut, joihin on yhdistetty Drill-Through-raportti, voit määrittää Drill-Through-soluiksi merkityille soluille oman tyylin. Kun kaksoisnapsautat Drill-Through-solua, Hyperion Essbase -ohjelma tuo kuvaruutuun Linkitettyjen objektien selaus -ikkunan, jossa näkyy Drill-Through-raportin objekti. Samaan soluun voi yhdistää useita raportteja. Linkitettyjen objektien selaus -ikkunassa näkyvät myös linkitetyt osiot ja muut linkitetyt objektilajit (kuten solun huomautukset ja sovellustiedostot). Drill-Through-raportin tarkastelun tai mukautuksen jälkeen Hyperion Essbase -ohjelma noutaa tiedot relaatiolähteestä ja tuo tulokset näkyviin uuteen taulukkoon.

Toteuta seuraavat toimet ennen Drill-Through-opetusohjelman aloitusta:

- 1. Avaa Excel-ohjelman Sample-tiedosto, joka sisältää Sample-tietokannan jäsenten leikkauspisteet Drill-Through-raporttia varten. Tämä tiedosto, Dtreport.xls, asentuu automaattisesti Hyperion Essbase -ohjelman oletusasennuksen mukana.
- 2. Määritä tyyli tietosoluille, joihin on yhdistetty Drill-Through-raportti.

Voit käyttää Sample-tiedostoa ja Sample-tietokantaa seuraavasti:

- 1. Aloita Excel-ohjelman käyttö.
- Valitse vaihtoehdot Tiedosto > Avaus ja avaa tiedosto Dtreport.xls hakemistosta Essbase\Client\Sample.

Sample-tiedosto näyttää seuraavalta:

|    | A         | В       | С         | D          | E    | F    | G    | Н       |          | J       | K |
|----|-----------|---------|-----------|------------|------|------|------|---------|----------|---------|---|
| 1  |           |         |           |            |      |      | East |         |          |         |   |
| 2  |           |         |           |            |      | 1996 |      |         | 1997     |         |   |
| З  |           |         |           |            | Feb  | Jan  | Mar  | Feb     | Jan      | Mar     |   |
| 4  | MARKETING | Bottles | Retail    | Colas      | 3062 | 9856 | 3693 | 3840.47 | 12348.64 | 4619.19 |   |
| 5  |           |         |           | Cream_Soda | 1195 | 3790 | 1404 | 1486.65 | 4738.55  | 1750.13 |   |
| 6  |           |         |           | Root_Beer  | 1222 | 3897 | 1456 | 1520.66 | 4883.07  | 1823.38 |   |
| 7  |           |         |           | DIET       | 1792 | 5830 | 2146 | 2243.74 | 7288.31  | 2673.78 |   |
| 8  |           |         | Wholesale | Colas      | 208  | 650  | 246  | 264.63  | 817.23   | 301.69  |   |
| 9  |           |         |           | Cream_Soda | 51   | 156  | 59   | 65.71   | 191.39   | 73.31   |   |
| 10 |           |         |           | Root_Beer  | 85   | 264  | 102  | 110.01  | 325.43   | 131.64  |   |
| 11 |           |         |           | DIET       | 88   | 272  | 102  | 110.01  | 340.33   | 125.84  |   |
| 12 |           |         |           |            |      |      |      |         |          |         |   |
| 13 |           |         |           |            |      |      |      |         |          |         |   |

Kuva 181. Excel-ohjelman Sample-tiedosto Drill-Through-toiminnon käyttöä varten.

Sample-tiedostossa on tiettyjen Hyperion Essbase-tietokannan jäsenten tiedot. Tästä näkymästä on ennalta määritetty Drill-Through-raportti kaikkia taulukon jäsenten leikkauspisteitä varten. Drill-Throughtoiminnon avulla voit käyttää ja muokata raporttia siten, että Integration Server -palvelinohjelma noutaa vain tarvitsemasi tiedot ja tuo ne näkyviin haluamassasi muodossa.

**3**. Valitse Essbase-valikon Muodosta yhteys -vaihtoehto ja muodosta yhteys asianmukaiseen Sample-tietokantaan.

Huomautus: Lisätietoja Sample-tietokannasta saat Integration Server -palvelinohjelman pääkäyttäjältä.

4. valitse Essbase-valikon vaihtoehto Asetukset ja napsauta Tyyli-välilehteä.

- Valitse Tietosolut-määritysryhmästä Integration Server -palvelimen Drill-Through -valintaruutu ja napsauta vaihtoehtoa Muotoilu. Hyperion Essbase -ohjelma tuo näkyviin Fontti-ikkunan.
- 6. Valitse Fonttityyli-luetteloruudusta vaihtoehdot Lihavoitu ja Kursivoitu.
- 7. Valitse avattavasta **Väri**-luettelosta vaihtoehto punainen ja napsauta OK-painiketta.

Huomautus: Hyperion Essbase -ohjelma tuo näkyviin esimerkin valitusta tyylistä Sample-ruudussa.

| Tietosolut                                                            | - Malli-         |
|-----------------------------------------------------------------------|------------------|
| Linkitetyt objektit Integration Server -palvelimen Drill-Through-toin | Integration Serv |
| ☐ Vain luku                                                           | Muotoile         |
|                                                                       |                  |

Kuva 182. Sample-tyyli Integration Server -palvelimen Drill-Through -toiminnon tietosoluille

- 8. Sulje Essbase Asetukset -ikkuna valitsemalla OK-painike.
- 9. Voit tuoda tyylit näkyviin taulukkoon valitsemalla Essbase-valikon Nouda-vaihtoehdon.

Tässä esimerkissä Drill-Through-toiminnon Sample-raportti on liitetty taulukon jokaiseen jäsenten leikkauspisteeseen, joten ohjelma käyttää kaikissa soluissa punaista, lihavoitua ja kursivoitua fonttia.

|    | A         | В       | С         | D          | E    | F    | G    | Н       |          | J       | K |
|----|-----------|---------|-----------|------------|------|------|------|---------|----------|---------|---|
| 1  |           |         |           |            |      |      | East |         |          |         |   |
| 2  |           |         |           |            |      | 1996 |      |         | 1997     |         |   |
| 3  |           |         |           |            | Feb  | Jan  | Mar  | Feb     | Jan      | Mar     |   |
| 4  | MARKETING | Bottles | Retail    | Colas      | 3062 | 9856 | 3693 | 3840.47 | 12348.64 | 4619.19 |   |
| 5  |           |         |           | Cream_Soda | 1195 | 3790 | 1404 | 1486.65 | 4738.55  | 1750.13 |   |
| 6  |           |         |           | Root_Beer  | 1222 | 3897 | 1456 | 1520.66 | 4883.07  | 1823.38 |   |
| 7  |           |         |           | DIET       | 1792 | 5830 | 2146 | 2243.74 | 7288.31  | 2673.78 |   |
| 8  |           |         | Wholesale | Colas      | 208  | 650  | 246  | 264.63  | 817.23   | 301.69  |   |
| 9  |           |         |           | Cream_Soda | 51   | 156  | 59   | 65.71   | 191.39   | 73.31   |   |
| 10 |           |         |           | Root_Beer  | 85   | 264  | 102  | 110.01  | 325.43   | 131.64  |   |
| 11 |           |         |           | DIET       | 88   | 272  | 102  | 110.01  | 340.33   | 125.84  |   |
| 12 |           |         |           |            |      |      |      |         |          |         |   |
| 13 |           |         |           |            |      |      |      |         |          |         |   |

Kuva 183. Excel-ohjelman Sample-tiedosto, kun Drill-Through-toimintoon on liitetty tyyli

Voit käyttää Drill-Through -toiminnon Sample-raporttia Hyperion Essbase Spreadsheet Add-in -lisäosasta seuraavasti:

10. Valitse mikä tahansa Drill-Through-solu, esimerkiksi E4.

|    | A         | В       | C         | D          | E    | F    | G    | Н       |          | J       | K |
|----|-----------|---------|-----------|------------|------|------|------|---------|----------|---------|---|
| 1  |           |         |           |            |      |      | East |         |          |         |   |
| 2  |           |         |           |            |      | 1996 |      |         | 1997     |         |   |
| 3  |           |         |           |            | Feb  | Jan  | Mar  | Feb     | Jan      | Mar     |   |
| 4  | MARKETING | Bottles | Retail    | Colas      | 3062 | 9856 | 3693 | 3840.47 | 12348.64 | 4619.19 |   |
| 5  |           |         |           | Cream_Soda | 1195 | 3790 | 1404 | 1486.65 | 4738.55  | 1750.13 |   |
| 6  |           |         |           | Root_Beer  | 1222 | 3897 | 1456 | 1520.66 | 4883.07  | 1823.38 |   |
| 7  |           |         |           | DIET       | 1792 | 5830 | 2146 | 2243.74 | 7288.31  | 2673.78 |   |
| 8  |           |         | Wholesale | Colas      | 208  | 650  | 246  | 264.63  | 817.23   | 301.69  |   |
| 9  |           |         |           | Cream_Soda | 51   | 156  | 59   | 65.71   | 191.39   | 73.31   |   |
| 10 |           |         |           | Root_Beer  | 85   | 264  | 102  | 110.01  | 325.43   | 131.64  |   |
| 11 |           |         |           | DIET       | 88   | 272  | 102  | 110.01  | 340.33   | 125.84  |   |
| 12 |           |         |           |            |      |      |      |         |          |         |   |
| 13 |           |         |           |            |      |      |      |         |          |         |   |

Kuva 184. Drill-Through-solun valinta

- **Huomautus:** Voit valita taulukosta myös jatkuvan solualueen, jos haluat tuoda kuvaruutuun kaikki valittuihin soluihin yhdistetyt Drill-Through-raportit. Tässä esimerkissä solualueeseen on yhdistetty vain yksi Drill-Through-raportti.
- 11. Avaa Linkitettyjen objektien selaus -ikkuna valitsemalla Essbase-valikon Linkitetyt objektit -vaihtoehto.

Voit myös valita Linkitettyjen objektien selaus -valintaruudun Essbase -Asetukset -ikkunassa (Yleiset-välilehti). Tällöin voit avata Linkitettyjen objektien selaus -ikkunan kaksoisnapsauttamalla solua, johon on linkitetty objekteja. Kaksoisnapsauttamalla voit tarkastella vain yhden solun linkitettyjä objekteja. Jos haluat valita solualueen, käytä Essbase-valikon vaihtoehtoa Linkitetyt objektit.

| 📲 Linkitettyjen      | objektien selaus Localł      | nost:OrderApp:OrderDB           | ×                  |
|----------------------|------------------------------|---------------------------------|--------------------|
| Jäsenyhdistelmä:     | Qtr2,Profit,Diet Cola,Eas    | t,Actual                        |                    |
| Linkitetyt objektit: |                              |                                 |                    |
| Objektin laji        | Objektin kuvaus              | Linkitetty objekti ja objekti   | Laatija M          |
| Drill-Through-toi    | Hyperion Integration Server  | Hyperion Integration Server     | Hyperion           |
| ∎<br>Liitä           | <u>M</u> uokkaa <u>N</u> äyl | tä <u>P</u> oista O <u>h</u> je | ▶<br><u>S</u> ulje |

Kuva 185. Linkitettyjen objektien selaus -ikkuna, jossa on valittu Drill-Through-objekti.

12. Valitse Drill-Through-raportti ja napsauta Avaa tai Näytä -painiketta.

Hyperion Essbase -ohjelma aloittaa Drill-Through-toiminnon ja tuo kuvaruutuun **Select Drill-Through Report** -ikkunan.

Huomautus: Jos Integration Server -palvelinohjelma ei ole ajossa, Drill-Through-toiminnon aloitus ei onnistu. Lisätietoja saat Hyperion Essbase -järjestelmän pääkäyttäjältä.

| Select Drill-Through Report    | _ 🗆 ×              |
|--------------------------------|--------------------|
| Available Reports              | <u>E</u> xecute    |
| Promotion Media Mix for Cities | C <u>u</u> stomize |
|                                | <u>C</u> ancel     |
|                                | <u>H</u> elp       |
|                                |                    |
|                                |                    |
|                                |                    |
| 1                              |                    |

Kuva 186. Select Drill-Through Report -ikkuna.

- 13. Jos kuvaruutuun tulee Drill-Through Login -ikkuna Integration Server -palvelin- ja relaatiotietolähdeyhteyden muodostusta varten, kirjoita yhteyden muodostamiseen tarvittavat tiedot. Saat tiedot Integration Server -palvelinohjelman pääkäyttäjältä ja Drill-Through-raporttien kehittäjältä.
  - Huomautus: Jos valituille taulukon soluille on käytettävissä vain yksi raportti ja sitä ei ole suunniteltu mukautettavaksi, Drill-Through-toiminto muodostaa raportin ja tuo tulokset näkyviin taulukkoon heti. Drill-Through-raporttien kehittäjä määrittää, voiko raporttia mukauttaa ja tuleeko Integration Server -palvelinohjelmaan ja relaatiotietolähteeseen kirjautua sisään.
- 14. Valitse mukautettava raportti toteuttamalla seuraavan jakso "Tarkasteltavien tai mukautettavien Drill-Through-raporttien valinta".

## Tarkasteltavien tai mukautettavien Drill-Through-raporttien valinta

Kun olet aloittanut Drill-Through-toiminnon Linkitettyjen objektien selaus -ikkunan avulla, Integration Server -palvelin tuo kuvaruutuun Select Drill-Trough Report -ikkunan, jos:

• valittuun taulukon soluun tai valitulle solualueelle on yhdistetty useita Drill-Through-raportteja

• valittuun taulukon soluun tai valitulle solualueelle on yhdistetty yksi Drill-Through-raportti, mutta se on mukautettavissa ohjatun Drill-Through -toiminnon avulla.

Select Drill-Through Report -ikkunassa näkyy taulukosta valittujen solujen käytettävissä olevien Drill-Through-raporttien luettelo. On mahdollista, että voit ainoastaan tarkastella etkä mukauttaa raporttia. Tämä määräytyy sen mukaisesti, miten raportti on määritetty OLAP Desktop Model -liittymä -liittymän avulla.

Tässä opetusohjelmassa käytettävä Sample-raportti on "Promotion Media Mix for Cities". Voit mukauttaa Sample-raporttia ohjatun Drill-Through-toiminnon avulla. Voit ajaa mukauttamatta ennalta määritetyn Drill-Through-raportin seuraavasti:

- 1. Valitse tarkasteltava raportti Käytettävissä olevat raportit -luetteloruudusta.
- 2. Napsauta Toteuta-painiketta.

Integration Server -palvelin noutaa tiedot relaatiolähteestä ja tuo tulokset näkyviin uuteen taulukkoon. Uusi taulukko lisätään nykyisen taulukon edelle.

Voit mukauttaa Drill-Through-toiminnon Sample-raportin seuraavasti:

1. Valitse **Available Reports** -luetteloruudusta Promotion Media Mix for Cities -raportti.

| Select Drill-Through Report    | _ 🗆 ×              |
|--------------------------------|--------------------|
| Available Reports              | Execute            |
| Promotion Media Mix for Cities | C <u>u</u> stomize |
|                                | <u>C</u> ancel     |
|                                | <u>H</u> elp       |
|                                |                    |
|                                |                    |
|                                |                    |
|                                |                    |

Kuva 187. Drill-Through-toiminnon Sample-raportin valinta

2. Napsauta Customize...-painiketta.

Huomautus: Raporttien määritystapa OLAP Builder -ohjelmassa määrää sen, onko Customize...-painike käytettävissä.

Integration Server -palvelinohjelma tuo kuvaruutuun ohjatun Drill-Through-toiminnon ensimmäisen ikkunan.

| Drill-Through Wizard |                                                                                                    |
|----------------------|----------------------------------------------------------------------------------------------------|
|                      | Follow these steps to customize the transactional report<br>related to the OLAP intersections you have selected:                       |
|                      | Select the columns to retrieve and define their<br>display order.     Define a sort order for columns.     Define filters for columns. |
|                      | 3. Derine mens for columns.<br>Click the finish button at any point to generate the report.                                            |
|                      |                                                                                                    |
|                      |                                                                                                    |
| < <u>B</u> ack       | Next > Finish Cancel Help                                                                                                    |

Kuva 188. Ohjatun Drill-Through-toiminnon ikkuna, aloitusnäyttö

3. Napsauttamalla Next-painiketta saat näkyviin Select Columns and Display Order -ikkunan.

| Promotion Media Mix for Cities<br>Available Columns<br>PRODUCTS<br>TIME<br>SALESINVACT | Selected Columns  MARKETS.STATE  MARKETS.CITY  PRODUCTS.FAMILYD PRODUCTS.FAMILYDESC PRODUCTS.PRODD                 | Move <u>U</u> p   |
|----------------------------------------------------------------------------------------|----------------------------------------------------------------------------------------------------|-------------------|
|                                                                                        | SALESINVACT.SALES     SALESINVACT.MARKETING     TIME.PRINTMEDIA     TIME.PRINTMEDIA     TIME.RADIO     TIME.DIRECT | Move <u>D</u> own |

Kuva 189. Select Columns and Display Order -ikkuna.

4. Noudata seuraavan jakson, "Sarakkeiden valinta ja järjestyksen määritys", vaiheita, kun haluat valita ja järjestää mukautetun raportin rivit.

# Sarakkeiden valinta ja järjestyksen määritys

Ohjatun Drill-Through -toiminnon avulla voit mukauttaa ennalta määritettyjä Drill-Through-raportteja. Ohjatun toiminnon ensimmäinen vaihe on relaatiotietokannasta noudettavien sarakkeiden valinta ja niiden järjestyksen määritys. Näissä sarakkeissa on yksityiskohtaisia tietoja, jotka eivät ole saatavissa Integration Server -palvelimen tietokannasta.

Select Columns and Display Order -ikkunan avulla voit valita, mitkä sarakkeet Integration Server -palvelinohjelma noutaa relaatiotietolähteestä. Tämän ikkunan avulla voit myös määrittää, miten sarakkeet näkyvät tulosraportissa.

Available Columns -luetteloruudussa on luettelo relaatiotietolähteen sarakkeista, jotka ovat käytettävissä raporttia varten (määritetty aikaisemmin OLAP Desktop Model -liittymä -liittymän avulla). Selected Columns -luettelossa näkyvät Available Columns -luettelon sarakkeet laajennettuina. Voit poistaa sarakkeita Drill-Through-raportista poistamalla ne Selected Columns -luettelosta.

Tässä esimerkissä Available Columns -luetteloruudun sarakkeet on valittu Promotion Media Mix for Cities -raporttiin sisällytettäviksi. Sarakkeet näkyvät laajennetussa muodossa Selected Columns -luetteloruudussa. Sinun tulee poistaa useita valittuja sarakkeita Drill-Through-raportista seuraavasti:

1. Valitse **Selected Columns** -luetteloruudusta sarakkeet TIME.PRINTMEDIA, TIME.TV, TIME.RADIO ja TIME.DIRECT.

Voit valita useita sarakkeita kerralla pitämällä Ctrl-näppäimen alaspainettuna valinnan aikana.

| Report Name<br>Promotion Media Mix for Cities<br>Available Columns    |                  | Selected Columns                                                                                                    | -                                   |
|-----------------------------------------------------------------------|------------------|----------------------------------------------------------------------------------------------------|-------------------------------------|
| <ul> <li>■ PRODUCTS</li> <li>■ TIME</li> <li>■ SALESINVACT</li> </ul> | ×<br>×<br>×<br>× | MARKETS.CITY<br>PRODUCTS.FAMILYID<br>PRODUCTS.FAMILYID<br>PRODUCTS.PRODID<br>PRODUCTS.PRODID<br>PRODUCTS.PRODID<br>SALESINVACT.SALES<br>SALESINVACT.SALES<br>SALESINVACT.MARKETING<br>TIME PRINTMEDIA<br>TIME PRINTMEDIA<br>TIME PRINTMEDIA<br>TIME PRINTMEDIA<br>TIME PRINTMEDIA | Move <u>Up</u><br>Move <u>D</u> own |
|                                                                       | <br>< <u>N</u> e | xt > Finish Cancel                                                                                                    | I Help                              |

Kuva 190. Drill-Through-raportista poistettavien sarakkeiden valinta.

2. Napsauta painiketta

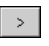

, kun haluat siirtää valitut sarakkeet **Selected Columns** -luetteloruudusta takaisin **Available Columns** -luetteloruutuun.

Voit siirtää sarakkeen luetteloruudusta toiseen napsauttamalla painiketta

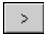

tai

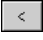

. Voit siirtää kaikki sarakkeet luetteloruudusta toiseen napsauttamalla painiketta

| >>  |  |
|-----|--|
| tai |  |
| <<  |  |

3. Voit määrittää sarakkeiden näyttöjärjestyksen uudelleen valitsemalla kunkin PRODUCTS-sarakeen (yksi kerrallaan) **Selected Columns** -luetteloruudusta ja napsauttamalla Siirto ylöspäin -painiketta kahdesti siten, että kukin sarake näkyy MARKETS-sarakkeiden yläpuolella.

**Selected Columns** -luetteloruudussa olevat sarakkeet näkyvät mukautetussa raportissa siinä järjestyksessä, jossa ne ovat luettelossa.

PRODUCTS-sarakkeet näkyvät ensimmäisinä (äärivasemmalla), niiden jälkeen näkyvät MARKETS-sarakkeet ja niin edelleen.

| augulable L'alumna |                   | Selected Columna                                                                                                    |                      |
|--------------------|-------------------|----------------------------------------------------------------------------------------------------|----------------------|
|                    | ><br><<br>>><br>< | PRODUCTS.FAMILYDD<br>PRODUCTS.FAMILYDESC<br>PRODUCTS.FAMILYDESC<br>PRODUCTS.PRODDESC<br>MARKETS.STATE<br>MARKETS.CITY<br>TIME.SEASON<br>TIME.MONTH<br>SALESINVACT.SALES<br>SALESINVACT.MARKETING | Move Up<br>Move Down |

Kuva 191. Sarakkeiden näyttöjärjestyksen uudelleenmääritys

- 4. Tuo Select Data Sort Order -ikkuna näkyviin napsauttamalla Next-painiketta ja noudata seuraavan, "Tietojen järjestyksen määritys", jakson ohjeita, jos haluat raporttiin lisämukautuksia.
- **Huomautus:** Raportin mukautuksen jälkeen voit valita Finish-painikkeen, jolloin ohjelma muodostaa raportin ja tuo tulokset näkyviin uuteen taulukkoon. Ohjelma lisää uuden taulukon nykyisen taulukon edelle.

# Tietojen järjestyksen määritys

Voit valita sarakkeen tiedoille nousevan tai laskevan lajittelujärjestyksen Select Data Sort Order -ikkunan avulla. Lajittelujärjestys määrittää järjestyksen, jossa rivit näkyvät Drill-Through-raportissa. Voit lajitella esimerkiksi MARKETS.CITY-sarakkeen sisällön nousevaan järjestykseen, jolloin kaupunkien nimet näkyvät Drill-Through-raportissa aakkosjärjestyksessä.

Voit määrittää rivien lajittelujärjestyksen Drill-Through-raportissa seuraavasti:

1. Valitse **Available Columns** -luetteloruudusta SALESINVACT.MARKETING-sarake.

**Available Columns** -luetteloruudun sarakkeet ovat niitä, jotka olet valinnut kohteessa "Sarakkeiden valinta ja järjestyksen määritys" sivulla 182. **Column**-luetteloruudussa ovat ne sarakkeet, joiden lajittelujärjestys on jo määritetty OLAP Builder -ohjelmassa OLAP Desktop Model -liittymä -ohjelmaliittymässä raportin luonnin yhteydessä valittu tietojen lajittelujärjestys näkyy Order By-luettelossa. Muussa tapauksessa lajittelun oletusjärjestys on nouseva.

2. Napsauta painiketta

## >

,kun haluat siirtää SALESINVACT.MARKETING -sarakkeen **Column**-luetteloruutuun sarakkeen lajittelujärjestyksen määritystä varten.

Voit siirtää sarakkeen luetteloruudusta toiseen napsauttamalla painiketta

>

tai

## <

. Voit siirtää kaikki sarakkeet luetteloruudusta toiseen napsauttamalla painiketta

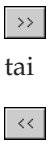

| Select Data Sort Order<br>Report Name<br>Promotion Media Mix for Cities                |                                                                                                    |                                                                                                    |                                                                            |                                  |
|----------------------------------------------------------------------------------------|----------------------------------------------------------------------------------------------------|----------------------------------------------------------------------------------------------------|----------------------------------------------------------------------------|----------------------------------|
| Available Columns<br>PRODUCTS.FAMILYID<br>PRODUCTS.PRODID<br>TIME.SEASON<br>TIME.MONTH | <ul> <li></li> <li></li> <li><td>Column<br/>MARKETS.STATE<br/>SALESINVACT.SALES<br/>PRODUCTS.FAMILYD<br/>MARKETS.CITY<br/>PRODUCTS.PRODDESC<br/>SALESINVACT.MARKE</td><td>Order By<br/>Ascending<br/>Descending<br/>Ascending<br/>Ascending<br/>Ascending</td><td>Move Up<br/>Move Down<br/>Order By</td></li></ul> | Column<br>MARKETS.STATE<br>SALESINVACT.SALES<br>PRODUCTS.FAMILYD<br>MARKETS.CITY<br>PRODUCTS.PRODDESC<br>SALESINVACT.MARKE | Order By<br>Ascending<br>Descending<br>Ascending<br>Ascending<br>Ascending | Move Up<br>Move Down<br>Order By |
| < <u>B</u> ack                                                                         | <u>N</u> ext                                                                                                    | > Finish                                                                                                    | Cancel                                                                     | Help                             |

Kuva 192. Sarakkeen siirto Sarake-luetteloruutuun lajittelua varten

3. Määritä sarakkeiden näyttöjärjestys **Column**-luetteloruudussa siten, että sarakkeet on ryhmitetty seuraavasti:

- a. Valitse MARKETS.CITY-sarake ja napsauta Move Up -painiketta kahdesti.
- b. Valitse SALESINVACT.MARKETING-sarake ja napsauta Move Up-painiketta kahdesti.
- 4. Kaksoisnapsauta **Column**-luetteloruudussa SALESINVACT.SALESsaraketta, jotta voit vaihtaa tietojen lajittelujärjestyksen laskevasta (Descending) nousevaksi (Ascending) ja jotta SALES-arvot näkyvät Drill-Through-raportissa aikajärjestyksessä.

Integration Server -palvelinohjelma lajittelee noutamansa sarakkeet ensin osavaltion mukaan (aakkosjärjestykseen), sitten kaupungin mukaan (aakkosjärjestykseen) ja lopulta myynnin mukaan (aikajärjestykseen).

|  | PRODUCTS.FAMILYID<br>PRODUCTS.PRODID<br>TIME.SEASON<br>TIME.MONTH | ><br><<br>>><br>« | MARKETS.STATE<br>MARKETS.CITY<br>SALESINVACT.SALES<br>SALESINVACT.MARKE<br>PRODUCTS.FAMILYD<br>PRODUCTS.PRODDESC | Ascending<br>Ascending<br>Ascending<br>Ascending<br>Ascending<br>Ascending | Move Up<br>Move Down<br>Order By |
|--|-------------------------------------------------------------------|-------------------|----------------------------------------------------------------------------------------------------|----------------------------------------------------------------------------|----------------------------------|
|--|-------------------------------------------------------------------|-------------------|----------------------------------------------------------------------------------------------------|----------------------------------------------------------------------------|----------------------------------|

Kuva 193. Tietojen lajittelujärjestyksen valinta.

5. Tuo kuvaruutuun Select data Filters -ikkuna napsauttamalla Next-painiketta ja seuraamalla seuraavan jakson, "Tietojen suodatus" sivulla 187, ohjeita, kun haluat toteuttaa raporttiin lisämukautuksia. Voit muuttaa kerralla useiden sarakkeiden lajittelujärjestyksen seuraavasti:

- a. Pidä Ctrl-näppäin alaspainettuna ja valitse haluamasi sarakkeet Column-luetteloruudusta.
- b. Napsauta Order By -painiketta. Integration Server -palvelinohjelma tuo kuvaruutuun Order By -ikkunan.

| Item                    | OK           |
|-------------------------|--------------|
| Ascending<br>Descending | Cancel       |
|                         | <u>H</u> elp |
|                         |              |
|                         |              |
|                         |              |
|                         |              |
|                         |              |

c. Valitse Nouseva- (Ascending) tai Laskeva-vaihtoehto (Descending) ja palaa Select Data Sort Order -ikkunaan napsauttamalla OK-painiketta.

# Tietojen suodatus

Voit määrittää suodattimia, joita Integration Server -palvelinohjelma käyttää Drill-Through-raportin tietojen noudossa. Voit noutaa kustakin sarakkeesta vain ne tiedot, jotka vastaavat tiettyjä ehtoja. Esimerkiksi Sample-tietokannan MARKETS.CITY-sarakkeessa on useita kaupunkeja. Jos et määritä Drill-Through-toiminnon Sample-raporttiin suodatinta kaupunkiluetteloa varten, Integration Server -palvelin noutaa relaatiolähteestä kaikkien itäisen alueen kaupunkien tiedot, koska Drill-Through-toiminnon Sample-raportti koskee koko itäistä aluetta. Tässä jaksossa sinun tulee määrittää MARKETS.CITY-sarakkeeseen suodatin siten, että ohjelma sisällyttää raporttiin vain tietyt itäisen alueen kaupungit.

Voit määrittää suodattimen seuraavasti:

1. Valitse Column-luetteloruudusta MARKETS.CITY-sarake.

**Column**-luetteloruudun sarakkeissa on ne sarakkeet, jotka olet valinnut vaiheessa "Sarakkeiden valinta ja järjestyksen määritys" sivulla 182.

| Column                                                                                                    | Condition |             | Add                          |
|----------------------------------------------------------------------------------------------------|-----------|-------------|------------------------------|
| COUNT<br>MARKETS.STATE<br>MARKETS.CITY<br>PRODUCTS.FAMILYID<br>PRODUCTS.FAMILYIDSC<br>PRODUCTS.PRODID<br>PRODUCTS.PRODDESC<br>TIME.SEASON<br>TIME.MONTH<br>SALESINVACT.MARKETING<br>TIME.PRINTMEDIA<br>TIME.TV | Condition |             | <u>Q</u> dd<br><u>C</u> lear |
| Condition                                                                                                    |           | ×           |                              |
| < Back                                                                                                    | Next> Fir | nish Cancel | Help                         |

Kuva 194. Select Data Filters -ikkuna

- Huomautus: Jos sarakkeeseen on yhdistetty suodatin aiemmin, se näkyy Condition-luetteloruudussa. Suodattimen koko merkkijono näkyy luettelon alapuolella olevassa Conditiontekstikentässä
- 2. Kun MARKETS.CITY-sarake on valittu, napsauta Add...-painiketta. Integration Server -palvelinohjelma tuo näkyviin **Set Filter on Column** -ikkunan.

| Set Filter On Colum | in : CITY                 |            | ×       |
|---------------------|---------------------------|------------|---------|
| Filters             |                           |            |         |
| Column:             | Operator:                 | Condition: |         |
| Add [               | Add Type<br>C And<br>O Dr |            |         |
| I.                  |                           |            | ×<br>V  |
|                     |                           | OK Canc    | el Help |

Kuva 195. Set Filter on Column -ikkuna

3. Valitse CITY-sarake avattavasta Column-luetteloruudusta.

Avattavassa **Column**-luetteloruudussa näkyvä sarake on vaiheessa "Tietojen suodatus" sivulla 187 valitsemasi sarake.

4. Valitse operaattori avattavasta Operator-luetteloruudusta.

**Huomautus:** Lisätietoja suodatinoperaattoreista on Integration Server -palvelinohjelman Drill-Through-toiminnon käytönaikaisessa ohjeessa.

5. Napsauta Selaus

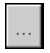

-painiketta, kun haluat avata **Select Filter Values from the List** -ikkunan, jossa on luettelo kaikista sarakkeelle kelvollisista arvoista.

Integration Server -palvelinohjelma tuo näkyviin **Select Filter Values from the List** -ikkunan.

- **Huomautus:** Integration Server -palvelinohjelma noutaa nämä arvot suoraan relaatiotietolähteestä. Jos relaatiotietolähteessä on useita arvoja, Integration Server -palvelinohjelma pyytää vahvistusta, haluatko tarkastella kaikkia arvoja, ennen arvojen tietolähteestä noutoa.
- 6. Pidä Ctrl-näppäin alas painettuna ja valitse vaihtoehdot Andover, Boston ja Cape Cod. Napsauta tämän jälkeen OK-painiketta.

Voit valita useita arvoja kerralla vain, jos olet valinnut suodatinoperaattoriksi In- tai Not In -operaattorin.

| Value       |   | ОК             |
|-------------|---|----------------|
| Acton       |   |                |
| Akron       |   | <u>C</u> ancel |
| Albuquerque |   |                |
| Amarillo    |   | Help           |
| Anchorage   |   |                |
| Andover     |   |                |
| Appleton    |   |                |
| Aspen       |   |                |
| Atlanta     |   |                |
| Bakersfield |   |                |
| Bangor      |   |                |
| Bend        |   |                |
| Big Sky     |   |                |
| Boise       |   |                |
| Boston      |   |                |
| Brunswick   |   |                |
| Buttalo     |   |                |
| Burlington  |   |                |
| Cape Cod    |   |                |
| Carson Lity |   |                |
| Charlotte   | - |                |
| Chicado     |   |                |

Kuva 196. Selecting Filter Values from the List -ikkuna

- 7. Valitse vaihtoehto And Add Type -vaihtoehtoryhmästä.
- 8. Voit lisätä ehdon Filters-luetteloruutuun napsauttamalla painikettä Add.

**Huomautus:** Lisätietoja useiden suodatinehtojen käytöstä on Integration server -palvelinohjelman Drill-Through-toiminnon käytönaikaisessa ohjeessa.

Set Filter on Column -ikkunan tulee näyttää seuraavalta:

| Set Filter On Colur | nn : CITY                 |            |        | ×    |
|---------------------|---------------------------|------------|--------|------|
| Filters             |                           |            |        |      |
| Column:<br>CITY     | Operator:                 | Condition: |        |      |
| <u>A</u> dd         | Add Type<br>And<br>O Or   |            |        |      |
| Filters:            |                           |            |        |      |
| MARKETS.CITY i      | n ('Andover','Boston','Ca | pe Cod')   |        | ×    |
| 4                   |                           |            |        | Þ    |
|                     |                           | ОК         | Cancel | Help |

Kuva 197. Sarakkeen suodattimen määritys

Yllä määritettyä suodatinta käytettäessä Drill-Through-raportissa näkyvät vain Andoverin, Bostonin ja Cape Codin tiedot.

9. Palaa Select Data Filters -ikkunaan napsauttamalla OK-painiketta.

| Column                                                                                                    | Condition 🔺 🛛 Add                                          |
|----------------------------------------------------------------------------------------------------|------------------------------------------------------------|
| MARKETS.STATE<br>MARKETS.CITY<br>PRODUCTS.FAMILYID<br>PRODUCTS.FAMILYDESC<br>PRODUCTS.PRODID<br>PRODUCTS.PRODDESC<br>TIME.SEASON<br>TIME.SEASON<br>TIME.MONTH<br>SALESINVACT.SALES<br>SALESINVACT.MARKETING<br>TIME.PRINTMEDIA<br>TIME.TV | MARKETS.CITY in ('Andover','Boston',<br>Qlear<br>Clear All |
| Condition                                                                                                    |                                                            |
| MARKETS.CITY in ('Andover','Bostor                                                                                                    | n','Cape Cod')                                             |
|                                                                                                    |                                                            |

Kuva 198. Sarakkeen suodattimen määrityksen tulos

- Huomautus: Voit luoda suodattimen myös kirjoittamalla suodatusehdot suoraan Filters-luetteloruutuun. Lisätietoja saat Integration Server -palvelimen Drill-Through -toiminnon käytönaikaisesta ohjeesta. Voit poistaa suodattimen valitsemalla sen ja napsauttamalla Clear-painiketta. Voit poistaa kaikki suodattimet napsauttamalla Clear All -painiketta.
- 10. Napsauta painiketta Finish.

Integration Server -palvelinohjelma muodostaa mukautetun Drill-Through-raportin ja tuo tulokset näkyviin uuteen taulukkoon. Ohjelma lisää uuden taulukon työkirjaan nykyisen taulukon edelle.

| _ |          |            |        |                    |               |          |        |       |       |           |
|---|----------|------------|--------|--------------------|---------------|----------|--------|-------|-------|-----------|
|   | A        | В          | C      | D                  | E             | F        | G      | Н     |       | J         |
| 1 | FAMILYID | FAMILYDESC | PRODID | PRODDESC           | STATE         | CITY     | SEASON | MONTH | SALES | MARKETING |
| 2 | 100      | Colas      | 100-10 | Kool Cola          | Massachusetts | Andover  | Winter | Feb   | 70    | 15        |
| З | 100      | Colas      | 100-30 | Caffeine Free Cola | Massachusetts | Boston   | Winter | Feb   | 143   | 35        |
| 4 | 100      | Colas      | 100-10 | Kool Cola          | Massachusetts | Boston   | Winter | Feb   | 246   | 60        |
| 5 | 100      | Colas      | 100-20 | Diet Cola          | Massachusetts | Boston   | Winter | Feb   | 280   | 66        |
| 6 | 100      | Colas      | 100-10 | Kool Cola          | Massachusetts | Cape Cod | Winter | Feb   | 97    | 23        |
| 7 |          |            |        |                    |               |          |        |       |       |           |

Kuva 199. Mukautettu Drill-Through-raportti

Tässä esimerkissä mukautettu Drill-Through-raportti on ohjatussa Drill-Through -toiminnossa määritettyjen asetusten mukainen:

- Raportissa ei ole sarakkeita TIME.PRINTMEDIA, TIME.TV, TIME.RADIO ja TIME.DIRECT.
- Sarakkeet näkyvät taulukossa Select Columns and Display Order -ikkunan Selected Columns -luetteloruutuun määritetyssä järjestyksessä.

- Sarakkeet STATE, CITY, SALES, MARKETING, FAMILYDESC ja PRODDESC on järjestetty nousevaan järjestykseen edeten STATE-sarakkeesta PRODDESC-sarakkeeseen. Esimerkiksi Integration Server -palvelinohjelma järjestää ensin STATE-sarakkeen nousevaan järjestykseen. Koska sarakkeessa on vain yksi osavaltio (Massachusetts), Integration Server -palvelinohjelma siirtyy CITY-sarakkeeseen ja lajittelee sen sisällön nousevaan järjestykseen (aakkosjärjestykseen). Tämän jälkeen ohjelma lajittelee kunkin kaupungin SALES-sarakkeen arvot nousevaan järjestykseen (aikajärjestykseen). Käsittely jatkuu, kunnes ohjelma on lajitellut kaikki määritetyt sarakkeet ensin CITY-sarakkeen mukaan ja sen jälkeen CITY-sarakkeen arvot nousevaan järjestykseen.
- Ohjelma noutaa relaatiolähteestä vain kaupunkien Andover, Boston ja Cape Cod tiedot ohjatun Drill-Through -toiminnon suodatusosan määritysten mukaisesti.

## Hyperion Essbase -yhteyden purku

Kun lopetat Drill-Through-toiminnon käytön, pura yhteys Hyperion Essbase -palvelimeen, jolloin portti vapautuu muille Hyperion Essbase Spreadsheet Add-in -lisäosan käyttäjille.

Voit purkaa palvelinyhteyden seuraavasti:

1. Valitse Essbase-valikon Pura yhteys -vaihtoehto.

Hyperion Essbase -ohjelma tuo kuvaruutuun **Essbase - Yhteyden purku** -ikkunan, jonka avulla voit purkaa minkä tahansa tietokantaan yhteydessä olevan taulukon yhteyden.

| Essbase - YI     | nteyden purku           | ×                    |
|------------------|-------------------------|----------------------|
| <u>T</u> aulukko | Palvelin:Sovellus->Tiet | tokanta              |
| [Dtreport.xls]   | PromoMediaMix Loca      | alhost 3 Pura yhteys |
|                  |                         | Sulje                |
|                  |                         | Ohje                 |
|                  |                         |                      |
| •                |                         |                      |
|                  |                         |                      |

Kuva 200. Essbase - Yhteyden purku -ikkuna

**Huomautus:** Hyperion Essbase-ohjelma saattaa palauttaa virhesanoman, kun yrität purkaa yhteyden Drill-Through-toiminnon käytön jälkeen. Jos ohjelma palauttaa virhesanoman, valitse taulukon Essbase-valikon Nouda-vaihtoehto ja pura yhteys.

- 2. Valitse luettelosta taulukon nimi ja napsauta Pura yhteys -painiketta.
- **3**. Toista vaihetta 2, kunnes kaikkien käytössä olevien taulukoiden yhteys on purettu.
- 4. Sulje Essbase Yhteyden purku -ikkuna napsauttamalla Sulje-painiketta.
  - **Huomautus:** Voit purkaa yhteyden palvelimeen myös lopettamalla Excel-ohjelman käytön. Excel-istunnon epänormaali lopetus, kuten sähkökatko tai järjestelmävirhe, ei pura palvelinyhteyttä.

# Liite. DB2:n kirjaston käyttö

DB2 Universal Database -kirjasto koostuu käytönaikaisesta ohjeesta, PDF- ja HTML-muotoisista julkaisuista sekä HTML-muotoisista malliohjelmista. Tässä osassa kuvataan käytettävissä olevat tiedot ja niiden käyttö.

Saat tuotetietoja DB2:n Opastus-kuvakkeen avulla. Lisätietoja on kohdassa "Opastuksen käyttö" sivulla 211. Voit tarkastella tehtäviin liittyviä tietoja, DB2-julkaisuja, vianmääritystietoja, malliohjelmia sekä tietoja DB2-ohjelmistosta.

## DB2:n PDF-tiedostot ja painetut julkaisut

## DB2:n julkaisut

Seuraavassa taulukossa DB2-julkaisut on jaettu neljään luokkaan:

#### DB2:n oppaat ja komento-oppaat

Nämä julkaisut sisältävät DB2:n yleiset tiedot kaikkia käyttöympäristöjä varten.

#### DB2:n asennusoppaat ja kokoonpanon määritysoppaat

Nämä DB2-julkaisut on tarkoitettu tiettyihin käyttöympäristöihin. Esimerkiksi OS/2:n, Windowsin ja UNIX-perustaisen käyttöympäristön DB2-ohjelmistoa varten on erilliset *Quick Beginnings* -käyttöoppaansa.

#### Ympäristöstä riippumattomat HTML-muotoiset malliohjelmat

Nämä malliohjelmat ovat yhdessä ohjelmistokehitystyökalujen kanssa asennettavien malliohjelmien HTML-versioita. Nämä versiot ovat vain malleja eikä niitä ole tarkoitettu tuotantokäyttöön.

#### Tietoja versiosta

Uusimmat tiedot, joita ei ole voitu sisällyttää DB2-julkaisuihin, ovat näissä tiedostossa.

HTML-muotoiset asennusoppaat, versiotiedot ja opetusohjelmat ovat suoraan käytettävissä tuotteen CD-tietolevystä. Useimpia julkaisuja voidaan tarkastella HTML-muotoisina tuotteen CD-tietolevystä sekä tarkastella ja tulostaa Adobe Acrobat (PDF) -muotoisina DB2-julkaisujen CD-tietolevystä. Voit myös tilata painettuja julkaisuja IBM:ltä. Lisätietoja on kohdassa "Painettujen julkaisujen tilaus" sivulla 207. Tilattavissa olevat julkaisut on lueteltu seuraavassa taulukossa.

OS/2- ja Windows-käyttöympäristöissä HTML-tiedostot voi asentaa sqllib\doc\html-hakemistoon. Jos järjestelmä ei ole englanninkielinen, osa tiedostoista voi olla samankielisiä kuin järjestelmä ja osa englanninkielisiä. Julkaisut, joita ei ole käännetty, ovat englanninkielisiä.

UNIX-käyttöympäristössä voi HTML-tiedostoista asentaa useankielisiä versioita hakemistoihin doc/%L/html, jossa %L on paikalliskuvauksen nimi. Lisätietoja on käyttöjärjestelmäkohtaisessa *Käyttöopas*-julkaisussa.

Voit hankkia ja käyttää DB2-julkaisuja useilla tavoilla:

- "Näyttökirjojen tarkastelu" sivulla 210
- "Haku näyttökirjoista" sivulla 215
- "Painettujen julkaisujen tilaus" sivulla 207
- "PDF-julkaisujen tulostus" sivulla 206

#### Taulukko 3. DB2:n julkaisut

| Julkaisun nimi       | Kuvaus                                                                                                    | Tilausnumero<br>PDF-tiedoston<br>nimi | HTML-<br>hakemisto |
|----------------------|----------------------------------------------------------------------------------------------------|---------------------------------------|--------------------|
|                      | DB2:n oppaat ja komento-oppaat                                                                                                    |                                       |                    |
| Administration Guide | Administration Guide: Planning sisältää<br>tiivistelmän tietokantakäsitteistä sekä<br>tietoja high availability -ominaisuudesta<br>ja tietokannan suunnittelussa tarvittavia<br>tietoja, kuten tietokantojen loogiseen ja<br>fyysiseen suunnitteluun liittyyiä tietoja | SC09-2946<br>db2d1e70                 | db2d0              |
|                      | Administration Guide: Implementation<br>sisältää tietokannan toteutuksessa<br>tarvittavia tietoja, kuten suunnitellun<br>tietokannan toteutukseen, tietokantojen                                                                                                    | SC09-2944<br>db2d2e70                 |                    |
|                      | käyttöön, seurantaan,<br>varmistuskopiointiin ja elvytykseen<br>liittyviä tietoja.                                                                                                    | SC09-2945<br>db2d3e70                 |                    |
|                      | Administration Guide: Performance sisältää<br>tietoja tietokantaympäristöstä sekä<br>sovellusten suorituskyvyn arvioinnista ja<br>säädöstä.                                                                                                    |                                       |                    |
|                      | Voit tilata julkaisun <i>Administration Guide</i><br>kaikki kolme osaa englanninkielisinä<br>tilausnumerolla SBOF-8934.                                                                                                    |                                       |                    |

Taulukko 3. DB2:n julkaisut (jatkoa)

| Julkaisun nimi                      | Kuvaus                                                                                                    | Tilausnumero                 | HTML-<br>hakemisto |
|-------------------------------------|----------------------------------------------------------------------------------------------------|------------------------------|--------------------|
|                                     |                                                                                                    | PDF-tiedoston<br>nimi        |                    |
| Administrative API<br>Reference     | Julkaisussa kuvaillaan<br>DB2-sovellusohjelmaliittymiä ja<br>tietorakenteita, joita voidaan käyttää<br>tietokantojen hallintaan. Julkaisu sisältää<br>myös selityksen siitä, miten<br>sovellusohjelmaliittymiä kutsutaan<br>sovelluksista.                                                                                                    | SC09-2947<br>db2b0e70        | db2b0              |
| Application Building<br>Guide       | Julkaisu sisältää ympäristön asetustiedot<br>ja vaiheittaiset ohjeet DB2-sovellusten<br>kääntämisestä, linkityksestä ja ajosta<br>Windows-, OS/2- ja<br>UNIX-käyttöympäristöissä.                                                                                                    | SC09-2948<br>db2axe70        | db2ax              |
| APPC, CPI-C, and SNA<br>Sense Codes | Julkaisu sisältää yleisiä tietoja APPC-,<br>CPI-C- ja SNA-yhteyskäytäntöjen<br>sense-koodeista, joita järjestelmä voi<br>palauttaa käytettäessä DB2 Universal<br>Database -tuotteita.                                                                                                    | Ei tilausnumeroa<br>db2ape70 | db2ap              |
|                                     | Julkaisu on käytettävissä vain<br>HTML-muodossa.                                                                                                    |                              |                    |
| Application Development<br>Guide    | Julkaisussa selitetään, miten DB2:n<br>tietokantoja käyttäviä sovelluksia<br>kehitetään esikäännettävien<br>SQL-malliohjelmien tai Java-kielen avulla<br>(JDBC ja SQLJ). Siinä on tietoja myös<br>tallennettujen toimintosarjojen ja<br>käyttäjän määrittämien funktioiden<br>kirjoittamisesta, käyttäjän määrittämien<br>lajien luonnista, liipaisimien käytöstä ja<br>sovelluskehityksestä useasta osiosta<br>koostuvissa ympäristöissä tai<br>hajautetuissa järjestelmissä. | SC09-2949<br>db2a0e70        | db2a0              |
| CLI Guide and Reference             | Julkaisussa selitetään, miten voidaan<br>kehittää sovelluksia, jotka käyttävät<br>DB2:n tietokantoja DB2:n<br>kutsutasoliittymän (CLI) avulla.<br>Kutsutasoliittymä on Microsoftin<br>ODBC-määrityksen kanssa yhteensopiva<br>kutsuttava SQL-liittymä.                                                                                                    | SC09-2950<br>db2l0e70        | db210              |

Taulukko 3. DB2:n julkaisut (jatkoa)

| Julkaisun nimi                                            | Kuvaus                                                                                                    | Tilausnumero                 | HTML-<br>hakemisto |
|-----------------------------------------------------------|----------------------------------------------------------------------------------------------------|------------------------------|--------------------|
|                                                           |                                                                                                    | PDF-tiedoston<br>nimi        |                    |
| Command Reference                                         | Julkaisussa selitetään, miten<br>komentorivisuoritinta käytetään, sekä<br>kuvaillaan tietokannan hallinnan<br>DB2-komennot.                                                                                                    | SC09-2951<br>db2n0e70        | db2n0              |
| Connectivity Supplement                                   | Julkaisu sisältää asetustietoja ja ohjeita<br>DB2 for AS/400-, DB2 for OS/390-, DB2<br>for MVS- ja DB2 for VM -ohjelman<br>käytöstä DRDA-sovelluksen<br>pyyntöohjelmana DB2 Universal<br>Database -palvelimien kanssa. Julkaisu<br>sisältää tietoja myös<br>DRDA-sovelluspalvelimien käytöstä DB2<br>Connect -sovelluksen pyyntöohjelmien<br>kanssa. | Ei tilausnumeroa<br>db2h1e70 | db2h1              |
|                                                           | Julkaisu on käytettävissä vain HTML- ja<br>PDF-muodossa.                                                                                                    |                              |                    |
| Data Movement Utilities<br>Guide and Reference            | Julkaisussa selitetään, miten tietokannan<br>tietoja voi käsitellä DB2-apuohjelmilla,<br>kuten lataus-, tuonti- ja<br>vientitoiminnolla, automaattisella<br>lataustoiminnolla ja DPROP (Data<br>Propagation) -toiminnolla.                                                                                                    | SC09-2955<br>db2dme70        | db2dm              |
| Data Warehouse Center<br>Administration Guide             | Julkaisu sisältää tietoja tietovaraston<br>luonnista ja ylläpidosta<br>tietovarastotoimintojen avulla.                                                                                                    | SC26-9993<br>db2dde70        | db2dd              |
| Data Warehouse Center<br>Application Integration<br>Guide | Julkaisussa selitetään, miten sovellukset<br>voidaan integroida<br>tietovarastotoimintoihin ja Information<br>Catalog Manager -ohjelmaan.                                                                                                    | SC26-9994<br>db2ade70        | db2ad              |
| DB2 Connect User's Guide                                  | Julkaisu sisältää tietoja DB2 Connect<br>-ohjelmien käsitteistä, ohjelmoinnista ja<br>käytöstä.                                                                                                    | SC09-2954<br>db2c0e70        | db2c0              |
| DB2 Query Patroller<br>Administration Guide               | Julkaisu sisältää DB2 Query Patroller<br>-järjestelmän toimintaa kuvaavia tietoja,<br>käyttöön ja hallintaan liittyviä tietoja<br>sekä graafisen hallintakäyttöliittymän<br>apuohjelmien tehtäviin liittyviä tietoja.                                                                                                    | SC09-2958<br>db2dwe70        | db2dw              |
| DB2 Query Patroller<br>User's Guide                       | Julkaisu sisältää tietoja DB2 Query<br>Patroller -ohjelman työkalujen ja<br>toimintojen käytöstä.                                                                                                    | SC09-2960<br>db2wwe70        | db2ww              |

Taulukko 3. DB2:n julkaisut (jatkoa)

| Julkaisun nimi                                                         | Kuvaus                                                                                                    | Tilausnumero          | HTML-<br>hakemisto |
|------------------------------------------------------------------------|----------------------------------------------------------------------------------------------------|-----------------------|--------------------|
|                                                                        |                                                                                                    | PDF-tiedoston<br>nimi |                    |
| Sanasto                                                                | Julkaisu sisältää DB2-ohjelmistossa<br>käytettyjen termien määritelmät.                                                                                                    | Ei tilausnumeroa      | db2t0              |
|                                                                        | Julkaisu on käytettävissä<br>HTML-muodossa ja painetussa<br>julkaisussa <i>SQL Reference</i> .                                                                                                    | db2t0y70              |                    |
| Image, Audio, and Video<br>Extenders Administration<br>and Programming | Julkaisu sisältää tietoja<br>DB2-laajennuksista sekä IAV (Image,<br>Audio and Video) -laajennusten<br>hallinnasta, kokoonpanon määrityksestä<br>ja käytöstä ohjelmoinnissa. Siinä on<br>myös tietoja vianmäärityksestä (sekä<br>kyseisiin tilanteisiin liittyviä sanomia) ja<br>malleja.                                                                                                    | SC26-9929<br>dmbu7e70 | dmbu7              |
| Information Catalog<br>Manager Administration<br>Guide                 | Julkaisu sisältää tietoja<br>kuvaustietokantojen hallinnasta.                                                                                                    | SC26-9995<br>db2die70 | db2di              |
| Information Catalog<br>Manager Programming<br>Guide and Reference      | Julkaisu sisältää Information Catalog<br>Manager -ohjelman arkkitehtuuristen<br>liittymien määritykset.                                                                                                    | SC26-9997<br>db2bie70 | db2bi              |
| Information Catalog<br>Manager User's Guide                            | Julkaisu sisältää tietoja Information<br>Catalog Manager -ohjelman<br>käyttöliittymän käytöstä.                                                                                                    | SC26-9996<br>db2aie70 | db2ai              |
| Asennus ja kokoonpanon<br>määritys                                     | Julkaisussa on vaiheittaiset ohjeet<br>DB2-työasemien suunnittelusta,<br>asennuksesta ja asetuksesta kutakin<br>käyttöympäristöä varten. Julkaisu<br>sisältää myös tietoja sidonnasta,<br>työasemien ja palvelimien<br>tietoliikenneyhteyksien asetuksesta,<br>DB2:n graafisista selitetyökaluista,<br>DRDA-sovelluspalvelimista, hajautetusta<br>asennuksesta, hajautettujen pyyntöjen<br>kokoonpanon määrityksestä ja<br>sekakoosteisten tietolähteiden käytöstä. | GB11-9144<br>db2iyy70 | db2iy              |

Taulukko 3. DB2:n julkaisut (jatkoa)

| Julkaisun nimi              | Kuvaus                                                                                                    | Tilausnumero                   | HTML-<br>hakemisto |
|-----------------------------|----------------------------------------------------------------------------------------------------|--------------------------------|--------------------|
|                             |                                                                                                    | PDF-tiedoston<br>nimi          | hunchibio          |
| Sanomaopas                  | Julkaisu sisältää DB2-, Information<br>Catalog Manager- ja<br>Tietovarastotoiminnot -ohielmien                                      | osa 1<br>GB11-9147             | db2m0              |
|                             | antamien sanomien ja koodien luettelon<br>sekä tarvittavien toimien kuvauksen.                                                      | db2m1y70<br>osa 2<br>GB11-9106 |                    |
|                             | Voit tilata julkaisun Sanomaopas<br>molemmat osat englanninkielisinä<br>tilausnumerolla SBOF-8932.                                  | db2m2y70                       |                    |
| OLAP Integration Server     | Julkaisussa selitetään, miten OLAP                                                                                                  | SC27-0787                      | _                  |
|                             | Administration Manager -osaa käytetään.                                                                                             | db2dpe70                       |                    |
| OLAP Integration Server     | Julkaisussa selitetään, miten                                                                                                    | SC27-0784                      | _                  |
| Metaoutline User's Guide    | lisätään alkutietoja OLAP Metaoutline<br>-vakioliittymän (eikä Metaoutline<br>Assistant -ohjelman) avulla.                          | db2upe70                       |                    |
| OLAP Integration Server     | Julkaisussa selitetään, miten                                                                                                    | SC27-0783                      | —                  |
| Moael User's Guiae          | Interface -vakioliittymän (eikä Model<br>Assistant -ohjelman) avulla.                                                               | db2lpe70                       |                    |
| OLAP, asennus- ja           | Julkaisu sisältää tietoja                                                                                                    | SB11-9149                      | db2ip              |
| кауттоорая                  | määrityksestä ja asennuksesta.                                                                                                    | db2ipy70                       |                    |
| OLAP Spreadsheet Add-in     | Julkaisussa selitetään, miten                                                                                                    | SB11-9151                      | db2ep              |
| for Excel, kayttoopas       | Excel-taulukkolaskentaohjelman avulla.                                                                                              | db2epy70                       |                    |
| OLAP Spreadsheet Add-in     | Julkaisussa selitetään, miten                                                                                                    | SB11-9150                      | db2tp              |
| for Lotus 1-2-3, käyttöopas | OLAP-tietoja voidaan analysoida Lotus<br>1-2-3 -taulukkolaskentaohjelman avulla.                                                    | db2tpy70                       |                    |
| Replication Guide and       | Julkaisu sisältää tietoja DB2:n mukana                                                                                              | SC26-9920                      | db2e0              |
| Kejerence                   | toimitettujen IBM:n toisinnustyökalujen<br>ympäristön suunnittelusta, kokoonpanon<br>määrityksestä sekä hallinnasta ja<br>käytöstä. | db2e0e70                       |                    |

Taulukko 3. DB2:n julkaisut (jatkoa)

| Julkaisun nimi                                     | Kuvaus                                                                                                    | Tilausnumero          | HTML-<br>hakemisto |
|----------------------------------------------------|----------------------------------------------------------------------------------------------------|-----------------------|--------------------|
|                                                    |                                                                                                    | PDF-tiedoston<br>nimi |                    |
| Spatial Extender User's                            | Julkaisu sisältää tietoja Spatial Extender                                                                                                    | SC27-0701             | db2sb              |
| Guide and Reference                                | -ohjelman asennuksesta, kokoonpanon<br>määrityksestä, hallinnasta,<br>ohjelmoinnista ja vianmäärityksestä.<br>Siinä myös kuvaillaan<br>paikkatietokäsitteitä ja annetaan tietoja<br>Spatial Extender -ohjelmaan liittyvistä<br>sanomista ja SQL-käskyistä.                             | db2sbe70              |                    |
| SQL Getting Started                                | Julkaisu sisältää SQL-käsitteiden                                                                                                    | SC09-2973             | db2y0              |
|                                                    | esittelyn sekä esimerkkejä rakenteista ja<br>tehtävistä.                                                                                                    | db2y0e70              |                    |
| SQL Reference, osa 1 ja                            | Julkaisussa kuvaillaan SQL-kielen                                                                                                    | osa 1 SC09-2974       | db2s0              |
| 050 2                                              | syntaksi, semantiikka ja saannot. Siina<br>on tietoja myös versioiden välisistä<br>SQL-kielen eroista, ohjelmistorajoitteista<br>ja kuvausluettelon näkymistä.                                                                                                    | db2s1e70              |                    |
|                                                    |                                                                                                    | osa 2 SC09-2975       |                    |
|                                                    | Voit tilata julkaisun <i>SQL Reference</i><br>molemmat osat englanninkielisinä<br>tilausnumerolla SBOF-8933.                                                                                                    | db2s2e70              |                    |
| System Monitor Guide and<br>Reference              | Julkaisussa kuvataan, miten<br>tietokannasta ja tietokannan<br>hallintaohjelmasta voidaan kerätä<br>erilaisia tietoja. Siinä myös selitetään,<br>miten näiden tietojen avulla voidaan<br>tulkita tietokannan käyttöastetta,<br>parantaa suorituskykyä ja selvittää<br>ongelmien syitä. | SC09-2956<br>db2f0e70 | db2f0              |
| Text Extender<br>Administration and<br>Programming | Julkaisu sisältää tietoja<br>DB2-laajennuksista sekä Text Extender<br>-laajennusosien hallinnasta,<br>kokoonpanon määrityksestä ja käytöstä<br>ohjelmoinnissa. Siinä on myös tietoja<br>vianmäärityksestä (sekä kyseisiin<br>tilanteisiin liittyviä sanomia) ja malleja.               | SC26-9930<br>desu9e70 | desu9              |
| Troubleshooting Guide                              | Julkaisu sisältää tietoja virheiden syiden<br>selvityksestä ja virheiden korjauksesta<br>sekä siitä, miten<br>virheenmääritystyökaluja käytetään<br>IBM:n ohjelmistotuen avustuksella.                                                                                                 | GC09-2850<br>db2p0e70 | db2p0              |

Taulukko 3. DB2:n julkaisut (jatkoa)

| Julkaisun nimi                                                 | Kuvaus                                                                                                    | Tilausnumero          | HTML-<br>hakemisto |
|----------------------------------------------------------------|----------------------------------------------------------------------------------------------------|-----------------------|--------------------|
|                                                                |                                                                                                    | nimi                  |                    |
| What's New                                                     | Julkaisussa kuvaillaan DB2 Universal<br>Database -ohjelman version 7 uudet                                                                                                    | SC09-2976             | db2q0              |
|                                                                | nnusenneet ja kokoonnenen määritusenn                                                                                                    | act                   |                    |
| DB2 Coursest Entermylice                                       | Lulkaisu sisältää tistois DP2 Connect                                                                                                    | CC00 2052             | db2a6              |
| Edition for OS/2 and<br>Windows Quick<br>Beginnings            | Enterprise Edition -ohjelman asennuksen<br>suunnittelusta, päivityksestä,<br>asennuksesta ja kokoonpanon<br>määrityksestä OS/2- ja Windowsin<br>32-bittiset käyttöjärjestelmät-<br>järjestelmässä. Siinä on myös useiden<br>tuettujen työasemaohjelmien asennus- ja<br>asetustiedot.                                                     | db2c6e70              | 00200              |
| DB2 Connect Enterprise<br>Edition for UNIX Quick<br>Beginnings | Julkaisu sisältää tietoja DB2 Connect<br>Enterprise Edition -ohjelman asennuksen<br>suunnittelusta, päivityksestä,<br>asennuksesta, kokoonpanon<br>määrityksestä ja käytöstä<br>UNIX-perustaisissa järjestelmissä. Siinä<br>on myös useiden tuettujen<br>työasemaohjelmien asennus- ja<br>asetustiedot.                                  | GC09-2952<br>db2cye70 | db2cy              |
| DB2 Connect Personal<br>Edition Quick Beginnings               | Julkaisu sisältää tietoja DB2 Connect<br>Personal Edition -ohjelman asennuksen<br>suunnittelusta, päivityksestä,<br>asennuksesta, kokoonpanon<br>määrityksestä ja käytöstä OS/2- ja<br>Windowsin 32-bittiset<br>käyttöjärjestelmät-järjestelmässä. Siinä on<br>myös kaikkien tuettujen<br>työasemaohjelmien asennus- ja<br>asetustiedot. | GC09-2967<br>db2c1e70 | db2c1              |
| DB2 Connect Personal<br>Edition Quick Beginnings<br>for Linux  | Julkaisu sisältää tietoja DB2 Connect<br>Personal Edition -ohjelman asennuksen<br>suunnittelusta, asennuksesta,<br>päivityksestä ja kokoonpanon<br>määrityksestä kaikissa tuetuissa<br>Linux-järjestelmissä.                                                                                                    | GC09-2962<br>db2c4e70 | db2c4              |

Taulukko 3. DB2:n julkaisut (jatkoa)

| Julkaisun nimi                                                       | Kuvaus                                                                                                    | Tilausnumero<br>PDF-tiedoston | HTML-<br>hakemisto |
|----------------------------------------------------------------------|----------------------------------------------------------------------------------------------------|-------------------------------|--------------------|
|                                                                      |                                                                                                    | nimi                          |                    |
| DB2 Data Links Manager<br>Quick Beginnings                           | Julkaisu sisältää tietoja DB2 Data Links<br>Manager -ohjelman asennuksen<br>suunnittelusta, asennuksesta,<br>kokoonpanon määrityksestä ja käytöstä<br>AIX-järjestelmässä ja 32-bittisissä<br>Windows-käyttöjärjestelmissä.                                                              | GC09-2966<br>db2z6e70         | db2z6              |
| DB2 Enterprise - Extended<br>Edition for UNIX Quick<br>Beginnings    | Julkaisu sisältää tietoja DB2 Enterprise -<br>Extended Edition -ohjelman asennuksen<br>suunnittelusta, asennuksesta ja<br>kokoonpanon määrityksestä<br>UNIX-perustaisessa järjestelmässä. Siinä<br>on myös useiden tuettujen<br>työasemaohjelmien asennus- ja<br>asetustiedot.          | GC09-2964<br>db2v3e70         | db2v3              |
| DB2 Enterprise - Extended<br>Edition for Windows Quick<br>Beginnings | Julkaisu sisältää tietoja DB2 Enterprise -<br>Extended Edition -ohjelman asennuksen<br>suunnittelusta, asennuksesta ja<br>kokoonpanon määrityksestä 32-bittisissä<br>Windows-käyttöjärjestelmissä. Siinä on<br>myös useiden tuettujen<br>työasemaohjelmien asennus- ja<br>asetustiedot. | GC09-2963<br>db2v6e70         | db2v6              |
| DB2 for OS/2, käyttöopas                                             | Julkaisu sisältää tietoja DB2 Universal<br>Database -ohjelman asennuksen<br>suunnittelusta, asennuksesta,<br>päivityksestä ja kokoonpanon<br>määrityksestä OS/2-käyttöjärjestelmässä.<br>Siinä on myös useiden tuettujen<br>työasemaohjelmien asennus- ja<br>asetustiedot.              | GB11-9145<br>db2i2y70         | db2i2              |
| DB2 for UNIX Quick<br>Beginnings                                     | Julkaisu sisältää tietoja DB2 Universal<br>Database -ohjelman asennuksen<br>suunnittelusta, asennuksesta,<br>päivityksestä ja kokoonpanon<br>määrityksestä UNIX-perustaisessa<br>järjestelmässä Siinä on myös useiden<br>tuettujen työasemaohjelmien asennus- ja<br>asetustiedot.       | GC09-2970<br>db2ixe70         | db2ix              |

Taulukko 3. DB2:n julkaisut (jatkoa)

| Julkaisun nimi                                           | Kuvaus                                                                                                    | Tilausnumero          | HTML-<br>hakemisto |
|----------------------------------------------------------|----------------------------------------------------------------------------------------------------|-----------------------|--------------------|
|                                                          |                                                                                                    | PDF-tiedoston<br>nimi |                    |
| DB2 for Windows,<br>käyttöopas                           | Julkaisu sisältää tietoja DB2 Universal<br>Database -ohjelman asennuksen<br>suunnittelusta, asennuksesta,<br>päivityksestä ja kokoonpanon<br>määrityksestä Windowsin 32-bittiset<br>käyttöjärjestelmät-järjestelmässä. Siinä on<br>myös useiden tuettujen<br>työasemaohjelmien asennus- ja<br>asetustiedot. | GB11-9146<br>db2i6y70 | db2i6              |
| DB2 Personal Edition<br>Quick Beginnings                 | Julkaisu sisältää tietoja DB2 Universal<br>Database Personal Edition -ohjelman<br>asennuksen suunnittelusta, asennuksesta,<br>päivityksestä ja kokoonpanon<br>määrityksestä OS/2- ja Windowsin<br>32-bittiset käyttöjärjestelmät-<br>järjestelmässä.                                                        | GC09-2969<br>db2i1e70 | db2i1              |
| DB2 Personal Edition<br>Quick Beginnings for<br>Linux    | Julkaisu sisältää tietoja DB2 Universal<br>Database Personal Edition -ohjelman<br>asennuksen suunnittelusta, asennuksesta,<br>päivityksestä ja kokoonpanon<br>määrityksestä kaikissa tuetuissa<br>Linux-järjestelmissä.                                                                                     | GC09-2972<br>db2i4e70 | db2i4              |
| DB2 Query Patroller<br>Installation Guide                | Julkaisu sisältää tietoja DB2 Query<br>Patroller -ohjelman asennuksesta.                                                                                                    | GC09-2959<br>db2iwe70 | db2iw              |
| DB2 Warehouse Manager<br>Installation Guide              | Julkaisu sisältää tietoja Information<br>Catalog Manager -ohjelman,<br>tietovarastoagenttien ja tietovaraston<br>muuntotoimintojen asennuksesta.                                                                                                    | GC26-9998<br>db2ide70 | db2id              |
| Ympäristöstä riippumattomat HTML-muotoiset malliohjelmat |                                                                                                    |                       |                    |
Taulukko 3. DB2:n julkaisut (jatkoa)

| Julkaisun nimi                                | Kuvaus                                                                                                    | Tilausnumero<br>PDF-tiedoston<br>nimi                             | HTML-<br>hakemisto |
|-----------------------------------------------|----------------------------------------------------------------------------------------------------|-------------------------------------------------------------------|--------------------|
| HTML-muotoiset<br>malliohjelmat               | Sisältää HTML-muotoiset malliohjelmat<br>kaikkia DB2:n tukemia ohjelmointikieliä<br>varten. Malliohjelmat ovat vain käyttäjän<br>tiedoksi eikä niitä ole tarkoitettu<br>tuotantokäyttöön. Kaikkia malliohjelmia<br>ei ole saatavana kaikilla kielillä.<br>Malliohjelmat ovat käytettävissä vain, jos<br>DB2 Application Development Client<br>-ohjelma on asennettu.<br>Lisätietoja ohjelmista on julkaisussa | Ei tilausnumeroa                                                  | db2hs              |
|                                               | Application Building Guide.                                                                                                    |                                                                   |                    |
|                                               | Tietoja versiosta                                                                                                    |                                                                   |                    |
| DB2 Connect - Tietoja<br>versiosta            | Julkaisu sisältää uusimmat tiedot, joita ei<br>ole voitu sisällyttää DB2 Connect<br>-julkaisuihin.                                                                                                    | Katso<br>huomautusta 2.                                           | db2cr              |
| DB2-ohjelman asennukseen<br>liittyviä tietoja | Julkaisu sisältää uusimmat asennukseen<br>liittyvät tiedot, joita ei ole voitu<br>sisällyttää DB2-julkaisuihin.                                                                                                    | Julkaisu on<br>käytettävissä<br>vain tuotteen<br>CD-tietolevyssä. |                    |
| Tietoja versiosta                             | Julkaisu sisältää uusimmat kaikkiin<br>DB2-tuotteisiin ja ominaisuuksiin<br>liittyvät tiedot, joita ei ole voitu<br>sisällyttää DB2-julkaisuihin.                                                                                                    | Katso<br>huomautusta 2.                                           | db2ir              |

#### Huomautuksia:

 Tiedoston nimen kuudes merkki osoittaa julkaisussa käytetyn kielen. Esimerkiksi tiedoston nimi db2d0e70 osoittaa, että julkaisu Administration Guide on englanninkielinen, ja tiedoston nimi db2d0f70 viittaa edellä mainitun julkaisun ranskankieliseen versioon. Tiedoston nimissä on käytetty seuraavia kirjaimia ilmaisemaan julkaisun kieltä:

| Tunnus |
|--------|
| b      |
| u      |
| х      |
| d      |
| q      |
| e      |
| у      |
|        |

| ranska                  | f |
|-------------------------|---|
| saksa                   | g |
| kreikka                 |   |
| unkari                  | h |
| italia                  | i |
| japani                  | j |
| korea                   | k |
| norja                   | n |
| puola                   | р |
| portugali               | v |
| venäjä                  | r |
| yksinkertaistettu kiina | С |
| sloveeni                | 1 |
| espanja                 | Z |
| ruotsi                  | s |
| perinteinen kiina       | t |
| turkki                  | m |

- Uusimmat tiedot, joita ei ole voitu sisällyttää DB2-julkaisuihin, ovat käytettävissä HTML-muotoisena Tietoja versiosta -tiedostona ja ASCII-tiedostona. HTML-versio on käytettävissä Opastuksessa ja tuotteen CD-tietolevyissä. Voit tarkastella ASCII-tiedostoa seuraavasti:
  - UNIX-perustaisissa ympäristöissä Release.Notes-tiedostoa. Tämä tiedosto on DB2DIR/Readme/%L-hakemistossa, jossa %L on paikalliskuvauksen nimi ja DB2DIR on
    - /usr/lpp/db2\_07\_01 AIX-järjestelmässä
    - /opt/IBMdb2/V7.1 HP-UX-, PTX-, Solaris- ja Silicon Graphics IRIX
       -järjestelmässä
    - /usr/IBMdb2/V7.1 Linux-järjestelmässä.
  - muissa käyttöympäristöissä RELEASE.TXT-tiedostoa. Tämä tiedosto sijaitsee ohjelman asennushakemistossa. OS/2-järjestelmässä voit myös kaksoisnapsauttaa ensin IBM DB2 -kansiota ja sitten Tietoja versiosta -kuvaketta.

#### PDF-julkaisujen tulostus

Jos haluat lukea julkaisuja mieluummin paperilta, voit tulostaa DB2-julkaisujen CD-tietolevyssä olevia PDF-tiedostoja. Voit tulostaa koko julkaisun tai vain haluamasi sivut Adobe Acrobat Reader -ohjelman avulla. Voit tarkistaa kutakin kirjaston julkaisua vastaavan tiedoston nimen taulukosta Taulukko 3 sivulla 196.

Voit hankkia Adobe Acrobat Reader -ohjelman uusimman version Adobe-yhtiön Web-sivustosta http://www.adobe.com. DB2-julkaisujen CD-tietolevyssä olevien PDF-tiedostojen tunniste on .pdf. Voit käyttää PDF-tiedostoja seuraavasti:

- 1. Aseta DB2-julkaisujen CD-tietolevy CD-asemaan. Ota DB2-julkaisujen CD-tietolevy käyttöön UNIX-perustaisissa ympäristöissä. Lisätietoja käyttöönottotoimista on julkaisussa *Quick Beginnings*.
- 2. Aloita Acrobat Reader -ohjelma.
- 3. Avaa haluamasi PDF-tiedosto jossakin seuraavista sijainneista:
  - OS/2- ja Windows-järjestelmissä:

 $x:\doc\kieli$ -hakemistossa, jossa x on CD-aseman tunnus ja *kieli* kyseistä kieltä vastaava kaksimerkkinen maakoodi (esimerkiksi FI suomea varten).

• UNIX-perustaisissa ympäristöissä:

CD-tietolevyn /*cdrom*/doc/%*L*-hakemistossa, jossa /*cdrom* on CD-tietolevyn käyttöönottokohta ja %*L* halutun paikalliskuvauksen nimi.

Voit myös kopioida PDF-tiedostoja CD-tietolevyltä paikalliseen asemaan tai verkkoasemaan lukua varten.

#### Painettujen julkaisujen tilaus

Voit tilata painettuja DB2-julkaisuja yksitellen tai sarjoina SBOF-tilausnumeron avulla (sarjojen julkaisut ovat englanninkielisiä). Kun haluat tilata painettuja julkaisuja, ota yhteys IBM-jälleenmyyjään tai IBM:n myyntineuvottelijaan (IBM:n puhelinnumero (09) 4591). Voit tilata julkaisuja myös IBM Publications -WWW-sivustosta (http://www.elink.ibmlink.ibm.com/pbl/pbl).

Kirjoja on saatavissa kaksi sarjaa. Tilausnumero SBOF-8935 sisältää DB2 Warehouse Manager -ohjelman komento- ja käyttöoppaat. Tilausnumero SBOF-8931 sisältää kaikkien muiden DB2 Universal Database -tuotteiden ja ominaisuuksien komento- ja käyttöoppaat. Kunkin SBOF-tilausnumeron sisältö on lueteltu seuraavassa taulukossa:

| SBOF-<br>tilausnumero | Tilaukseen sis                                                                                                    | ältyvät julkaisut                                                                                                    |
|-----------------------|----------------------------------------------------------------------------------------------------|----------------------------------------------------------------------------------------------------|
|                       | <ul> <li>Administration Guide: Planning</li> <li>Administration Guide: Implementation</li> <li>Administration Guide: Performance</li> <li>Administrative API Reference</li> <li>Application Building Guide</li> <li>Application Development Guide</li> <li>CLI Guide and Reference</li> <li>Command Reference</li> <li>Data Movement Utilities Guide and<br/>Reference</li> <li>Data Warehouse Center Administration<br/>Guide</li> <li>Data Warehouse Center Application<br/>Integration Guide</li> <li>DB2 Connect User's Guide</li> <li>Installation and Configuration<br/>Supplement</li> <li>Image, Audio, and Video Extenders<br/>Administration and Programming</li> <li>Message Reference, osat 1 ja 2</li> </ul> | <ul> <li>OLAP Integration Server<br/>Administration Guide</li> <li>OLAP Integration Server Metaoutline<br/>User's Guide</li> <li>OLAP Integration Server Model User's<br/>Guide</li> <li>OLAP Integration Server User's Guide</li> <li>OLAP Setup and User's Guide</li> <li>OLAP Spreadsheet Add-in User's<br/>Guide for Excel</li> <li>OLAP Spreadsheet Add-in User's<br/>Guide for Lotus 1-2-3</li> <li>Replication Guide and Reference</li> <li>Spatial Extender Administration and<br/>Programming Guide</li> <li>SQL Getting Started</li> <li>SQL Reference, osat 1 ja 2</li> <li>System Monitor Guide and Reference</li> <li>Text Extender Administration and<br/>Programming</li> <li>Troubleshooting Guide</li> <li>What's New</li> </ul> |
| SBOF-8935             | <ul> <li>Information Catalog Manager<br/>Administration Guide</li> <li>Information Catalog Manager User's<br/>Guide</li> <li>Information Catalog Manager<br/>Programming Guide and Reference</li> </ul>                                                                                                    | <ul> <li>Query Patroller Administration Guide</li> <li>Query Patroller User's Guide</li> </ul>                                                                                                    |

Taulukko 4. Painettujen julkaisujen tilaus

### DB2-ohjelman ohjeiden ja näyttökirjojen käyttö

#### Käytönaikaisen ohjeen käyttö

Käytönaikainen ohje on käytettävissä kaikissa DB2:n osissa. Seuraavassa taulukossa kuvataan erilaiset ohjetyypit.

| Ohjeen laji                                   | Sisältö                                                                                  | Käyttö                                                                                                    |
|-----------------------------------------------|------------------------------------------------------------------------------------------|----------------------------------------------------------------------------------------------------|
| Komentojen ohje                               | Selittää komentojen<br>syntaksin<br>komentorivisuorittimessa.                            | Anna komentorivisuorittimen vuorovaikutteisessa<br>tilassa seuraava komento:<br>? komento                                                                            |
|                                               |                                                                                          | jossa komento on avainsana tai koko komento.                                                                                                    |
|                                               |                                                                                          | Esimerkiksi ? catalog tuo kuvaruutuun kaikkien<br>CATALOG-komentojen ohjeen. Vastaavasti ?<br>catalog database tuo kuvaruutuun CATALOG<br>DATABASE -komennon ohjeen. |
| Työaseman<br>kokoonapanoapuohjelman<br>ohje   | Selittää ikkunassa tai<br>muistikirjassa toteutettavissa<br>olevat tehtävät. Ohjeessa on | Valitse ikkunasta tai muistikirjasta <b>Ohje-</b> painike<br>tai paina <b>F1</b> -näppäintä.                                                                         |
| Komentotoimintojen<br>ohje                    | edeltävistä toimista sekä<br>kuvaus ikkunoiden ja                                        |                                                                                                    |
| Ohjaustoimintojen ohje                        | muistikirjojen<br>ohjausobjektien käytöstä.                                              |                                                                                                    |
| Tietovarastotoimintojen<br>ohje               |                                                                                          |                                                                                                    |
| Tapahtumien<br>analysointiohjelman ohje       |                                                                                          |                                                                                                    |
| Information Catalog<br>Manager -ohjelman ohje |                                                                                          |                                                                                                    |
| Satelliittien<br>ohjaustoimintojen ohje       |                                                                                          |                                                                                                    |
| Komentotiedostotoimintoj<br>ohje              | en                                                                                       |                                                                                                    |

| Ohjeen laji   | Sisältö                                      | Käyttö                                                                                                    |
|---------------|----------------------------------------------|----------------------------------------------------------------------------------------------------|
| Sanomien ohje | Kuvaa sanoman syyn ja<br>tarvittavat toimet. | Anna komentorivisuorittimen vuorovaikutteisessa tilassa seuraava komento:                                                         |
|               |                                              | ? XXXnnnnn                                                                                                    |
|               |                                              | jossa XXXnnnnn on sanoman kelvollinen tunnus.                                                                                     |
|               |                                              | Esimerkiksi ? SQL30081 näyttää<br>SQL30081-sanoman ohjeen.                                                                        |
|               |                                              | Voit tarkastella sanomien ohjetta näyttö kerrallaan<br>seuraavasti:                                                               |
|               |                                              | ? XXXnnnnn   more                                                                                                    |
|               |                                              | Voit tallentaa sanoman ohjeen tiedostoon<br>kirjoittamalla:                                                                       |
|               |                                              | ? XXXnnnnn<br>> tiedostonimi.tun                                                                                                  |
|               |                                              | jossa <i>tiedostonimi.tun</i> on tiedosto, johon haluat tallentaa sanoman ohjeen.                                                 |
| SQL-ohje      | Selittää SQL-käskyjen<br>syntaksin.          | Anna komentorivisuorittimen vuorovaikutteisessa tilassa seuraava komento:                                                         |
|               |                                              | help <i>käsky</i>                                                                                                    |
|               |                                              | jossa <i>käsky</i> on SQL-käsky.                                                                                                  |
|               |                                              | Esimerkiksi help SELECT näyttää SELECT-käskyn ohjeen.                                                                             |
|               |                                              | Huomautus: SQL-ohje ei ole käytettävissä<br>UNIX-perustaisissa ympäristöissä.                                                     |
| SQLSTATE-ohje | Selittää SQL-tilat ja<br>luokkakoodit.       | Anna komentorivisuorittimen vuorovaikutteisessa tilassa seuraava komento:                                                         |
|               |                                              | ? sqlstate tai ? luokkakoodi                                                                                                    |
|               |                                              | jossa <i>sqlstate</i> on kelvollinen viisinumeroinen<br>SQL-tila ja <i>luokkakoodi</i> on SQL-tilan kaksi<br>ensimmäistä numeroa. |
|               |                                              | Esimerkiksi ? 08003 tuo kuvaruutuun SQL-tilan<br>08003 ohjeen ja ? 08 luokkakoodin 08 ohjeen.                                     |

### Näyttökirjojen tarkastelu

Tähän tuotteeseen sisältyvät julkaisut ovat Hypertext Markup Language (HTML) -muotoisia. Näin tietoja voi etsiä sekä selata ja hypertekstilinkeillä saa käyttöön aiheeseen liittyviä lisätietoja. Myös kirjaston käyttö on näin helpompaa kuin aiemmin. Voit tarkastella näyttökirjoja ja malliohjelmia millä tahansa selaimella, joka tukee HTML-kielen version 3.2 määrityksiä.

Voit tarkastella näyttökirjoja tai malliohjelmia seuraavasti:

- Jos käytössäsi on DB2:n hallintatyökalut, käytä tarkasteluun Opastusta.
- Valitse selaimessa **Tiedosto** —> **Sivun avaus**. Avattava sivu sisältää linkkejä DB2:n julkaisuihin ja näiden julkaisujen kuvauksia:
  - Avaa UNIX-perustaisissa ympäristöissä sivu INSTHOME/sqllib/doc/%L/html/index.htm

jossa %L on paikalliskuvauksen nimi.

 Avaa muissa ympäristöissä sivu sqllib\doc\html\index.htm

Polku sijaitsee DB2:n asennusasemassa.

Jos et ole asentanut Opastusta, voit avata sivun kaksoisnapsauttamalla **DB2:n Opastus** -kuvaketta. Kuvake on ohjelmiston pääkansiossa tai Käynnistä-valikossa käytössä olevan järjestelmän mukaan.

#### Netscape-selaimen asennus

Jos et ole vielä asentanut Web-selainta, voit asentaa Netscape-selaimen ohjelmistopakkauksen Netscape-CD-tietolevystä. Voit tarkastella yksityiskohtaisia asennusohjeita seuraavasti:

- 1. Aseta Netscape-CD-tietolevy CD-asemaan.
- 2. Ota CD-tietolevy käyttöön (vain UNIX-perustaisissa ympäristöissä). Lisätietoja käyttöönottotoimista on julkaisussa *Quick Beginnings*.
- 3. Katso asennusohjeita CDNAV*nn*.txt-tiedostosta, jossa *nn* on kaksimerkkinen kielitunnus. Tiedosto sijaitsee CD-tietolevyn päähakemistossa.

#### Opastuksen käyttö

Opastuksen avulla saat nopeasti tietoja DB2-tuotteista. Se on käytettävissä kaikissa niissä käyttöjärjestelmissä, joissa DB2:n hallintatyökalut ovat käytössä.

Voit avata Opastuksen kaksoisnapsauttamalla Opastus-kuvaketta. Kuvake on ohjelmiston Tietoja-kansiossa tai Windowsin **Käynnistä**-valikossa käytössä olevan järjestelmän mukaan.

Voit ottaa Opastuksen käyttöön myös DB2-ohjelman Windows-version työkalurivin ja **Ohje**-valikon avulla.

Opastus sisältää kuudenlaisia tietoja. Voit tarkastella haluamasi lajin tietoja valitsemalla vastaavan välilehden.

Tehtävät Luettelo DB2:n avulla toteutettavista avaintehtävistä.

Komennot Luettelo DB2:n käsitteistä, kuten avainsanoista, komennoista ja sovellusohjelmaliittymistä.
 Julkaisut Luettelo DB2:n julkaisuista.
 Vianmääritys Luettelo virhesanomien luokista ja virheiden korjaustoimista.
 Malliohjelmat Luettelo DB2 Application Development Client -ohjelman mukana toimitettavista malliohjelmista. Jos DB2 Application Development Client -ohjelman ei ole asennettu, tämä välilehti ei ole näkyvissä.
 Web DB2-tietoa WWW:ssä. Nämä tiedot ovat käytettävissä vain, jos

Kun valitset kohteen edellä mainituista luetteloista, Opastus tuo tiedot näkyviin tarkasteluohjelman avulla. Tarkasteluohjelma on valittujen tietojen mukaan järjestelmän ohjeiden näyttöohjelma, muokkausohjelma tai Web-selain.

Opastuksessa on hakutoimintoja, joiden avulla voit etsiä tiettyjä aiheita selaamatta luetteloita.

järjestelmässä on Internet-yhteydet.

Jos haluat toteuttaa haun koko tekstissä, siirry **Haku DB2-näyttökirjoista** -hakulomakkeeseen valitsemalla opastuksen vastaava hypertekstilinkki.

HTML-hakupalvelin aloitetaan tavallisesti automaattisesti. Jos HTML-muotoisten tietojen haku ei onnistu, voit joutua aloittamaan hakupalvelimen seuraavasti:

#### Windows-järjestelmässä

Napsauta **Käynnistä**-painiketta ja valitse sitten vaihtoehdot **Ohjelmat** —> **IBM DB2** —> **Opastus** —> **HTML-hakupalvelimen aloitus**.

#### OS/2-järjestelmässä

Kaksoisnapsauta ensin **DB2 for OS/2** -kansiota ja sitten **HTML-hakupalvelimen aloitus** -kuvaketta.

Jos HTML-tietojen haussa ilmenee ongelmia, katso lisätietoja ohjelman versiota koskevista huomautuksista.

Huomautus: Hakutoiminto ei ole käytettävissä Linux-, PTX- ja Silicon Graphics IRIX -ympäristössä.

#### DB2:n ohjattujen toimintojen käyttö

Ohjatut toiminnot opastavat vaiheittain tiettyjen hallintaan liittyvien tehtävien toteutuksessa. Ohjatut toiminnot ovat käytettävissä ohjaustoiminnoissa ja työaseman kokoonpanoapuohjelmassa. Seuraavassa taulukossa luetellaan ja kuvaillaan ohjatut toiminnot.

**Huomautus:** Osioidussa tietokantaympäristössä on käytettävissä ohjattu tietokannan luonti, ohjattu hakemiston luonti, ohjattu monikonepäivityksen kokoonpanon määritys ja ohjattu suorituskyvyn määritys.

| Ohjattu toiminto                                       | Kuvaus                                                                                                  | Käyttö                                                                                                    |
|--------------------------------------------------------|----------------------------------------------------------------------------------------------------|----------------------------------------------------------------------------------------------------|
| Ohjattu tietokannan<br>lisäys                          | Lisää tietokannan työasemaan.                                                                           | Valitse työaseman<br>kokoonpanoapuohjelmassa<br><b>Lisäys</b> -painike.                                                                                                    |
| Ohjattu tietokannan<br>varmistuskopiointi              | Määrittää, luo ja ajoittaa varmistuskopioinnin.                                                         | Napsauta ohjaustoiminnoissa hiiren<br>kakkospainikkeella tietokantaa,<br>josta haluat varmistuskopion, ja<br>valitse vaihtoehto<br>Varmistuskopiointi —> Ohjattu<br>tietokannan varmistuskopiointi. |
| Ohjattu<br>monikonepäivityksen<br>kokoonpanon määritys | Määrittää monikonepäivityksen, hajautetun<br>tapahtuman tai kaksivaiheisen vahvistuksen<br>kokoonpanon. | Napsauta ohjaustoiminnoissa<br><b>Tietokannat</b> -kansiota hiiren<br>kakkospainikkeella ja valitse sitten<br>vaihtoehto <b>Monikonepäivitys</b> .                                                  |
| Ohjattu tietokannan<br>luonti                          | Luo tietokannan ja toteuttaa joitakin<br>kokoonpanon määrityksen perustehtäviä.                         | Napsauta ohjaustoiminnoissa<br>Tietokannat-kansiota hiiren<br>kakkospainikkeella ja valitse sitten<br>vaihtoehto Luonti —> Ohjattu<br>tietokannan luonti.                                           |
| Ohjattu taulukon<br>luonti                             | Valitsee perustietolajit ja luo taulukon<br>perusavaimen.                                               | Napsauta ohjaustoiminnoissa<br><b>Taulukot</b> -kuvaketta hiiren<br>kakkospainikkeella ja valitse sitten<br>vaihtoehto <b>Luonti</b> —> <b>Ohjattu</b><br><b>taulukon luonti</b> .                  |
| Taulukkotilan luonti                                   | Luo uuden taulukkotilan.                                                                                | Napsauta ohjaustoiminnoissa<br><b>Taulukkotilat</b> -kuvaketta hiiren<br>kakkospainikkeella ja valitse sitten<br>vaihtoehto <b>Luonti</b> —> <b>Ohjattu</b><br><b>taulukkotilan luonti</b> .        |
| Ohjattu hakemiston<br>luonti                           | Neuvoo, mitkä hakemistot on luotava ja<br>mitkä hylättävä kyselyissä.                                   | Napsauta ohjaustoiminnoissa<br>Hakemistot-kuvaketta hiiren<br>kakkospainikkeella ja valitse sitten<br>vaihtoehto Luonti —> Ohjattu<br>hakemiston luonti.                                            |

| Ohjattu toiminto                     | Kuvaus                                                                                                    | Käyttö                                                                                                    |
|--------------------------------------|----------------------------------------------------------------------------------------------------|----------------------------------------------------------------------------------------------------|
| Ohjattu<br>suorituskyvyn<br>määritys | Säätää tietokannan suorituskyvyn<br>päivittämällä kokoonpanoparametrit<br>vaatimuksia vastaaviksi.                                                   | Napsauta ohjaustoiminnoissa hiiren<br>kakkospainikkeella tietokantaa, jota<br>haluat säätää, ja valitse vaihtoehto<br><b>Ohjattu suorituskyvyn määritys</b> .                                                                                     |
|                                      |                                                                                                    | Jos tietokantaympäristö on osioitu,<br>napsauta Tietokantaosiot-<br>näkymässä hiiren<br>kakkospainikkeella ensimmäistä<br>tietokantaosiota, jota haluat säätää,<br>ja valitse sitten vaihtoehto <b>Ohjattu</b><br><b>suorituskyvyn määritys</b> . |
| Ohjattu tietokannan<br>palautus      | Elvyttää tietokannan häiriön jälkeen. Ohjattu<br>toiminto auttaa selvittämään, mitä<br>varmistuskopiota ja mitä lokitiedostoja<br>kannattaa käyttää. | Napsauta ohjaustoiminnoissa hiiren<br>kakkospainikkeella tietokantaa,<br>jonka haluat palauttaa, ja valitse<br>vaihtoehto <b>Palautus —&gt; Ohjattu</b><br><b>tietokannan palautus</b> .                                                          |

### Opaspalvelimen määritys

Oletusarvon mukaan DB2-ohjelmistoa koskevat tiedot asennetaan paikalliseen järjestelmään. Näin jokaisen, joka haluaa käyttää tietoja, on asennettava samat tiedostot. Voit tallentaa tiedot yhteen paikkaan toimimalla seuraavasti:

- Kopioi kaikki tiedostot ja alihakemistot paikallisen järjestelmän hakemistosta \sqllib\doc\html Web-palvelimeen. Jokaisella julkaisulla on oma alihakemistonsa, joka sisältää kaikki tarvittavat HTML- ja GIF-tiedostot, joista julkaisu muodostuu. Varmista, että hakemiston rakenne säilyy samana.
- 2. Määritä Web-palvelimen kokoonpano niin, että se etsii tietoja uudesta paikasta. Lisätietoja on julkaisun *Asennus ja kokoonpanon määritys* liitteessä NetQuestion.
- Jos käytössäsi on Opastuksen Java-versio, voit määrittää URL-osoitteen kaikille HTML-tiedostoille. Kannattaa käyttää julkaisuluettelon URL-osoitetta.
- 4. Kun voit tarkastella julkaisutiedostoja, voit lisätä usein käytettäville aiheille kirjanmerkit. Tällaisia aiheita ovat esimerkiksi:
  - julkaisuluettelo
  - usein käytettyjen julkaisujen sisällysluettelot
  - usein käytetyt ohjeaiheet, kuten Taulukon muutto
  - Haku-lomake.

Lisätietoja DB2 Universal Database -ohjelmiston näyttökirjojen käytöstä palvelimen avulla on julkaisun *Asennus ja kokoonpanon määritys* liitteessä NetQuestion.

### Haku näyttökirjoista

Voit hakea tietoja HTML-tiedostoista jollakin seuraavista tavoista:

- Valitse yläkehyksestä **Haku**-painike. Voit etsiä tietyn aiheen tämän hakutoiminnon avulla. Tämä toiminto ei ole käytettävissä Linux-, PTX- tai Silicon Graphics IRIX -ympäristössä.
- Valitse yläkehyksestä **Hakemisto**-painike. Hakemistosta voit hakea tietyn julkaisun aiheen.
- Tuo kuvaruutuun ohjeen tai HTML-julkaisun sisällysluettelo tai hakemisto ja etsi julkaisusta haluamasi aihe Web-selaimen hakutoiminnolla.
- Voit palata nopeasti tiettyyn aiheeseen selaimen kirjanmerkkitoiminnon avulla.
- Voit etsiä tietyn aiheen Opastuksen hakutoiminnon avulla. Lisätietoja on kohdassa "Opastuksen käyttö" sivulla 211.

# Hakemisto

## Erikoismerkit

? -yleismerkki 79
#Missing-arvoja sisältävät rivit, piilotus ei käytettävissä 109 toisinnetuissa taulukoissa 157
#Missing-merkkijonot, piilotus 48
#No access -merkkijonot, piilotus 48

# Α

Acrobat Reader -ohjelma vi Acrobat Reader -ohjelman lataus vi Add-in -lisäosan hallinta 12 Add-painike 188 Adobe Acrobat Reader -ohjelma vi ajanjaksolaskennat 119 ajanjaksot 119 alaviivamerkit, piilotus 50 Alijoukko-ikkuna 80, 82 alijoukot jäsenten määritys 80 poisto 43 säilytys 41 aloitus Hyperion Essbase -ohjelma 13 Hyperion Essbase Spreadsheet Add-in -lisäosa 13 Hyperion Integration Server -palvelinohjelman Drill-Through-toiminto 175 tietojen nouto 29 AND-operaattorit 77 API (sovellusohjelmaliittymä) 4 asennus Hyperion Integration Server -palvelimen Drill-Through -toiminto 168 Netscape-selain 211 Spreadsheet Add-in -lisäosan lisäys manuaalisesti 12 työkalurivi 14 asetukset Drill-Through-toiminnon opetusohjelman asetukset 169 lisätoimintojen opetusohjelman asetukset 89 näyttö 21, 170 Näyttö 89

asetukset (jatkoa) perustoimintojen opetusohjelman asetukset 20 tila 22 Tila 91, 108, 171 Toisinna 154 Tvvli 51 vleiset 19, 23, 173 Yleiset 92 zoomaus 21 Zoomaus 35, 90, 170 Asetukset 15 Asetukset-ikkuna 21, 170 attribuutit, lähennys 33 automaattiset uloskirjaukset 86 avaus Essbase-ohjelma 13

# С

Clear All -painike 191 Clear-painike 191 Currency Conversion -tuote 4

## D

DB2:n kirjasto haku näyttökirjoista 215 iulkaisut 195 kielten tunnukset 205 käytönaikainen ohje 208 näyttökirjojen tarkastelu 210 ohjatut toiminnot 212 opaspalvelimen määritys 214 Opastus 211 painettujen julkaisujen tilaus 207 PDF-julkaisujen tulostus 206 rakenne 195 tuoreimmat tiedot 206 dimensiot kierto 38 loitonnus 34 lähennys kohteeseen 31, 32 määritetty 5,8 osien nimeäminen 8 tyylien käyttö 54 vaihtoehtoinen 5 valuuttamuunnoksissa 159 Drill-Through -toiminto, Hyperion Integration Server -palvelin määritetty 165

Drill-Through -toiminto, Hyperion Integration Server -palvelinohjelma asennus 168 käyttö 166 moninkertaiset raportit 166 määritetty 165 Ohjattu Drill-Throughtoiminto 167 opetusohjelman käytön periaatteet 169 Sample tietokanta 174 solujen tyylit 167 vaatimukset 168 Drill-Through-toiminto, Hyperion Integration Server -palvelinohjelma käyttö 175 Sample Drill-Through-raportti 174 tiedosto 176 solut, tyylien määritys 175 tehtävät 175 dynaamisen laskennan jäsenet, tyylien käyttö 118 dynaamiset aikasarjat määritelmä 119 viimeisimmän ajanjakson määritys 120, 122

## E

ehdolliset noudot 94 emojäsenet määritelmä 8 tyylien käyttö 51 epäjatkuvat rivit ja sarakkeet 42 epänormaali lopetus 86 epäsymmetriset raportit kierto 103 määritelmä 101 tietojen nouto 101 erillään olevat solut 42 esijäsenet, määritelmä 8 Essbase Asetukset-ikkuna 170 tietojenkäsittely-ympäristö v uudet ominaisuudet ix Essbase-ohjelma API (sovellusohjelmaliittymä) 4 arkkitehtuuri 2 Asetukset-ikkuna 21, 89

Essbase-ohjelma (jatkoa) istunnon aloitus 13 Jäsenten valinta -ikkuna 78, 83 Jäsenten valinta -ikkuna, avaus Query Designer -toiminnosta 67 muodostettaessa yhteyttä 26 Pura yhteys -ikkuna 85 päivitykset ix Sisäänkirjaus Essbase-palvelimeen -ikkuna 26, 87 Toisinnusasetukset-ikkuna 154 työkalurivi asennus 14 määritetty 15 valikko 13 yhteyden purku ohjelmasta. Katso kohtaa yhteyden purku 85 EssCell-funktio 114 syntaksi 115 virhesanomat 117 etätietokannat 148 Excel hiiritoiminnot 19 muotoilujen poisto 31, 57 opetusohjelman mallitiedostot 87 Excel-ohjelma Add-in -lisäosan hallinta, Essbase-valikon asennus 12 Spreadsheet Add-in -lisäosan lisäys manuaalisesti 12 tilarivi 14 Excel Spreadsheet Add-in -lisäosa 12

# F

fontti muotoilut 52 tyyliluettelo 53 Fontti-ikkuna 52 funktiot 18

# Η

hajautetut taulukot 154 haku näyttökirjat 212, 215 hakuperuste 81 hiiren kakkospainike 18 hiiren ykköspainike 18 hiiritoiminnot, käyttöönotto 18 HTML malliohjelmat 204 huomautukset, linkitys tietosoluihin 136 Hyperion Essbase -ohjelma käyttäjät 1 siirtymistiedot ix tuotteet 3 Hyperion Essbase Spreadsheet Add-in -lisäosa aloitus 13 asennus, manuaalinen lisäys 12 Hyperion Integration Server -palvelinohjelman Drill-Through-toiminnon käyttö kohteesta 175 määritetyt käyttäjät 2 noutokohdistimet 29 tietojen päivitysten kirjaus 152 työkalurivin asennus 14 Hyperion Integration Server -palvelimen Drill-Through -toiminto 165 Hyperion Integration Server -palvelimen Drill-Throughraporttien mukautus 167 Hyperion Integration Server -palvelin 4, 165 Hyperion Integration Server -palvelinohjelman Drill-Through-raporttien ajo 179, 180Hyperion Integration Server -palvelinohjelman Drill-Through-raporttien mukautus 180

## 

ikkunat, Ohje-painikkeet 18 Integration Server -palvelimen Drill-Through -toiminto 4 Internet, solujen linkitys URL-osoitteisiin 138 Interntl-mallitietokanta 160 irrottaminen 85

## J

jaksot, tietojen lukitus 151 julkaisut 195, 207 jälkeläiset (määritetyt) 8 järjestelmän pääkäyttäjä 2 järjestelmävirhe 86 järjestyksen määritys rivit, Hyperion Integration Server -palvelinohjelman Drill-Through-toiminto 184

järjestyksen määritys (jatkoa) sarakkeet, Hyperion Integration Server -palvelinohjelman Drill-Through-toiminto 183 järjestäminen sarakkeet, Hyperion Integration Server -palvelinohjelman Drill-Through-toiminto 182 Jäsenen haku -ikkuna 79 Jäsenen tiedot -ikkuna 79 iäsenet dynaaminen laskenta 117 dynaamiset aikasarjat 119 emot 8 esijäsenet 8 haku 77, 79 jälkeläiset 8 lisäys 67 loitonnus 34 lähennys kohteeseen 32 määritelmä 8 nimet 9 piilotus 34 poisto 43 sisarjäsenet 8 sukupolvet 9 säilytys 41 tasot 9 tytärjäsenet 8 tyylien käyttö 51, 54 valenimet 57 valinnan poisto 84 valinta 67,77 jäsennimet sisennys 9 jäsennykset dimensiot 8 dynaamisen aikasarjan jäsenet 119 dynaamisen laskennan jäsenet 117 jäsenet 8 määritetty 7 yhdistelyt 9 Jäsenotsikoiden toisto -valintaruutu 60 Jäsenten esikatselu -ikkuna 82 jäsenten haku 77, 79 jäsenten lisäys 77 jäsenten nimet EssCell-funktiossa 115 kirjoitus taulukkoon 123, 126 muotoillut taulukot 103 näyttö valenimillä 60 toisto 60

jäsenten nimet (*jatkoa*) tyylien käyttö 51 vaihtoehtoinen 57 valenimet 57 Jäsenten säilytys -asetus 36 Jäsenten valinta -ikkuna 78 jäsenten valinta, Query Designer -toiminnon avulla 67 Jäsenvalinnan esikatselu -ikkuna 69

## Κ

Kaavalla täyttö -vaihtoehto 109, 111 kaavat EssCell-funktio 114 laajennus zoomattaessa 109 soluissa 103, 108 säilvtys käyttöönotto 105, 108 rajoitukset 107 vaikutukset muihin toimintoihin 108 kaavojen laajennus zoomattaessa 109 kaavojen säilytys 105, 111 Kaavojen säilytys -tila Kaavalla täyttö 108 kierto 107 rajoitukset 107, 108 Säilytys noudettaessa 105, 108 Säilytys Säilytä valitut- tai Poista valitut -toimintoa käytettäessä 108 kaksoiskappaleiden luonti taulukoista 154 kaksoisnapsautus käyttöönotto linkitettyjen objektien selaukselle 140, 149, 178 zoomausta varten 19 määritelmä 18 kielitunnus julkaisut 205 kierrä määritetty 38 rivit tai sarakkeet 38 tietoja noutamatta 45 vetämällä 38 Kierrä-vaihtoehto 38 kierto ei käytettävissä 104 epäsymmetriset raportit 103 kaavojen säilytys 107 muotoillut taulukot 107 määritettv 19 rivit tai sarakkeet 103 vaikutus tekstiin 104

kierto, määritetty 19 kirjoitinkohde, toisinnetut taulukot 156 Kohdeasetukset-välilehti 155 kohdistimet (Essbase) 29 kohteet Query Designer -toiminnon kvselvt 71, 72 toisinnetut taulukot 155 komennot Jäsenten valinta 78 Kierrä 38 kumous 30 Käsittely ilman tietoja 44, 47 Laskenta 153 linkitetyt objektit 133, 138 Loitonna 34 Lukitse 151 Lähennä 31 Lähetä 151 Muodosta yhteys 26, 87, 148 nouda 29 Nouda ja lukitse 151 pikaperuutus 30 Poista valitut 43 Pura yhteys 85 Säilytä valitut 41 Toisinna 154 Tvhjennä 31 uutta versiossa 6 ix Valuuttaraportti 159, 162 Vapauta 151 korvautuvat muuttujat 122, 123 Kumoa-komento 30 kyselyiden luonti 64 kyselyt luonti 64 määritys 62 poisto 74 tallennus 71 tietojen nouto 62 tyylien käyttö 74 Käsittely ilman tietoja 15 Käsittely ilman tietoja -komento 44, 47 käyttäjän määrittämä attribuutti (UDA) 80 käyttäjän määrittämät attribuutit 80 käyttäjät 2 käyttäjätunnus, kirjoitus 88 käyttö Essbase-komentojen käyttö 24 Essbase-tietoihin 26, 87

käyttö (jatkoa) Hyperion Integration Server -palvelinohjelman Drill-Through-toiminnolla 175 käytönaikaiseen ohjeeseen 17 linkitetyt osiot 148 linkitetyt raportointiobjektit 140 tietokantoihin 26, 87 useat tietokannat 147 käyttöjärjestelmät 3 käyttöönotto Essbase-työkalurivi 14 hiiritoiminnot 19, 140, 149 Käsittely ilman tietoja 44 Pikaperuutus-toiminnon asetukset 31 käytönaikainen analyysi 1 käytönaikainen ohje 208 näyttö laskentataulukkoa varten 17

## L

lajitteluehdot 94 lajittelujärjestys Hyperion Integration Server -palvelinohjelman Drill-Through-toiminnolla 184 määritys Hyperion Integration Server -palvelinohjelman Drill-Through-toiminnon avulla 185 useiden sarakkeiden lajittelu 186 Query Designer -toiminnon avulla 99 LAN v Laskennan komentotiedosto -kenttä 153 laskennat dynaaminen 117 dynaamisilla aikasarjoilla 120 EssCell-funktiolla 116 komentotiedostot 153 korvautuvat muuttujat 122 laskenta-ajan lyhentäminen 117 tietokannan tila 153 tietokannat 117, 153 viimeisimmän ajanjakson määritys 119 Laskenta-ikkuna 153 Laskenta-komento 153 laskentataulukot hajautus 154 jäsenotsikoiden toisto 60 jäsenten nimien näyttö 60

laskentataulukot (jatkoa) kaavojen säilytys 108 määritetty 5 puuttuvien arvojen ja nolla-arvojen piilotus 48 tallennus 85 tietojen nouto 25 tietojen päivityksen lokitiedosto 152 tila-asetukset 108, 123 toisinnus 154 tyyliasetukset 50 tyylien käyttö 50 useiden luonti 154 vaihtoehtojen asetus 21 valenimien näyttö 58, 60 yleiset asetukset 19, 31, 107 zoomauksen asetukset 35 zoomausasetukset 35 laskeva lajittelujärjestys määritys Hyperion Integration Server -palvelinohjelman Drill-Through-toiminnon avulla 184 Query Designer -toiminnon avulla 99, 101 levytila, vaikutus dynaamiseen laskentaan 117 liitäntä tietokantoihin 26 Linkitettyjen objektien selaus -ikkuna 147, 149, 178 linkitetyt raportointiobjektit 133 Linkitetyn objektin liittäminen -ikkuna 134, 137, 139 linkitetyt objektit osioinnit 55 raportointiobjektit 55 Linkitetyt objektit -vaihtoehto 134, 137, 138 linkitetyt osiot käyttö taulukoista 148 käyttöoikeudet 150 solut, tyylien käyttö 149 linkitetyt raportointiobjektit käyttö taulukoista 140 luonti 132 solun huomautukset 136 tyylien käyttö 136 ulkoiset tiedostot 133 URL-osoitteet 138 linkitys osioinnit 148 solun huomautukset 136 ulkoiset tiedostot 133 URL-osoitteet tietosoluihin 138

Loitonna 15 Loitonna-komento, loitonnuksen asetukset 34 loogiset operaattorit 81 Lotus 1-2-3 hiiritoiminnot 19 muotoilujen poisto 57 opetusohjelman mallitiedostot 87 tilarivi 14 luettelo, toisinnetut taulukot 157 Lukitse-komento 151 Luku ja kirjoitus -solut 55 Lähennä 15 Lähennä-komento lähennysasetukset 31 tasojen valinta 35 lähetvs lokitiedosto 152 tiedot palvelimeen 150 Lähetä-komento 151 lähiverkko v läpinäkyvät osiot 149

#### Μ

makrofunktiot EssCell-funktio 114 Spreadsheet Toolkit -ohjelma 3, 18 Spreadsheet Toolkit -työkaluvalikoima vi malli opetusohjelman tiedostot, sijainti 87 tietokannat määritetty vii, 159 yhteyden muodostus 160 malliohjelmat HTML 204 sekaympäristö 204 manuaalinen laskentatila 117 moniulotteiset tietokannat 5 Mukauta-painike 180 mukautetut sovellukset 4 Muodosta yhteys 15 Muodosta yhteys -komento 26, 87, 148 Muokkaa-valikko 31 muokkaus linkitetyt tiedostot 141 solun huomautukset 142 URL-osoitteet 143, 145 muokkaus soluissa 19 muotoillut taulukot kierto 107 tietojen nouto 103

muotoilu dimension jäsenet 54 dynaamisen laskennan jäsenet 118 emojäsenet 51 jäsenotsikoiden toisto 60 laskentataulukot 50 linkitettyjen objektien solut 136, 149 teksti- ja solutyylit 56 tietosolut linkitetyt objektit 136, 149 Luku ja kirjoitus -solut 55 Vain luku -solut 55 toisinnettujen taulukoiden asetukset 157 tyylien käyttöönotto 53 valenimien ja nimien näyttö 60 valenimien näyttö 57 muunnokset, valuutta 158

## Ν

napsautus (määritetty) 18 Netscape-selain asennus 211 nimet näyttö valenimillä 60 sukupolvien nimien kirjoitus 130 tasojen nimien kirjoitus 130 toisto 60 tyylien käyttö 51 vaihtoehtoinen 9 nimetyt prosessiyhteyskäytännöt 3 nolla-arvot piilotus 48, 50 piilotus ei käytössä 109 Nouda 15 Nouda ja lukitse -komento 151 Nouda-komento 29 nouseva lajittelujärjestys määritys Hyperion Integration Server -palvelinohjelman Drill-Through-toiminnon avulla 184 Query Designer -toiminnon avulla 99, 101 nouto kohdistimet 29 käsittelyn aloitus ja 28 nopeuden lisäys 57 peruutus 30 riveihin 32 sarakkeisiin 32 tarkemmat 31 tiedot 25

nouto (jatkoa) tietojen piilotus ja 44 vaikutus suorituskykyyn 57 yleisemmät tiedot 34 numeeriset arvot, säilytys 104 nykyinen ajanjakso 119 näkymien palautus 30 näyttö asetukset 50 sarakkeiden järjestys, Hyperion Integration Server -palvelinohjelman Drill-Through-toiminto 182 näyttökirjat haku 215 tarkastelu 210

## 0

Objects-ohjelma 4 ODBC-työasemat 4 Ohjattu Drill-Through-toiminto aloitusnäyttö 181 ikkuna 181 määritetty 167 ohjattu hakemiston luonti 213 ohjattu monikonepäivityksen kokoonpanon määritys 213 ohjattu suorituskyvyn määritys 213 ohjattu taulukkotilan luonti 213 ohjattu taulukon luonti 213 ohjattu tietokannan lisäys 213, 214 ohjattu tietokannan luonti 213 ohjattu tietokannan palautus 214 ohjattu tietokannan varmistuskopiointi 213 ohjattu toiminto tietokannan palautus 214 ohjatut toiminnot hakemisto 213 monikonepäivityksen kokoonpanon määritys 213 ohjatut toiminnot 212 suorituskyvyn määritys 213 taulukkotilan luonti 213 taulukon luonti 213 tehtävien toteutus 212 tietokannan lisäys 213, 214 tietokannan luonti 213 tietokannan varmistuskopiointi 213 ohje, käyttö 17 Ohje-painikkeet 18 ohjelmointiliittymä 4 OLAP määritelmä 1

OLAP (jatkoa) palvelin 2 oletusarvot 19 ominaisuudet, Spreadsheet Add-in -lisäosa ix opaspalvelimen määritys 214 Opastus 211 operaattorit, vertailu 77, 95 opetusohjelma käytön periaatteet 24 opetusohjelman malli vii perustoiminnot 11 valmistelu 20 OR-operaattorit 77 Order By... -painike 186 Order By -ikkuna 186 osioinnit 3 otsikkojäsenten lähennys 32 otsikot jäsenten nimet 103 kirjoitus taulukkoon 123, 126 näyttö valenimillä 60 toisto 60 tyylien käyttö 54

## Ρ

pakotetut uloskirjaukset 86 palautus edelliseen tietokantanäkymään 30 palvelin 2 Essbase OLAP, määritelmä 2 Hyperion Integration Server -palvelin 4, 165 muodostettaessa yhteyttä 27 määritetty 2 nimi 27,88 päivitysten kirjaus 150 salasanan vaihto 28 tietojen lähetys 150 työasema-palvelinympäristö 2 työaseman ja ohjelman päivitys versioon 6 ix verkossa 3 yhteyden muodostus 88 yhteyden purku ohjelmasta 85 Partitioning-tuote 3 PDF 206 PDF-julkaisujen tulostus 206 piilotus alaviivat 48 ei käytössä 109 puuttuvat arvot ja nolla-arvot 48 tietojen nouto 44 Pikaperuutus 15

Pikaperuutus-komento 30 pikavalikot, työkalurivin painikkeet 15 pikavalinnat, hiiritoiminnot 19 Poista valitut 15 Poista valitut -komento Kaavojen säilytys -tilassa 108 määritetty 43 poisto 43 suodattimet, Hyperion Integration Server -palvelinohjelman Drill-Through-toiminto 191 tvvlit 57 valitut jäsenet 43 Pura yhteys ikkuna 85 komento 85 puuttuvat arvot piilotus 48 piilotus ei käytössä 109 päivitys ix lokitiedosto 152 tiedot 150 päivitysten seuranta 152 Päivitystila 151 päivämäärälaskennat, määritys 119 pääkäyttäjät 2 päällekkäiset tyylit 56 päävalikko (Essbase) 13

# Q

Query Designer -kuvake 15 Query Designer -toiminto asettelunäyttö 66 Essbase-asetusten käyttö 76 kyselviden luonti 65 Kyselyn tallennus nimellä -ikkuna 71 ominaisuusnäyttö 63 rakenne-esitys 63 sanomat 101 sanomat ja vahvistusviestit 74 tietojen lajittelu 99 tietojen lajittelun näyttö 99 tietojen suodatuksen näyttö 95 tietojen suodatus 94 vihjenäyttö 63 yhteyden muodostus useisiin tietokantoihin 75

## R

raha 158 rajoitukset, kaavojen säilytyksessä 108 raportit epäsymmetriset 101 luontimenetelmät v muotoillut 103 tallennus 85 tapauskohtainen 28 tapauskohtaiset 107 tapauskohtaiset valuuttaraportit 162 useiden luonti 154 vapaamuotoiset 123 raportit, Hyperion Integration Server -palvelimen Drill-Through -toiminto mukautus 167 raportit, Hyperion Integration Server -palvelinohjelman Drill-Through-toiminto ajo 179 käyttö 175 mukautus 180 tarkasteltavien tai mukautettavien valinta 180 yhteyden purku ohjelmasta 192 raportit, luonti tapauskohtaiset 162 Toisinna 154 raportointiobjektien liittäminen soluihin 133 raporttien luonti 28 menetelmät v Query Designer -toiminto 62 tapauskohtainen 28 Valitse jäsenet 77 raporttikomennot 126, 128 relaatiotietokannat, käyttö Hyperion Integration Server Drill-Through -toiminnon avulla 165 relaatiotietolähde 179 Rivien automaattinen lajittelu -vaihtoehto 126 rivit arvojen piilotus kohteessa 48, 157 epäjatkuvuuden säilytys 42 kierto 38 lajittelu 99, 101 nouto kohteeseen 32 näyttö sarakkeina 38 poisto kierron aikana 103 sisäkkäiset 32 suodatusperusteena 95 tyhjät 103 valittujen näyttö 41 valittujen poisto 43

### S

Salasanan vaihto -ikkuna 28 salasanat kirjoitus 88 vaihto 28 samanaikainen palvelimen päivitykset 151 tietokannan käyttö 27, 147 Sample Hyperion Integration Server -palvelinohjelman Drill-Though -toiminnon tietokannat 174 tietokannat muodostettaessa yhteyttä 27 määritetty 25 Sample Basic -tietokanta muodostettaessa yhteyttä 27 määritetty 25 Sample-hakemisto 87 sanomat (Essbase) EssCell-funktio 117 näytön asetukset 107 tietokannan laskennan tila 153 tuntematon jäsen 106 sarakkeet kierto 38 leveyden säätö 25, 105 nouto kohteeseen 32 näyttö riveinä 38 sisäkkäiset 32 suodatusperusteena 95 tyhjät 103 valittujen näyttö 41 valittujen poisto 43 valittujen säilytys 41 sarakkeet, Hyperion Integration Server -palvelinohjelman Drill-Through-toiminto lajittelu 184 näyttöjärjestyksen valinta 182, 183 useiden sarakkeiden laiittelu 186 valinta 182 valinta noutoa varten relaatiotietolähteestä 182 sarakkeiden säätö 25, 105 Sekä jäsenten nimien että valenimien käyttö rividimensioissa -valintaruutu 60 Select Columns and Display Order -ikkuna 182 Select Data Filters -ikkuna 188 Select Data Sort Order -ikkuna 184

Select Drill-Through Report -ikkuna 179, 180 Select Filter Values from the List -ikkuna 189, 190 Set Filter on Column -ikkuna 188 Seuraava taso -vaihtoehto 155 Seuraavan tason asetus 36 siirto läpi taulukon 44 rivit ja sarakkeet 38 Siirto alaspäin -painike 183 Siirto ylöspäin -painike 183 siirtoyhteyskäytäntö 3 siirtyminen versioon 6 ix sisarjäsenet (määritetyt) 8 sisäkkäiset sarakkeet tai rivit 32 sisällysluettelo, Toisinna-komennon avulla 157 sisäänkirjaus Essbase-ohjelmaan 26 Essbase-ohjelmasta 85 Hyperion Integration Server -palvelinohjelmaan 179 relaatiotietolähteeseen 179 Sivun näyttö (Essbase -Asetukset-ikkuna) 21, 170 solualueet erillään olevien valinta 42 Hyperion Integration Server -palvelinohjelman Drill-Through-toiminnolla 178 poisto 43 säilytys 41 tietojen nouto 111 Solun huomautuksen muokkaus -ikkuna 142 solun huomautukset linkitys soluihin 136 linkitys tietosoluihin 142 solunsisäinen muokkaus 19 solut alueen nouto 111 erillään olevien valinta 42 EssCell-funktio 114 huomautusten linkitys 136 kaavat 103, 105, 108, 114 linkitettyjen osioiden käyttö 148 linkitetyt raportointiobjektit 133, 138 muita kuin tietokannan arvoja sisältävät 103 muotoilu 50, 55, 136 dimension jäsenet 54 dynaamisen laskennan jäsenet 118

solut (jatkoa) emojäsenten 51 tietosoluissa 55 raporttien liittäminen 133 tiedostojen linkitys 133 tyylien käyttö 50, 55 URL-osoitteiden liittäminen 138 URL-osoitteiden linkitys 138 yksittäisten arvojen nouto 114 sovellukset ja tietokannat Sample Basic -tietokanta 11, 25, 27,88 Sample-esimerkki Hyperion Integration Server -palvelinohjelman Drill-Through-toiminnolle 174 Sample Interntl 159 Sample Xchgrate 159 sovellusohjelmaliittymä 4 sovellussuunnittelija 2 sovellusten osiot 148 Spreadsheet Toolkit -tuote 3 SQL Interface -ohjelma 4 sukupolvet määritelmä 9 nimien kirjoitus taulukkoon 130 suodattimet määritys Hyperion Integration Server -palvelinohjelman Drill-Through-toiminnon avulla 191 operaattorit 189 symmetriset raportit 101 syvennetyn tulkinnan tila 123, 130 syvennetyn tulkinnan toiminto 123 sähkökatko 86 säilytys kaavat 103, 104 noudettaessa 105, 108 tietoja säilytettäessä 108 zoomattaessa 108 tietojen alijoukot 41 valitut jäsenet 41 Säilytys noudettaessa -vaihtoehto ei käytössä 109 käytössä 105, 108 Säilytys Säilytä valitut- tai Poista valitut -toimintoa käytettäessä -vaihtoehto 108 Säilytys zoomattaessa -vaihtoehto 109, 110 Säilytä valitut 15 Säilytä valitut -komento Kaavojen säilytys -tilassa 108 määritetty 41

### Т

Tallenna-komento 85 Tallenna nimellä -komento 85 tallennus kyselvt 71 taulukot 85 tapahtumatason tiedot, käyttö Hyperion Integration Server Drill-Through -toiminnon avulla 165 tapauskohtaiset raportit 1, 28, 107, 162 tarkastelu aktiiviset yhteydet 148 dynaamisen laskennan jäsenet 118 Essbase-työkalurivi 14 Essbase-valikko 13 harvempia arvoja 34 käytönaikainen ohje 17 laskentataulukon tiedot 28 linkitetyt osiot 148 linkitetyt raportointiobjektit 140 moniulotteiset tiedot 5 nävttökirjat 210 taulukko ilman tietoja 44 toistetut jäsenotsikot 60 tvvlit 53 työkalurivi 14 useampia jäseniä 31 valenimet 57 valenimet ja nimet 60 tasot lähennys 35 määritelmä 9 nimien kirjoitus 130 toisinnuksen perusteena 155 zoomaus 36 taulukoiden toisinnus kohde 155 muotoilu 157 nimet 156 sisällysluettelon luonti 157 tarkkuustaso 155 tulostelaji 155 Taulukon asetusten käyttö toiminnossa -valintaruutu 76 taulukon kohde, Toisinna-komento 155 taulukon tietojen päivitysten kirjaus 152 taulukot 28 käsittely ilman tietoja kohteessa 44 muotoilu 50

TCP/IP-yhteyskäytäntö 3 teksti kierto 38 kirjoitus vapaamuotoisesti 123 muotoilu 52 säilytys muotoiltuna 104 tyylien hierarkia 56 tiedostot kohteet toisinnetut taulukot 156 linkitys tietosoluihin 133, 140 opetusohjelman malli 87 tiedot alijoukkojen poisto 43 alijoukkojen säilytys 41 dynaaminen laskenta 117 kierto 38 laiittelu 94 laskenta 153 lukituksen poisto 151 lukitus 151 muokkaus 150 muotoilu 50 nouto 25 näyttö 5, 29 puuttuvat 48 päivitys 150, 152 relaatio Hyperion Integration Server Drill-Through -toiminnon yhteydessä 165 selailu 44 suodatus 94 suodatus, määritys Hyperion Integration Server -palvelinohjelman Drill-Through-toiminnon avulla 191 suunnan vaihtaminen 38 tarkastelu 9 vertailuoperaattorit 95 tietoja versiosta 206 tietojaksojen lukituksen poisto 151 tietojaksojen lukitus, useat käyttäjät 151 tietojen lajittelujärjestys Hyperion Integration Server -palvelinohjelman Drill-Through-toiminnolla 184 tietojen noudon poisto käytöstä 44 tietojen nouto dynaamisen laskennan jäsenet 117 ehdollinen 94 epäsymmetrisiin raportteihin 101

tietojen nouto (jatkoa) funktiot 114 kaavojen säilytys 105, 108 muotoiltuihin taulukoihin 103 säännöt 104 nopeuden lisäys 102, 112, 117 solualue 111 syvennetyn tulkinnan tila 124 tilat 123 vaikutus suorituskykyyn 102, 117 valitut solut 111 valuuttamuunnos 159 vapaamuotoinen tila 126 tietojen näyttö 5, 29 tietojen päivitysten seuranta 152 tietojen suodatus 94 tietojenkäsittely-ympäristö v tietokannat dimensiot 8 edellisten näkymien palautus 30 jäsenet 8 jäsennykset 9 kyselyt 62 laskenta 153 lataus 28, 89 linkitetty 148 lukitus 151 malli 159 määritelmä 5 organisaatio 7 Sample 25, 174 säännöt 7 vaihto 148 valinta 88 yhdistelyt 9 yhteyden muodostus 147 vhtevden purku ohjelmasta 85 yhteyksien tarkastelu 148 tietokantanäkymien palautus 30 tietokantayhteyksien purku 85 tietokantayhteyksien tila 148 tietolähde, relaatio 179 tietonoutojen peruutus 30 tietonäkymien laajennus 31 tietonäkymien piilotus 34 Tila-välilehti (Essbase - Asetukset -ikkuna) 22, 92, 108 tilarivi, käyttöönotto ja käytöstä poisto 14 toimintojen peruutus 30 Toisinna-komento 154 Toisinnusasetukset-ikkuna 154 Toisinnustiedot-sivu 155 Toteuta-painike 180

totuusarvo-operaattorit 77, 80 tuloste, toisinnetut taulukot 154 Tuntemattomien jäsenten näyttö -vaihtoehto 106, 107 tuoreimmat tiedot 206 Tyhjennä-komento 31 tyhjäarvot 115 tvhjät rivit 103 sarakkeet 103 tytärjäsenet (määritetyt) 8 Tyyli-välilehti (Essbase - Asetukset -ikkuna) 51 Tyylien käyttö -vaihtoehto 53 tyylien tyhjennys 57 tyylit 50, 103 ESSBASE.INI-tiedostoon tallennetut 55 hierarkia 56 jäsenten valinta 52 käyttö dimensioille 54 dimension jäsenille 54 emojäseniin 51 jäseniin 51 linkitettyjen osioiden soluihin 149 linkitettyjen raportointiobjektien soluissa 136 **Ouerv Designer -toiminnon** tuloksiin 76 soluille 55 yhteisjäsenille 52 käyttöönotto 53 käytöstä poisto 57 määritys 51 poisto 57 päällekkäiset 56 toteutus Hyperion Integration Server -palvelinohjelman Drill-Through-toiminnon soluille 175 tyhjennys 57 työasema ohjelma 11 osat 2 työasema-palvelinympäristö 2 työasemaohjelma päivitys palvelimella ix työkalurivi (Essbase) 15 asennus 14 painikkeet 15

### U

ulkoiset tiedostot 132 uloskirjaukset, pakotetut tai automaattiset 86 URL-osoitteen muokkaus -ikkuna 145 URL-osoitteet linkitys tietosoluihin 138, 143 muokkaus 145 pituusrajoitukset 139 useat suodatinehdot, määritys Hyperion Integration Server -palvelinohjelman Drill-Through-toiminnon avulla 190

## V

V2.x-tila 126 vaihto laskentataulukon muotoilu 50 rivien ja sarakkeiden suunta 38 salasanat 28 tyylit 50 vaihtoehtoiset dimensiot 5 vaihtoehtoiset nimet 57 vaihtokurssit 159 Vain luku -solut 55 valenimet määritelmä 57 näyttö jäsenten nimillä 60 prosessi 58 Query Designer -toiminnon tulosten kanssa 76 taulukoissa 57 Valenimien käyttö -valintaruutu 58 valikko, Essbase -ohjelma 13 valinta erillään olevat solut 42 iäsenet 77 myöhäisin ajanjakso 119 poistettavat solut 43 solualue noutoa varten 111 säilytettävät solut 41 valinta (määritetty) 18 Valitse jäsenet 15 Valitse jäsenet -komento 78 Valitsemattomien ryhmien poisto -vaihtoehto 109 Valitussa ryhmässä -vaihtoehto 37, 102 valuuttamuunnokset asetukset 162 mallitietokannat 160 raportointi 162

valuuttamuunnokset (jatkoa) vaihtokurssien muokkaus 162 Valuuttaraportti-ikkuna 162 Valuuttaraportti-komento 159, 162 vapaamuotoinen noutotila 126 käytön periaatteet 126 vapaamuotoinen raportointi sukupolvien ja tasojen nimien kirjoitus 130 syvennetyn tulkinnan tilassa 123 tietojen nouto 123 vapaamuotoisessa tilassa 126 Vapauta-komento 151 VBA (Visual Basic for Applications) vi VBA-funktiot vi verkot 3 versio 6 (Essbase), uudet ominaisuudet ix vertailuoperaattorit 77, 95 veto ja pudotus -toiminnot 38 Viimeisin aikajakso -vaihtoehto 120 viimeisin ajanjakso, määritys 119 värien asetus 50

### W

Web, linkitys tietosoluihin 138
Web Gateway -tuote 4
Web-resurssit, linkitys tietosoluihin 138
Windows NT -rekisteri, muutokset 12

# X

Xchgrate-mallitietokanta 160

# Y

yhdistelyt (määritetyt) 9 yhteisjäsenet, tyylien käyttö 52 yhteyden muodostus 26 Essbase-ohjelmaan 27, 88 Hyperion Integration Server -palvelinohjelmaan 175, 179 nykyisten yhteyksien tarkastelu 148 relaatiotietolähteeseen 165, 175, 179 tietokantaan 26,87 useat tietokannat 147 vhtevden purku Essbase-ohjelmasta 85 Hyperion Integration Server -palvelinohjelmasta 192 pakotetut uloskirjaukset 86 Yhteyden tiedot -kenttä 148, 153

Yleiset-välilehti (Essbase - Asetukset -ikkuna) 19 yleismerkit 79 yleismerkki \* 79 ympäristö (tietojenkäsittely) v

# Ζ

zoomaus attribuutteihin 33, 34 Kaavalla täyttö 108 kaavojen säilytys 108 kaksoisnapsauttamalla 19 yhdistelyihin 9 yleisempiin 34

Zoomaus-komennot, mukautus 35 Zoomaus-välilehti (Essbase -Asetukset -ikkuna) 21, 35

# Huomioon otettavaa

Tämä julkaisu on laadittu Yhdysvalloissa saatavana olevien tuotteiden ja palveluiden pohjalta. IBM ei ehkä tarjoa tässä julkaisussa mainittuja tuotteita, palveluita ja ominaisuuksia muissa maissa. Saat lisätietoja Suomessa saatavana olevista tuotteista ja palveluista IBM:ltä. Viittauksia IBM:n tuotteisiin, ohjelmiin tai palveluihin ei pidä tulkita niin, että ainoastaan niitä voidaan käyttää. Niiden asemesta on mahdollista käyttää mitä tahansa toiminnaltaan vastaavaa tuotetta, ohjelmaa tai palvelua, joka ei loukkaa IBM:n tekijänoikeutta tai muita lailla suojattuja oikeuksia. Haluttaessa käyttää tämän tuotteen kanssa muita kuin IBM:n nimeämiä koneita, ohjelmia tai palveluja on niiden käytön arviointi ja tarkistus käyttäjän omalla vastuulla.

IBM:llä voi olla patentteja tai patenttihakemuksia, jotka koskevat tässä julkaisussa esitettyjä asioita. Tämän julkaisun hankinta ei anna mitään lisenssiä näihin patentteihin. Kirjallisia tiedusteluja voi tehdä osoitteeseen:

IBM Director of Licensing IBM Corporation North Castle Drive Armonk, NY 10504-1785 USA

DBCS-merkistön lisenssiä voi tiedustella kirjallisesti osoitteesta:

IBM World Trade Asia Corporation Licensing 2-31 Roppongi 3-chome, Minato-ku Tokyo 106, Japan

INTERNATIONAL BUSINESS MACHINES TARJOAA TÄMÄN JULKAISUN SELLAISENAAN ILMAN MITÄÄN NIMENOMAISESTI TAI KONKLUDENTTISESTI MYÖNNETTYÄ TAKUUTA, MUKAAN LUETTUINA TALOUDELLISTA HYÖDYNNETTÄVYYTTÄ, SOPIVUUTTA TIETTYYN TARKOITUKSEEN JA OIKEUKSIEN LOUKKAAMATTOMUUTTA KOSKEVAT KONKLUDENTTISESTI ILMAISTUT TAKUUT. JOIDENKIN MAIDEN LAINSÄÄDÄNTÖ EI SALLI KONKLUDENTTISESTI MYÖNNETTYJEN TAKUIDEN RAJOITTAMISTA, JOTEN EDELLÄ OLEVAA RAJOITUSTA EI SOVELLETA NÄISSÄ MAISSA.

Tämä julkaisu voi sisältää teknisiä epätarkkuuksia ja painovirheitä. Julkaisun tiedot tarkistetaan säännöllisin väliajoin ja tarpeelliset muutokset tehdään

julkaisun uusiin painoksiin. IBM saattaa tehdä parannuksia tai muutoksia tässä julkaisussa kuvattuihin koneisiin, ohjelmiin tai palveluihin milloin tahansa ilman ennakkoilmoitusta.

Tämän ohjelman lisenssinhaltijoiden, jotka haluavat ohjelmasta lisätietoja seuraavista syistä: (i) tietojen välittämiseksi itsenäisesti luotujen ohjelmien ja muiden ohjelmien (mukaan lukien tämän) välillä tai (ii) välitettyjen tietojen yhteiskäytön mahdollistamiseksi, tulisi ottaa yhteyttä ohjelmistojen yhteentoimivuudesta vastaavaan yhteyshenkilöön.

Kyseisiä tietoja voi olla saatavilla soveltuvien ehtojen ja sopimusten mukaisesti ja joissakin tapauksissa maksua vastaan. Lisätietoja saat IBM:n edustajalta.

IBM toimittaa tässä asiakirjassa kuvatun lisensoidun ohjelman ja kaiken siihen liittyvän lisensoidun aineiston IBM Customer Agreement -sopimuksen, IBM:n kansainvälisen lisenssisopimuksen (IPLA) tai näitä vastaavan IBM:n ja asiakkaan välisen sopimuksen ehtojen mukaisesti.

#### Tavaramerkkitietoja

| DB2 OLAP Server -palvelin | IBM | OS/390 |
|---------------------------|-----|--------|
| OpenEdition               | DB2 | AIX    |
| DB2 Universal Database    |     |        |

Lotus ja 1-2-3 ovat Lotus Development Corporationin tavaramerkkejä Yhdysvalloissa ja muissa maissa.

UNIX on rekisteröity tavaramerkki Yhdysvalloissa ja muissa maissa, ja sitä lisensoi yksinomaan X/Open Company Limited.

Microsoft, Windows ja Windows NT ovat Microsoft Corporationin rekisteröityjä tavaramerkkejä.

Muut yritysten, tuotteiden ja palveluiden nimet voivat olla muiden yritysten tavaramerkkejä.

# Yhteydenotto IBM:ään

Jos ongelma on tekninen, tee julkaisussa *Troubleshooting Guide* esitetyt toimet, ennen kuin otat yhteyden DB2:n asiakastukeen. Oppaassa kerrotaan, mitä tietoja ongelmasta on ehkä syytä kerätä ennen yhteydenottoa. Näin DB2:n asiakastuki pystyy auttamaan sinua paremmin.

Lisätietoja DB2 Universal Database -tuotteista saat IBM:n myyntineuvottelijalta tai IBM-jälleenmyyjältä. Heiltä voit myös tilata näitä tuotteita.

#### Tietoja ohjelmasta

#### http://www.ibm.com/software/data/

DB2-ohjelman WWW-sivustossa on uutisia ja muita ohjelmaan liittyviä ajantasaisia tietoja, kuten tuotekuvauksia ja koulutusaikatauluja.

#### http://www.ibm.com/software/data/db2/library/

DB2 Product and Service Technical Library -sivulta löytyvät usein esitetyt kysymykset, korjaukset, julkaisut ja ajantasaiset DB2-ohjelman tekniset tiedot.

Huomautus: Nämä tiedot ovat pääasiassa englanninkielisiä.

#### http://www.elink.ibmlink.ibm.com/pbl/pbl/

International Publications -WWW-sivustosta saat tietoja julkaisujen tilauksesta.

#### http://www.ibm.com/education/certify/

Lisätietoja DB2-ohjelman ja muiden IBM-tuotteiden Professional Certification Program -sertifiointiohjelmasta on IBM:n WWW-sivustossa.

#### ftp.software.ibm.com

Kirjaudu sisään käyttäjätunnuksella anonymous. Hakemistossa /ps/products/db2 on ohjelmaesittelyjä ja -korjauksia, tietoja sekä DB2-ohjelmaan ja moniin muihin tuotteisiin liittyviä työkaluja.

#### comp.databases.ibm-db2, bit.listserv.db2-l

Näissä Internetin uutisryhmissä käyttäjät voivat keskustella DB2-tuotteista saamistaan kokemuksista.

Lisää IBM:n yhteystietoja on julkaisun *IBM Software Support Handbook* liitteessä A. Voit saada tämän julkaisun käyttöösi siirtymällä URL-osoitteeseen http://www.ibm.com/support/ ja valitsemalla sitten IBM Software Support Handbook -linkin sivun alaosasta. **Huomautus:** Joissakin maissa valtuutettujen IBM-jälleenmyyjien on otettava yhteys jälleenmyyjien tukipalveluun IBM:n tukikeskuksen asemesta.

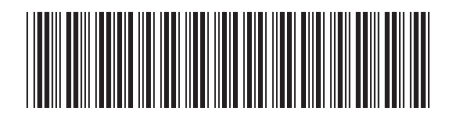

SB11-9151-00

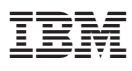